BUXORO DAVLAT UNIVERSITETI HUZURIDAGI PEDAGOG KADRLARNI QAYTA TAYYORLASH VA ULARNING MALAKASINI OSHIRISH MINTAQAVIY MARKAZI

# MATEMATIKADA INFORMASION TEXNOLOGIYALAR

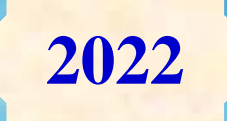

**Durdiev D.Q.** 

fizika-matematika fanlari doktori, professor

Shodmonov I.U. oʻqi

oʻqituvchi

### O'ZBEKISTON RESPUBLIKASI OLIY VA O'RTA MAXSUS TA'LIM VAZIRLIGI

# BUXORO DAVLAT UNIVERSITETI HUZURIDAGI PEDAGOG KADRLARNI QAYTA TAYYORLASH VA ULARNING MALAKASINI OSHIRISH MINTAQAVIY MARKAZI

# "MATEMATIKADA INFORMASION TEXNOLOGIYALAR"

MODULI BO'YICHA

# O'QUV-USLUBIY MAJMUA

Matematika

Buxoro-2022

Modulning oʻquv-uslubiy majmuasi Oliy va oʻrta maxsus ta'lim vazirligining 2020 yil 7 dekabrdagi 648-sonli buyrugʻi bilan tasdiqlangan oʻquv dasturi va oʻquv rejasiga muvofiq ishlab chiqilgan.

# **Tuzuvchilar: D.Q.Durdiev** fizika-matematika fanlari doktori, professor. **I.U.Shodmonov** oʻqituvchi

Taqrizchilar: A.R.Xayotovfizika-matematika fanlari doktori, professor.H.R.Rasulovfizika-matematika fanlari nomzodi, dotsent.

O'quv -uslubiy majmua Buxoro davlat universiteti Ilmiy Kengashining qarori bilan nashrga tavsiya qilingan (2021 yil "30" dekbardagi 5-sonli bayonnoma) 3

# MUNDARIJA

| I. IShChI DASTUR                               | 5    |
|------------------------------------------------|------|
| II. MODULNI OʻQITIShDA FOYDALANILADIGAN INTERF | FAOL |
| TA'LIM METODLARI                               |      |
| III. NAZARIY MATERIALLAR                       |      |
| IV. AMALIY MAShGʻULOT MATERIALLARI             |      |
| V. GLOSSARIY                                   |      |
| VI. ADABIYOTLAR ROʻYXATI                       | 183  |

# I. IShChI DASTUR

### Kirish

"Matematikada informasion texnologiyalar" moduli hozirgi kunda matematikada va matematikani oʻqitish jarayoniga raqamli texnologiyalarni joriy etish, oʻquv jarayonini tashkil etishning zamonaviy uslublari boʻyicha soʻnggi yutuqlar, ta'lim jarayonlarini raqamli texnologiyalar asosida individuallashtirish, masofaviy ta'lim xizmatlarini rivojlantirish, vebinar, onlayn, «blended learning», «flipped classroom» texnologiyalarini amaliyotga kEng qoʻllash boʻyicha, hamda ularning kelajakdagi oʻrni masalalarini qamraydi.

### Modulning maqsadi va vazifalari

«Matematikada informasion texnologiyalar» modulining maqsadi: pedagog kadrlarni qayta tayyorlash va malaka oshirish kurs tinglovchilarining bu borada mamlakatimizda va xorijiy davlatlarda toʻplangan matematika fanlarini informasion texnologiyalar asosida oʻqitishning zamonaviy usullarini oʻrganish, amalda qoʻllash, koʻnikma va malakalarini shakllantirish.

### «Matematikada informasion texnologiyalar» modulning vazifalari:

• matematika fanini oʻqitish jarayoniga zamonaviy axborotkommunikasiya texnologiyalari va xorijiy tillarni samarali tadbiq etilishini ta'minlash;

• matematika sohasidagi oʻqitishning innovasion texnologiyalar va oʻqitishning eng soʻnggi zamonaviy usullaridan foydalanishni oʻrgatish;

• tinglovchilarga «matematika» masalalari boʻyicha konseptual asoslar, mazmuni, tarkibi va asosiy muammolari boʻyicha ma'lumotlar berish hamda ularni mazkur yoʻnalishda malakasini oshirishga koʻmaklashish;

# Modul boʻyicha tinglovchilarning bilimi, koʻnikma, malaka va kompetentligiga qoʻyiladigan talablar

«**Matematikada informasion texnologiyalar**» modulini oʻzlashtirish jarayonida amalga oshiriladigan masalalar doirasida:

- matematik masalalarni matematik tizimlarda yechishni va standart funksiyalardan foydalanishni;

- MathCAD va Maple tizimlarida matematik analiz masalalarini yechishni;

- MathCAD va Maple tizimlarida grafika elementlarini;

- LATEX sistemasida matnlarni formatlash va taqtimotlar tayyorlashni **bilishi** kerak;

- matematik fanlarni oʻqitishda innovasion ta'lim metodlari va vositalarini amaliyotda qoʻllash;

- talabaning oʻzlashtirish darajasini nazorat qilish va baholashning nazariy asoslari hamda innovasion yondashuv uslublarini toʻgʻri qoʻllay olish **koʻnikmalariga ega boʻlishi** lozim.

- matematikani oʻqitish innovasion jarayonini loyihalashtirish va tashkillashtirishning zamonaviy usullarini qoʻllash **malakalariga ega boʻlishi** lozim;

- matematikani oʻqitishda foydalaniladigan zamonaviy (matlab, mathcad, maple, GeoGebra va boshqalar) matematik paketlarini oʻquv jarayoniga tatbiq etish;

- matematikaning xorij va respublika miqyosidagi dolzarb muammolari, yechimlari, tendensiyalari asosida oʻquv jarayonini tashkil etish;

- matematikani turli sohalarga tatbiq etish;

- oliy ta'lim tizimida matematik fanlar mazmunining uzviyligi va uzluksizligini tahlil qila olish **kompetensiyalariga ega bo'lishi** lozim.

### Modulning oʻquv rejadagi boshqa modullar bilan bogʻliqligi va uzviyligi

«Matematikada informasion texnologiyalar» moduli oʻquv rejadagi boshqa modullar va mutaxassislik fanlarining barcha sohalari bilan uzviy bogʻlangan holda pedagoglarning bu soha boʻyicha kasbiy pedagogik tayyorgarlik darajasini orttirishga xizmat qiladi.

### Modulning oliy ta'limdagi o'rni

Modulni oʻzlashtirish orqali tinglovchilar matematika fanlarini oʻqitishda zamonaviy usullar yordamida ta'lim jarayonini tashkil etishda pedagogik yondashuv asoslari va bu boradagi ilgʻor tajribalarni oʻrganadilar, ularni tahlil etish, amalda qoʻllash va baholashga doir kasbiy layoqatga ega boʻlish, ilmiytadqiqotda innovasion faoliyat va ishlab chiqarish faoliyati olib borish kabi kasbiy kompetentlikka ega boʻladilar.

|    |                                                                                 | Tinglovchining oʻquv<br>yuklamasi, soat |                               |                       | 'quv<br>nt           |
|----|---------------------------------------------------------------------------------|-----------------------------------------|-------------------------------|-----------------------|----------------------|
|    |                                                                                 | asi                                     | Auditoriya oʻquv<br>yuklamasi |                       |                      |
| -  | Modul mayzulari                                                                 |                                         |                               | jumladan              |                      |
|    |                                                                                 | Hamma                                   | Jami                          | Nazariy<br>mashgʻulot | Amaliy<br>mashgʻulot |
| 1. | MathCAD va Maple tizimlarida<br>matematik analiz masalalarini yechish.          | 4                                       | 4                             | 2                     | 2                    |
| 2  | MathCAD va Maple tizimlarida<br>differensial tenglamalarni yechimini<br>topish. | 2                                       | 2                             |                       | 2                    |
| 3  | MathCAD va Maple tizimlarida grafika<br>elementlari                             | 4                                       | 4                             | 2                     | 2                    |
| 4  | MatLab tizimida matematik analiz masalalarini yechish.                          | 4                                       | 4                             | 2                     | 2                    |
| 5  | LATEX sistemasida matnlarni<br>formatlash va taqtimotlar tayyorlash.            | 4                                       | 4                             | 2                     | 2                    |
|    | Jami                                                                            | 18                                      | 18                            | 8                     | 10                   |

### Modul bo'yicha soatlar taqsimoti

# NAZARIY MAShG'ULOTLAR MAZMUNI

# 1-Mavzu: MathCAD va Maple tizimlarida matematik analiz masalalarini

### yechish.

# Reja:

- 1. MathCAD va Maple tizimi. Matematik ifodalar va funksiyalar.
- 2. Algebra va sonlar nazariyasi masalalarini yechish.
- 3. MathCAD va Maple tizimida matematik analiz masalalarini yechish.
- 4. Differensial tenglamalarni umumiy yechimini topish.

# 2–Mavzu: MathCAD va Maple tizimlarida grafika elementlari. Reja:

- 1. MathCAD va Mapleda funksiya grafigi parametrlarini sozlash.
- 2. MathCAD va Mapleda ikki va uch oʻlchovli grafika.
- 3. Animatsiya.
- 4. MathCAD va Mapleda dasturlash elementlari.

### 3-Mavzu: MatLab tizimida matematik analiz masalalarini yechish.

### Reja:

- 1. MatLab tizimi va uning interfeysi.
- 2. Matematik tizimida matematik ifodalar va funksiyalar.
- 3. MatLab tizimida matematik analiz masalalarini yechish.
- 4. GeoGebra ikki va uch oʻlchovli grafika.

# 4-Mavzu: LATEX sistemasida matnlarni formatlash va taqtimotlar tayyorlash.

### Reja:

- 1. LATEX tizimi va uning interfeysi.
- 2. LATEX tizimida hujjat yaratish va matnlarni formatlash.
- 3. LATEX tizimida jadval va grafiklar tuzish.
- 4. LATEX tizimida matematik formulalar yozish va taqtimotlar tayyorlash.

### AMALIY MAShG'ULOTLAR MAZMUNI

### 1-Mavzu: MathCAD va Maple tizimlarida matematik analiz masalalarini

# yechish.

# Reja:

- 1. MathCAD va Maple tizimi.
- 2. Matematik ifodalar va funksiyalar.
- 3. Algebra va sonlar nazariyasi masalalarini yechish.

# 2–Mavzu: MathCAD va Maple tizimlarida differensial tenglamalarni yechimini topish.

# Reja:

- 1. MathCAD va Maple tizimida matematik analiz masalalarini yechish.
- 2. Differensial tenglamalarni umumiy yechimini topish.
- 3. ODT uchun Koshi va aralash masalalarni yechish.

# 3-Mavzu: MathCAD va Maple tizimlarida grafika elementlari.

# Reja:

1. MathCAD va Mapleda grafika elementlari, funksiya grafigi parametrlarini sozlash.

- 2. Gistogramma, rang va yorugʻlik effektlari.
- 3. MathCAD va Mapleda ikki va uch oʻlchovli grafika.
- 4. Animatsiya.

5. MathCAD va Mapleda dasturlash elementlari, prosedura va funksiya yaratish vositalari.

# 4-Mavzu: MatLab tizimida matematik analiz masalalarini yechish.

# Reja:

- 1. MatLab tizimi va uning interfeysi.
- 2. MatLab tizimida matematik ifodalar va funksiyalar.
- 3. MatLab tizimida matematik analiz masalalarini yechish.
- 4. GeoGebra ikki va uch oʻlchovli grafika.
- 5. MatLab tizimida dasturlash elementlari.

# 5-Mavzu: LATEX sistemasida matnlarni formatlash va taqtimotlar tayyorlash.

# Reja:

1. LATEX sistemasida matnlarni formatlash vositalari.

### 10

- 2. LATEX sistemasida jadval va grafiklar tuzish.
- 3. LATEX sistemasida matematik formulalar yozish.
- 4. LATEX sistemasida taqtimotlar tayyorlash.

# II. MODULNI OʻQITIShDA FOYDALANILADIGAN INTERFAOL TA'LIM METODLARI AQLIY XUJUM METODI

Aqliy xujum - gʻoyalarni generatsiya (ishlab chiqish) qilish metodidir. «Aqliy xujum» metodi biror muammoni yechishda talabalar tomonidan bildi rilgan erkin fikr va mulohazalarni toʻplab, ular orqali ma'lum bir yechimga kelinadigan eng samarali metoddir. Aqliy xujum metodining yozma va ogʻzaki shakllari mavjud. Ogʻzaki shaklida oʻqituvchi tomonidan berilgan savolga talabalarning har biri oʻz fikrini ogʻzaki bildiradi. Talabalar oʻz javoblarini aniq va qisqa tarzda bayon etadilar. Yozma shaklida esa berilgan savolga talabalar oʻz javoblarini qogʻoz kartochkalarga qisqa va barchaga koʻrinarli tarzda yozadilar. Javoblar doskaga (magnitlar yordamida) yoki «pinbord» doskasiga (ignalar yordamida) mahkamlanadi. «Aqliy xujum» metodining yozma shaklida javoblarni ma'lum belgilar boʻyicha guruhlab chiqish imkoniyati mavjuddir. Ushbu metod toʻgʻri va ijobiy qoʻllanilganda shaxsni erkin, ijodiy va nostandart fikrlashga oʻrgatadi.

Aqliy xujum metodidan foydalanilganda talabalarning barchasini jalb etish imkoniyati boʻladi, shu jumladan talabalarda muloqot qilish va munozara olib borish madaniyati shakllanadi. Talabalar oʻz fikrini faqat ogʻzaki emas, balki yozma ravishda bayon etish mahorati, mantiqiy va tizimli fikr yuritish koʻnikmasi rivojlanadi. Bildirilgan fikrlar baholanmasligi talabalarda turli gʻoyalar shakllanishiga olib keladi. Bu metod talabalarda ijodiy tafakkurni rivojlantirish uchun xizmat qiladi.

<u>Vazifasi.</u> "Aqliy xujum" qiyin vaziyatlardan qutulish choralarini topishga, muammoni koʻrish chegarasini kengaytirishga, fikrlash bir xilli - ligini yoʻqotishga va keng doirada tafakkurlashga imkon beradi. Eng asosiysi, muammoni yechish jarayonida kurashish muhitidan ijodiy hamkorlik kayfiyatiga oʻtiladi va guruh yanada jipslashadi.

**<u>Ob'ekti.</u>** Qoʻllanish maqsadiga koʻra bu metod universal hisoblanib tadqiqotchilikda (yangi muammoni yechishga imkon yaratadi), oʻqitish jarayonida (oʻquv materiallarini tezkor oʻzlashtirishga qaratiladi), rivojlantirishda (oʻz-oʻzini

bir muncha samarali boshqarish asosida faol fikrlashni shakllantiradi) asqotadi.

**<u>Oo'llanish usuli.</u>** "Aqliy xujum" ishtirokchilari oldiga qo'yilgan muammo bo'yicha xar qanday muloxaza va takliflarni bildirishlari mumkin. Aytilgan fikrlar yozib borildi va ularning mualliflari o'z fikrlarini qaytadan xotirasida tiklash imkoniyatiga ega bo'ldi. Metod samarasi fikrlar xilma-xilligi bilan tavsiflandi va xujum davomida ular tanqid qilinmaydi, qaytadan ifodalanmaydi. Aqliy xujum tugagach, muhimlik jixatiga koʻra eng yaxshi takliflar generatsiyalanadi va muammoni yechish uchun zarurlari tanlanadi.

«Aqliy xujum» metodi oʻqituvchi tomonidan qoʻyilgan maqsadga qarab amalga oshiriladi:

1. Talabalarning boshlangʻich bilimlarini aniqlash maqsad qilib qoʻyilganda, bu metod darsning mavzuga kirish qismida amalga oshiriladi.

2. Mavzuni takrorlash yoki bir mavzuni keyingi mavzu bilan bogʻlash maqsad qilib qoʻyilganda - yangi mavzuga oʻtish qismida amalga oshiriladi.

3. Oʻtilgan mavzuni mustahkamlash maqsad qilib qoʻyilganda - mavzudan soʻng, darsning mustahkamlash qismida amalga oshiriladi.

### «Aqliy xujum» metodining afzallik tomonlari:

• natijalar baholanmasligi talabalarni turli fikr-gʻoyalarning shakl - lanishiga olib keladi;

- talabalarning barchasi ishtirok etadi;
- fikr-gʻoyalar vizuallashtirilib boriladi;
- talabalarning boshlang'ich bilimlarini tekshirib ko'rish imkoniyati mavjud;
- talabalarda mavzuga qiziqish uygʻotish mumkin.

### «Aqliy xujum» metodining kamchilik tomonlari:

- oʻqituvchi tomonidan savolni toʻgʻri qoʻya olmaslik;
- oʻqituvchidan yuqori darajada eshitish qobiliyatining talab etilishi.

### «Aqliy xujum» metodining tarkibiy tuzilmasi

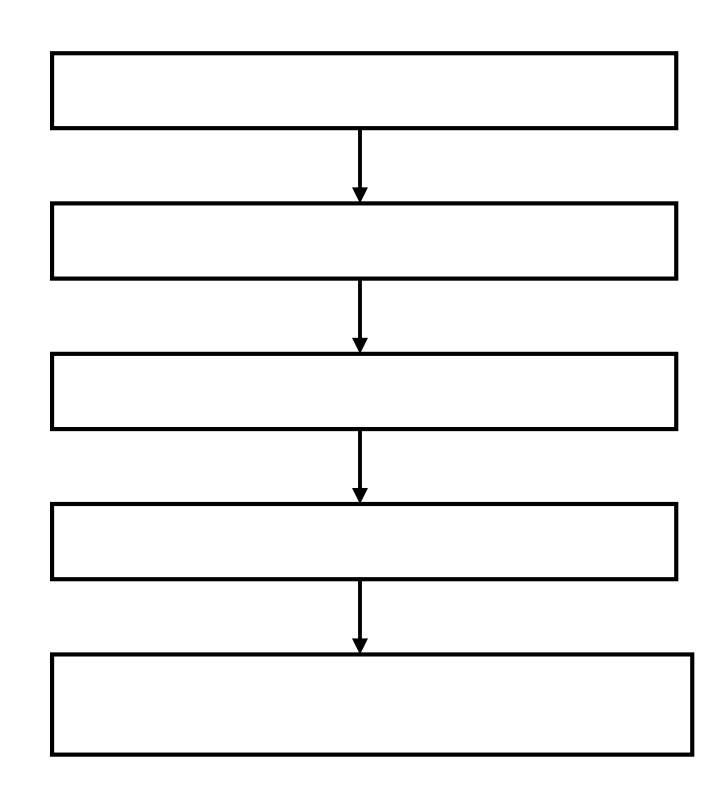

### «Aqliy xujum» metodining bosqichlari:

1. Talabalarga savol tashlanadi va ularga shu savol boʻyicha oʻz javoblarini (fikr, mulohaza) bildirishlarini soʻraladi;

2. Talabalar savol boʻyicha oʻz fikr-mulohazalarini bildirishadi;

3. Talabalarning fikr-gʻoyalari (magnitafonga, videotasmaga, rangli qogʻozlarga yoki doskaga) toʻplanadi;

- 4. Fikr-gʻoyalar ma'lum belgilar boʻyicha guruhlanadi;
- 5. Yuqorida qoʻyilgan savolga aniq va toʻgʻri javob tanlab olinadi.

# «Aqliy xujum» metodini qoʻllashdagi asosiy qoidalar:

a) Bildirilgan fikr-gʻoyalar muhokama qilinmaydi va baholanmaydi.

b) Bildirilgan har qanday fikr-gʻoyalar, ular hatto toʻgʻri boʻlmasa ham inobatga olinadi.

v) Bildirilgan fikr-gʻoyalarni toʻldirish va yanada kengaytirish mumkin.

Mavzu boʻyicha asosiy tushuncha va iboralar

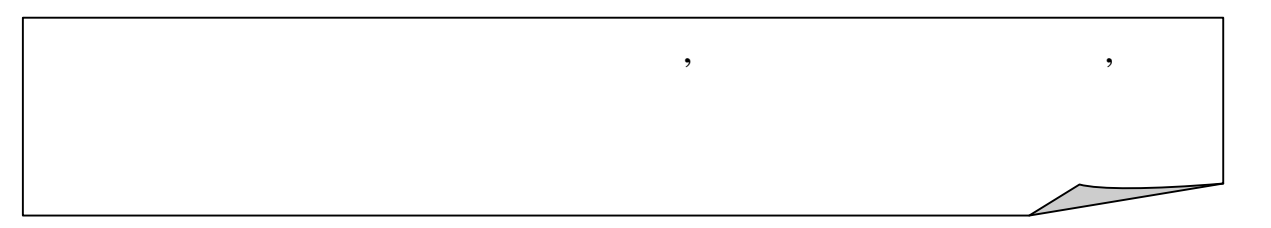

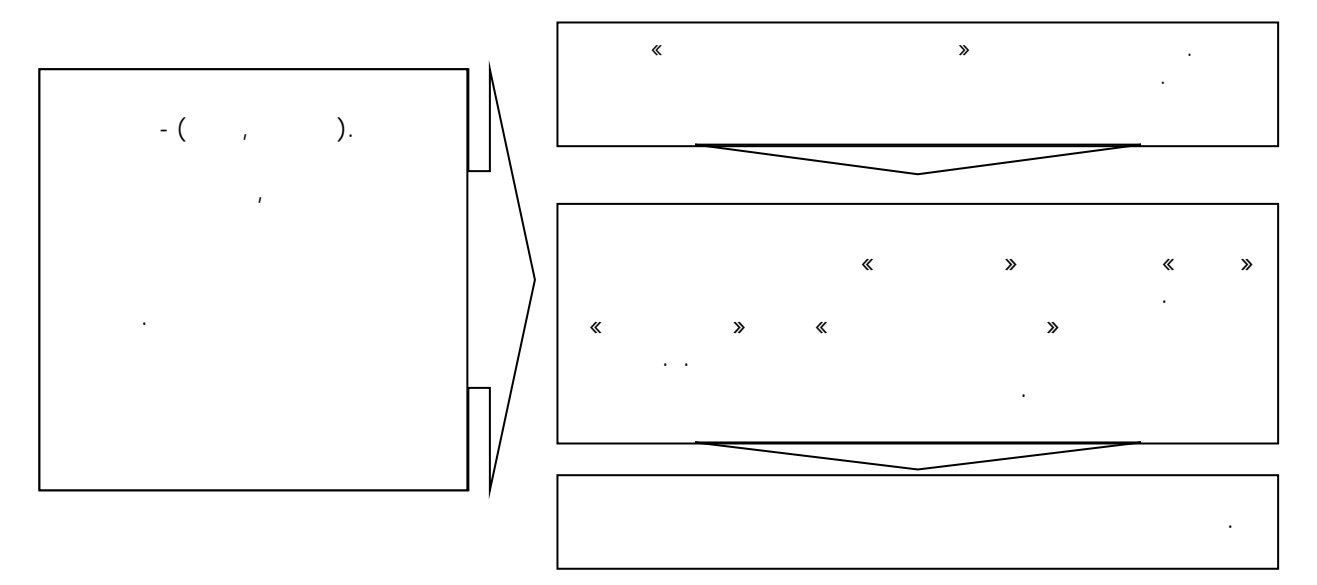

Guruxlarda ish olib borish qoidalari

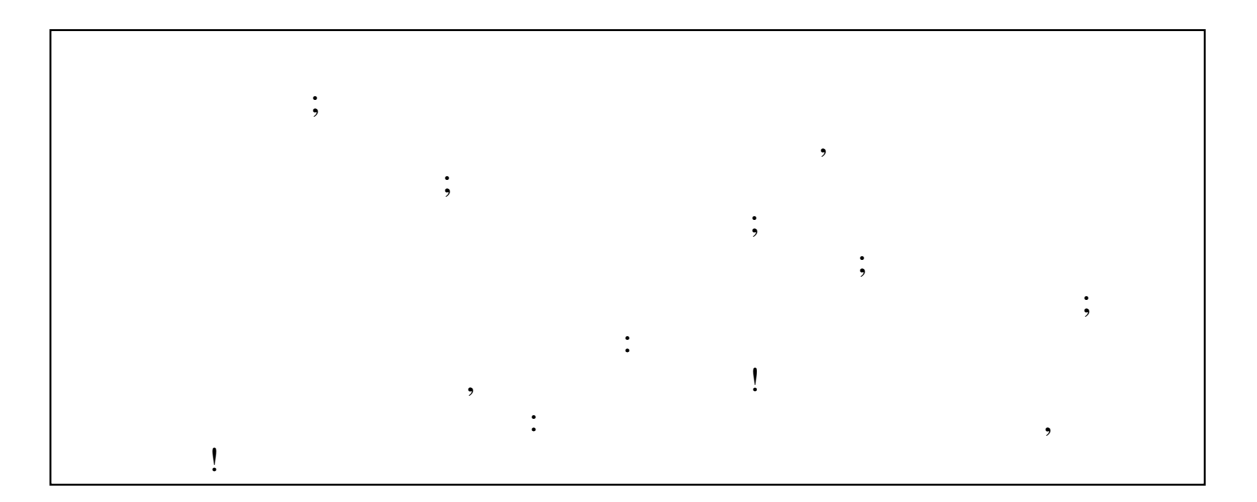

# Mustaqil oʻrganish uchun savollar

- 1. Zamonaviy ta'lim vositalari deganda nimani tushunasiz ?
- 2. Zamonaviy ta'lim vositalarini turlarini tushuntiring ?
- 3. Zamonaviy ta'lim vositalarini qo'llash usullarini tushuntiring ?
- 4. Axborotlarni kodlashtirish nima uchun xizmat qiladi ?

# "Davra suhbati" munozarasini o'tkazish bo'yicha yo'riqnoma

1. Soʻzga chiqqanlarni diqqat bilan, boʻlmasdan tinglang.

2. Ma'ruzachining fikriga qo'shilmasang, o'z fikringni bildirishga ruxsat so'ra.

3. Ma'ruzachining fikriga qo'shilsang, koʻrib chiqilayotgan masala boʻyicha qoʻshimcha fikrlar bildir.

## Tayanch so'zlar va iboralar:

- ✤ Algoritm
- ✤ Ob'ekt
- Soʻz
- Aniqlik
- Diskretlik
- Ommaviylik
- Tushunarlilik
- Natijaviylik
- ✤ Blok-sxema

### **III. NAZARIY MATERIALLAR**

# 1–Mavzu: MathCAD va Maple tizimlarida matematik analiz masalalarini yechish.

### Reja:

- 1. MathCAD va Maple tizimi. Matematik ifodalar va funksiyalar.
- 2. Algebra va sonlar nazariyasi masalalarini yechish.
- 3. MathCAD va Maple tizimida matematik analiz masalalarini yechish.
- 4. Differensial tenglamalarni umumiy yechimini topish.

**Tayanch tushunchalar:** Matematik tizim, Reduce, Maple, Mathcad, Matlab, funksiyalar, differensial tenglamalar.

### MathCAD va Maple tizimi. Matematik ifodalar va funksiyalar.

MathCAD oʻzining soddaligi va universalligi bilan ajralib turadi. Mazkur sistema MathSoft, Inc. (http://www.mathsoft.com/) kompaniyasining mahsuloti (bahosi 818 dollar) boʻlib, foydalanuvchiga tenglamalarni kiritish, tahrirlash, yechish, natijalarni vizualizasiya qilish, ularni hujjat shaklida rasmiylashtirish va natijalarni tahlil qilish maqsadida boshqa sistemalar bilan almashinish imkoniyatini beradi.

Dastlab sistema 1988 yilda matematik masalalarni sonli yechish maqsadida yaratilgan. Faqat 1994 yildan boshlab unga simvolli hisoblashlarni bajarish funksiyalari qoʻshilgan. Bunda albatta Maple sistemasining simvolli hisoblashlaridan foydalanilgan.

1980 yilda Maple sistemasi Waterloo Maple Software, Inc. (http://www.maplesoft.com/) kompaniyasida (Waterloo universiteti Kanada) Keyt Gedd (Keith Geddes) va Gaston Gone (Gaston Gonnet) tomonidan tashkil yetgan olimlar jamoasi tomonidan yaratilgan(bahosi Maple 7 versiyasi -1695 dollar). Dastlab sistema katta kompyuterlarda joriy qilingan va keyinchalik shaxsiy kompyuterlarda ishlatilgan. Mazkur sistema simvolli hisoblashlar sistemasi yoki kompyuterli algebra sistemasi deb ham atalishiga undagi simvolli hisoblashlar ancha takomillashtirilganligidan dalolat beradi. Maple ham sonli, ham simvolli hisoblashlarni amalga oshirish, formulalarni tahrirlash imkoniyati mavjud. Ochiq arxitektura, sodda va samarali interpretator tili Maple dagi kodlarni S tili kodiga almashtirish imkoniyatini beradi. Maple kuchli ilmiy grafik muharrirga ega.

MathCAD (Mathematical Computer Aided Design) bu matematikaning turli sohalaridagi masalalarini yechishga moʻljallangan ajoyib sistemadir. Dasturning nomlanishi ikkita soʻzdan iborat boʻlib – MATHematika (matematika) va CAD (avtomatik loyihalash sistemasi).

Mathcad ni oʻrganish juda oson boʻlib, uni ishlatish soddadir. Ushbu dasturni boshqarish Windows muhitida oldin ishlaganlar uchun intuitiv tushinarlidir. Mathcad ni juda koʻp sohalarda sodda hisoblashlarni hisoblashdan tortib to yelektrik sxemalarni qurishgacha ishlatish mumkin.

Mathcad formula, sonlar, matnlar va grafiklar bilan ishlaydigan universal sistemadir. Mathcad tili matematika tiliga juda ham yaqindir, shu sababli unda ishlash matematiklar uchun juda osondir.

Masalan: Kvadrat tenglamani ildizini topadigan formula biror bir dasturlash tilida x=(-b+sqrt(b\*b-4\*a\*c))/(2\*a) koʻrinishda yozilsa, Mathcad da shu formula quyidagi koʻrinishda yoziladi.  $x \coloneqq \frac{-b + \sqrt{b^2 - 4 \cdot a \cdot c}}{2 \cdot a}$ 

Ya'ni matematikada qanday yozilsa bu yerda ham xuddi shunday yoziladi. Mathcad yordamida formulalar faqatgina chiroyli yozilmasdan balki ixtiyoriy masalani sonli yoki belgili yechish imkoniyatiga yega. Mathcad oʻzining yordamchi sistemasiga yegadir. Har qanday tenglama atrofida ixtiyoriy matnni joylashtirish mumkin, bu yesa hisoblash jarayonini izohlash uchun juda zarurdir. Mathcad 2000 dasturini quyidagi uch xil varianti mavjud.

1.Mathcad 2000 Standart

2.Mathcad 2000 Professional

3.Mathcad 2000 Preium

Bu dasturlar yordamida nafaqat matematikaga doir masalalarni yechish mumkin balki bu dastur yordamida ilmiy maqolalar, tezislar, dissertatsiya ishlarini, diplom ishlarini, kurs ishlarini loyihalash mumkin chunki bu dastur yordamida matematik formulalarni, matnlarni, grafiklarni juda chiroyli qilib ifodalash mumkin, yana bu dastur yordamida yuqori darajada yelektron darsliklar ham yaratish mumkin.

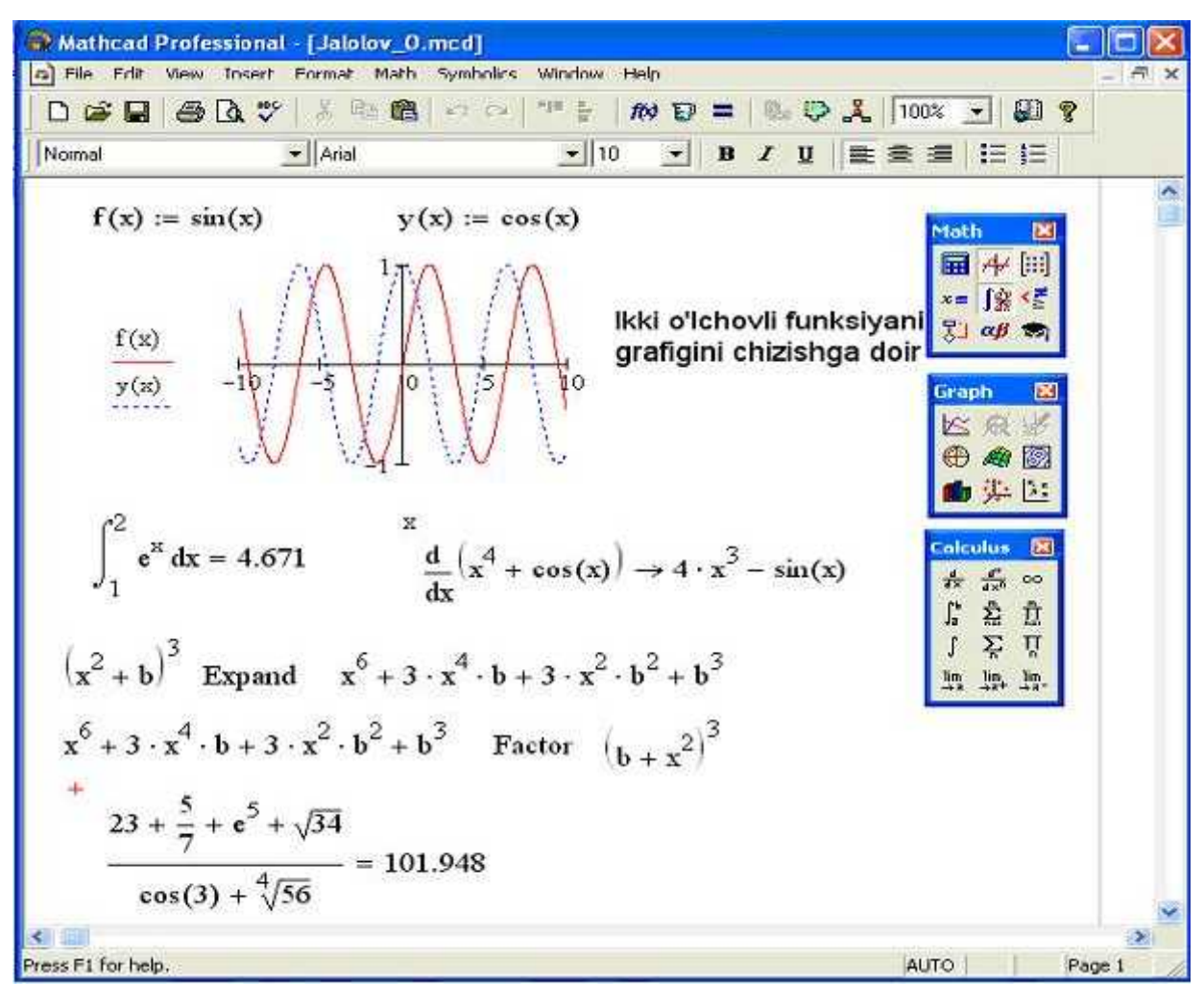

1-rasm. Mathcad 2000 dasturida ishlashga doir misollar.

Mathcad dasturi 6 ta xarakterli interfeyslardan iborat. (2- rasmda keltirilgan).

Sarlavha qatori – Bu qatorda hujjatning nomi va oynani boshqarish tugmalari joylashgan

Menyu qatori – Bu qatorda har bir menyu qandaydir komandalardan tashkil topgan.

Instrumentlar paneli – Belgili tugmalardan iborat boʻlib, har bir belgili tugma qandaydir komandani bajaradi.

Formatlash paneli - Belgili tugmalardan iborat boʻlib, hujjatdagi belgilangan formula yoki matnni formatlashni tez amalgam oshiradi.

Matematik belgilar paneli – Bu panel ham belgili tugmalardan iborat boʻlib, har bir belgili tugma qandaydir matematil amalni bajaradi.

Koordinatali chiziq.

Yuqorida keltirilgan uchta panelni har birini oynani ixtiyoriy joyida joylashtirish mumkin. Buning uchun har bir panelni ustida sichqonchani olib borib chap tugmasini bosib turib panelni oynani ixtiyoriy joyiga joylashtiish mumkin.

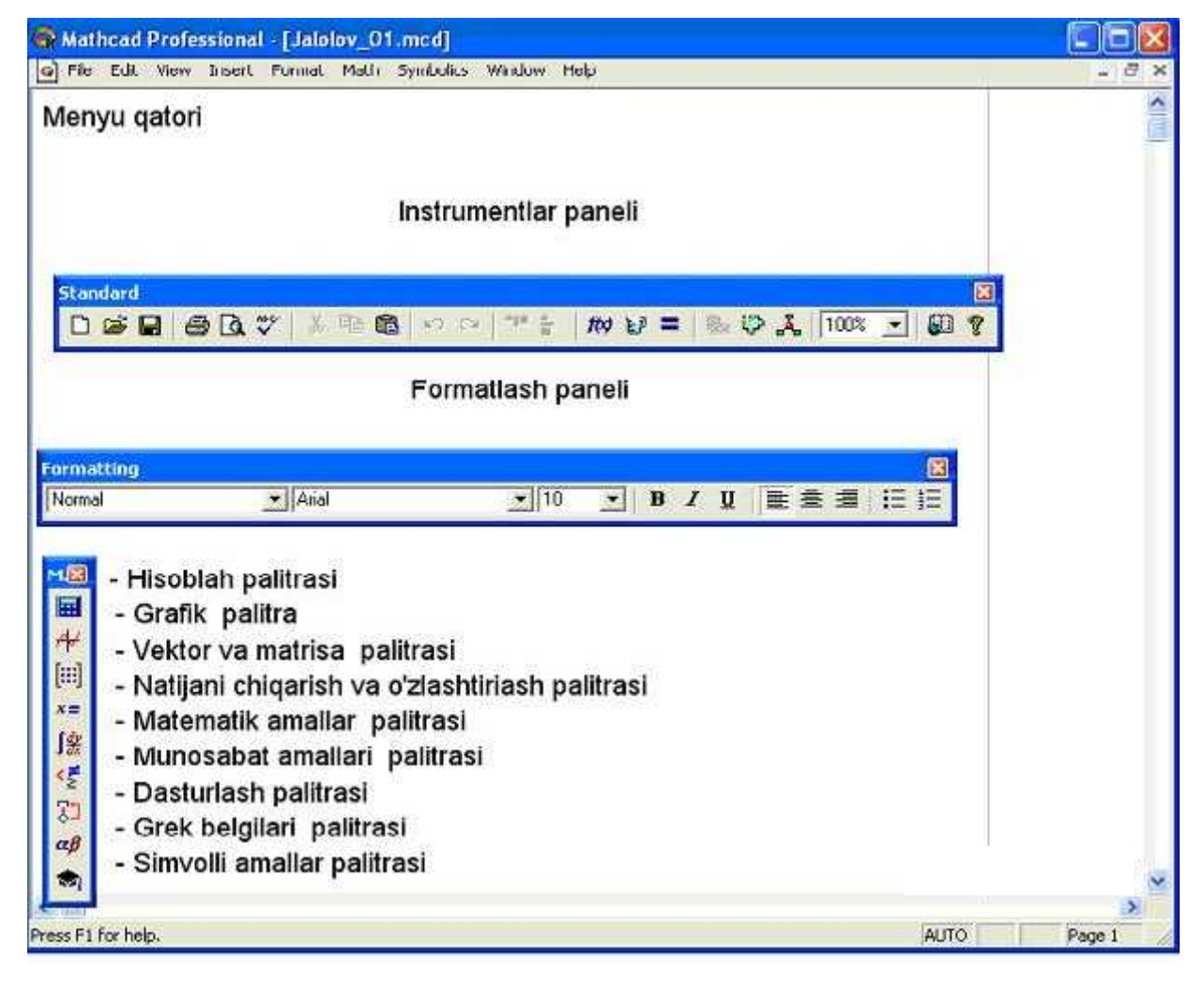

2- rasm. Mathcadning 6 xil xarakterli interfeysi.

Mathcad 2000 dasturini oʻrnatish uchun kompyuter quyidagi talablarga

javob berishi kerak.

- Prosessor Pentium va undan yuqori.
- Kompakt diskni oʻqiydigan qurilma.
- Operasion sistema Windows 95/98-va undan yuqori.
- Operativ xotirasi 32 va undan yuqori.

20

Qattiq diskda 80 M bayt bo'sh joy bo'lishi kerak.

Mathematica sistemasi Wolfram Research, Inc. (<u>http://www.wolfram.com/</u>) kompaniyasi mahsuloti boʻlib, juda katta hajmdagi murakkab matematik algoritmlarni dasturga oʻtkazuvchi vositalar majmuasiga yega(bahosi 1460 dollar). Texnika oliy oʻquv yurtlaridagi oliy matematika kursidagi barcha algoritmlar sistema xotirasiga kiritilgan. Mathematica juda kuchli grafik paketga yega boʻlib, murakkab koʻrinishdagi bir, ikki oʻlchovli funksiyalarning grafiklarini chizish mumkin. Mazkur sistemadan ba'zi (masalan AQSh ) mamlakatlardagi oliy oʻquv yurtlari kEng foydalaniladi.

### Maple tizimining imkoniyatlari.

Maple kompyuterga oʻrnatilgandan soʻng, uni standart 2 yoʻl bilan ishga tushirish mumkin: 1) Windows OT ning bosh menyusi orqali yoki 2) Ish stolida yaratilgan yorliq orqali. Biz Maple 9.5 versiya bilan ishlaymiz. Maple oynasi Windows OT ning standart oynasiga oʻxshash boʻlib, oynaning nomi satri, menyu satri, qurollar paneli, ishchi maydon, holat satri, lineyka va oʻgirish liftlaridan iborat:

Asosiy menyu punktlari:

File (Fayl)- fayllar bilan ishlaydigan standart buyruqlar, masalan, faylni saqlash, ochish, yangisini yaratish va hokazo, toʻplamidan iborat.

Yedit (Pravka)- fayllarni tahrirlovchi standart buyruqlar, masalan, nusxalash, ajratilgan matn qismini buferga olish, buyruqni bekor qilish va hokazo, toʻplamidan iborat.

View (Vid)- oynani koʻrinishini oʻzgartiruvchi standart buyruqlar toʻplamidan iborat.

Insert (Vstavka)- oynaga matnli, buyruqli maydonlar, grafiklarni qoʻyish uchun moʻljallangan buyruqlar toʻplamidan iborat.

Format (Format)- hujjatni bezash uchun ishlatiladigan buyruqlar toʻplamidan iborat.

Options (Parametri)- ma'lumotni yekoanga kiritish va chiqarish bilan bogʻliq buyruqlar toʻplamidan iborat.

Windows (Okno)- bir ishchi oynadan ikkinchi ishchi oynaga oʻtish uchun moʻljallangan buyruqlar toʻplamidan iborat.

Help (Spravka)- Maple haqida batafsil ma'lumotlarni oʻz ichiga oladi.

Maple da ishlash muloqat (sessiya) tarzida olib boriladi: foydalanuvchi Maple ga ekranda buyruq bilan murojaat qiladi, Maple uni qayta ishlab ekranda buyruqdan keyingi satrga javob qaytaradi (quyidagi rasmga qarang). Shunga asoasn, ishchi maydon shartli ravishda uch qismga boʻlinadi:

1)Kiritish(buyruq)maydoni-buyruqlardaniborat.Buyruqlar>command(p1,p2,...);(yoki :) koʻrinishga yega, qizil rangli, chapga tekislangan;

2)Chiqarish (javob ) maydoni- Maple ning kiritilgan buyruqga javobidan iborat boʻlib, analitik ifoda, sonli qiymat, toʻplam, grafik obyekt, xatolik haqidagi xabardan iborat boʻlishi mumkin va koʻk rangda. Javob buyruqdan keyingi satrga chiqariladi, markazga tekislangan boʻladi;

3)matn (komentariya) maydoni- foydalanuvchi tomonidan kiritiladigan ixtiyoriy matndan iborat va u ma'lumotni qayta ishlashga ta'sir yetmaydi, va uning mohiyatini tushuntirish uchun ishlatiladi, va **qora** rangli.

### Interfeys oynasining tarkibi.

Foydalanuvchi Maple 9.5 amaliy dasturlar paketini ishga tushirishning bir necha xil usullaridan foydalanishi mumkin. Biz anashu asosiy standart usullarni keltirib oʻtishni joiz deb bildik:

1) Masalalar paneli yordamida

• Masalalar panelidagi "Pusk" (Ishga tushirish) tugmachasini bosish orqali;

• Sichqonchaning koʻrsatkichini "Programmi" (Dasturlar) bandiga yetish orqali;

• Soʻngra, "*Maple* 9.5" dan "*Classic Worksheet Maple* 9.5" yoki "*Maple* 9.5" ni tanlab, sichqonchani chap tugmachasini bosish kerak.

2) Ishchi stolda mavjud yorliqlar yordamida

"*Classic Worksheet Maple 9.5*" yoki "*Maple 9.5*" ni Masalalar panelidan ishga tushirish oʻrniga foydalanuvchi Windows operatsion tizimining "*Rabochiy stol*" (Ish stoli)da Maple 9.5 uchun yorliq yaratishi va shu yorliq orqali Maple 9.5 amaliy dasturlar paketini yuklashi ya'ni ishga tushirishi mumkin(bu yerda ham shuni aytib o'tish kerak-ki, Maple 9.5 amaliy dasturlar paketi o'rnatilayotganda "*Rabochiy stol*" (*Ish stoli*)ga dastur yorliqlari o'natilgan bo'lishi mumkin).

Agar ishchi stolda yorliqlar mavjud boʻlmasa, unda quyidagi bosqichlarni bajarish lozimdir:

• Ish stolining bo'sh maydoniga borib, sichqonchaning o'ng tugmachasi yordamida kontekst menyuni ochish;

- menyudan "Sozdat/Yarlik" (Yaratish/Yorliq) buyruqni tanlash;
- yorliq yaratish muloqat oynasidan "Obzor" tugmachasini bosish kerak;
- "Program Files /Maple 9.5/bin.win" papkasiga oʻtish kerak;
- "cwmaple9.5" yoki "maplew9.5" bandini belgilanadi hamda "Otkrit" (Ochish)

buyruqni tanlanadi. Soʻngra "Dalee" (Soʻngra) tugmachasini bosib, yorliqning nomini kiritiladi;

• "Gotovo" (Tayyor) tugmachasi bosiladi.

Paydo boʻlgan yorliq Maple 9.5ni tez ishga tushirish imkonini yaratadi.

Maple 9.5 tizimida quyidagi asosiy imkoniyatlar mavjud:

Foydalanuvchi ixtiyoriy dasturiy tizimdan foydalanish uchun uning foydalanuvchilar bilan muloqot muhiti(**interfeys**)ni yaxshi bilish kerak.

Biz **Classic Worksheet Maple 9.5** va **Maple 9.5** tizimlarining **Windows** operatsion muhitida joriy qilingan interfeysi haqida toʻxtalamiz. Foydalanuvchi tomonida tizimlar ishga tushurilgandan keyin quyida koʻrsatilgan interfeys oynalar paydo boʻladi.

Oynalar olti qismdan tashkil topgan:

- Sarlavha satri;
- asosiy menyular satri;
- asosiy instrument(vosita)lar paneli;
- kontekstli uskunalar paneli;
- ishchi varaqning maydoni;
- holatlar satri.

Sarlavhada Maple tizimining belgisi va joriy ishchi varaq faylining nomi

koʻrsatiladi.

Asosiy menyular satrining holati ishchi varaqqa aks yettirilgan hujjatning mazmuniga qarab oʻzgarib turadi. Ishchi varaqning foydalanuvchi tomonidan ma'lumotlar kiritiladigan qismiga **kiritish maydoni** deyiladi. Kiritish maydoniga Maplening buyruqlariini, operatorlarini va izohlar uchun matn kiritish mumkin. Kiritish maydonida buyruqlarni **Maple** talqinida yoki odatdagi matematik yozuv talqinida aks yettirish mumkin. Natijada ushbu panelda kiritish maydoni paydo boʻladi.

(2–shakl). "**Enter**" – tugmasi bosilgandan keyin kiritilayotgan buyruqning yozuvi kontekstli instrumentlar panelining kiritish maydonida aks yettiriladi, unga mos matematik talqinidagi yozuv yesa odatdagi kiritish maydonida aks yettiriladi.

**X** Lugma qayta bosilsa, kiritish maydonidagi matematik talqindagi yozuv **Maple** talqinidagi buyruqga oʻtadi. Kiritilayotgan matnda matematik formulalar boʻlsa, "Pomestit" menyusidagi **«standart»** buyrugʻini bajarish yoki asosiy insrumentlar panelidagi Lugmani bosish zarur. Matnda matematik formulani kiritish jarayoni **Maple** ning matematik yozuvlarga mos buyruqlarini matematik talqinda yozishga oʻxshash.

Oynaning umumiy koʻrinishi:

Sarlavha satri – " *Classic Worksheet Maple 9.5*" amaliy dasturlar paketining sarlavha satrining umumiy koʻrinishi(1-rasm):

#### 1-rasm.

Sarlavha satrining chap tomonida dastur nomi, oʻng tomonida "Svernut" (Yigʻish), "Razvernut" (Yoyish), "Zakrit" (Yopish) tugmachalar mavjud (2-rasm).

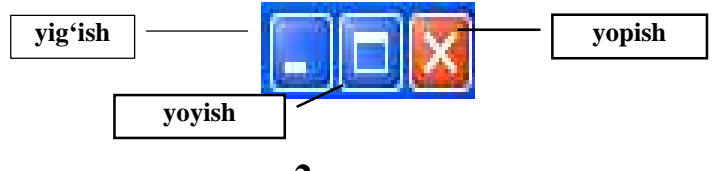

2-rasm.

Menyu satri - Classic Worksheet Maple 9.5 dasturida bajariladigan barcha

buyruqlarning toʻplamini oʻz ichida mujassamlashtirgan. Menyu satrida quyidagi boʻlimlar mavjud: "File" (Fayl), "Edit" (Toʻgʻirlash), "View" (Koʻrinish), "Insert" (Ilova), "Format" (Bichim), "Spreadsheet" (Yelektron jadval), "Windows" (Oyna), "Help" (Yordam, Maʻlumotnoma) (3-rasm).

File Edit View Insert Format Spreadsheet Window Help ē

#### 3-rasm.

Kontekstli menyu **Maple** tizimida ma'lumotlarni qayta ishlash jarayonini tez va qulay bajarish imkonini beradi. Masalan, biror funksiyaning grafigini hosil qilish uchun funksiya ifodasini kiritish maydoniga yozib, sichqoncha koʻrsatkichini funksiya ifodasiga keltirib, oʻng knopkani bosish kerak. Natijada kiritish maydoniga mos kontekstli menyu paydo boʻladi va undagi **Excute** buyrugʻini bajarish natijasida chiqarish maydonida funksiya ifodasi hosil boʻladi.

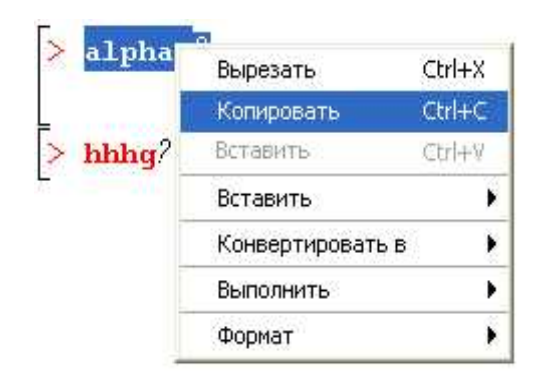

Chiqarish maydoniga mos kontekstli menyuni faollashtirish uchun undagi ma'lumotni belgilab, sichqonchaning oʻng knopkasini bosish kerak, natijada 2– shakldagi kontekstli menyu paydo boʻladi. Qirqib olish

Nusxa olish

Oʻrniga qoʻyish

Maxsus oʻrniga qoʻyish

Konvertlash

Toʻldirish

Format

Maple tizimida bir seans davomidagi bir nechta hujjatlar bilan ishlash mumkin va "Okno" menyusi orqali ochiq holatdagi bir hujjatdan boshqasiga oʻtib turish mumkin.

Koʻp hujjatlar bilan ishlashni tashkil qiladigan intrfeys MDI-interfeys (Multirle DocimenQInteface) deb aytiladi. Maple tizimida 3 xil turadigan hujjat: ishchi varaq, gredikli natija, ma'lumotnoma mavjud. MDI –interfeys foydalanuvchilariga hujjat turiga mos buyruqlarni bajarishni ta'minlash uchun asosiy menyu holatini o'zgartirib turadi. Asosiy menyuning besh xil ko'rinishi namoyon bo'lishi mumkin;

- Ishchi varaqqa mos standart menyu;

- Elektron model menyusi;
- Ikki oʻlchamli gradikka mos menyu;
- Uch oʻlchamli gradikka mos menyu;
- Ma'lumotnoma tizimiga mos menyu;

Ikki oʻlchamli va uch oʻlchamli grafiklarga mos menyudagi roʻyxatdagi ba'zi nomlar mos kelsa ham, ularning buyruqlar roʻyxati turlichadir.

# Menyular satrining holati.

Maple - algebra, geometriya, matematik analiz, Differensial matematika, matematik –fizika masalalarini yechish uchun uch mingdan ortiq buyruqqa yega boʻlgan, kompyuterda analitik hisoblashlar uchun moʻljallangan paket.

Maple ni yuklash uchun Windows bosh menyusidan «programmi» gruppasi va Maple nomli band tanlanadi.

Maple oynasi: sarlavha satri, asosiy menyu, asboblar paneli, ishchi maydon va holat satri va shuningdek, chizgʻich va prokrutka chiziqlaridan tashkil topgan. Asosiy menyu bandlari:

1. "Fayl" - fayllar bilan ishlashning standart buyruqlar yigʻindisidan iborat.M:

| Фейл | Правка    | Еывсд    | Помастить |
|------|-----------|----------|-----------|
| HOP  | ый        |          | Chi+N     |
| Заг  | рузить фа | эйл      | Ctil+O    |
| Оті  | :рыть URL |          | 1201110   |
| Cox  | ранить ф  | айл      | Ctrl+S    |
| Cox  | рантык    | aik      |           |
| Экс  | портиров  | ать      |           |
| Пос  | латэ      |          |           |
| Зак  | рыть фай  | ហ        | Ctrl+F4   |
| Печ  | ать       |          | Ctrl+P    |
| Про  | смотр     |          |           |
| Пар  | аметры п  | ечати    |           |
| Пос  | ледине д  | окументь | e 🔶       |
| Вы   | :од       |          | Alt+F4    |

faylni saqlash, faylni ochish, yangi fayl yaratish va hokazo.

- Yangi varaq ochish
- -...faylni yuklash
- -...Veb sahifani ochish
- Faylni xotirada saqlash
- -...kabi xotirada saqlash

-...yuborish

-faylni yopish

- -faylni avvaldan koʻrish
- -bosmaga chiqarish parametrlari
- -oxirgi hujjatlar
- -fayldan chiqish

2. "Pravka" - tahrir matnni tahrirlsh uchun satandart buyruqlar to'plamiM:

### nusxalash...-

| Правка Вы | вод Поместить    | Формат Сред | т                                |
|-----------|------------------|-------------|----------------------------------|
| Undo Inse | rt Block         | Ctrl+Z      |                                  |
| Redo      |                  | ⊂tirl ) Y   |                                  |
| Вырезать  |                  | Ctrl+X      |                                  |
| Копирова  | ть               | Ctrl+C      | Oxirgi buyruqni bekor qilish     |
| Вставить  |                  | Ctrl+V      |                                  |
| Стереть   |                  | Ctrl+Delete | -Oxirgi buyruqni takrorlash      |
| Выделить  | ,                | Ctrl+A      | -Oirgib olish                    |
| Выделить  | группу выполне   | ния         | -Qiiqio onsii                    |
| Выделить  | секцию           |             | -Nusxa olish                     |
| Искаты    |                  | Clrl+F      |                                  |
| Ссылки    |                  |             | -Oʻrniga qoʻyish                 |
| Режим вв  | ода              | F5          |                                  |
| Закладки  |                  | 1           | - l'ozalamoq                     |
| Разделен  | ие и объединение | •           | -Belgilah olish                  |
| Запустити |                  |             |                                  |
| Очистить  | вывод            |             | -Amallar guruhini belgilab olish |
| Очистить  | вывод            | I           | -Amallar guruhini belgilab o     |

- -Seksiyani belgilab olish
- -Qidirish
- -Murojaatlar
- -Kiritish rejimi
- -Zakladka oʻrnatish
- -Boʻlaklarga boʻlish va qoʻshish
- -Hujjatni toʻla ishga tushirish
- -Kiritilgan ma'lumotlarni tozalash.

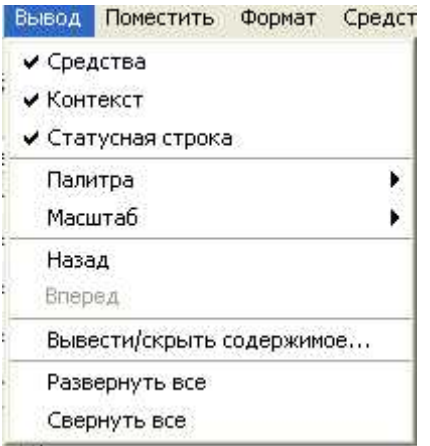

3. "Vivod" (vid)- standart buyruqlar majmuasi boʻlib, Maple oynasi tuzilishini boshqaradi:

- asboblar panelini faollashtirish
- -matn holatiga oid asboblar panelini faollashtirish

-holatlar satrini faollashtirish

```
-palitra(matematik simvollar)
```

-massshtab

-orqaga

-oldinga

-berilganlarni koʻrinmas holatga oʻtkazish

| Поместить | Формат      | Средства  | 0 |
|-----------|-------------|-----------|---|
| Тейст     |             | Ctrl+T    |   |
| Стандар   | т           | Ctrl+R    |   |
| Maple вв  | од          | Ctrl+M    |   |
| Стандар   | тный ввод   | Ctrl+G    |   |
| Группу    |             |           | • |
| Абзац     |             |           | ж |
| Чертеж    |             |           | • |
| Таблица.  | <b>33</b> ) |           |   |
| Секция    |             |           |   |
| Подсекци  | 19          |           |   |
| Гипертен  | ст          |           |   |
| Рисунок.  | ••          |           |   |
| Эскно     |             |           |   |
| Разрыв с  | траницы     | Ctrl+Ente | ĸ |

-oynalarni toʻliq yoyish -yigʻib qoʻyish.

4. "Pomestit" (Vstavka)- bir necha maydon tiplarini ishga tushiradi: matematik matnli satr, ikki va uch oʻlchovli grafik muhit.

-matn holatiga oʻtish

-standart(matematik ifoda koʻrinishiga oʻtkazadi)

-kiritish satri

-standart kiritish sohasi

-guruhlash

-abzas tashlash

-ikki va uch oʻlchovli grafik rejimga oʻtish

-mxn oʻlchovli jadval yaratish

-knopkalar sohasini oʻrnatadi

-seksiya osti knopkalarini oʻrnatadi

-gipermatn

-rasm oʻrnatish

-rasm yeskizini chizish

-sahifani bloklarga ajratish.

5. "Format" - hujjatlarni rasmiylashtirib, shrift oʻlchovini, stilini oʻrnatadi.

Формат Средства Окно C -barcha obyektlarning holatini oʻrnatadi

-harflarning koʻrinishini oʻrnatadi

-abzaslarni oʻrnatadi

| Стили | ĺ.,         |        |
|-------|-------------|--------|
| Буква | 8           | ) (    |
| Абзац |             | •      |
| Номер | а страниц   |        |
| Сдвиг |             | Ctrl+. |
| Отмен | ИТЬ СДВИГ   | Ctrl+, |
| Конве | ртировать в | •      |
|       | 1.1         |        |

-sahifani nomerlaydi

-daraxt hosil qiladi

-daraxtni bekor qiladi

-konvert.

6. "Sredstva" - ma'lumotni ekranga kiritish, chiqarish parametrlarini oʻrnatadi.

| Средства | Окно     | Справка |            |
|----------|----------|---------|------------|
| Помощн   | ики      |         |            |
| Уроки    |          |         | •          |
| Провери  | ка орфо  | графии  | F7         |
| Команд   | а завері | шения   | Ctrl+Space |
| Свойств  | 8a       |         |            |

-yordamchilar -darslar -orfografik tekshiruv -yakunlash buyrugʻi -xossalari...

7. "Okno" - bir varaqdan boshqasiga oʻtishni ta'minlaydi.

-oynalarni ketma-ket tartiblaydi

-oynalarni kerakli sonda chiqaradi

| Экно | Справка                                                                   |
|------|---------------------------------------------------------------------------|
| 13   | кас                                                                       |
| EBI  | TPOTTE B38                                                                |
| Еы   | стронт = поризонтально                                                    |
| Еы   | тронть вертикально                                                        |
| 1 M  | aple 9,5 - D.(Maple(Maple 9,5)Archiveljintpsk×) b)di 85 mw - [Server 1] - |
| Eon  | BLIE (KEH                                                                 |

-oynani gorizontal koʻrinishga keltiradi -oynanni vertikal koʻrinishga keltiradi - joriy oyna

- boshqa oynalar

8. "Spravka" - Maple haqida ma'lumotlar olish imkonini beradi.

kirish

-yordam

-maslahatlar...

-foydalanuvchi

-yangiliklar

-ma'lumotlar bilan ishlash

-oddiy ishlash

-ishchi varaq namunasi

-mundarija

-indeks

-qidiruv -matematik loʻgʻat -arxiv -...kabi saqlash - mavzu boʻyicha tozalash -internetda Maple

-Maple ma'lumotlari

Maple da ishlash sessiya rejimida oʻtadi. Foydalanuvchi kerakli matnni (buyruq, amal, protsedura..) kiritadi, Maple da qayta ishlab chiqilib, shartlar qabul qilinadi. Ishchi maydon uch qismga boʻlinadi:

1. Kirish maydoni buyruqlar satridan tashkil topgan. Har bir buyruq satri > simvol bilan boshlanadi

2. Xulosa – qayta ishlangan analitik ifodalarning bajarilish buyrugʻi natijalarini, grafik obyektinin va xatolar haqida ma'lumotni oʻz ichiga oladi.

3. Matnlarni izohlash maydoni –bajariladigan ma'lumot haqida tushuncha beradigan ixtiyoriy matnli ma'lumotni oʻzida saqlaydi.

Maple da ishlash sessiya rejimida oʻtadi. Foydalanuvchi kerakli matnni (buyruq, amal, protsedura..) kiritadi, Maple da qayta ishlab chiqilib, shartlar qabul qilinadi. Ishchi maydon uch qismga boʻlinadi:

1. Kirish maydoni buyruqlar satridan tashkil topgan. Har bir buyruq satri > simvol bilan boshlanadi

2. Xulosa – qayta ishlangan analitik ifodalarning bajarilish buyrugʻi natijalarini, grafik obyektinin va xatolar haqida ma'lumotni oʻz ichiga oladi.

3. Matnlarni izohlash maydoni –bajariladigan ma'lumot haqida tushuncha beradigan ixtiyoriy matnli ma'lumotni oʻzida saqlaydi.

Agar buyruqlar satridan matnli satrga oʻtish kerak boʻlsa, «panel instrumentov» da T ga "sichqoncha" tugmachasini bosish kerak, yoki uskunalar panelidan **T**piktogrammasini tanlaymiz.

Matn dan buyruqlar satriga oʻtish uchun «panel instrumentov» da [> tugmasida "sichqoncha" tugmasini bir marta bosish kerak yoki yoki uskunalar panelidan piktogrammasini tanlaymiz.

## Ishchi varaq toʻgʻrisida ma'lumotlar va ularni hujjatlashtirish.

Ishchi varaqning maydoni – foydalanuvchi tomonidan kiritiladigan matnni yozish qismi.

Qolgan barcha satrlarni "View" (Ko'rinish) bandi orqali o'rnatish mumkin. Masalan, uskunalar satri, kontekst satr(4-rasm), holat satri(5-rasm) va hakozolar.

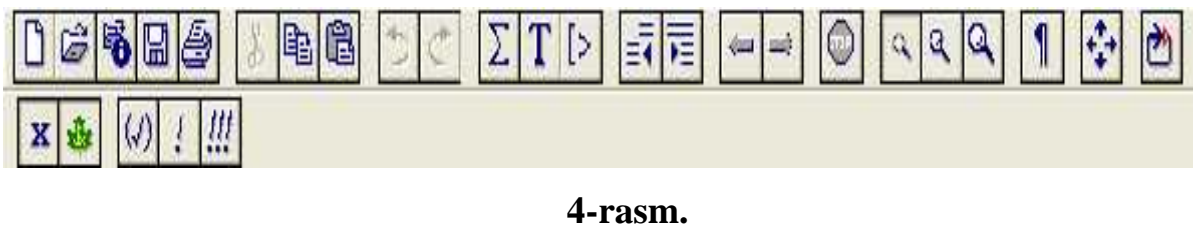

| Time: 0.1s | Bytes: 256K | Available: 709M |
|------------|-------------|-----------------|
|            |             |                 |

### 5-rasm

Agarda biz "Classic Worksheet Maple 9.5" dasturi bilan ishlashda funksiya grafiklar ustiga amallar bajarsak, menyu satri, kontekst satri quyida keltirilga koʻrinishga keladi(6-rasm).

| 🕌 Maple 9.5 - [Untitled (1) - [Server 1]]                                        |       |
|----------------------------------------------------------------------------------|-------|
| 🔹 File Edit View Format Style Color Axes Projection Annuation Export Window Help | - 8 × |
|                                                                                  | 1 💠 🗄 |
| ϑ 45 ≑ φ 45 ≑ ⊛⊘≝⊛≝©⊜ ⊌⊌⊗ ∞ 11                                                   |       |

### 6-rasm.

Agarda foydalanuvchi "Classic Worksheet Maple 9.5" dasturi bilan ishlashda ishchi varaq maydoniga matn kiritishni boshlash uchun uskunalar Τ tugmasini bosish kerak hamda kontekst satri quyida keltirilga satridagi koʻrinishga keladi

(7-rasm).

| <b>Maple 9.5</b> - [Untitled (1) - [Server 1]]         |       |
|--------------------------------------------------------|-------|
| 🙀 Eile Edit View Insert Format Spreadsheet Window Help | - 8 × |
|                                                        | 1 😔 🗄 |
| P Normal  Times New Roman  12  B I U E E I III         |       |

30

Yuqorida ta'kidlab, o'tganimizdek Maple 9.5 ishga tushurilishda uning ikkita versiyasini ishga tushurish imkoniyati mavjud. Shu sababli agar foydalanuvchi Maple 9.5" amaliy dasturlar paketini ishga tushursa, u holda uning interfeys oynasi ko'rinishini keltirib o'tishimizga to'g'ri keladi. Yendi biz quyida "Maple 9.5" amaliy dasturlar paketining interfeys oynasi va uning ko'rinishlarini keltirib o'tamiz. "Maple 9.5" ishga tushgandan keyingi oynaning umumiy ko'rinish(8-rasm):

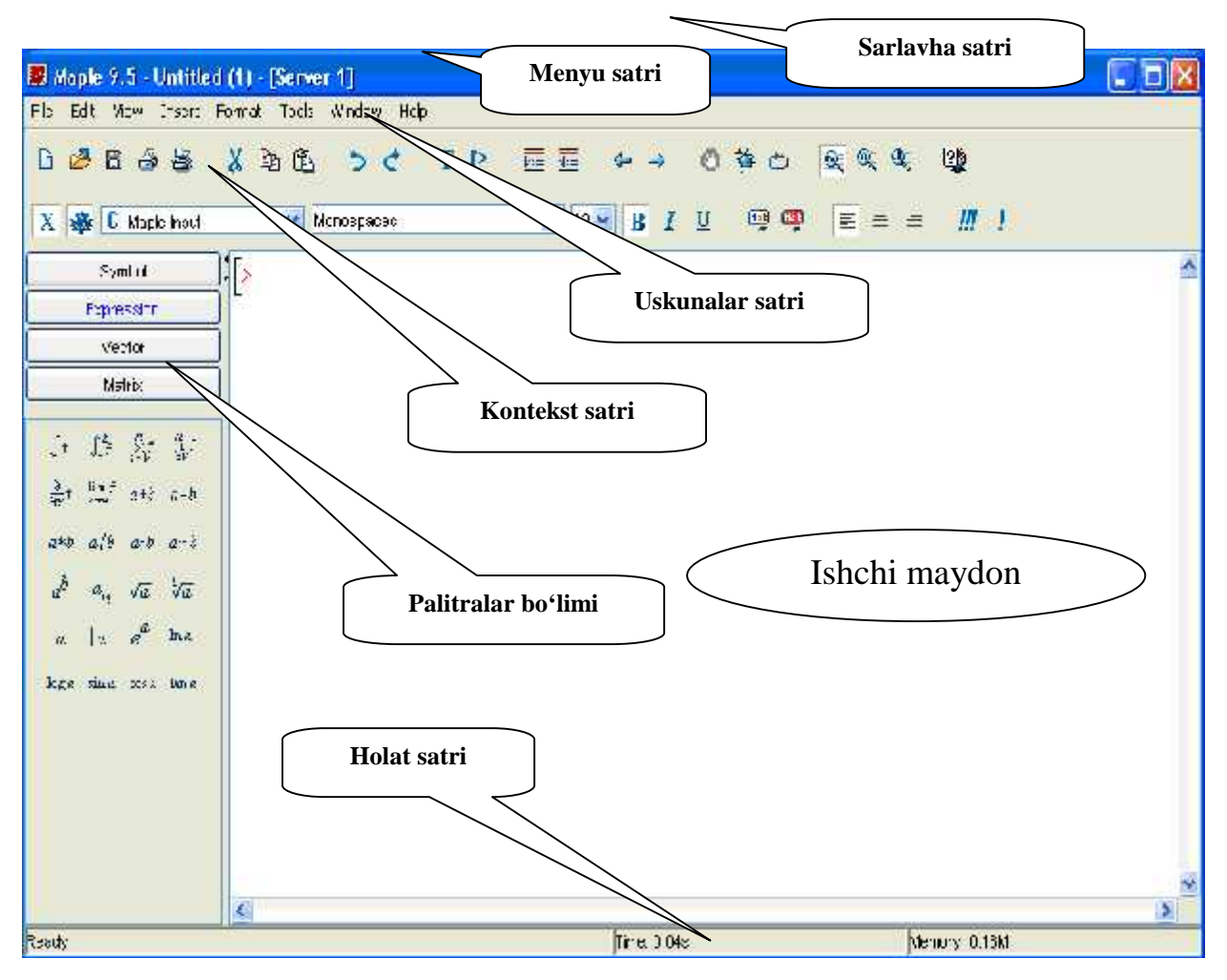

8-rasm.

Sarlavha satrida "Maple 9.5" tizimining belgisi va joriy ishchi varaq faylining nomi koʻrsatiladi (9-rasm.)

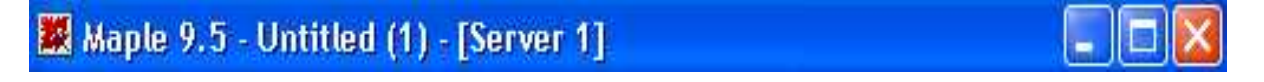

### 9-rasm.

Menyu satri - " Maple 9.5" dasturida bajariladigan barcha buyruqlarning

31

toplamini oʻz ichida mujassamlashtirgan. Menyu satrida quyidagi boʻlimlar mavjud: "File" (Fayl), "Edit" (Toʻgʻirlash), "View" (Koʻrinish), "Insert" (Ilova), "Format" (Bichim), "Tools" (Yelektron jadval), "Windows" (Oyna), "Help" (Yordam, Ma'lumotnoma) (10-rasm).

| Файл | Правк | а Выво | д Помес | гить Фо | рмат ( | редства Он | кно Справка |  |
|------|-------|--------|---------|---------|--------|------------|-------------|--|
| File | Edit  | View   | Insert  | Format  | : Tool | s Window   | Help        |  |

"Maple 9.5" dagi uskunalar satri, kontekst satri(11-rasm), palitralar boʻlimi (12rasm) va holat satri(13-rasm).

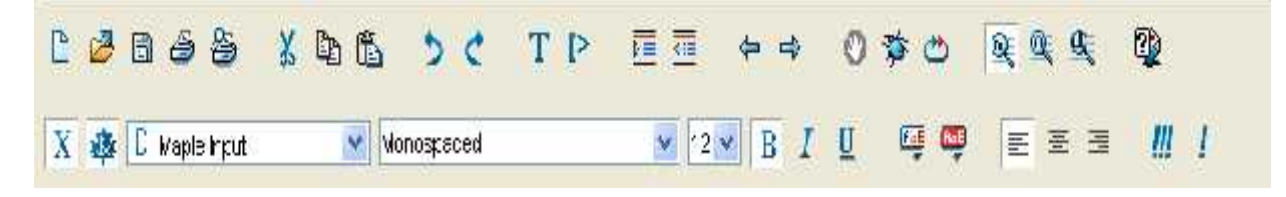

|     |                       | Выра               | жения       |                                         |              |
|-----|-----------------------|--------------------|-------------|-----------------------------------------|--------------|
|     |                       | Сим                | золы:       |                                         |              |
|     |                       | Матр               | ицы         |                                         |              |
|     |                       | Вект               | оры         |                                         |              |
| ſŕ  | $\int_{\alpha}^{b} f$ | $\sum_{i=k}^{n} f$ | ∄, ŕ<br>i≅k | $\frac{\partial}{\partial \mathbf{x}}f$ | lim f<br>≈→d |
| a+b | a-b                   | a*b                | a/b         | a=b                                     | a=b          |
| ab  | a <sub>n</sub>        | $\sqrt{a}$         | *√a         | a!                                      | a            |
| oa  | ln a                  | loga               | sina        | cosa                                    | tan a        |

11-rasm.

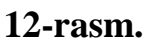

Гстсво

Время: 0.14s Память 0.18М

### 13-rasm.

Shuni nazarda tutish kerak-ki, "*Classic Worksheet Maple 9.5*" dasturidagi palitralar boʻlimiga nisbatan "*Maple 9.5*" dasturining palitralar boʻlimi bilan ishlash ancha qulay hisoblanadi.

Asosiy menyular satrining holati ishchi varaqqa aks yettirilgan hujjatning

mazmuniga qarab oʻzgarib turadi. Buni biz yuqorida ham aytib oʻtgan yedik(14rasm).

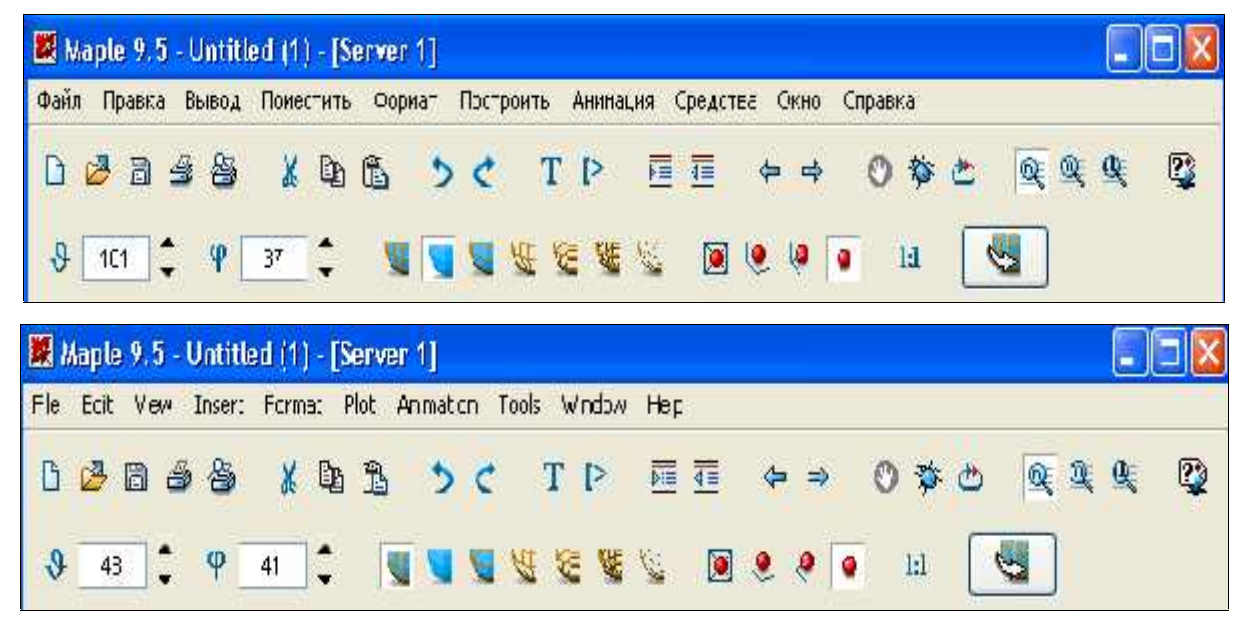

#### 14-rasm.

Ishchi varaqda grafik tasvirlangan boʻlsa, u holda asosiy menyular satrining holati 6 va 14–rasmlarda tasvirlangan koʻrinishda boʻladi. Agar ishchi varaqda ma'lumotlar maydoni tasvirlangan boʻlsa, unda dasturdagi elementlar 1.9 va 8– rasmlardagi standart koʻrinishda boʻladi. Sichqoncha koʻrsatkichini asosiy menyular satrining ixtiyoriy menyusiga keltirib chap tugmasi bosilsa, menyu faollashib, undagi komandalar yoki qismiy menyular roʻyxatini koʻrish mumkin. Menyular roʻyxatidagi biror komandani sichqoncha yoki komandaning oʻng tomonida koʻrsatilgan tugmalar yordamida bajarish mumkin.

Asosiy menyular satrining pastki qismida amalda tez-tez qoʻllanilib turiladigan komandalarga biriktirilgan tugmalar koʻrsatilgan asosiy uskunalar paneli joylashgan. Bu tugmalar sichqoncha yordamida faollashtirilsa, ularga biriktirilgan komandalar bajariladi. Panelning holati ishchi varaqdagi hujjatga bogʻliq yemas. Bu panelning pastki qismida kontekstli uskunalar paneli joylashgan. Kursor ishchi varaqning qanday qismida joylashganligiga va qanday ma'lumotni koʻrsatib turishiga qarab, kontekstli uskunalar panelining holati oʻzgarib turadi. Panelning besh xil holati mavjud: ikki oʻlchamli, uch oʻlchamli, animatsiyali grafiklar aks yettirilgan paytdagi holati va kursorni ishchi varaqning ma'lumot kiritish yoki chiqarish maydonida turishiga mos holatlari. Kursor ma'lumotlarni kiritish maydonida turgan boʻlsa, kontekst menyuning holati komandalarni standart **Maple 9.5** talqinida yoki standart matematik yozuvlar koʻrinishida yozilishiga qarab oʻzgaradi. **1.9** va **8**–rasmlarda kontekstli menyuning, komandalarni standart **Maple 9.5** talqinida yoziladigan holatiga mos koʻrinishi tasvirlangan.

Maple 9.5 ning interfeysida bir nechta oynadagi ishchi varaqlar bilan ishlash va giperlavhalar yordamida ishchi varaqlarning biridan ikkinchisiga oʻtish mumkin.

Interfeysning Eng pastki qismida tizimning ishchi holatlari satri aks ettirilgan boʻlib, unda joriy faylga va tizimga tegishli ma'lumotlar aks yettiriladi.

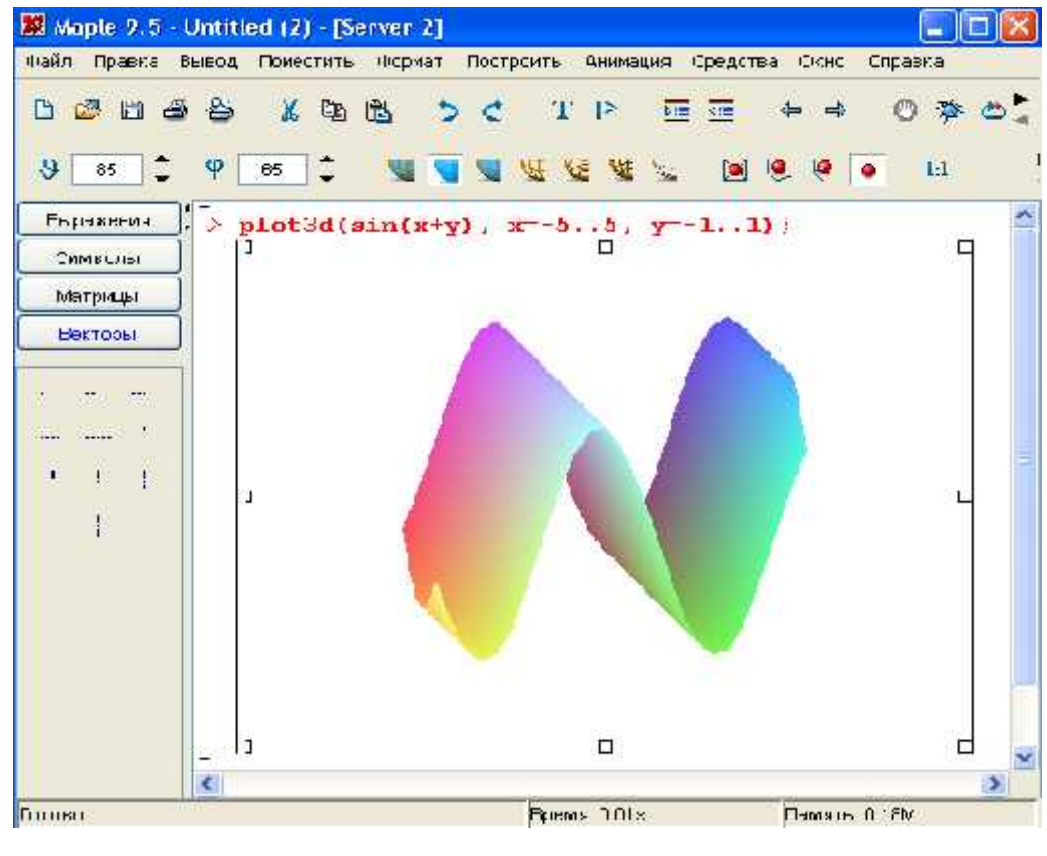

15–rasm.

Ish jarayonida ishchi varaqda aks yettirilgan ob'ektlar (grafik, komanda natijasini aks yettirish maydonidagi ma'lumot, kiritish maydonidagi komanda) larga mos kontekstli menyuni hosil qilish mumkin. Buning uchun sichqoncha koʻrsatkichini kerakli ob'ektga keltirib, oʻng tugmani bosish kerak. Kontekstli menyuda tanlangan ob'ektga qoʻllaniladigan komandalar koʻrsatiladi (15-rasm).

2. Algebra va sonlar nazariyasi masalalarini yechish.

Maple muhitida oddiy ifodalar sonlar , arifmetik va mantiqiy amal belgilaridan iborat boʻladi. Maple muhitida ham ifodalar xuddi dasturlash (Paskal, Basic) tillari kabi ostki hamda ustki indekslarsiz bitta satrga yoziladi. Masalan:  $(56.6 + 6.3 \times 3.2) / (2.3^3 + 2^4)$ .

Har qanday sonli ifodani qiymatini chiqarish uchun, klaviatura orqali standart matematik yozuvdan foydalanib kerakli ifoda teriladi va oxiriga (;) belgisi qoʻyilib yenter tugmachasi bosiladi. Oddiy ifodalarni qiymatlarini hisoblash uchun quyidagi sonlar va amal belgilaridan foydalaniladi:

1) raqamlar - 0, 1, 2, 3, 4, 5, 6, 7, 8, 9.

- 2) arifmetik amallar +, -, \*, /, ^ yoki \*\*, !.
- 3) munosabat amallar >, <, >=, <=, =, <>.
- 4) mantiqiy amallar and, or, not.
- 5) Maxsus belgilar  $-(, ), [, ], \{, \}, @, #, \$, \&, \%$

6) Pi – soni, infinity – cheksiz; Gamma – Eyler oʻzgarmasi; true, false – mantiqiy oʻzgarmaslar,

Maple muhitida sonlar haqiqiy (real) va kompleks (complex) boʻladi. Kompleks sonlarning algebraik koʻrinishi z=x+iy, buyruqlar satrida quyidagicha yoziladi:

> z:=x+I\*y;

Sonlar butun va rasional sonlarga boʻlinadi. Butun sonlar (integer) oʻnli yozuvda raqamlar bilan ifodalanadi. Rasional sonlar 3 xil koʻrinishda berilishi mumkin: 1) boʻlish amalidan foydalangan holda rasional kasr koʻrinishida, masalan: 28/70; 2) qoʻzgʻaluvchan vergulli (float), koʻrinishida, masalan: 2.3; 3) daraja koʻrinishida, masalan:  $1.602*10^{(-19)}$  yoki 1.602E-19 koʻrinishdagi yozuv  $1,602 \times 10-19$  ni bildiradi.

Rasional sonlarni aniq koʻrinishda yemas, balki taqribiy qiymatini hosil qilish uchun butun sonlarni haqiqiy sonlar koʻrinishida yoish kerak boʻladi. Masalan: 1) Quyidagini bajaring : > 75/4;

Endi shu ifodada 4 sonini haqiqiy son, ya'ni 4.0 ko'rinishida yozamiz.

Natijani kuzating.

>75/4.;

2) ni hisoblang.

> 345-34/678;

Bu yerda yendi 34 sonini haqiqiy son , ya'ni 34.0 koʻrinishida yozamiz. > 345-34./678;

Prosent (%) belgisi oldingi buyruqni chaqirish vazifasini bajaradi. Bu belgi yozuvni qisqartirish uchun va oldingi buyruqni tezroq almashtirish maqsadida ishlatiladi. Masalan:

> a+b;

a+b

>%+c;

a+b+c.

# Maple tizimi komandasining tarkibiy qismlari

Maple muhitida arifmetik ifodalarni yozish va ularning qiymatlarini hisoblash ham mumkin. Arifmetik ifodalarni belgilash va ularni qiymatini berish uchun oʻzqaruvchilardan foydalaniladi. Maple muhitida oʻzgaruvchilar turi butun (integet), rasional (rational), haqiqiy (real), kompleks (complex ) yoki satrli (string) boʻlishi mumkin.

Oʻzgaruvchilarga nom beriladi. Oʻzgaruvchilar nomi harflar, belgilar va raqamlar ketma-ketligidan iborat boʻlib, har doim harflardan boshlanishi lozim. Nom 524275 ta belgidan oshib ketmasligi kerak. Masalan: AB, tenglama, Y11, Var\_1, Xmin, Ymax va boshqalar.

> A:=123; B:= 'Salom'

A:=123; B:= Salom

Oʻzgaruvchi nomi sifatida xizmatchi soʻzlardan foydalanib boʻlmaydi.

O'zgaruvchilarga qiymat berish uchun : = belgisi ishlatiladi.

Masalan:
n:=3; x:=234.568; y:=17/19; d:= 'Salom'; W:=2\*Pi/3; V:= 1,2,3 ; M:= 1,2,3 . 4,5,6

Masalan:

a) Ifodani yozing :

> y:= a^2+b\*x+d\*c;

b) a=2; b=4; c=5;x=6; d=7 qiymatlarda ifodani hisoblang

> a:=2:b:=4:c:=5:x:=6:d:=8:y:= a^2+b\*x+d\*c;

Maple tizimi komandasining tarkibiy qismlari

Maple muhitida arifmetik ifodalarni yozish va ularning qiymatlarini hisoblash ham mumkin. Arifmetik ifodalarni belgilash va ularni qiymatini berish uchun oʻzqaruvchilardan foydalaniladi. Maple muhitida oʻzgaruvchilar turi butun (integet), rasional (rational), haqiqiy (real), kompleks (complex ) yoki satrli (string) boʻlishi mumkin.

Oʻzgaruvchilarga nom beriladi. Oʻzgaruvchilar nomi harflar, belgilar va raqamlar ketma-ketligidan iborat boʻlib, har doim harflardan boshlanishi lozim. Nom 524275 ta belgidan oshib ketmasligi kerak. Masalan: AB, tenglama, Y11, Var\_1, Xmin, Ymax va boshqalar.

> A:=123; B:= 'Salom'

A:=123; B:= Salom

Oʻzgaruvchi nomi sifatida xizmatchi soʻzlardan foydalanib boʻlmaydi.

O'zgaruvchilarga qiymat berish uchun : = belgisi ishlatiladi.

Masalan:

n:=3; x:=234.568; y:=17/19; d:= 'Salom'; W:=2\*Pi/3;

V:= 1,2,3 ; M:= 1,2,3 . 4,5,6

Masalan:

a) Ifodani yozing :

> y:= a^2+b\*x+d\*c;

b) a=2; b=4; c=5;x=6; d=7 qiymatlarda ifodani hisoblang

> a:=2:b:=4:c:=5:x:=6:d:=8:y:= a^2+b\*x+d\*c;

Hisoblash jarayonida foydalanilgan oʻzgaruvchilar qiymatlarini bekor qilish uchun

## restart; buyrugʻi ishlatiladi

Maple muhitida quyidagi standart funksiyalardan foydalaniladi.

| Matematik yozuv    | Mapleda yozuv | Matematik yozuv | Mapleda yozuv |
|--------------------|---------------|-----------------|---------------|
| e <sup>x</sup>     | exp(x)        | cosecx          | csc(x)        |
| lnx                | ln(x)         | arcsinx         | arcsin(x)     |
| lgx                | log10(x)      | arccosx         | arccos(x)     |
| log <sub>a</sub> b | log[a](x)     | arctgx          | arctan(x)     |
| $\sqrt{x}$         | sqrt(x)       | arcctgx         | arccot(x)     |
| x                  | abs(x)        | shx             | sinh(x)       |
| sinx               | sin(x)        | chx             | cosh(x)       |
| COSX               | cos(x)        | thx             | tanh(x)       |
| tgx                | tan(x)        | cthx            | coth(x)       |
| ctgx               | cot(x)        | secx            | sec(x)        |

## Oddiy amallarni Maple dasturida ishlash.Koʻpaytuvchilarga ajratish.

Tub koʻpaytuvchilarga ajratish

> ifactor(54);

```
(2) (3)^3
```

Bo'linmani hisoblash

> iquo(45,7);

6

Qoldiqni hisoblash

> irem(45,7);

38

>7\*%%+%;

#### 45

Ikki sonning Eng katta umumiy boʻluvchisini topish

#### > igcd(678,456);

#### 6

Berilgan butun sonning tub son yekanligini tekshirish

#### > isprime(5678945691);

false

Maple muhitida oddiy ifodalar sonlar , arifmetik va mantiqiy amal belgilaridan iborat boʻladi. Maple muhitida ham ifodalar xuddi dasturlash ( Paskal, Basic) tillari kabi ostki hamda ustki indekslarsiz bitta satrga yoziladi. Masalan:  $(56.6 + 6.3*3.2) / (2.3^3 + 2^4)$ .

Har qanday sonli ifodani qiymatini chiqarish uchun, klaviatura orqali standart matematik yozuvdan foydalanib kerakli ifoda teriladi va oxiriga (;) belgisi qoʻyilib yenter tugmachasi bosiladi. Oddiy ifodalarni qiymatlarini hisoblash uchun quyidagi sonlar va amal belgilaridan foydalaniladi:

- 1) raqamlar 0, 1, 2, 3, 4, 5, 6, 7, 8, 9.
- 2) arifmetik amallar +, -, \*, /, ^ yoki \*\*, !.
- 3) munosabat amallar >, <, >=,<=, =, <>.
- 4) mantiqiy amallar and, or, not.
- 5) Maxsus belgilar  $-(, ), [, ], \{, \}, @, \#, \$, \&, \%$

6) Pi – soni, infinity – cheksiz; Gamma – Eyler oʻzgarmasi; true, false – mantiqiy oʻzgarmaslar,

Ifodani soddalashtirish va birlashtirish

Maple da matematik formulalarni analitik almashtirishlarni oʻtka-zish uchun kEng imkoniyatlar mavjud. Ularga soddalashtirish, qisqartirish, koʻpaytuvchilarga ajratish, qavslarni ochish, rasional kasrni normal koʻri-nishga keltirish va hokazo shunga oʻxshash koʻplab amallarni keltirish mumkin.

Almashtirish bajarilayotgan matematik formulalar quyidagicha yoziladi: > y:=f1=f2; bu yerda y - ifodaning ixtiyoriy nomi, f1 - formulaning chap

tomonining shartli belgilanilishi, f2 – formulaning oʻng tomonining shartli belgilanilishi.

Ifodaning oʻng tomonini ajratish rhs(ifoda), chap tomonini ajratish lhs(yeq) buyrugʻi orqali bajariladi. Masalan:

```
> y:=a^2-b^2=c;
y : =a2-b2=c
> lhs(yeq);
a2-b2
> rhs(yeq);
```

S

a/b koʻrinishida rasional kasr berilgan boʻlsa, u holda uning surati va maxrajini ajratish mos ravishda numer(ifoda) va denom(ifoda), buyruqlari yordamida bajariladi. Masalan:

> f:=(a^2+b)/(2\*a-b);

```
> numer(f);
```

a2+b

```
> denom(f);
```

2a-b

Ixtiyoriy ifodada qavslarni ochib chiqish yexpand (ifoda) buyrugʻi bilan amalga oshiriladi. Masalan:

 $> y:=(x+1)*(x-1)*(x^2-x+1)*(x^2+x+1);$ 

> yexpand(y);

expand buyrugʻi qoʻshimcha parametrga yega boʻlishi mumkin va u qavslarni ochishda ma'lum bir ifodalarni oʻzgarishsiz qoldirish mumkin.

Masalan, lnx +ex-y2 ifodaning har bir qoʻshiluvchisini (x+a) ifodaga koʻpaytirish talab qilingan boʻlsin. U holda buyruqlar satri quyidagini yozish kerak boʻladi:

```
> yexpand((x+a)*(ln(x)+exp(x)-y^2), (x+a));
```

Maple muhitida koʻphad sifatida quyidagi ifoda tushuniladi:

Koʻphadlarning koeffisientlarini ajratish uchun quyidagi funksiyalar ishlatiladi:

coeff(p, x) – koʻphadda x oldidagi koeffisientni aniqlaydi;

coeff(p,x,n) - n-darajali had oldidagi koeffisientni aniqlaydi;

coeff(p,x^n) - koʻphadda x^n oldidagi koeffisientni aniqlaydi;

coeffs(p, x, 't') – x o'zgaruvchiga tegishli barcha o'zgaruvchilar oldidagi koeffisientni aniqlaydi.

2

## Misollar.

> p:=2\*x^2 + 3\*y^3 - 5: coeff(p,x,2);

```
> coeff(p,x^2);
2
> coeff(p,x,0);
3v^3 - 5
> q := 3*a*(x+1)^{2} + sin(a)*x^{2}*y-y^{2}*x+x-a:coeff(q,x);
6 a - y^2 + 1
>s := 3*v^2*v^2+2*v^3;
s := 3 v^2 y^2 + 2 v y^3
> coeffs( s );
3, 2
> coeffs( s, v, 't' );
2y^3, 3y^2
>t:
v, v^2
              funksiyasi koʻphadning katta , tcoeff - funksiyasi kichik
      lcoeff-
```

koeffisientini aniqlaydi. Bu funksiyalar quyidagicha beriladi: lcoeff(p), tcoeff(p),

```
lcoeff(p, x), tcoeff(p, x), lcoeff(p, x, 't'), tcoeff(p, x, 't').
```

## Misollar

```
> s := 3*v^2*w^3*x^4+1;

s := 3v^2w^3x^4+1

> lcoeff(s);

1

> lcoeff(s, [v,w], 't');

3 x^4

> t;

v^2w^3
```

degree(a,x);- funksiyasi koʻphadning Eng yuqori darajasini, ldegree(a,x);- funksiyasi Eng kichik darajasini aniqlaydi.

O'xshash hadlarni ixchamlash.Kasrni irrasionalikdan qutqarish

| Matematik koʻrinishda | Maple                | sistemasida | Natija          |
|-----------------------|----------------------|-------------|-----------------|
| yozilishi             | yozilishi            |             |                 |
| 64/24                 | > 64/24;             |             | 8               |
|                       |                      |             | 3               |
| 5/8+4/7               | > 5/8+4/7;           |             | $\frac{67}{56}$ |
| 0.0/5                 | <b>2</b> 0/ <b>5</b> |             | 10              |
| 2+9/5                 | > 2+9/5;             |             | $\frac{19}{5}$  |
| 4+8/2                 | > 4+8/2;             |             | 8               |

Misol.

> evalf(456/789);

.5779467681

> evalf(456/789,35);

.5779467680608365019011406844106463

| Konstanta | Manosi                                                                                                    |
|-----------|----------------------------------------------------------------------------------------------------|
| Catalan   | $\sum_{i=0}^{x} \frac{(-1)}{(2i+1)^{2}}$ ning manosi taqribiy bilan 0,oqtoyttorw teng                                      |
| False     | «yolgʻon» manosi bul oʻzgaruvchilari bilan ishlashganda.                                                                   |
| True      | «chin» manosi bul oʻzgaruvchilari bilan ishlashganda                                                                       |
| Fail      | Uch mantiqli funksiyalarni hisoblashda oʻshinshi manoni bildirishda foydalaniladi.                                         |
| Gamma     | Eyler konstantasi $\mathbf{x} = \lim_{n \to \infty} \sum_{j=1}^{n} \left(\frac{1}{i} - \ln(n)\right) \approx 0.5772156649$ |
| Pi        | $\pi = 3.1410'9g'60'4$                                                                                                    |
| Ι         | Mavhum birlik $\sqrt{-1}$                                                                                                  |
| Infinity  | Cheksizlik ∞                                                                                                    |

Oʻzgartish kiritilmaydigan konstantalar qoʻyilagi jadvalda keltirilgan.

manosi qaytadan aniqlanadigan konstantalar bu ishlash programmalarning parametrlarini beradigan konstantalar. Eng muxim konstanta bu hisoblashning aniqligiga tasir yetadi: digis va order. Birinshi konstanta-oʻzgaruvshi nuxtali sonlar orasidagi amallarning manoli sifrlarni bildiradi. Hech qanday xabar berilmasa unda u oʻn manosini bildiradi. Konstanta order funksiyani teylor qatoriga tarqatgandagi azolarining sonini aniqlaydi. (Hech qanday xabar berilmasa unda u oltiga teng)

#### Nazorat uchun savollar.

- 1. Qanday matematik paketlarni bilasiz? Ularning vazifasi nima?
- 2. Maple muhiti nima uchun moʻljallangan?
- 3. Maple muhiti qanday ishga tushiriladi?

4. Maple muhitini ishga tushirish uchun zarur dasturiy va texnik ta'minot qanday bo'lishi kerak?

- 5. Maple muhitining asosiy imkoniyatlari qanday?
- 6. Maple muhiti oynasining umumiy tuzilishini aytib bering.

- 7. Maple muhitining gorizontal menyusining tarkibiy qismlari nimalardan iborat?
- 8. Maple muhitida muloqot tartibi qanday bajariladi?
- 9. Oddiy hisoblashlar qanday bajariladi?
- 10. Maple muhiti asosiy elementlari nimalardan iborat?
- 11. Qanday stpndart funksiyalardan foydalaniladi?
- 12. Maple muhitida qanday miqdorlardan foydalaniladi?
- 13. Maple muhitida harfli formulalar qanday kiritiladi?
- 14. Prosent (%) belgisi nima uchun ishlatiladi?
- 15. MathCad muhiti asosiy elementlari nimalardan iborat?

## 2–Mavzu: MathCAD va Maple tizimlarida grafika elementlari. Reja:

- 1. MathCAD va Mapleda funksiya grafigi parametrlarini sozlash.
- 2. MathCAD va Mapleda ikki va uch oʻlchovli grafika.
- 3. Animatsiya.
- 4. MathCAD va Mapleda dasturlash elementlari.

**Tayanch iboralar va tushunchalar:** matematik tizim, MathCAD , Mapleda, funksiya, ikki va uch oʻlchovli grafika animatsiya, dasturlash.

| N | Komandalar                                   | Grafigi chiziladigan funksiya |
|---|----------------------------------------------|-------------------------------|
| 1 | plot(f(x),x=ab, y=cd, parametrs)             | f(x),x=ab, y=cd               |
| 2 | plot([y=y(t),x=x(t),t=ab], parametrs)        | y=y(t),x=x(t),t=ab            |
| 3 | implicitplot(F(x,y)=0, x=x1x2, y=y1y2)       | F(x,y)=0, x=x1x2, y=y1y2      |
| 4 | implicit plot( $F(x,y)=0, G(x,y)=0, x=x1x2,$ | F(x,y)=0,G(x,y)=0, x=x1x2,    |
|   | y=y1y2)                                      | y=y1y2)                       |
| 5 | inequals( $\{f1(x,y)>c1,,fn(x,y)>cn\}$ ,     | f1(x,y)>c1,,fn(x,y)>cn        |
|   | x=x1x2, y=y1y2, options).                    |                               |
| 6 | plot3d(f(x,y), x=x1x2, y=y1y2,               | f(x,y), x=x1x2, y=y1y2        |

1. MathCAD va Mapleda funksiya grafigi parametrlarini sozlash.

|    | options)                                       |                                 |
|----|------------------------------------------------|---------------------------------|
| 7  | plot3d([x(u,v), y(u,v), z(u,v)], u=u1u2,       | x(u,v), y(u,v), z(u,v), u=u1u2, |
|    | v=v1v2)                                        | v=v1v2                          |
| 8  | implicit plot3d( $F(x,y,z)=c$ , $x=x1x2$ ,     | F(x,y,z)=c, x=x1x2, y=y1y2,     |
|    | y=y1y2, z=z1z2);                               | z=z1z2                          |
| 9  | <pre>spacecurve([x(t),y(t),z(t)],t=t1t2)</pre> | x(t),y(t),z(t)],t=t1t2          |
| 10 | animate ,animate3d                             | Animasiya yaratish              |

## Ikki oʻlchovli grafiklar

Maple da oshkor, parametrik, oshkormas koʻrinishda berilgan bir va ikki oʻzgaruvchili funksiyalarning grafiklari nihoyatda chiroyli chizish mumkin. f(x) oshkorfunksiyani Ox oʻqining kesmasida va Ou oʻqining kesmasida grafigini chizish uchun plot(f(x),x=a..b, y=c..d, parametrs) komandasi ishlatiladi, bu yerda parametrs-tasvirni boshqarish uchun ishlatiladigan parametrlar. Ular quyidagilardan iborat:

|   | Parametr             | ma'nosi                                            |
|---|----------------------|----------------------------------------------------|
| 1 | title="text"         | Tasvirga nom berish, nom lotincha boʻlsa           |
|   |                      | probelsiz                                          |
| 2 | coords=polar         | Qutb koordinatlariga oʻtish, yozilmasa dekart k.s. |
| 3 | axes=NORMAL          | -oddiy oʻqlar \\ Koordinata oʻqlarini berish       |
|   | axes=BOXED           | -shkalali oʻqlar                                   |
|   | axes=FRAME           | -oʻqlarning boshi quyi chap burchakda              |
|   | axes=NONE            | -oʻqlar yoʻq                                       |
| 4 | asaling=CONSTRINED   | -oʻqlarga bir xil masshtab berish                  |
|   | asaling=UNCONSTRINED | - oʻqlar masshtabi oyna oʻlchamiga mos             |
| 5 | style=LINE           | -chiziqlar bilan chiqarish                         |
|   | style=POINT          | -nuqtalar bilan chivarish                          |
| 6 | numpoints=n (n=49    | - hisoblanadigan nuqtalar soni                     |
|   | berilmasa)           |                                                    |

**45** 

| 7  | color=rang nomi (yellow,)   | -chiziqlarga rang berish                           |
|----|-----------------------------|----------------------------------------------------|
| 8  | xticmarks=nx,               | Ox va Ou oʻqlarda nuqtalar sonini berish           |
|    | yticmarks=ny                |                                                    |
| 9  | thickness=n, n=1,2,         | -chiziq qalinligini berish                         |
| 10 | linestyle=n (n=1-uzluksiz ) | -chiziq tipini berish, uzluksiz, punktir           |
| 11 | symbol=s (BOX, CROSS,       | - nuqtani beradigan simvol tipini berish           |
|    | CIRCLE, POINT,              |                                                    |
|    | DIAMOND)                    |                                                    |
| 12 | font=[f,style, size]        | matn shrifti tipini berish, f- shrift nomi: TIMES, |
|    |                             | COURIER, HELVITICA, SYMBOL; style- shrift          |
|    |                             | stili: BOLD, ITALIC, UNDERLINE; size- shrift       |
|    |                             | oʻlchami                                           |
| 13 | Labels=[tx,ty]              | Ox ga tx, Oy ga ty deb yozishga ruxsat berish      |
| 14 | discont=true                | Cheksiz uzilishlarni tasvirlashga ruxsat berish    |

Plot komandasi yordamida y=f(x) funksiya parametrik koʻrinishda x=x(t),y=y(t) berilsa ham grafigini chizish mumkin:

plot([y=y(t),x=x(t),t=a..b], parametrs).

## Oshkormas koʻrinishda berilgan funksiya grafigini chizish

F(x, y) = 0 oshkormas koʻrinishda berilgan funksiya grafigini chizish uchun plot paketidan impliciplot komandasi ishlatiladi:

>implicitplot(F(x,y)=0, x=x1..x2, y=y1..y2).

**Tasvirga komentariylar berish** plots paketida textplot([xo,yo,'text'], options) komandasi yordamida tasvirda

xo,yo koordinatali nuqtadan boshlab'text' komentariysini chiqariladi.

## Bitta tasvirda bir necha grafikni chiqarish

Ba'zan bitta grafikda bir necha grafik obyektlarni joylashtirish zarur bo'ladi.

Masalan,> e:={x^2+y^2-10=0,x\*y^3-y-4=0}:

with(plots):implicitplot(e,x=-10..10,y=-10..10);

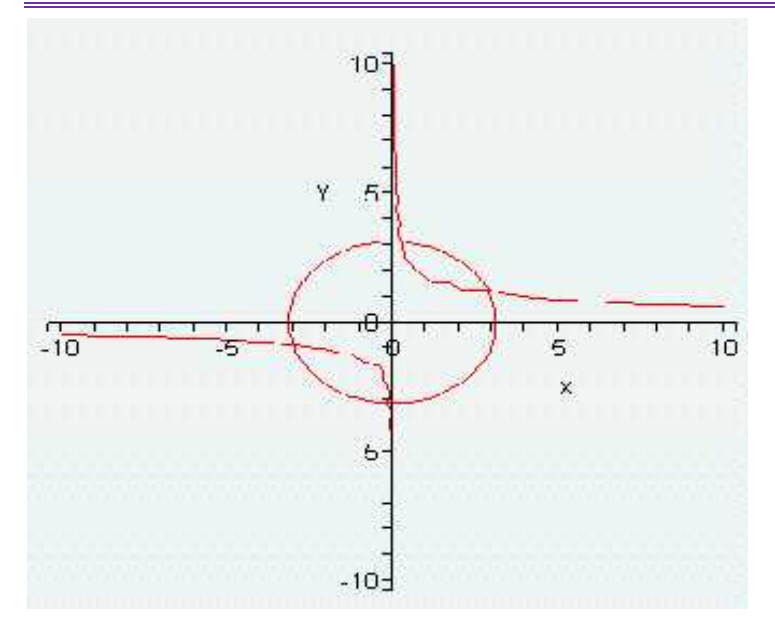

Bunday grafiklar chizish tenglamalar sistemasini yechishda kerak boʻladi.

Yana plot komandasi bilan chizilgan grafikka textplot komandasi bilan yaratilgan yozuvni qoʻshish kerak boʻlsin. U holda komandalarning natijalari oʻzgruvchilarga beriladi, soʻng plot paketining komandasi display orqali ekranga chiqariladi:

>p:=plot(...): t:=textplot(...):

> with(plots): display([p,t], options);

## Sirtni chizish.Oshkor koʻrinishda berilgan sirtni chizish

z=f(x,y) oshkor koʻrinishda berilgan sirtni chizish uchun plot3d(f(x,y), x=x1...x2, y=y1...y2, options) komandasi ishlatiladi. Parametrlarning ma'nolari quyidagicha:

|   | Parametr nomi      | Ma'nosi                                                  |
|---|--------------------|----------------------------------------------------------|
| 1 | x=x1x2,            | grafik chizilayotgan soha                                |
|   | y=y1y2             |                                                          |
| 2 | light=[angl1,      | (angl1, angl2)- nuqtaning sferik koordinatalari, bu      |
|   | angl2, c1, c2, c3] | nuqtadan ranglari (c1, c2, c3) ga teng boʻlgan yorugʻlik |
|   |                    | nuri tovlanadi                                           |
| 3 | style=opt          | chizmaning stilini beradi, POINT – nuqta uchun,          |
|   |                    | LINE – chiziq uchun, HIDDEN – chiziqlari oʻchirilgan     |
|   |                    | to'r uchun, PATCh - to'ldiruvchi, WIREFRAME -            |
|   |                    | chiziqlari koʻrinmas toʻrni chiqarish, CONTOUR -         |
|   |                    | Sirtning oʻzgarmas qiymatlari sohasi,                    |
|   |                    |                                                          |

PATChCONTOUR – toʻldiruvchi va Sirtning oʻzgarmas qiymatlari sohasini berish.

- 4 shading=opt toʻldiruvchining intensivlik funksiyasini beradi, uning qiymati odatda xyz ga teng
- 5 NONE boʻyalmagan sirtni berish

## Parametrli koʻrinishda berilgan sirtni chizish

Parametrli x=x(u,v), y=y(u,v), z=z(u,v) koʻrinishda berilgan sirtni chizish uchun quyidagi komanda mavjud:

plot3d([x(u,v), y(u,v), z(u,v)], u=u1..u2, v=v1..v2);

## Oshkormas koʻrinishda berilgan sirtni chizish

Oshkormas F(x,y,z)=c koʻrinishda berilgan sirtni chizish uchun plot paketiga qarashli quyidagi komanda mavjud:

implicitplot3d(F(x,y,z)=c, x=x1..x2, y=y1..y2, z=z1..z2);

## Fazoviy chiziqlarni chizish

**Fazoviy** x=x(t), y-y(t), z-z(t),  $t1 \le t \le t2$ , chiziqlarni chizish uchun plot paketiga qarashli quyidagi komanda mavjud:

> spacecurve([x(t),y(t),z(t)],t=t1..t2);

**Grafiklarni interaktiv usulda chizish**Tools>Assistants>Curve Fitting komandasini bersak ushbu oyna chiqadi:

| Independent Values (x) | Dependent Values ()(x)) |
|------------------------|-------------------------|
| 0                      | 1                       |
| 1                      | lo                      |
| 2                      | 3                       |
| 3                      | 8                       |
| 1                      | [15]                    |
|                        |                         |

Funksiya qiymatlari jadvali va uni interpolyasilash usulini beramiz:

Matematikada informasion texnologiyalar

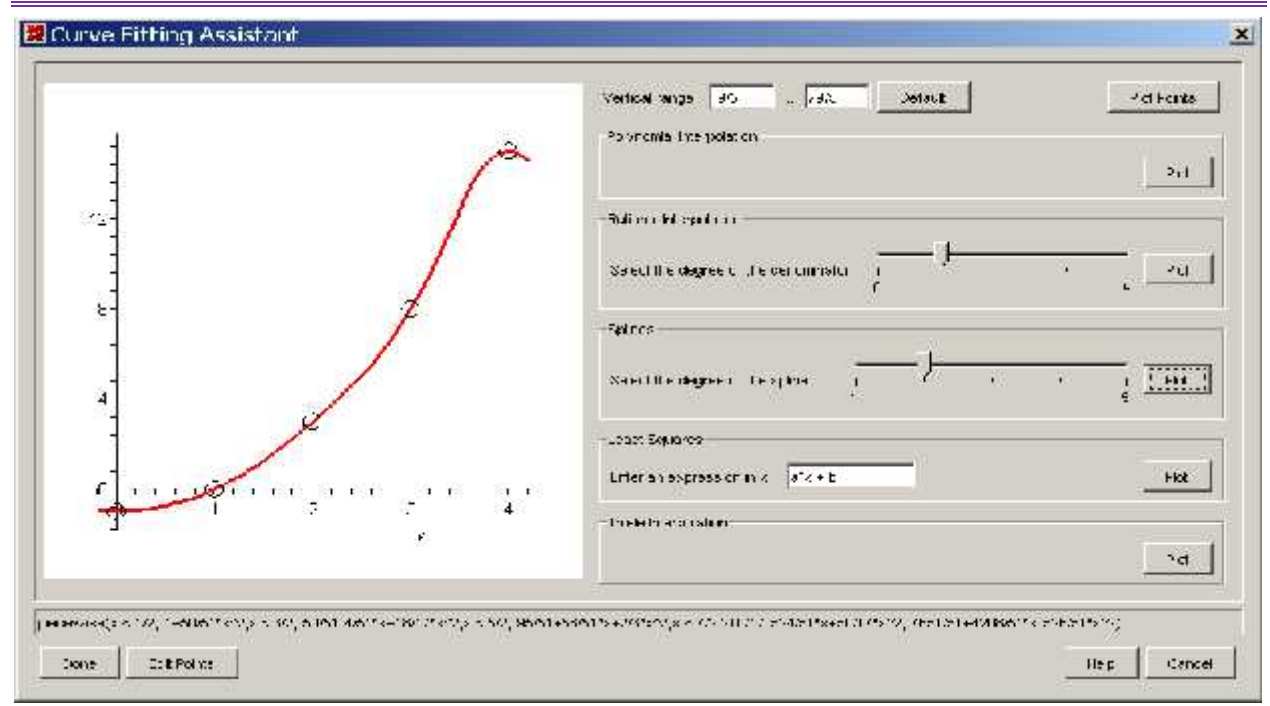

## Koordinata sistemalarini belgilash.

 $f_1(x, y) > c_1, f_2(x, y) > c_2, ..., f_n(x, y) > c_n$  tenshsizliklar bilan berilgan sohani chizish uchun plot paketidan inequal komandasini ishlatish kerak:

inequals({f1(x,y)>c1,...,fn(x,y)>cn}, x=x1...x2, y=y1..y2, options).

- optionsfeasible=(color=red) - ichki sohaga rang berish;

optionsexcluded=(color=yellow) – tashqi sohaga rang berish;

 optionsopen(color=blue, thickness=2) – sohaning ochiq chegarasini chizigʻi uchun rang va chiziq qalinligini berish;

--optionsclosed(color=green,thickness=3) – sohaning yopiq chegarasini chizigʻi uchun rang va chiziq qalinligini berish;

#### Takrorlanish buyrugʻi (Sikl operatori)

```
| for <nom> | | from <ifoda> | | by <ifoda> | | to < ifoda> | | while < ifoda> |
```

```
do < buyruqlar ketma-ketligi > end do;
```

yoki

```
| for < nom > | | in < ifoda > | | while < shartt> |
```

```
do < buyruqlar ketma-ketligi > end do;
```

Masalan 6 dan boshlab 10 gacha boʻlgan juft sonlarni ekranga chiqaring.

49

```
> for i from 6 by 2 to 10 do print(i) end do;
6 8 1
0
```

16 dan katta boʻlmagan 11 dan boshlab toq sonlarning yigʻindisini toping.

> tot:=0;

## for i from 11 by 2 while i < 16 do

tot := tot + i

## end do;

tot := 0
tot := 11
tot := 24
tot := 39

## **bob:=[1,5,7]** ro'yxatidagi elementlarni qo'shing.

> tot:=0;

## for z in bob do

tot:=tot+z

## end do;

tot := 0
tot := 1
tot := 6
tot := 13

1, x, y, q^2, 3 elementlarni koʻpaytiring.

> tot := 1;

for z in 1, x, y, q^2, 3 do

tot := tot\*z;

#### end do;

tot := 1tot := 1tot := xtot := x y $tot := x y q^{2}$  $tot := 3 x y q^{2}$ 

#### >

- > rnd:=rand(1..100):
  > A:=array(1..4,1..5,[]):
- > for i from 1 to 4 do
- > for j from 1 to 5 do
- > A[i,j]:= rnd():
- > end do:
- > end do:
- > print(A);

| <b>?</b> 64 | 9  | 12 | 52 | 25          | ?           |
|-------------|----|----|----|-------------|-------------|
| <b>?</b> 72 | 90 | 18 | 43 | 55          | '<br>?<br>? |
| <b>?</b> 40 | 17 | 70 | 52 | 81          | ?<br>?      |
| 287         | 34 | 85 | 9  | 68 <b>'</b> | r<br>?      |

## Tarmoqlanish buyrug'i(shartli operator)

```
if <shart> then <buyruq>
```

| elif <shart> then < buyruq > |

| else < buyruq > |

end if

' if '( shart, rost bo'lganda bajariladigan buyruq, yolg'on bo'lganda bajariladigan buyruq)

```
> a := 3; b := 5;
a := 3
b := 5
```

> if (a > b) then a else b end if;

```
5
> 5*(Pi + 'if'(a > b,a,b));
5 p C 25
> x := 'if'(a > b,NULL,b);
x := 5
> 
> a:=2;b:=6;c:=1;
> d:=b^2-4*a*c;
> if d>0 then (-b+sqrt(d))/2/a,(-b-sqrt(d))/2/a
> elif d=0 then -b/2/a
> else print('Deystvitelnix korney net !!!')
```

## > end if; a := 2 b := 6 c := 1 d := 28 $K \frac{3}{2}C \frac{1}{2}\sqrt{7}, K \frac{3}{2}K \frac{1}{2}\sqrt{7}$

## Proseduralar

proc (formal o'zgaruvchilar)

local lokal oʻzgaruvchilar;

global global oʻzgaruvchilar;

description izoh;

proseduraning tanasi

end proc

>

> A:=proc(a::algebraic,b::algebraic,c::algebraic)

> local d;

> description '' Kvadrat tenglamani yechish '';

```
>d:=b^2-4*a*c;
```

- > if d>0 then (-b+sqrt(d))/2/a,(-b-sqrt(d))/2/a
- > elif d=0 then -b/2/a
- > else print('Haqiqiy ildi yoq!!!')

> end if;

> end proc;

```
A := \operatorname{proc}(a:algebraic, b:algebraic, c:algebraic)
local d;
description"Kvadrat tenglamani yechish"
d := b^2 K 4 * a * c;
if 0 ! d then
1/2 * (K b)
C sqrt(d))/a, 1/2 * (K b K sqrt(d))/a
elif d = 0 then
K 1/2 * b/a
else
print(Haqiqiy ildi yoq !!)
end if
end proc
```

```
> A(1, 2, K 9);
```

K 1 C  $\sqrt{10}$ , K 1 K  $\sqrt{10}$ 

```
> lc := proc( s, u, t, v )
```

description "linear combination of the arguments";

s \* u + t \* v

#### end proc;

```
> lc(1, 2, 3, 4);
```

```
>
```

```
lc := proc(s, u, t, v)
    description"linear combination of the arguments"
    s*u C t*v
end proc
```

```
1
4
```

> with (plots):

**p:= proc**(**x**, **y**, **z**)

if x^2<y then x^2+y^2 else x-y end if

end proc:

implicitplot3d(p, -5..5, -5..9, 0..30);

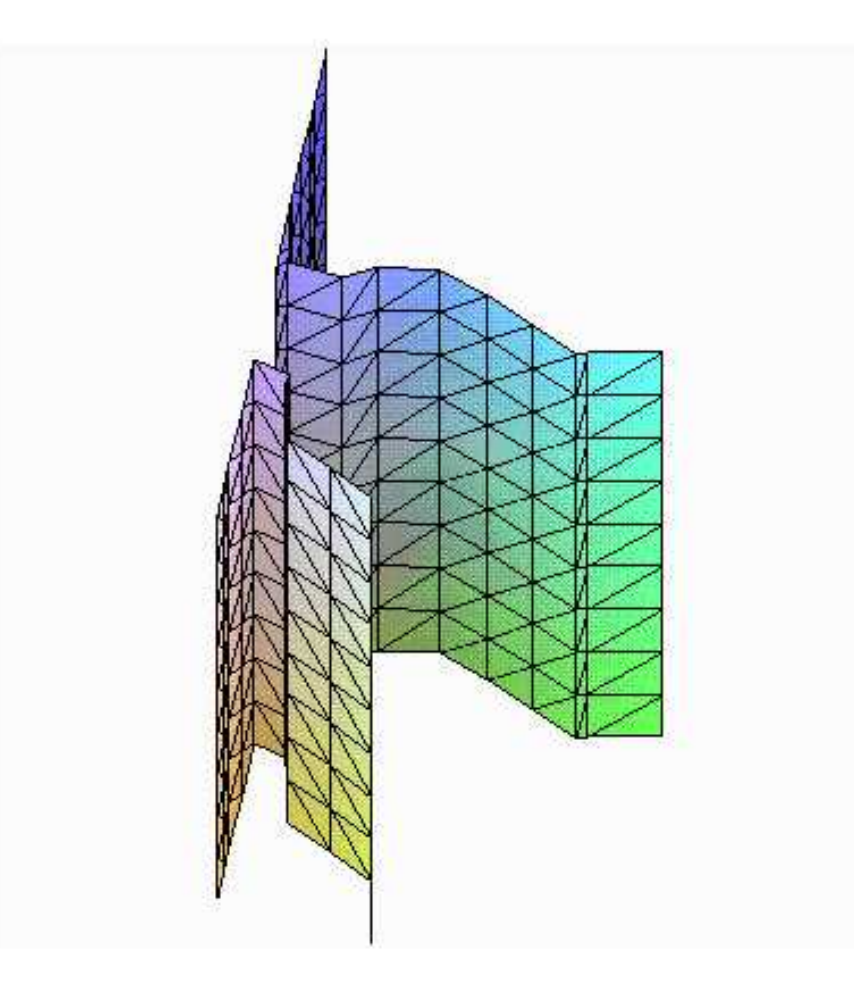

Maple boʻlakli funksiyalardan foydalanish maqsadida maxsus piecewise funksiyasi mavjud boʻlib, u quyidagi parametrlarga ega boʻladi: piecewise(interval\_1, ifoda\_1, interval\_2, ifoda\_2, ...,interval\_n, ifoda\_n [, ifoda]) Oxirgi ifoda mazkur intervallardan tashqaridagisi uchun hisoblanadi

>

p := v - O piecewise(v ! 0, K v, v O 0, v): plot(p(v), v = -1 ...1, scaling = constrained);

>

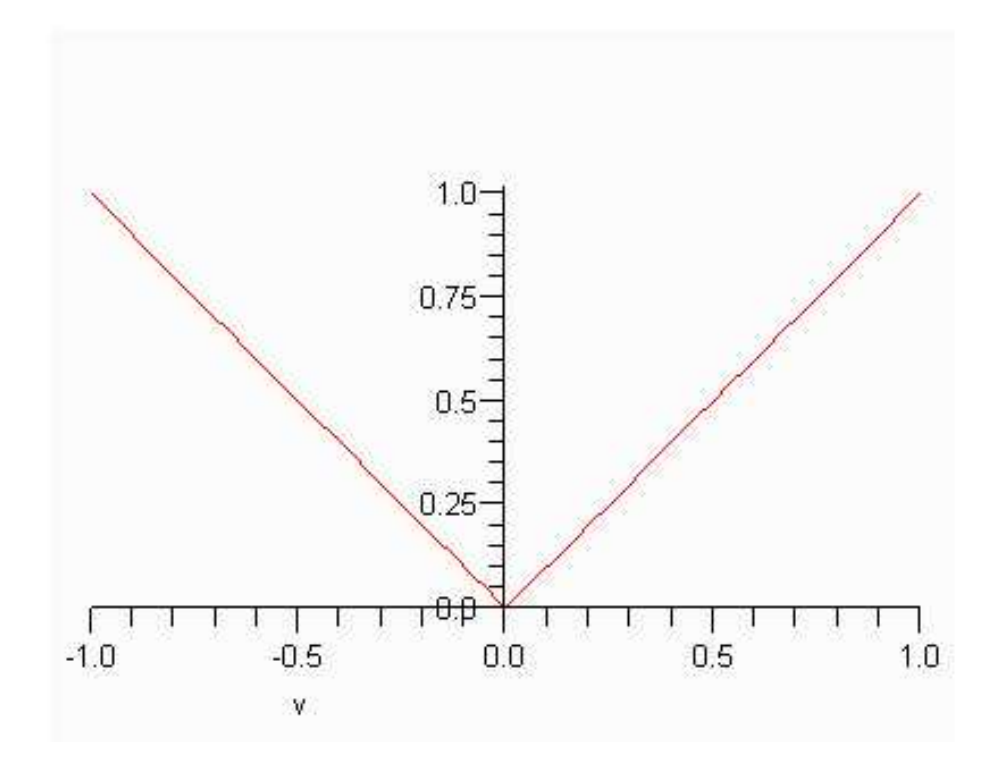

#### Nazorat uchun savollar.

- 1. Maple tizimida ifodaning oʻng va chap tomonlari qanday ajratiladi?
- 2. Kasrning surat va maxraji qanday ajratiladi?
- 3. Ifodada qavslarni ochib chiqish buyrugʻi qaysi?
- 4. Kasrlarni normal holga keltirish qanday bajariladi?
- 5. Maple tizimida koʻphadlar bilan ishlash buyruqlarini aytib bering.
- 6. Maple tizimida ifodalarni soddalashtirish buyruqlari qanday?
- 7. Maple tizimida funksiyalar grafigi tekislikda qanday hosil qilinadi?
- 8. Maple tizimida plot buyrugʻining asosiy parametrlarini aytib bering.
- 9. MathCad tizimida ifodalarni soddalashtirish buyruqlari qanday?
- 10.MathCad tizimida fazoda funksiyalar grafigi qanday hosil qilinadi?

## 3–Mavzu: MATLAB tizimida matematik analiz masalalarini yechish. Reja:

- 1. MatLab tizimi va uning interfeysi.
- 2. Matematik tizimida matematik ifodalar va funksiyalar.
- 3. MatLab tizimida matematik analiz masalalarini yechish.

4. GeoGebra ikki va uch oʻlchovli grafika.

**Tayanch tushunchalar:** Matematik tizim, interfeysi, Reduce, Maple, MathCad, MATLAB, funksiyalar, differensial tenglamalar.

#### 1. MatLab tizimi va uning interfeysi.

MATLAB - MathWorks, Inc.(<u>http://www.mathwork.com/</u>) kompaniyasi mahsuloti boʻlib, yuqori darajadagi ilmiy-texnikaviy hisoblashlar uchun yuqori darajadagi tilni oʻzida mujassamlashtirgan(2940 dollar).

MATLAB ning birinchi avlodi XIX asrning 70-yillirida Nyu-Meksika va Standford universitetlarida yaratilgan boʻlib, jadvallar (matrisa) nazariyasiga va chiziqli algabrani hisoblash uchun moʻljallangan.

Bu davrda Paskal dasturlash tilida chiziqli algebrasiga bagʻishlangan Linpack va Yeispack - amaliy dasturlar paketi faol rivojlangan va ishlab chiqilgan.

Xozirgi MATLAB tizimining imkonlari uning birinchi avlodidagi versiyasidan koʻra ancha rivojlanib, muhandislik hamda ilmiy moʻljallangan yuqori samarali algoritmik tilga aylangan. MATLAB yordamida matematik hisoblash, ilmiy grafikani tasvirlash va maxsus operasion tizimning muxitida dasturlash mumkin. Bunda barcha masalalar va ularning tavsiflanishi matematik tavsiflashga ham yaqin.

MATLABni quyidagi koʻpdan-koʻp sohalarda qoʻllash mumkin:

matematika va hisoblash;

algoritmlar ishlab chiqishda;

hisoblash tajribasida, imitasiyali modellash, maketlar tuzish;

berilganlarni taxlillash, natijalarni oʻrganish va tasvirlash;

ilmiy va muxandislik grafikasida;

foydalanuvchining xususiy muhiti bilan birgalikda amaliy dasturlarni yaratish.

MATLAB – bu interfaol tizimdir. MATLAB ning asosiy obyekti – massiv (jadvalli kattalik). Bunda jadvalli kattalikning oʻlchamlarini aniq koʻrsatishini talab qilinmaydi. Natijada esa, koʻp turdagi vektorli matrisali hisoblash masalarini "S" yoki "Fortran" dasturlash tillarida yaratishdan koʻra juda tez xosil qilinadi.

Matematika fanining vazifalaridan biri bu olim va muxandislararo aloqa tilidir. Matrisalar, differensial tenglamalar, berilganlar jadvallari, grafik chizmalar – bularning barchasi MATLAB da, hamda amaliy matematikada qoʻllaniladigan obyekt

va tuzilmalar. C, C++, Java va boshqa tillarda yozilgan proseduralar bilan integrasiyalash imkoniyati mavjud.

MATLABning birinchi avlodi XIX asrning 70-yillarida Nyu-Meksika va Standford universitetlarida yaratilgan boʻlib, jadvallar (matrisa) nazariyasiga va chiziqli algabrani hisoblash uchun moʻljallangan.

Bu davrda Paskal dasturlash tilida chiziqli algebrasiga bagʻishlangan Linpack va Yeispack - amaliy dasturlar paketi faol rivojlangan va ishlab chiqilgan.

Hozirgi **Matlab** tizimining imkonlari uning birinchi avlodidagi versiyasidan koʻra ancha rivojlanib, muxandislik, hamda, ilmiy moʻljallangan yuqori samarali algoritmik tilga aylangan.

MATLAB yordamida matematik hisoblash, ilmiy grafikani tasvirlash va maxsus operasion tizimning muxitida dasturlash mumkin. Bunda barcha masalalar va ularning tavsiflanishi matematik tavsiflashga ham yaqin.

MATLABni quyidagi koʻpdan-koʻp sohalarda qoʻllash mumkin:

- matematika va hisoblash;
- algoritmlar ishlab chiqishda;
- hisoblash tajribasida, imitasiyali modellash, maketlar tuzish;
- berilganlarni taxlillash, natijalarni oʻrganish va tasvirlash;
- ilmiy va muxandislik grafikasida;

- foydalanuvchining xususiy muxiti bilan birgalikda amaliy dasturlarni yaratish.

MATLAB – bu interfaol tizimdir. MATLAB ning asosiy obyekti – massiv (jadvalli kattalik). Bunda jadvalli kattalikning oʻlchamlarini aniq koʻrsatishini talab qilinmaydi. Natijada yesa, koʻp turdagi vektorli matrisali hisoblash masalalarini "S" yoki "**Fortran**" dasturlash tillarida yaratishdan koʻra juda tez hosil

qilinadi.Matrisalar, differensial tenglamalar, berilganlar jadvallari, grafik chizmalar – bularning barchasi MATLAB da, hamda amaliy matematikada qoʻllaniladigan obyekt va tuzilmalar.

Shuningdek, MATLABning ustivor turganligi - uning matematika uchun moʻljallanganligidan kelib chiqadi.

MATLAB bir vaqtning oʻzida ham operasion tizim, ham dasturlash tilidir. Tizimning Eng kuchli tomoni shundan iboratki, bu dasturlash tilida koʻp marta qayta ishlatish mumkin boʻlgan dasturlar yaratish imkonidir. Bularni toʻgʻri tasavvur qilish uchun birinchi navbatda MATLAB MUHITI bilan tanishish muhimdir. Bunga mazkur bitiruv malakaviy ishning 1-bobi bagʻishlangan.

Foydalanuvchi oʻzi ham M-fayl koʻrinishidagi funksiya va dasturlar yaratish imkoniga yega.

Dasturlar soni koʻpaygan sari ularni sinflar boʻyicha taqsimlash muammosi kelib chiqadi. Unda oʻxshash funksiyalarni maxsus papkalarga joylashtirish kerak boʻladi. Bu harakat yesa, berilgan masalalar yoki muammoni yechish uchun moʻljallangan M-fayllar kolleksiyasi, ya'ni amaliy dasturlar paketlari (AMALIY DASTURLAR PAKETI) konsepsiyasiga olib boradi.

Amaliy dasturlar paketi – bu nafaqat foydali funksiyalarning toʻplami, koʻp hollarda bu Jahon boʻyicha izlanishlar olib borgan olimlarning olingan hosilidir.

Qoʻllash sohasiga koʻra bu izlanishlar – boshqarish nazariyasi, signallarni qayta ishlash, identifikasiyalash va shu kabilar boshqa yoʻnalishlar boʻyicha birlashtiriladi. Biz oʻrganayotgan The Student Edition of Matlab oʻz ichiga 3 xil amaliy dastur paketlarini oladi. Symbolic Mathematics Toolbox, Control Systems Toolbox va Signal Processing Toolbox. Ularning barchasi MATLAB operasion tizimida ishlaydi.

Natijada yesa,

- - har bir AMALIY DASTURLAR PAKETI hisoblashning yuqori aniqligini ta'minlaydi.Matlab dasturiy tilida yaratilgan

- - M-funksiyalarni yangi AMALIY DASTURLAR PAKETIsini yaratish uchun ularni tahrir va tahlil qilish, qoʻllash shablon sifatida ishlatish.

The Matlab Notebook AMALIY DASTURLAR PAKETI bu – MS Word bilan birga ishlaydigan MATLAB operasiya tizimining dinamikali interfeysi. Mazkur AMALIY DASTURLAR PAKETI yordamida MATLAB tizimida ishlaydigan bajaruvchi buyruqlar hamda grafik tasvirlar chiqarish imkoniga yega boʻlgan interfaol matnli hujjatlar yaratiladi.Notebook AMALIY DASTURLAR PAKETIdan foydalanish natijasida M-kitoblar yaratiladi. Bu M-kitoblar bir tomondan MSWord matn muharririning oddiy hujjatlari boʻlib, boshqa tomondan – oʻz tarkibida nafaqat matn, balki, Matlab tizimining buyruqlaridan va ularning ishlash natijalaridan iboratdir.

M-kitob Word muhitida ishlaydigan "MATLAB" da yaratilgan ssenariy deb tushuntirish mumkin.

Notebook AMALIY DASTURLAR PAKETIda MATLABning hisoblash va grafik imkonlari birlashtiriladi.

Notebook AMALIY DASTURLAR PAKETI orqali quyidagi koʻrinishdagi interfaol texnikaviy hujjatlar yaratiladi:

- - elektron adabiyotlar;
- - elektron ma'lumotnomalar;
- - texnikaviy hisobotlar va loyihalashtirish albomlari;
- - elektron izohlar kitoblari;

- - uy vazifalari, kurs ishi va bitiruv malakaviy ishlari boʻyicha loyihalash.

Matlab Notebook AMALIY DASTURLAR PAKETI texnologiyasi - MATLAB tizimi va Word matn muharriri oʻrtasidagi dinamik berilganlarning almashuvi (DDE).

Klavishlarning kombinasiyasini bitta bosish bilan Matlab buyruqlari oldin Notebook – ka yuboriladi, u yerda formatlanadi va DDE – interfeysi orqali Matlab muhitiga hisoblanish uchun uzatiladi. Hisoblangan natijasi yana

Notebook – ka qayta ayrilib, M-kitobda joylashtiriladi.

Notebook da MATLABning nafaqat matni, balki grafik koʻrinishdagi axboroti ham qoʻllaniladi.

"The Student Edition of Matlab" tizimda yelektron ma'lumotnomasi ham mavjud. Bu Matlab Help Desk yordamida qattiq disk va SD ROMdagi interfaol yelektron ma'lumotlar bo'limlariga, qo'llanmalarga, hujjatlarga murojaat qilish mumkin. Buning uchun Internetga ulanish kerak yemas, balki Netscape Navigator yoki MS Inter. Explorer brauzerlardan foydalanish mumkin.

Mazkur kursda MATLAB muhiti bilan tanishish, M-fayllarni tahrir qiluvchi muharrir, ishchi soha, M-faylga yetib borish yoʻllari, fayl va dos-qobigʻi bilan ishlash, hotiradan foydalanish, uslubiy va boshqa axborot bilan ishlash uchun interfaol usuli bilan tanishiladi.

NOTEBOOK amaliy dasturlar paketi muhitida ishlash, M-kitobni yaratish, buyruqlarni guruhlashtirish, katakchalarni hisoblashish, hisoblashish natijalari ustidagi amallar, sonlarni chiqarish formati, grafikani chiqarish formati bilan tanishtiradi va bu mavzular boʻyicha oʻquv-uslubiy material tayyorlanadi.

MATLAB operasion tizimi (OT) – bu koʻp turdagi interfaol suhbat oynalarining toʻplamidir. Bu suhbat oynalar orqali MATLAB tashqi dunyo bilan aloqa qiladi. Boshqacha aytganda, buni biz kelgusida "interfeys" deb ataymiz.

Interfeys – bu "buyruq qatori", foydalanuvchi bilan suhbat; grafik interfeysi orqali ishchi sohasini va unga olib boradigan yoʻli, M-fayllarni yaratuvchi va taxrir qiluvchi muharrir; fayl va DOS qobigʻi bilan ishlash; berilganlarni yeksport va importlash; ma'lumotnomaga interfaol murojaat qilish;

MS Word, MS Excel va boshqa dasturlar bilan berilgan dinamik almashinuvini ta'minlash.

Bu interfeyslarning barchasi boshqaruv oyna, instrumentalli panel, ishchi sohasini va ungi olib boruvchi yoʻl, M-fayllarning muharriri va maxsus menyular orqali amalga oshiriladi.

#### Matematik analiz elementlari

Maple da limit, hosila, integral va yana ba'zi amallarni bajarish uchun ikki xil komanda mavjud: birida komanda darhol bajariladi va ekranga natija chiqariladi, ikkinchisida yesa amal bajarilmaydi va ekranga komandaning oʻzi chiqariladi, bu Maple yordamida oʻquvchiga oʻqishi uchun qulay hujjat yaratish imkoniyatini beradi va uni bajarilishi kechiktirilgan komanda yoki inert komanda deyiladi. Ikkala komanda bir xil yoziladi, faqatgina inert komanda bosh harf bilan yoziladi.

| Amal nomi | Darhol                | Bajarilishi           | Matematik                          |
|-----------|-----------------------|-----------------------|------------------------------------|
|           | bajariladigan         | kechiktirilgan        | ma'nosi                            |
|           | komanda               | komanda               |                                    |
| limit     | limit(f(x), x=a, par) | Limit(f(x), x=a, par) | $\lim_{x\to a}f(x)$                |
| hosila    | diff(f(x),x)          | Diff(f(x),x)          | $\frac{\partial f(x)}{\partial x}$ |
| integral  | int(f(x), x)          | Int(f(x), x)          | $\int f(x)dx$                      |
| Aniq      | int(f(x), x=ab)       | Int(f(x), x=ab)       | $\int_{a}^{b} f(x) dx$             |
| integral  |                       |                       | a                                  |

limit(f(x), x=a, par) komanlasida tabiiy ravishda quyidagi parametrlar mavjud: leftchap limit, right- oʻng limit, real- oʻzgaruvchi haqiqiy, complex- oʻzgaruvchi kompleks.

\\2

Misolllar.

> limit(sin(2\*x)/x,x=0);

>Limit(sin(2\*x)/x,x=0)= limit(sin(2\*x)/x,x=0);  $\lim_{x\to 0} \frac{\sin 2x}{x} = 2.$ 

Oxirgi yozuvning qulayligi koʻrinib turibdi.

6. > Limit( $x^{(Pi/2+arctan(x))}$ , x=-infinity)= limit( $x^{(Pi/2+arctan(x))}$ , x=-

infinity);  $\qquad \qquad \lim_{x \to -\infty} x(\frac{f}{2} + \arctan(x)) = -1.$ 

$$3. > \text{Limit}(1/(1+\exp(1/x)), x=0, \text{left}) = \text{limit}(1/(1+\exp(1/x)), x=0, \text{left});$$

$$\lim_{x \to 0^{-}} \frac{1}{1 + e^{1/x}} = 1$$

>Limit(1/(1+exp(1/x)),x=0,right)=limit(1/(1+exp(1/x)), x=0,right);

$$\lim_{x \to 0^+} \frac{1}{1 + e^{1/x}} = 0$$

#### Integrallash vositalari

Misollar.1.

>Int((1+cos(x))^2, x=0..Pi)= int((1+cos(x))^2, x=0..Pi); 
$$\iint_{0}^{f} (1+cos(x))^2 dx = \frac{3}{2}f$$

int(f, x, continuous)- komanda integrallash sohasidagi uzilish nuqtalarini hisobga olmaydi.

Agar x=0..+infinity boʻlsa xosmas integrallar hisoblanadi.

Integralni sonli hisoblash uchun yevalf(int(f, x=x1..x2), ye) – ye-aniqlik, komanda ishlatiladi.

2. 
$$I(a) = \int_{0}^{+\infty} e^{-ax} dx = ?, a > 0 (a < 0, I(a) \to \infty).$$

> Int(exp(-a\*x),x=0..+infinity)= int(exp(-a\*x),x=0..+infinity);

Definite integration: Can't determine if the integral is convergent. Need to know the sign of --> a .Will now try indefinite integration and then take limits.

$$\int_{0}^{+\infty} e^{-ax} dx = \lim_{x \to \infty} -\frac{e^{-ax} - 1}{a}$$

> assume(a>0);

> Int(exp(-a\*x),x=0..+infinity)=int(exp(-a\*x),x=0..+infinity); 
$$\prod_{x=0}^{+\infty} e^{-ax} dx = \frac{1}{a}$$

Maple da integrallash usullarini oʻrgatadigan student maxsus paket mavjud, unmng yordamida usulning har bir qadami interaktiv holda namoyish yetiladi. Bunday usullarga boʻlaklab integrallash inpars va oʻzgaruvchini almashtirish usullari changevar kiradi:

intparts(Int(f, x), u) va changevar(h(x)=t, Int(f, x), t). Oxirgi natijavalue(%) komandasi bilan hosil qilinadi. student paketiga murojaat albattawith(student) komandasi bilan amalga oshiriladi. Bir necha misol koʻramiz.

#### Differensiallash operatori

1. Misollar.

2. > Diff(sin(x^2),x)=diff(sin(x^2),x); 
$$\langle \langle \frac{\partial}{\partial x} \sin(x^2) = 2\cos(x^2)x \rangle$$

3. 
$$> Diff(cos(2*x)^2,x$4) = diff(cos(2*x)^2,x$4);$$

$$\left|\left|\frac{\partial^4}{\partial x^4}\cos(2x)\right|^2 = -128\sin(2x)^2 + 128\cos(2x)^2\right|$$

>simplify(%); 
$$\langle \langle \frac{\partial^4}{\partial x^4} \cos(2x)^2 = 256\cos(2x)^2 - 128$$
  
> combine(%); 
$$\langle \langle \frac{\partial^4}{\partial x^4} \cos(2x)^2 = 128\cos(4x)$$

Maple da Differensial opeator ham mavjud: D(f), bu yerda f- argumenti koʻrsatilmagan funksiya. Masalan,

>D(sin);   
\\cos  
>D(sin) (Pi): eval(%);   
\\-1  
>f:=x->ln(x^2)+exp(3\*x):  
>D(f);   
\\
$$x \rightarrow 2\frac{1}{x} + 3e^{(3x)}$$

## Funksiyani xususiyatlarini tekshirish.

iscont(f,x=x1..x2), discont(f,x), singular(f,x)

Funksiyani tekshirishda avvalo uning aniqlanish sohasini topish kerak. Soʻng uzluksizlik sohasini topish kerak.

## Funksiyaning uzluksizligi va uzilish nuqtalari

## Quyidagi komandalar mavjud:

iscont(f,x=x1..x2)- funksiya [x1..x2] kesmada uzluksizligini tekshiradi, javob - true (ha), false (yo'q) koʻrinishda chiqadi, jumladan, x=-infinity..+infinity, ya'ni butun sonlar oʻqida tekshiriladi.

discont(f,x) – funksiyaning 1- va 2-tur uzilish nuqtalarini aniqlash,

singular(f,x) - funksiyaning 2-tur uzilish nuqtalarini aniqlash.

Bu komandalar standart bibliotekadan readlib(name), bu yerda name-shu

komandalardan birining nomi, komandasi orqali chaqiriladi. Bu holda yechimlar

to'plam (set) ko'rinishda chiqadi, oddiy tengsizliklar yordamida javob olish uchun

convert komandasi yordamida shakl oʻzgartirish kerak.

Yekstremumlar.

## Funksiyaning Eng katta va Eng kichik qiymatlari

 $extrema(f, \{cond\}, x, 's') - f(x)$ - yekstremumga tekshirilayogan funksiya,  $\{cond\}$ -

oʻzgaruvchiga qoʻyilgan oʻartlar, x-oʻzgaruvchi, ʻs'-ekstremal nuqtalarni qabul qiladigan oʻzgaruvchi. Agar {} boʻlsa yekstremum butun sonlar oʻqida qidiriladi. > readlib(extrema):

> extrema(arctan(x)-ln(1+x^2)/2,{},x,'x0');x0; 
$$\left\{\frac{f}{4}-\frac{1}{2}\ln(2)\right\}$$
 (yekstremal qiymat)  
 $\{x=1\}$  (yekstremal nuqta)

Afsuski bu nuqtadagi qiymat maksimum yoki minimummi bu yerda aniq yemas. Buning uchun ikkita maximize(f,x,x=x1..x2), minimize(f, x, x=x1..x2) komandalari ishlatiladi. Agar oʻzgaruvchidan keyin, 'infinity' yoki x=infinity..+infinity deb berilsa masala butun sonlar oʻqida yechiladi. Misol, > maximize(exp(-x^2),{x});  $\$ 

Bu komandalarning kamchiligi shundaki, ular yekstremal nuqtada funksiya qiymatini beradi, uning xarakteri (max yoki min) ni bermaydi. Shuning uchun, yekstremumning xarakteri (max yoki min), yekstremal nuqtalarni olish uchun avvalo,> extrema(f,{},x,'s');s;

komandasini berish kerak va shundan keyingina maximize(f,x); minimize(f,x) komandalarni berish kerak. Topilgan nuqtada max yoki min yekanligini bilish uchun mos ravishda  $f''(x_0) < 0$  (max) yoki  $f''(x_0) > 0$  (min) shartni tekshirish kerak.

Agar maximize va minimize komandalarida location opsiyasini bersak ham yekstremal nuqta ham funksiya qiymati chiqadi:> minimize( $x^4-x^2$ , x, location);

$$\left\{\left(x=-\frac{\sqrt{2}}{2}\right),\frac{-1}{4}\right\},\left[\left(x=\frac{\sqrt{2}}{2}\right),\frac{-1}{4}\right]\right\}$$

#### Funksiyani umumiy holda tekshirish

1. Aniqlanish sohasi. Aniqlanish sohasi funksiya uzluksizlikka tekshirilgach aniqlanadi.

2.Funksiya uzluksizligi va uzilish nuqtalari quyidagicha tekshiriladi:> iscont(f, x=- infinity.infinity);

> d1:=discont(f,x); .\\ 1-tur uzilish nuqtasi

> d2:=singular(f,x);\\ 2-tur uzilish nuqtasi

3. Asimptotalar. Cheksiz uzilish nuqtalarining absissalari iyertikal assimptotani beradi, demak vertikal assimptota quyidagicha topiladi:

> yr:=d2;

Ogʻma assimptotalar funksiyani cheksizlikdagi xaraktkrini beradi. Ogʻma

assimptotalar  $y = kx + b, k = \lim_{x \to \infty} (f(x)/x), b = \lim_{x \to \infty} (f(x) - kx)$  koʻrinishda topiladi.

Qarama-qarshi (- ) uchdagi assmptotalar x-> deb hosil qilinadi:>

k1:=limit(f(x)/x, x=+infinity);

> b1:=limit(f(x)-k1\*x, x=+infinity);

> k2:=limit(f(x)/x, x=-infinity);

> b2:=limit(f(x)-k2\*x, x=-infinity);

undan soʻng assimptotalar

```
> yn:=k1*x+b1;
```

deb hosil qilinadi.

4.Ekstremumlar. Ular quyidagi sxema boʻyicha tekshiriladi:

```
> extrema(f(x), { }, x, 's');
```

> s;

```
> fmax:=maximize(f(x), x);
```

```
> fmin:=minimize(f(x), x);
```

## Differensial tenglamalarni yechish vositalari

Maple da ODT ni analitik usulda yechish uchun dsolve(eq,var,options) komandasi ishlatiladi, bu yerda yeq-tenglama, var-noʻmalum funksiya, options-parametrlar. Parametrlar ODT ni yechish usulini koʻrsatishi mumkin, masalan, sukut saqlash prinsipiga asosan, analitik yechim olish uchun type=exact parametri beriladi. ODT da hrsilani berish uchun diff komandasi ishlatiladi. Masalan, y'' + y = x tenglamasi diff(y(x),x\$2)+y(x)=x koʻrinishda yoziladi. ODT ning umumiy yechimi oʻzgarmas sonlarni oʻz ichiga oladi, masalan, yuqoridagi tenglama ikkita oʻzgarmasni oʻz ichiga oladi. Oʻzgarmaslar Maple da \_C1, \_C2 koʻrinishda belgilanadi.

Ma'lumki, chiziqli ODT bir jinsli (oʻng tomon 0) va bir jinsli boʻlmagan (oʻng tomon 0 yemas) koʻrinishda boʻladi. Bir jinsli boʻlmagan tenglama yechimi mos bir jinsli tenglamaning umumiy yechimi va bir jinsli boʻlmagan tenglamaning xususiy yechimlari yigʻindisidan iborat boʻladi. Mapleda ODT ning yechimi ana shunday koʻrinishda chiqariladi, ya'ni oʻzgarmaslarni oʻz ichiga olgan qism bir jinsli tenglamaning umumiy yechimi boʻladi, va oʻzgarmas son ishtirok yetmagan qismi bir jinsli boʻlmagan tenglamaning xususiy yechimi boʻladi.

dsolve komandasi bergan yechim hisoblanmaydigan formatda beriladi. Yechim bilan kelajakda ishlash uchun, masalan grafik chizish uchun, uning oʻng tomonini rhs(%) komanda bilan ajratish kerak.

Misollar. 1.  $y' + y \cos x = \sin x \cos x$  tenglama yechilsin.

> restart;

> de:=diff(y(x),x)+y(x)\*cos(x)=sin(x)\*cos(x);

$$\langle de := (\frac{\partial}{\partial x} y(x)) + y(x)\cos(x) = \sin(x) * \cos(x)$$

> dsolve(de,y(x));

$$\langle \langle y(x) = \sin(x) - 1 + e^{(-\sin(x))} - C1 \rangle$$

Ya'ni tenglamaning yechimi matematik tilda ushbu ko'rinishga yega:

$$y(x) = C_1 e^{(-\sin(x))} + \sin(x) - 1.$$

2.  $y'' - 2y' + y = \sin x + e^{-x}$  tenglamaning umumiy yechimi topilsin.

> restart;

> deq:=diff(y(x),x\$2)-2\*diff(y(x),x)+y(x) =sin(x)+exp(-x);  

$$\langle deq := (\frac{\partial^2}{\partial x^2}y(x)) - 2(\frac{\partial}{\partial x}y(x)) + y(x) = sin(x) + e^{(-x)}$$

> dsolve(deq,y(x));  $\langle y(x) = C1e^{x} + C2e^{x}x + \frac{1}{2}\cos(x) + \frac{1}{4}e^{(-x)}$ 

3.  $y'' + k^2 y = \sin(qx)$  tenglamaning umumiy yechimi  $q = k, q \neq k$  hollar uchun topilsin.

> restart; de:=diff(y(x),x\$2)+k^2\*y(x)=sin(q\*x);\\\ 
$$de := (\frac{\partial^2}{\partial x^2}y(x)) + k^2y(x) = sin(qx)$$

$$>$$
 dsolve(deq,y(x));\\

$$y(x) = \frac{1}{k} \left(-\frac{1}{2} \frac{\cos(k+q)x}{k+q} + \frac{1}{2} \frac{\cos(k-q)x}{k-q}\right) \sin(kx) - \frac{1}{k} \left(\frac{1}{2} \frac{\sin(k-q)x}{k-q} - \frac{1}{2} \frac{\sin(k+q)x}{k+q}\right) \cos(kx) + C1\sin(kx) + C2\cos(kx)$$

Rezonans holatdagi yechim (q=k) ni topamiz:

$$>$$
q:=k: dsolve(de,y(x)); \\

$$y(x) = -\frac{1}{2}\frac{\cos(kx)^2\sin(kx)}{k} - \frac{1}{k}(-\frac{1}{2}\cos(kx)\sin)kx) + \frac{1}{2}kx)\cos(kx) + C1\sin(kx) + C2\cos(kx)\sin(kx) + C2\cos(kx) + C2\cos(kx) + C2\cos(kx) + C$$

#### Fundamental (bazis) yechimlar sistemasi

dsolve komandasi ODT ning bazis yechimlar sistemasini ham topishda ishlatiladi. Uning uchun parametrlar boʻlimida output=basis deb koʻrsatish kerak . Masalan,  $y^{(4)} + 2y' + y = 0$  ODT ning bazis yechimlar sistemasini topaylik.

$$>$$
 de:=diff(y(x),x\$4)+2\*diff(y(x),x\$2)+y(x)=0;

$$\langle de := (\frac{\partial^4}{\partial x^{24}} y(x)) + 2 \frac{\partial^2}{\partial^2} y(x) + y(x) = 0$$

> dsolve(de, y(x), output=basis);  $\leq \cos(x), \sin(x), x\cos(x), x\sin(x)$ 

#### Koshi yoki chegara masalani yechish

dsolve komandasi yordamida Koshi yoki chegara masalani ham yechish mumkin. Buning uchun blshlangʻich yoki chegara shartlarni qoʻshimcha ravishda berish kerak. Qoʻshimcha shartlarda hosila Differensial operator D bilan beriladi. Masalan, y''(0) = 2 shart (D @ @ 2)(y)(0) = 2 koʻrinishda, y'(0) = 0shart D(y)(1) = 0 koʻrinishda,  $y^{(n)}(0) = k$  shart (D @ @ n)(y)(0) = k koʻrinishda yozilishi kerak.

misollar 1.  $y^{(4)} + y'' = 2\cos x$ , y(0) = -2, y'(0) = 1, y''(0) = 0, y'''(0) = 0 Koshi masalasi yechilsin.

$$>$$
 de:=diff(y(x),x\$4)+diff(y(x),x\$2)=2\*cos(x);

> cond:=y(0)=-2, D(y)(0)=1, (D@@2)(y)(0)=0,

$$(D@@3)(y)(0)=0; \qquad \qquad \langle \langle de := (\frac{\partial^4}{\partial x^4} y(x)) + (\frac{\partial^2}{\partial x^2} y(x)) = 2\cos(x)$$

> dsolve({de,cond},y(x));  $(y(x) = -2\cos(x) - x\sin(x) + x)$ 

2.  $y^{(2)} + y = 2 - f$ , y(0) = 0,  $y(\frac{f}{2}) = 0$  chegara masala yechilsin.

> restart; de:=diff(y(x),x\$2)+y(x)=2\*x-Pi; 
$$\langle de := (\frac{\partial^2}{\partial x^2}y(x)) + y(x) = 2x - f$$
  
> cond:=y(0)=0,y(Pi/2)=0;  $\langle cond := y(0) = 0, y(\frac{f}{2}) = 0$ 

> dsolve({de,cond},y(x)); \\

$$y(x) = 2x - f + f \cos(x)$$

Yechim grafigini chizish uchun tenglama ng tomonini ajratib olish kerak:

> y1:=rhs(%):plot(y1,x=-10..20,thickness=2);

## **ODT** sistemasi

dsolve komandasi yordamida LN sistemasini ham yechish mumkin. Buning uchun uni dsolve( $\{sys\}, \{x(t), y(t), ...\}$ ), koʻrinishda yozib olish kerak, sys-ODT lar sistemasi, x(t), y(t), ...- noʻmalum funksiyalar sistemasi. Misollar 1.

$$\left\{x' = -4x - 2y + \frac{2}{e^t - 1}, \ y' = 6x + 3y - \frac{3}{e^t - 1}\right\}$$

#### Nazorat uchun savollar.

1. MathLab muhiti nima uchun moʻljallangan?

2. MathLab muhiti qanday ishga tushiriladi?

3. MathLab muhitini ishga tushirish uchun zarur dasturiy va texnik ta'minot qanday boʻlishi kerak?

4. MathLab muhitining asosiy imkoniyatlari qanday?

5. MathLab muhiti oynasining umumiy tuzilishini aytib bering.

6. MathLab muhitining gorizontal menyusining tarkibiy qismlari nimalardan iborat?

7. MathLab muhitida muloqot tartibi qanday bajariladi?

8. MathLab muhitida oddiy hisoblashlar qanday bajariladi?

9 MathLab muhitida muhiti asosiy elementlari nimalardan iborat?

10 MathLab muhitida qanday stpndart funksiyalardan foydalaniladi?

11 MathLab muhitida qanday miqdorlardan foydalaniladi?

12 GeoGebra tizimining asosiy imkoniyatlari qanday?

13 GeoGebra tizimi funksiyalar grafigi qanday hosil qilinadi?

14 GeoGebra tizimining asosiy elementlari nimalardan iborat?

15 GeoGebra tizimida fazoviy figuralarni chizishning asosiy elementlari nimalardan iborat?

# 4– Mavzu: LATEX sistemasida matnlarni formatlash va taqtimotlar tayyorlash.

#### Reja:

- 1. LATEX tizimi va uning interfeysi.
- 2. LATEX tizimida hujjat yaratish va matnlarni formatlash.
- 3. LATEX tizimida jadval va grafiklar tuzish.
- 4. LATEX tizimida matematik formulalar yozish va taqdimotlar tayyorlash.

**Tayanch tushunchalar:** Matematik tizim, Redusse, Maple, MathCad, MathLab, funksiyalar, differensial tenglamalar.

#### 1. LATEX tizimi va uning interfeysi.

LATEX dasturi matematikaga doir ilmiy hujjatlarni juda yuqori darajada sifatli qilib tayyorlash uchun moʻljallangan dastur hisoblanadi. Kitob, oʻquv qoʻllanma, ilmiy jurnallarni tayyorlashda ham juda katta imkoniyatlarga yega. LATEXda yaratilgan hujjatlarni hajmi juda kichik boʻladi va ularni qayta ishlash, tahrirlash amallarini juda tez bajarish mumkin. LATEX dasturi juda koʻpchilik kompyuterlarga ishlaydi masalan IBM, Mac va boshqalar. Bundan tashqari juda koʻpchilik sistemalarga ham ishlaydi masalan Windows, Unix, VMS va boshqalarni misol keltirish mumkin. Bu dastur bilan ishlash uchun kompyuterda Latex dasturi oʻrnatilgan boʻlishi kerak. Shuning uchun biz birinchi bobni LATEX dasturini oʻrnatish va uning imkoniyatlaridan foydalanishga bagʻishladik. LATEX dasturini oʻrnatish uchun birinchi MITEK dasturini oʻrnatamiz.

| asto MiK leX 2.9.4                                                                 | 407 Instalier (32-bit)                                                                                                    |                                                                     |                                                                      |                                                             |                                                                       | ×         |
|------------------------------------------------------------------------------------|----------------------------------------------------------------------------------------------------|---------------------------------------------------------------------|----------------------------------------------------------------------|-------------------------------------------------------------|-----------------------------------------------------------------------|-----------|
| Copying Cond<br>MiKlcXistr                                                         | itions<br>ecly redistributable un                                                                                               | der eertai                                                          | n conditiona.                                                        |                                                             | N<br>1                                                                | fik<br>E2 |
| Pecistribut                                                                        | ing Miklex                                                                                                    |                                                                     |                                                                      |                                                             |                                                                       | È         |
| COFYING CON<br>To the L<br>freely s<br>within t<br>Software<br>contact<br>That sat | DITIONS FOR Mil<br>mest of Jur know<br>edistributable<br>the Free Softwar<br>Cuidelines. I<br>us (references<br>d. MikTex has ) | NIEX<br>wledge,<br>(libro<br>re Joun<br>f you f<br>given<br>neither | sll sufu<br>, that is<br>dation's<br>ind any m<br>below)<br>s single | wsie in th.<br>, not need,<br>definition<br>.on-free fi<br> | is distribu<br>ssarily gro<br>ani Debiar<br>les include<br>holder nor | ×         |
| vi i accept the l                                                                  | MiKTeX copying cond                                                                                                    | itions.)                                                            |                                                                      |                                                             |                                                                       |           |
|                                                                                    |                                                                                                    |                                                                     | < <u>Н</u> азад                                                      | Далее >                                                     | Отме                                                                  | на        |

1.1.1 – chizma. MikTex dasturini oʻrnatish.

Bu yerdan Dalee tugmasini bosib oʻrnatishni davom yetamiz.

| Basic MiKTeX 2.9.4407 Installer (32-bit)                                                      | ×                       |
|-----------------------------------------------------------------------------------------------|-------------------------|
| Shared Installation<br>You have the option to share the MiKTeX installation with other users. | MiK<br>T <sub>E</sub> X |
| Install MiKTeX for:                                                                           |                         |
| Anyone who uses this computer (all users)                                                     |                         |
| Only for: User                                                                                |                         |
|                                                                                               |                         |
|                                                                                               |                         |
| < <u>Н</u> азад Далее >                                                                       | Отмена                  |

1.1.2-chizma. MikTex dasturini oʻrnatish.

Bu yerdan barcha foydalanuvchilar uchunni belgilaymiz.

| Basic MiKTeX 2.9.4407 Installer (32-bit)                                   | X                              |
|----------------------------------------------------------------------------|--------------------------------|
| Installation Directory<br>Choose a location for the installation directory | MiK<br>T <sub>E</sub> X        |
| Install MiKTeX to:                                                         |                                |
| C:\Program Files\MiKTeX 2.9                                                | Browse                         |
|                                                                            |                                |
|                                                                            |                                |
|                                                                            |                                |
|                                                                            |                                |
|                                                                            |                                |
|                                                                            |                                |
|                                                                            | < <u>Н</u> азад Далее > Отмена |

1.1.3-chizma. MikTex dasturini oʻrnatish.

Bu yerda MikTex dasturini qayerga oʻrnatishni koʻrsatamiz. (Masalan: C

diskda)

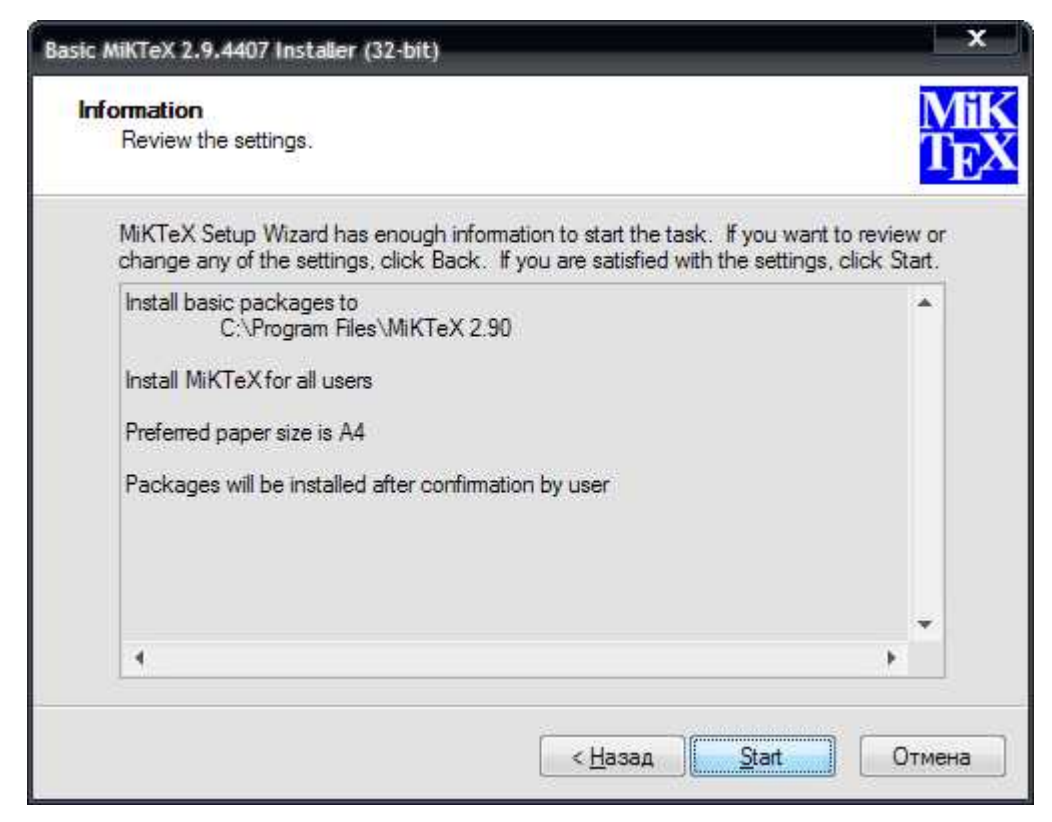

1.1.4-chizma. MikTex dasturini oʻrnatish.

Start tugmasini tanlasak MikTex dasturi oʻrnatiladi.
Bu dasturni oʻrnatib boʻlgandan keyin WinEtd 6.0 dasturini oʻrnatamiz. Bu dastur quyidagicha ornatiladi.

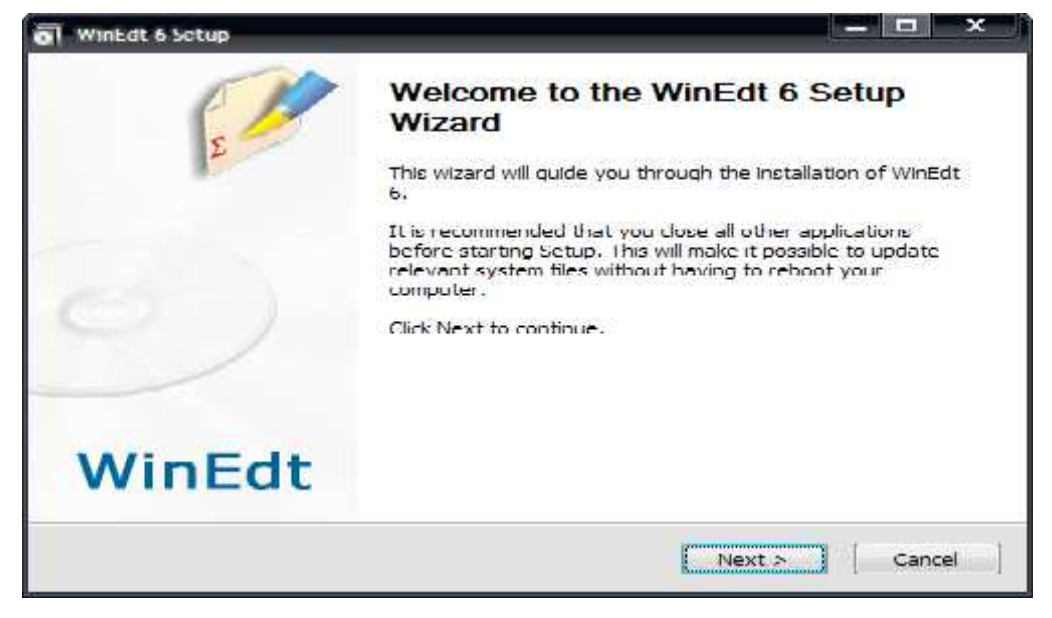

1.1.5- chizma. WinEtd 6.0 dasturini o'rnatish.

Bu oynadan Next tugmasini bosib oʻrnatishni davom yetamiz.

| 🐻 WinEdt 6 Setup                                                                                                    | ×  |
|----------------------------------------------------------------------------------------------------|----|
| License Agreement<br>Please review the license terms before installing WinEdt 6.                                                                                                    | 1  |
| Press Page Down to see the rest of the agreement.                                                                                                    |    |
| WinEdt Licensing Agreement and Disclaimer                                                                                                    | -  |
| WinEdt is distributed as shareware (try-before-you-buy software). The program may be used for an evaluation period of 31 days. Any further use requires a license from the author obtained through the Registration Procedure. Details concerning types/cost of licenses, methods of payment and the latest version of the program can be obtained at the Registration page. |    |
| If you accept the terms of the agreement, click the check box below. You must accept the agreement to install WinEdt 6. Click Next to continue.                                                                                                    | 8  |
| I accept the terms of the License Agreement                                                                                                    |    |
| WinEdt Team                                                                                                    |    |
| < Back Next > Cance                                                                                                    | el |

1.1.6- chizma. WinEdt 6.0 dasturini oʻrnatish.Bu oynadan katakchani belgilab

Next tugmasini bosib oʻrnatishni davom yetamiz.

| WinEdt 6 Setup                                                                                            |                                                                              |
|----------------------------------------------------------------------------------------------------|------------------------------------------------------------------------------|
| <b>Choose Install Location</b>                                                                            | WinEdt 6.                                                                    |
| Setup will install WinEdt 6 in the tollov<br>and select another folder, Click Next                        | wing tolder. To install in a different tolder, click Brows<br>t to continue. |
|                                                                                                    |                                                                              |
|                                                                                                    |                                                                              |
| Destination Folder                                                                                        | an le trai                                                                   |
| Destination Folder<br>C:\Program Files\WinEdt Team\W<br>Space required: 20.7MD                            | WiniEdt 6                                                                    |
| Destination Folder<br>C:\Program Files\WinEdt Team\W<br>Space required: 20.7MD<br>Space available: 27.9GB | WinEUU 6 Drowse                                                              |
| Destination Folder<br>C:\Program Files\WinEdt Team\W<br>Space required: 20.7MD<br>Space available: 27.9GB | WiniEdu 6  Drowse                                                            |

1.1.7- chizma. WinEdt 6.0 dasturini o'rnatish.

Kerakli diskni koʻrsatib dasturni oʻrnatamiz.

Latex sistemasida tayyorlangan matnli fayl kengaytmasi \*.tex koʻrinishda boʻladi. Keyingi jarayon ikkita etapdan oʻtkaziladi. Birinchi dastur translyatori yordamida fayl qayta ishlanadi. Natijada \*.dvi kengaytmali fayl olamiz. Yendi olingan \*.dvi kengaytmali faylni dastur yordamida ekranda koʻrish mumkin, pechatga yuborish mumkin yoki boshqa amallarni bajarish mumkin. Natija foydalanuvchini qanoatlantirmasa faylga oʻzgartirish kiritib jarayonni yana takrorlashi mumkin. Latexda yaratilgan fayl matni maxsus belgilar va buyruqlardan iborat boʻladi. Latex dasturida 10 ta maxsus belgilardan foydalaniladi. Bular quyidagilar:{}\$ #  $\frac{0}{2}$ 

Bu maxsus belgilarni oʻzidan foydalanmoqchi boʻlsak maxsus belgini oldiga \ belgini qoʻyamiz. Masalan: Oylik 10 % ga oshdi Oylik 10 \% ga oshdi. Agar \ maxsus belgini qoʻymasdan yozsak, % belgidan keyingi matnni izoh sifatida qaraydi.

Latex buyruqlari teskari slesh "\" belgisidan boshlanadi va faqat lotin harflaridan iborat boʻladi.Buyruq oxirida boʻsh joy ,raqam va ixtiyoriy harf boʻlmagan belgidan foydalanish mumkin.

Latexda boʻsh joy belgisi buyruqdan keyin qoʻyiladi.Lekin bu belgi oʻrniga boshqa maxsus {} belgisini ham qoʻyish mumkin. Masalan: Men yertaga barcha ishchi

\TeX{}niklarimiz va \TeX nika mutaxasislarimiz bilan uchrashmoqchiman.Bugun \today

Misollar: -Bugun 8-mart \textsl{Xalqaro-xotin qizlar bayrami}

Natija: Bugun 8-mart Xalqaro-xotin qizlar bayrami

-yangi satrga o'tish \newline yangi satr

Natija: yangi satrga o'tish

yangi satr

Shuningdek {} belgisini bu belgi oxiriga yozilgan buyruqga turli xil parametrlar berish uchun ham ishlatish mumkin.Bunda bir yoki bir necha parametr berish mumkin.Parametrlarni faqat {} belgisi bilan yemas balki [] belgisi orqali ham joylashtirish mumkin.

# 2. LATEX tizimida hujjat yaratish va matnlarni formatlash. Kiritiladigan fayl strukturasi

Fayl strukturasi

 $\clines$   $\clines$   $\cli$ 

dan boshlanadi.U hujjat qanday tipda yozilishini koʻrsatadi.Bu buyruq dan soʻng hujjat koʻrinishi,paketlarni yuklash va LATEXning qoʻshimcha imkoniyatlarini yuklash boshlanadi.Bunday vazufalarni bajarish uchun \usepackage{...}

buyrugʻidan foydalaniladi.Bu buyruqdan soʻng matn tanasi boshlanadi.Bu buyruq quyidagicha yoziladi.

\begin{document}

Yendi LATEX buyruqlari yordamida matnni kiritamiz va oxirida\end{document} buyrugʻi yordamida hujjat yopamiz.

Masalan:

\documentclass{article}

```
\usepackage[russian]{babel}
```

\begin{document}

Latexdagi oddiy hujjat.

\end{document}

Matematik formulalarni yozishda formula \$ maxsus belgi ichida yoziladi.

Masalan:\$\$

1+2+\cdots+100=5050;

\$\$

Natija:  $1 + 2 + \ldots + 100 = 5050;$ 

Agar har bir buyruqni bir nechta amallarga ta'sir yetmoqchi bo'lsak, amallarni blokga olamiz. Masalan:

 $x^{1993}+y^{1993}=z^{1993}$ 

Natijasi:  $x^{1993} + y^{1993} = z^{1993}$  agar daraja1993 blokga olinmasa x ni darajasiga 1 yozib ketadi.

#### Winedt haqida

Winedt 6 tizimi Texning 2009 yilda taqdim yetilgan Miktex 2.8 versiyasi bilan ishlashga moʻljallangan.Bu Windows ning koʻp qoʻllaniladigan Windows XP, Windows Vista, Windows 7 va boshqalarda muammolarsiz oʻrnatiladi va

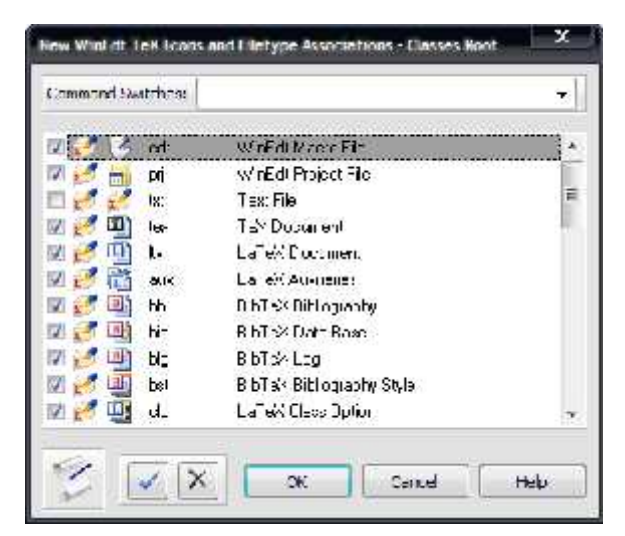

ishlaydi.Winedt 6 da interfevsni foydalanuvchi oʻziga moslashtirish imkoniyatlari oldingi versiyalarga nisbatan ancha qulaylashtirilgan.Winedt tarixiga nazar tashlaydigan boʻlsak bu dastur yaratilganiga hali uncha koʻp vaqt boʻlmaganini koʻrishimiz mumkin.Bu dastur ilk bor 1993- yilning aprel oyida

Windows 3.1 uchun ishlab chiqilgan. Bu dasturni oʻrnatishda Windows Vista va Windows 7 operasion tizimlarida bu dasturdan foydalanish uchun turli foydalanuvchiga turli imkoniyatlar berish yoki cheklash holatlarini kuzatish mumkin.Bunday cheklashlar fayllar asotsiatsiyasini ishlatishda ahamiyatlidir.Bunda ma'lum turdagi fayllar bilan ishlashga cheklov qoʻyiladi.Buni bu OT larda xavfsizlikka yuqori ye'tibor berilganligi bilan tushuntirish mumkin.Bu rasmda matnli(.txt) fayllarga cheklov qoʻyilganligini koʻrishimiz mumkin.

### 1.2.1-chizma.Fayllar asotsiatsiyasi oynasi

Yendi WINEDT dasturi bilan tanishamiz.Bu dastur muvaffaqiyatli oʻrnatilgandan

soʻng uning yorliq ilovasi agar Pusk menyusida chiqishi koʻrsatilgan boʻlsa uning yorliq ilovasi Pusk menyusida paydo boʻladi. Ya'ni standartnie pusk WINEDT 6.Bu yerda ikkita yorliq boʻlishi mumkin.Birinchisi Uninstall Winedt va ikkinchisi WINEDT.Birinchi yorliq bu dasturni kompyuterdan oʻchirish uchun xizmat qiladi.Biz uchun asosiysi bu ikkinchi yorliqdir.Bu yorliq WINEDT dasturini ishga tushirish uchun xizmat qiladi.Shuningdek bu dasturni Windowssning ishchi stolidan ham ishga tushirish mumkin.Agar yorliq yaratilmagan boʻlsa uni yaratish kerak albatta. Yorliq yaratish usuli bilan nafaqat ishchi stol balki mantiqiy disklardagi ixtiyoriy joydan ham ishga tushirish mumkin. WINEDT ni ishga tushirgandan soʻng bizning ishchi stolimizda quyidagi oyna ochiladi.

| 🚰 🚥 WinEdL Configuration Wizard                                                                                                    | ×                         |
|----------------------------------------------------------------------------------------------------|---------------------------|
| Wizard Hetype Associations Links and Shortcuts Uper Profiles                                                                                                    |                           |
| WinEdt Configuration Wizard                                                                                                    |                           |
|                                                                                                    | Uninstall WinEdt!         |
| configuration utility is designed to explain a few important concepts and assist you                                                                                                    |                           |
| with some tasks such as creating fletype associations with WinEct.                                                                                                    | Lisurgister Wolfrith      |
| Whether you are a first time or a seasoned Wir Ed. user, it is important that you check the Options Interface before you start or resume working on your projects. This way you can quickly configure WinEd: to your standards, while neglecting to do so may result in misurderstandings (pertaining to WinEdt's wrapping / formatting or any other overall behavior) that can be easily be avoided by proper use of the Options interface!                       |                           |
| By default, WinEdt wraps your documents in Soft Mode (like Notepad). This may not<br>be everyone's choice! Read the section on Wrapping in WinEdt's Help. After reading<br>the exclanations, you'll be able to make educated Wrapping preterences suitable for<br>your intended use of WinEdt. Note thet changes do not affect documents that are<br>currently opened. Thus your global Wrapping choices should be made before<br>sterling work on real documents! | Browse Instal Folder (%3) |
|                                                                                                    | Erowse Local Forder (%b)  |
| IMPORTANT: Help in this Wizard and in the Options Interface is there to guide you,<br>please take a few moments to review it!                                                                                                    | 🔄 Ulang a Parana Pratic   |
| %8: C.\Program Files\Winfdl Team\Winf-dl 6                                                                                                    |                           |
| % 1: C: Vocuments and Settings User Application Data WinEd: Team WinEdt 5                                                                                                    | ]                         |
| Show this Wizard Next Time                                                                                                    | Cancel Eelto              |

#### 1.2.2-chizma.Winedt 6 ni ishga tayyorlash oynasi

Bu oynada toʻrtta boʻlim joylashgan boʻlib bular:Wizard,Filetype Associations,Links and Shortcus, User Profiles lardir.Birinchi boʻlimda Winedt ni oʻchirish(Uninstall Winedt!),Dastur oʻrnatilgan papkani koʻrish(Browse Install Folder(%B) ...),Dasturda yaratilgan hujjatlarni saqlash papkasi(Browse Local

Folder (%b) ...) tugmalari joylashgan.Xoxishga qarab bu manzillarni pastdagi ikkita manzil kiritish qatori orqali oʻzgartirish mumkin.Ikkinchi boʻlim ya'ni Filetype Associations da biz yuqorida ta'kidlab o'tgan fayllar asotsiatsiyasi bo'yicha cheklov va imtiyozlar qo'yish amalga oshiriladi.Bunda cheklovlarni amalgam oshirish uchun maxsus tugmalar(masalan:Modify filetype associations ... kabi) ajratilgan.Links and shortcus bo'limida Winedt dasturini OT ning turli joylaridan ishga tushirish uchun yorliqlar varatish uchun maxsus tugmalar(masalan:Create or Change Links ...) bor.Shuningdek mavjud yorliqlarni o'chirish, yaratiladigan hujjatlar saqlanadigan manzilni o'zgartirish tugmalari ham shu yerda joylashgan.Oxirgi User profiles boʻlimida yesa tegishli foydalanuvchiga doir imkoniyatlarni oʻzgartirish, yangi foydalanuvchi yaratish, tarmoq bilan ishlash uchun foydalanuvchi koʻrinish sohalarini aniqlash,monitorni tarmoq uchun moslash kabi amallar uchun maxsus tugmalar(masalan:Concurrent License Monitor ...) joylashgan. Barcha sozlashlar bajarilgandan soʻng oynaning chap pastki qismidagi Show this Wizard Next Time tanlagichi orqali dasturning keyingi yuklanishida bu oyna koʻrinish yoki korinmasligini tanlash mumkin.Endi OK tugmasini bossak quyidagi ochiladi.

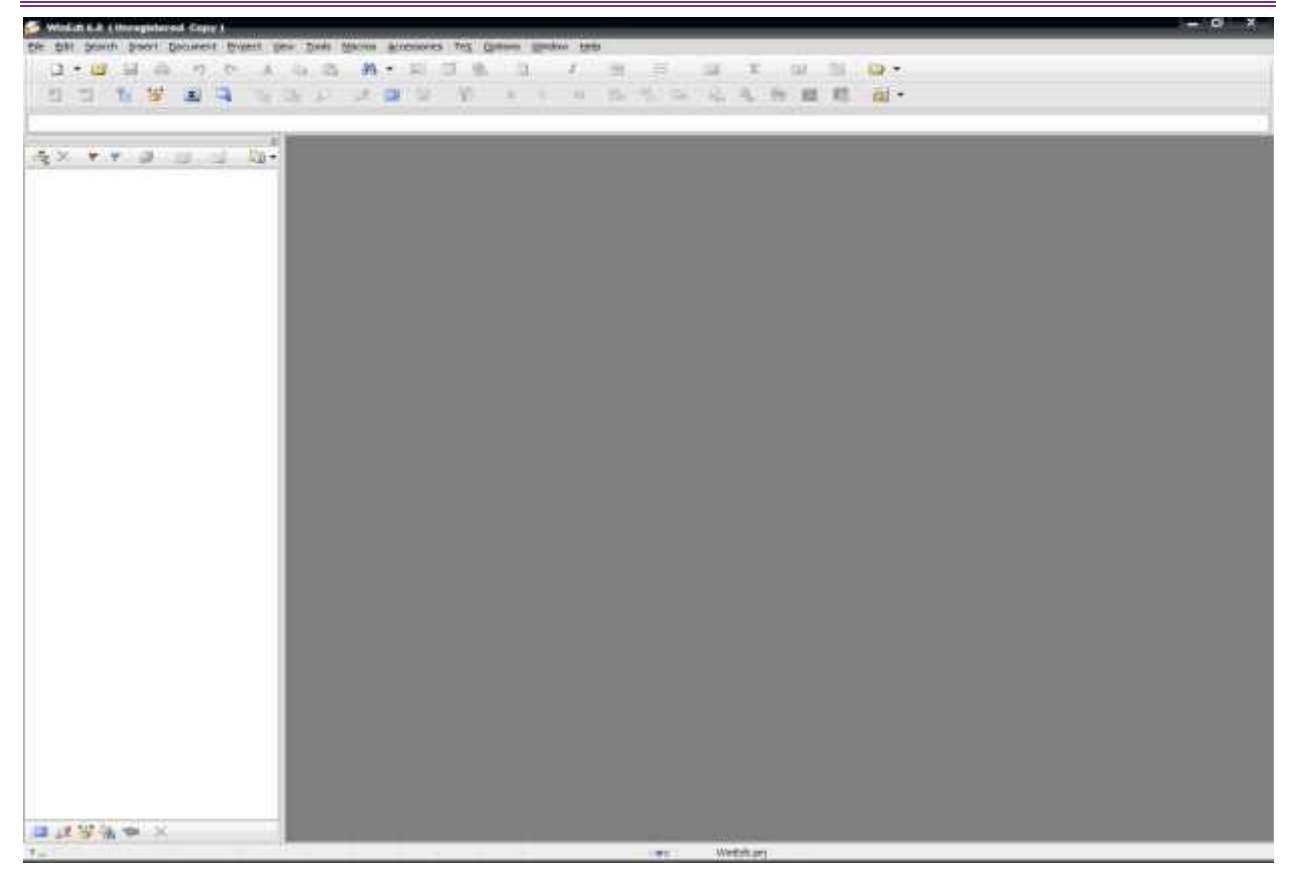

#### 1.2.3-chizma.Winedt 6 asosiy oynasi

Bu oyna Winedt 6 ning bosh oynasidir.Bu oyna Wiindows oynalari bilan deyarli bir xil, ya'ni menyular bo'limi, uskunalar paneli, ishchi soha, holat satridan iborat.Oyna chap tomonida joylashgan panel yesa hujjatda ishlatilagan maxsus bog'lanishlarni va boshqa xususiyatlarni ko'rsatish va o'zgartirish uchun xizmat qiladi.

WINEDTning menyular qatori quyidagi boʻlimlardan tashkil topgan. Fic Edit Scarch Insert Document Project View Tools Macros Accessories TeX Options Window Help

Ular boʻlimga qarab turli vazifalarni bajarish uchun xizmat qiladi.Menyu boʻlimlari LATEXda ishlashni avtomatlashtirish bilan birga bir qator imkoniyatlar beradi.Masalan dastur istalgan qismi natijasini oldindan koʻrish,kerakli qismni tahrirlash va h.k.

Uskunalar paneli ishni tez va sifatli bajarish uchun moʻljallangan bir necha uskunalardan iborat.

「日・夏 王 御 う う さ ざ 第・月 日 御 日・マ・日・田・平・王・田・田 谷・四・田 谷・田 四 田 日 田 日 日 水 水 字 御 聞 回・日 日 水 水 子 御 聞 国 の・

Bunda uskuna piktogramma(rasmcha)siga qarab yoki sichqonchani shu

piktogramma ustiga keltirib , piktogramma haqidagi izoh orqali nima vazifani bajarishini aniqlash mumkin.Koʻpchilik uskunlar paneli bilan ishlashini hisobga olsak , bu qism oynaning Eng asosiy qismlaridan yekanligini koʻrishimiz mumkin.Bu panelning imkoniyatlaridan yana biri bu LATEX asosiy buyruqlar roʻyhati va har bir belgining ASCII kodlash sistemasidagi va Oʻn oltilik sanoq sistemasidagi kodini koʻratishidir.Bu jadvallarni va piktogrammalar orqali uskunlar paneliga qoʻshish mumkin.LATEX asosiy buyruqlar roʻyhati quyidagicha:

| Math | Creek | Symbola | Jn | ternatio | onal | Typefa | cc | Funct | iona) | ×) | ().  | Q=         | . 1/ .       |                 | AM  | 15 AN             | 15 = c>         | AME | NOT - | -02 |
|------|-------|---------|----|----------|------|--------|----|-------|-------|----|------|------------|--------------|-----------------|-----|-------------------|-----------------|-----|-------|-----|
| Σ    | ПЦ    | IJ      | ¢  | Π        | U    | â      | ä  | ä     | á     | à  | ate  | ato        | ube          | ale             | ubc | abe               | k               | īN  | ₿     | в   |
|      | VA    | 0       | 8  | $\oplus$ | ⊎    | ä      | đ  | ā     | à     | ü  | abc. | <u>akc</u> | $\sqrt{abc}$ | $\sqrt[n]{abc}$ | f'  | $\frac{abc}{xyx}$ | $\mathcal{I}_k$ | С   | ĩ     | Т   |

Bu qism ham kerakli boʻlimlarga ajratilgan boʻlib kerakli boʻlimni tanlash orqali tegishli buyruqni kiritish mumkin.Bunda sichqoncha chap tugmasini kerakli piktogramma ustida bir marta bosish orqali piktogrammada koʻrsatilgan holatni aks yettiruvchi buyruq ishchi sohadagi kursor turgan joyga yoziladi.

Belgilar kodlari jadvali yesa quyidagicha:

 1
 1
 1
 1
 1
 1
 1
 1
 1
 1
 1
 1
 1
 1
 1
 1
 1
 1
 1
 1
 1
 1
 1
 1
 1
 1
 1
 1
 1
 1
 1
 1
 1
 1
 1
 1
 1
 1
 1
 1
 1
 1
 1
 1
 1
 1
 1
 1
 1
 1
 1
 1
 1
 1
 1
 1
 1
 1
 1
 1
 1
 1
 1
 1
 1
 1
 1
 1
 1
 1
 1
 1
 1
 1
 1
 1
 1
 1
 1
 1
 1
 1
 1
 1
 1
 1
 1
 1
 1
 1
 1
 1
 1
 1
 1
 1
 1
 1
 1
 1
 1
 1
 1
 1
 1
 1
 1
 1
 1
 1
 1
 1
 1
 1
 1
 1
 1
 1
 1

Bu panel asosan Latexning maxsus belgilarini kiritishda va klaviaturada boʻlmagan boshqa belgilarni kiritishda, shuningdek Latexning belgilar kodlari bilan ishlaydigan buyruqlarida foydalaniladi.

Keyingi qism ishchi soha boʻlib unda hujjat matni yoziladi.Menyular va uskunlar panelidagi barcha amallar shu yerda oʻz aksini topadi.Uning umumiy koʻrinishi quyidagicha:

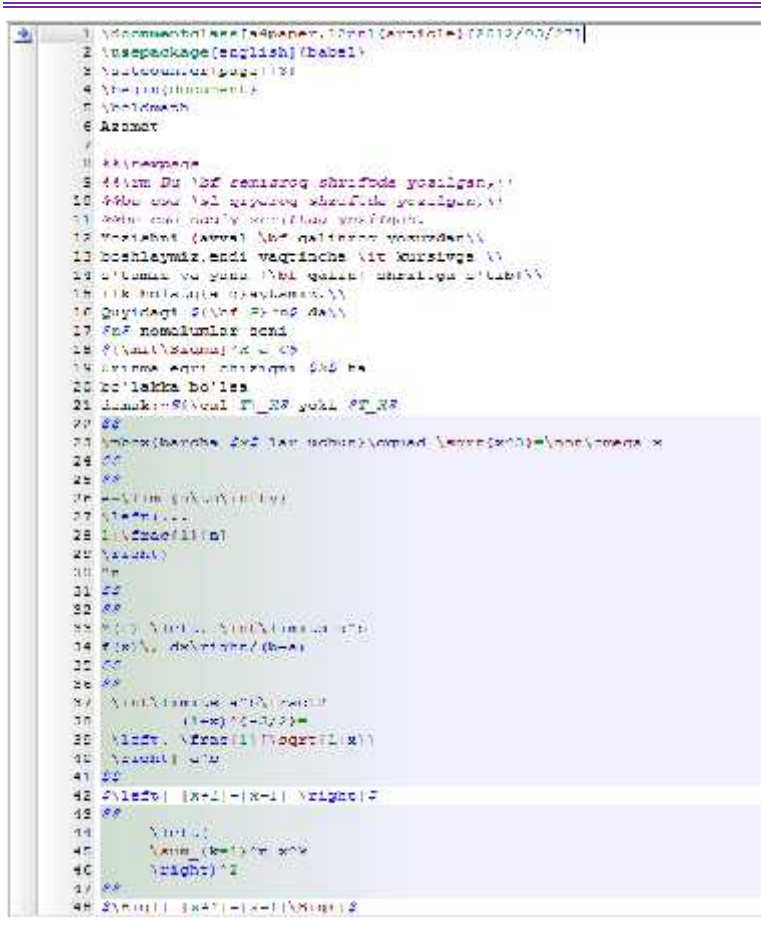

#### 1.2.4-chizma.Winedt 6 ishchi sohasi

Bunda matematik formulalar yozilgan qism alohida rang bilan ajratilganini koʻrish mumkin.

Yendi oxirgi qism bilan tanishamiz.Bu qism Holat satri qismi.Bu qism aktiv hujjat va aktiv qatorga tegishli xususiyatlarni koʻrsatish va oʻzgartirish uchun ishlatiladi.Holat satrining umumiy koʻrinishi quyidagicha:

```
Tr., A. 22127 277 Meched Wrap Incont INE JE Spol Tex 17 25 KeP 2012 22113 sid Wrebition;
```

Bu satrning har bir qismiga chapdan oʻngga qarab izoh berib oʻtamiz:

-yordam boʻlimini chaqirish

```
-koʻrish(Boshidan – A/Kursor turgan joydan - B)
```

```
-kursor turgan joy(Qator:Belgi)
```

-qatorlar soni

```
-holat(Modified,readonly,etc,...)
```

```
-davomiylik(yoqish/oʻchirish)
```

```
-xat boshi(belgilash/belgilamaslik)
```

```
-kursor vaziyati(joyida/oxirida)
```

81

-belgilash usuli(qator boʻyicha/Blok boʻyicha)
-yozuvlarni tekshirmaslik(yoqish/oʻchirish)
-hujjat turi
-joriy sana
-joriy vaqt
-joydalanuvchi haqida ma'lumot
-info A(--src)
-info B(Fayl proyekti)
-asosiy fayl/Holat

Yuqorida koʻrsatilgan xususiyatlarni oʻzgartirish uchun tegishli qism ustiga sichqoncha chap tugmasi bir marta bosilishi yetarli.Biz yuqorida koʻrib oʻtgan Info A va Info B qismlar biroz tushunarsiz boʻlishi mumkin.Aslida bu qismlar fayl kompilyatori va kompilyatsiyasi haqidagi ma'lumotlardir.Standart holda Miktex kompilyatsiya usuli –src boʻlib, src kompilyatori dvi kengaytmali fayl yaratish uchun xizmat qiladi.

### Kontekst menyular

Bu boʻlimda biz Winedt ning asosiy kontekst menyulari bilan tanishib oʻtamiz.Bularga menyular satri, hujjatlar satri, holat satri va hujjatning chap qismi kiradi.Ularga mos kontekst menyular quyidagilar:

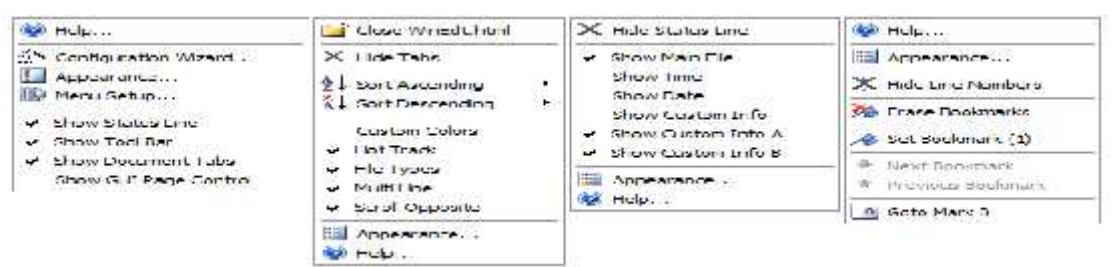

### 1.2.5-chizma.Asosiy kontekst menyular

Bu menyular orqali Winedt ga turli oʻzgartirishlar kiritish, uni foydalanuvchiga moslashtirish mumkin.Keyingi va Eng asosiy menyular bu ishchi soha menyularidir.Ular ikki xil boʻladi:Belgilangan qism uchun va belgilanmagan qism uchun..

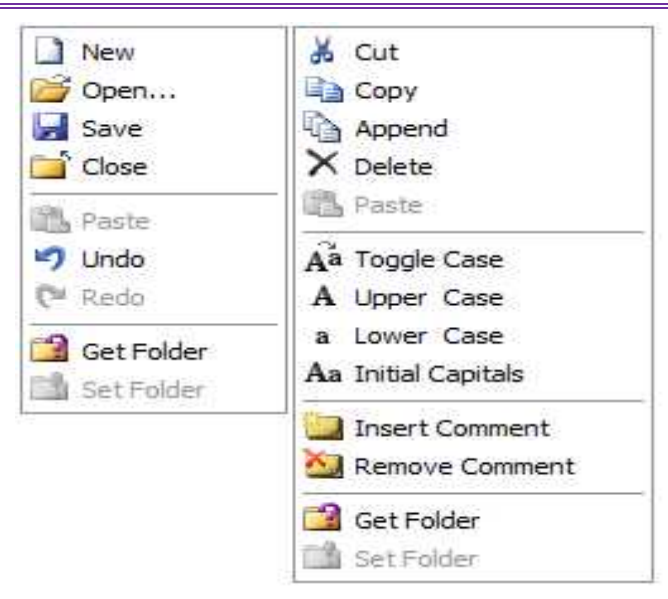

#### 1.2.6-chizma.Qoʻshimcha kontekst menyular

Bu menyular Windows kontekst menyulariga oʻxshash boʻlib, qolgan buyruqlarini ularga tegishli piktogramma orqali oʻrganish mumkin.Bu menyulardan koʻproq ikkinchi menyudan foydalaniladi. Unda satrlar ustida amallar bajarishga doir koʻplab qulay buyruqlar mavjud.

Shuningdek bir qator boshqa kontekst menyular ham mavjud.Masalan uskunalar paneli,holat satri,hujjat nomi paneli kabilarni yashirish va koʻrsatish menyusi va har bir panel uchun maxsus kontekst menyular mavjud.Shuni ta'kidlab oʻtish joizki kontekst menyular orqali bajariladigan vazifalarning aksariyati menyular satrining turli boʻlimlarida joylashtirilgan boʻlib,kerakli boʻlim orqali bu vazifalarni bajarish mumkin.

### 3. LATEX tizimida jadval va grafiklar tuzish.

Bu boʻlimda biz Texning grafik imkoniyatlari haqida ma'lumotga yega boʻlamiz.Rasmlar picture tanasi orqali hosil qilinadi.Quyidagi misolni koʻramiz:

Bu vektor

\begin{picture}(110,50) \put(55,35){\vector(-2,1){40}} \put(55,35){Bu vektor}

\end{picture}

Bu yerda picture tanasidagi aylana qavs ichida vergul bilan ajratib yozilgan sonlar rasm chizilishi kerak boʻlgan sohani aniqlash uchun ishlatiladi.Bunda birinchi son rasmning vertikal uzunligini, ikkinchi son yesa rasm balandligini aniqlaydi.Bu sonlar manfiy ham boʻlishi mumkin.Masalan (-150,36) kabi..

\put buyrug'i yesa rasm yoki yozuvni tegishli kordinatalarga joylashtirish uchun xizmat qiladi.Agar ko'rsatilgan kordinata band bo'lsa , tegishli rasm yoki yozuv undan keyingi kordinatalarda joylashtiriladi.Bu buyruqning argumentida joylashgan \vector buyrug'idan turli ko'rinishdagi vektorlar chizish uchun foydalaniladi.Yuqoridagi misolda ) \vector(-2,1){40} ko'rinishidagi aylana qavs ichida vergul bilan ajratib yozilgan raqamlar \put buyrug'idagi kordinataga nisbatan simmmetrik chizilishini aniqlaydi.Bu sonlar kattaligi -4 va 4 orasida bo'ladi.Figurali qavs ichida yozilgan son yesa vector uzunligini aniqlaydi.

Oddiy Qalinroq

Yozuvlarni Picture tanasida joylashtirishda ortiqcha qiyinchilik koʻrinmaydi.Shuningdek yozuvlarga turli shrift va koʻrinish berish ham murakkab yemas.Masalan:

 $\begin{picture}(110,40)$ 

 $put(52,20){ \{ bf Qalinroq \} }$ 

 $\frac{50,20}{\frac{1}{0}}$ 

\end{picture}

Bu yerda yozuvlar shriftini aniqlashda birinchi boʻlimda koʻrib oʻtgan buyruqlardan foydalandik.Yuqoridagi misolda Qalinroq yozuvini oldin yozgan boʻlsakda kordinatasi keyingi yozuvdan soʻng yozilishi haqida malumot bergani sababli, bu yozuv Oddiy yozuvidan keyin yozildi.

Biz chizayotgan rasmlar sahifaning chap tomonidan chiziladi.Agar biz rasmni sahifaning oʻng tomonidan chizmoqchi boʻlsak flushright tanasidan foydalanishimiz mumkin.Markazdan chizish uchun yesa center tanasidan foydalanish mumkin.

Rasm chizishda ham yozuv va matematik formulalar yozishda boʻlgani kabi ichma-ich tanalarni ishlatish mumkin.Masalan center tanasini picture tanasi ichiga joylashtirish va teskarisi kabi.

#### Kesmalar

 $\langle$ 

Texda kesmalar \line buyrugʻi orqali hosil qilinadi.Bu buyruq ham xuddi \vector buyrugʻi kabi kordinataga nisbatan simmetriklikni va chiziq uzunligini aniqlash

orqali hosil qilinadi.Masalan: \begin{picture}(100,50)

 $\mu(60,50) \{ \ln(1,-2) \{ 20 \} \}$ 

\end{picture}

Bu yerda 100 x 50 rasm chiziladigan soha (60,50) rasm kordinatasini bildiradi.\line buyrugʻidagi (1,-2) yesa "burchak koeftisienti"ni bildiradi.Burchak koeftisientini qiyalik burchagi sifatida tushunish mumkin.Agar qiyalik burchagi (0,1) boʻlsa gorizontal chiziq , agar (1,0) boʻlsa vertikal chiziq hosil boʻladi.

### Aylana,doira va ovallar

Aylana \circle buyrug'i yordamida chiziladi.Doira chizish uchun yesa \circle\* buyrug'idan foydalanish mumkin.Bunda doira ichi qora rang bilan bo'yaladi.Aylana va doira chizish uchun uning diametrini aniqlash kifoya. Masalan:

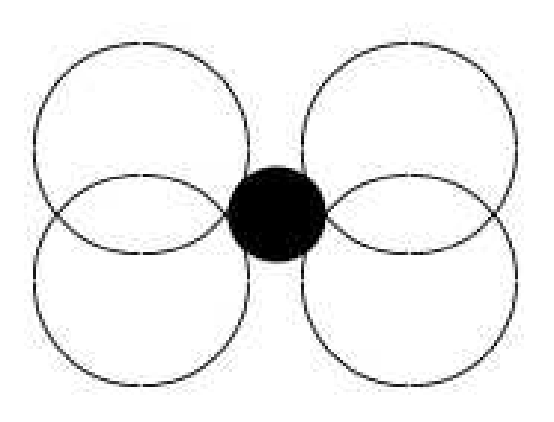

\begin{picture}(100,80) \put(30,30){\circle{30}} \put(70,30){\circle{30}} \put(30,50){\circle{30}} \put(70,50){\circle{30}} \put(50,40){\circle\*{20}} \end{picture}

Bunda aylana kordinatasi aylana markazidan hisoblanadi.

Oval(qirralari oʻtkir boʻlmagan toʻrtburchak) chizish uchun \oval buyrugʻidan foydalaniladi.Bu buyruqga parametr sifatida gorizontal va vertikal uzunliklari aniqlanadi.Kordinata oval markazidan belgilanadi.

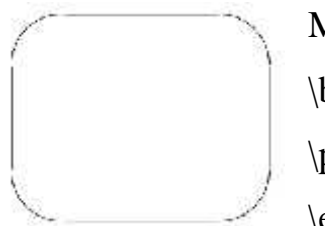

Masalan: \begin{picture}(100,80) \put(50,40){\oval(100,80)} \end{picture} Kiritish majburiy boʻlmagan parametrlardan biri bu ovalning bir qismini oʻchirishdir.Toʻliq boʻlmagan oval chizish uchun \oval buyrugʻi parametriga yana bir parametrni qoʻshish kerak boʻladi.Bu parametr orqali ovalning bir qismini olib tashlash mumkin.

Bu toʻrtta harfni nafaqat yakka balki birdaniga ham kiritish mumkin.Masalan tr yuqori oʻng burchakni bildiradi.Misol:

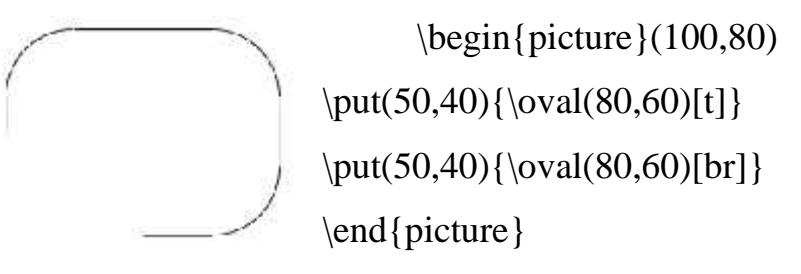

#### Qoʻshimcha imkoniyatlari

Ayrim hollarda rasm chizishda bir necha obyektlardan foydalanishga toʻgʻrikeladi.Bunday hollarda \put buyrugʻidan foydalanib boʻlmaydi.Lekin \put buyrugʻiorqali hosil qilingan obyektni \multuput buyrugʻidan foydalanib oʻzgartirishkiritishmumkin.Bubuyruqkoʻrinishiquyidagicha\multiput(x,y)(x, y){n}{obyekt}

Bu yerda x va y natijaviy obyekt kordinatasi(xuddi \put dagi kabi) x va y yesa koʻrsatilgan obyektning gorizontal va vertikal siljish kordinatalari, n – ob'ektlar soni, obyekt – tanlangan ob'ekt

.Masalan:

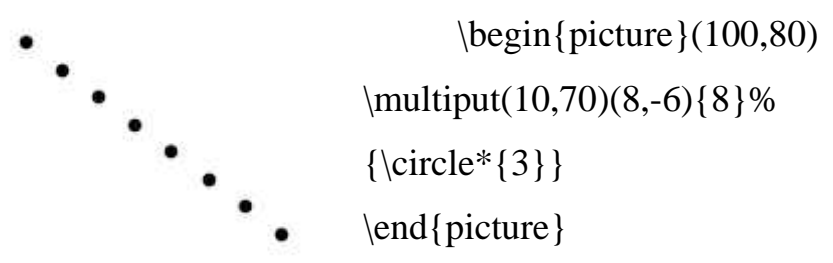

Bu yerda foydalanilgan % (foiz) belgisi yangi qator tashkil yetish uchun xizmat qiladi.Bunda yetarlicha boʻsh joy qoldirish orqali qatorlar mosligi ta'minlanadi.Boshqa hollarda bu belgi izoh vazifasini bajaradi.

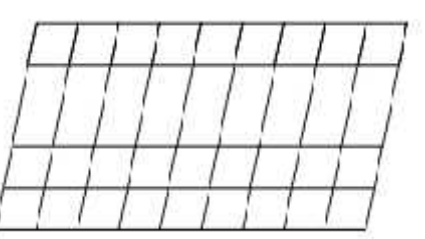

Endi \multiput buyrugʻi yordamida yaratilgan yana bir rasmni koʻraylik.

```
\begin{picture}(100,50)
\multiput(0,0)(10,0){10}%
{\line(1,5){10}}
\multiput(0,0)(2,10){6}%
{\line(1,0){90}}
\end{picture}
```

Bu misolda gorizontal qiya va vertikal tik chiziqlardan foydalanib yuqoridagi rasm hosil qilindi.Endi \put buyrugʻiga qaytamiz.U orqali quyidagi rasmni chizamiz.

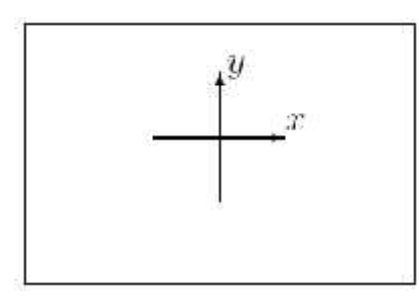

Bir qarashda bu rasmni chizish murakkabdek tuyuladi.Lekin bu rasmni oddiy \put buyrugʻi orqali ham chizish mumkin.Buning uchun ma'lum tartibga rioya qilish kerak xolos.Demak bu rasm kodi bilan tanishamiz.

```
\begin{picture}(120,80)
\put(0,0){\line(1,0){120}}
```

 $put(0,80) \{ line(1,0) \{ 120 \} \}$  $put(0,0) \{ line(0,1) \{ 80 \} \}$ 

 $\mu(120,0) \{ \ln(0,1) \{ 80 \} \}$ 

% Kordinata o'qlarini chizamiz

```
\mu(40,25){\begin{picture}(40,40)%
```

 $\mu(20,0) \{ \nu(0,1) \{ 40 \} \}$ 

 $\mu(0,20) \{ \nu(1,0) \{ 40 \} \}$ 

 $\mu(40,22)$ 

```
\mu(22,40){\$y}
```

```
\end{picture}
```

\end{picture}

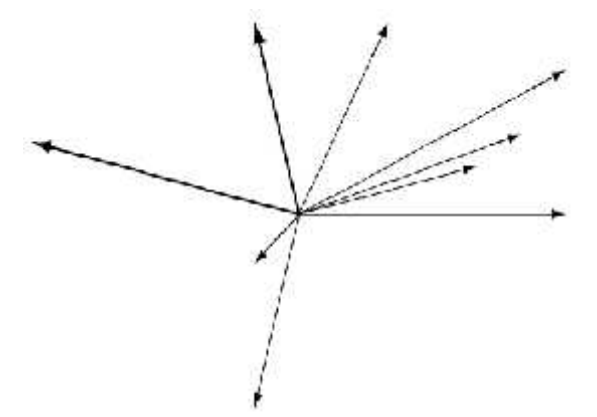

\vector

\setlength{\unitlength}{1mm}
\begin{picture}(60, 40)
\put(30, 20){\vector(1, 0){30}}}

\put(30, 20){\vector(4, 1){20}}
\put(30, 20){\vector(3, 1){25}}
\put(30, 20){\vector(2, 1){30}}
\put(30, 20){\vector(1, 2){10}}
\thicklines
\put(30, 20){\vector(-4, 1){30}}
\put(30, 20){\vector(-4, 1){30}}
\thinlines
\put(30, 20){\vector(-1, 4){5}}
\put(30, 20){\vector(-1, -1){5}}
\put(30, 20){\vector(-1, -4){5}}
\end{picture}

#### Rasm o'lchamlari

Biz hozirga qadar rasmlar chizish haqida toʻxtalib oʻtdik.Biz chizgan rasmlar Latex standart oʻlchamida yedi.Lekin Texda foydalanuvchi xoxishiga qarab rasm oʻlchamini oʻzgartirish mumkin.Bunda \unitlEngth buyrugʻidan foydalaniladi.Bunda uzunlik millimetrda quyidagi koʻrinishda koʻrsatiladi.

\unitlength=1mm

Shuningdek rasmda qatnashgan chiziqlar qalinligi uchun \thinlines va \thicklines buyruqlaridan foydalaniladi.Aynan gorizontal va vertikal chiziqlar uchun \linethickness buyrugʻidan foydalaniladi.Bu buyruq koʻrinishi quyidagicha:

\linethickness{2.5mm}

Bu buyruqdan keyin rasmda qatnashgan gorizontal va vertikal chiziqlar 2.5mm qalinlikka yega boʻladi.

#### Hujjatga tayyor rasm joylashtirish

Sahifaga rasm joylashtirishda graphics paketidagi maxsus

\includegraphics[xususiyatlar]{fayl}

buyrugʻidan foydalaniladi. Xususiyatlar-rasm xususiyatlarini aniqlaydi,bir necha xususiyatlar vergul orqali ajratiladi.Xususiyatlar xususiyat=qiymat koʻrinishda aniqlanadi.Bu qismni kiritish majburiy yemas.

Bu buyruq koʻrsatilgan faylni yeps - kengaytmali(agar dvips drayveri oʻrnatilgan

boʻlsa) va pdf – kengaytmali(agar pdftex drayveri oʻrnatilgan boʻlsa) rasmlar orasidan qidiradi.Shuni ta'kidlab oʻtish kerakki koʻrsatilgan rasmni qidirish faqat joriy hujjat tex kengaytma bilan saqlanayotgan manzilda amalga oshiriladi.Misol:

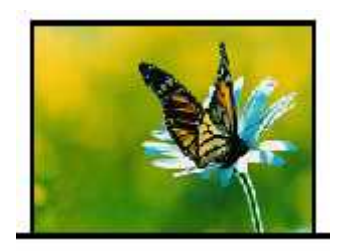

\includegraphics{kapalak}

Bunda asosiy faylimiz(tex kengaytmali) joylashgan katalogda kapalak.pdf fayli joylashgan.Shu sababli rasm kengaytmasiz(.pdf boʻlgani uchun) ham chaqirilyapti.

### Rasm o'lchamlarini o'zgartirish

Yuqorida koʻrib oʻtgan \includegraphics buyrugʻi xususiyatlaridan foydalanib rasm oʻlchamlarini oʻzgartirish mumkin.Bunda rasm kEngligi va balandligi aniqlanadi.Bular:

width= kEnglik

height= balandlik

Bunda oʻlchamlarni Texning barcha turdagi uzunlik birliklarida berilishi mumkin.Masalan:

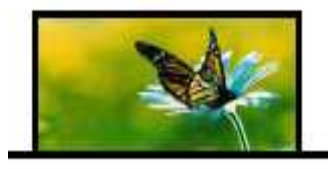

\includegraphics[width=1in,height=10mm]{a}

Agar rasm oʻlchamlarini aniqlayotgan paytda tasvir bilan bogʻliq muammolar uchraydigan boʻlsa keepaspectratio parametridan foydalangan ma'qul.Yuqoridagi misol uchun \includegraphics[width=1in,height=1cm,%keepaspectratio]{a} kabi boʻladi.Rasm oʻlchamlarini aniqlashga doir parametrlardan yana biri

### scale= o'lcham

parametridir.Bu parametr argumentiga rasm haqiqiy oʻlchamlariga nisbatan sonlar yoziladi.Agar biz rasmni oʻz oʻlchamlarida chiqarmoqchi boʻlsak scale=1 yozish kifoya.Rasm oʻlchamlarini teng yarmicha qisqartirish yesa \includegraphics[scale=0.5] {kapalak} orqali amalga oshiriladi.

### Rasm qismlarini joylashtirish

Rasmni sahifaning ixtiyoriy qismida (yozuvlar usti yoki ostidan ham) joylashtirish mumkin.Bunda bizga viewport parametri yordam beradi.Uning koʻrinishi quyidagicha:

viewport=*llx lly urx ury* 

Bu yerda x va y lar rasmning chap pastki va oʻng yuqori burchak kordinatalari.Bu buyruq qoʻllanilgandan soʻng agar kordinatalar oldingi yozuvlar kordinatalari bilan ustma-ust tushib qolsa ular orqa fonda qolib ketadi va bizga faqat rasm koʻrinadi. Ajoyib parametrlardan yana biri bu trim parametridir.Bu parametr rasmning tegishli qismini koʻrsatish uchun xizmat qiladi.Bu parametr umumiy koʻrinishi quyidagicha:

### trim=dl db dr du

Bunda ham xuddi viewport buyrugʻi kabi koʻrinishda uzunliklar aniqlanadi.Bu parametrga yordamchi kalit soʻz bu clip soʻzidir.Uning koʻrinishi quyidagicha:

### clip= mantiqiy

Bu kalitdagi mantiqiy qiymat rost (true) yoki yolgʻont (false) qiymat qabul qiladi.Agar biz bu ifodaga true qiymat bersak , u holda koʻrsatilgan rasmning

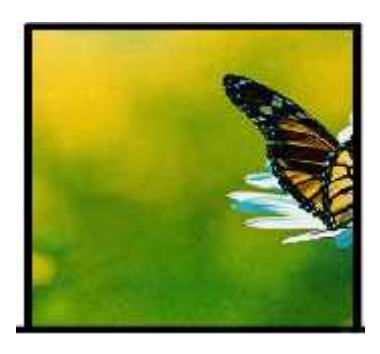

belgilangan qismini koʻrsatib qolgan qismi koʻrsatilmaydi.Masalan:

\includegraphics[trim=-5 -5 16 16,clip]{ kapalak }

### Rasmni burish

Angle parametri orqali amalga oshiriladi.Bu parametr umumiy koʻrinishiquyidagichaangle= burchak

Bu parametr soat strelkasiga teskari burchakga buradi.Masalan:

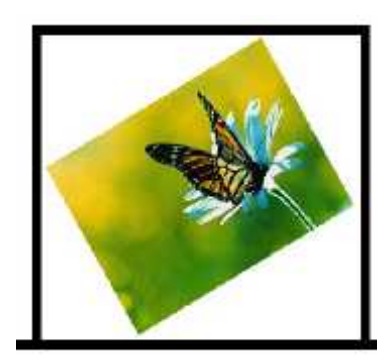

\includegraphics[scale=0.4,angle=30]{ kapalak }

#### Boshqa imkoniyatlar

Biz yuqorida kapalak.pdf rasmi orqali barcha kerakli oʻzgartirishlarni bajardik.Bunda biz faqat rasm nomini koʻrsatish bilan cheklandik.Agar biz koʻp qoʻllaniladigan rasm formatlaridan foydalanmoqchi boʻlsak albatta uni kengaytmasi bilan koʻrsatishimiz kerak.Bunda quyidagi kengaytmalarni koʻrsatish mumkin:

png, pdf, jpg, mps, tiff

Masalan:

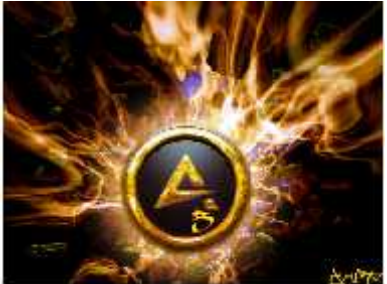

\includegraphics[width=8cm,height=6cm]{aimp.jpg}

Rasmni kengaytma bilan koʻrsatishda ham yuqoridagi rasmni kengaytmasiz chaqirish bilan bogʻliq barcha parametrlar oʻrinli.

Shuningdek rasmni keyinchalik joylashtirish uchun joy qoldirish ham mumkin.Bunda rasm chegaralari ramka bilan oʻraladi va rasm nomi yozib qoʻyiladi.Bunda draft parametridan foydalaniladi.Masalan:

kapalak.pdf

\includegraphics[width=1.5cm,draft]{kapalak}

### Bir qatorda bir necha rasm joylashtirish

Texda bir qatorda bir necha rasm ham joylashtirish mumkin.Bunda

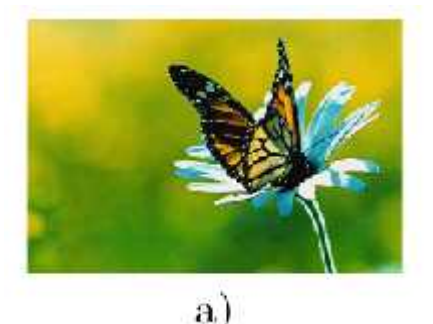

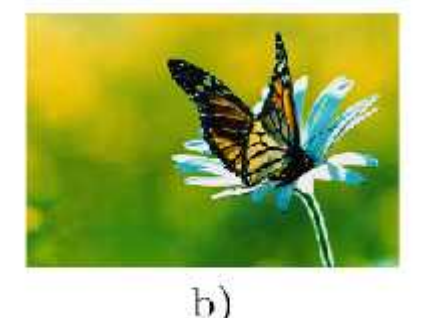

\begin{minipage} .. \end{minipage} tanasidan foydalaniladi.Misol:

\begin{figure}[h]

```
\begin{minipage}[h]{0.49}\linewidth}
```

```
\operatorname{center}{\operatorname{includegraphics}[width=0.5]{\operatorname{linewidth}}{\operatorname{kapalak}} \
```

\end{minipage}

\hfill

```
\begin{minipage}[h]{0.49}\linewidth}
```

```
\center{\includegraphics[width=0.5\linewidth]{ kapalak } \\ b)}
```

\end{minipage}

## Rasm maydonida formula kiritish

Rasm joylashtiriladigan maydonda formula kiritish uchun rasm obyekti oʻrniga formula yozish kifoya.Albatta formula yoziladigan joy toʻgʻri koʻrsatilishi shart.Masalan:

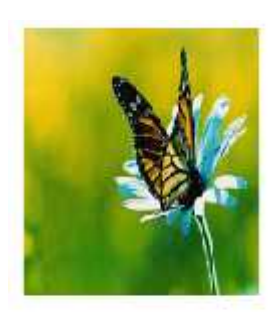

```
s := \frac{a + b + c}{2} \\ end{picture} \\ state s := \frac{a + b + c}{2} \\ end{picture} \\ state s := \frac{a + b + c}{2} \\ state s := \frac{a + b + c}{2} \\ state s := \frac{a + b
```

4. LATEX tizimida matematik formulalar yozish va taqdimotlar tayyorlash.

Matematikada koʻp hollarda grek harflaridan foydalaniladi.Shu sababli biz ham LATEXda matematik formula kiritishni grek harflarini kiritishdan boshlaymiz. LATEXda grek harflarini kiritish buyrugʻi "\" belgisi va shu belgining inglizcha nomini yozish orqali kiritiladi(Masalan:a harfi \alpha kabi kiritiladi).Shu oʻrinda yana bir ma'lumotni aytib oʻtish kerak.Grek harflari roʻyhatidan , ("omikron" deb oʻqiladi) harfini bu usul bilan kiritib boʻlmaydi(Ya'ni \omikron deb yozish noʻtoʻgʻri hisoblanadi).Bu harfni kiritish uchun kursivda yozilgan lotincha "o" harfi,yoki odatdagidek o harfini kiritish kifoya.Misol tariqasida bir necha grek harflarining LATEXda yozilishini jadvalini keltiramiz.

| Bu | a           | \alpha         | 3         | \beta    | Ŷ           | \gamma      |
|----|-------------|----------------|-----------|----------|-------------|-------------|
|    | $\delta$    | \delta         | e         | \epsilon | e           | \varepsilon |
|    | $\zeta$     | \zeta          | 17        | ∖eta     | $\theta$    | \theta      |
|    | $\vartheta$ | \vartheta      | <b>x</b>  | \iota    | $\kappa$    | \kappa      |
|    | $\lambda$   | <b>\lambda</b> | $\mu$     | \mu      | $R_{\rm c}$ | ∖nu         |
|    | ξ           | \xi            | $\pi$     | ∖pi      | 57          | \varpi      |
|    | $\rho$      | \rho           | 0         | \varrho  | $\sigma$    | \sigma      |
|    | 5           | \varsigma      | T         | \tau     | v           | \upsilon    |
|    | $\phi$      | \phi           | $\varphi$ | \varphi  | $\chi$      | \chi        |
|    | $\psi$      | \psi           | ω         | \omega   |             |             |
|    |             |                |           |          |             |             |

roʻyhatga va larni kiritish notoʻgʻri.Bu belgilar yigʻindi va koʻpaytmani bildirgani bois maxsus buyruqlar yordamida kiritiladi.Lotin harflarini kiritganda katta va kichik harflar bilan kiritish avtomatik tarzda aniqlanadi.Grek harflarini kiritishda yesa "\" dan keyin harf nomi yozilayotganda birinchi harf katta harf bilan yoziladi.Bir necha harflar roʻyhati

| \Gamma  | \ <b>Delta</b> | \Theta       |
|---------|----------------|--------------|
| \Lambda | \Xi            | \Pi          |
| \Sigma  | Y \Upsilon     | \ <b>Phi</b> |
| \Psi    | \Omega         |              |

Yendi binar amallari haqida.Binar amallar(koʻpaytirish boʻlish va h.k) ni qoʻllashda ayrim amallarni ketma- ket yozish kerak boʻlsa hech qanday probelsiz davomidan yozish mumkin.Binar amallarning toʻliq roʻyhati:

| 94       |                 |              | Matemat            | ikada info | rmasion texnologiyalar |
|----------|-----------------|--------------|--------------------|------------|------------------------|
|          | Ť               |              | Ξ                  | +          | *                      |
| $\pm$    | ∖рт             | ( <b>T</b> ) | \mp                | $\times$   | \times                 |
|          | \div            | 1            | \setminus          | 18 L       | \cdot                  |
| 0        | \circ           |              | \bullet            | n          | ∖cap                   |
| U.       | \cup            | ₩.           | \uplus             | П          | \sqcap                 |
| Ш        | \sqcup          | V            | \vee               | Α.         | \wedge                 |
| ÷        | \oplus          | $\Theta$     | \ominus            | $\otimes$  | \otimes                |
| $\odot$  | \odot           | Ø            | \oslash            | d.         | \triangleleft          |
| D        | \triangleright  | П            | \amalg             | <b>•</b>   | \diamond               |
| 1        | /wr             | *            | \star              | t          | \dagger                |
| ± .      | \ddagger        | 0            | \bigcirc           | $\Delta$   | \bigtriangleup         |
| $\nabla$ | \bigtriangledow | n            | 1999-1997 6-1992-1 |            |                        |

Keyingi jadvalimiz binar amallarning yana bir turi munosabat

|       | <       | 8          |     | $\sim$  | 2       |        | -        | ÷.        |
|-------|---------|------------|-----|---------|---------|--------|----------|-----------|
|       | 343     | 576<br>575 |     | $\leq$  | \le     |        | 2        | ∖ge       |
|       | +       | \ne        |     | 1055    | \sim    |        | $\simeq$ | \simeq    |
|       | 2       | \approx    |     | $\cong$ | \cong   |        | -        | ∖equiv    |
|       | ×.      | \11        |     | >       | \gg     |        | $\pm$    | \doteq    |
|       |         | \parallel  |     | 1       | \perp   |        | (ie)     | ∖in       |
|       | ¢       | \notin     |     | 3       | \ni     |        | C        | \subset   |
| amall | lari: ⊆ | \subseteq  |     | 2       | \supset |        | 2        | \supseteq |
| 8     | ∖висс   |            | 2   | \pre    | C       | $\geq$ | \sι      | ıcceq     |
| 14    | Anrec   | e0         | 1.0 | laav    |         | 1      | N.B.     | aubseten  |

| <u> </u>     | vpreceq     | ×    | Jasymp  |        | /sdsnpsered |
|--------------|-------------|------|---------|--------|-------------|
| Э            | \sqsupseteq | =    | \models | ÷      | \vdash      |
| 4            | \dashv      | 1.25 | \amile  | $\sim$ | \frown      |
|              | \mid        | [×4  | \bowtie | M      | ∖Join       |
| $\mathbf{x}$ | \propto     |      |         |        |             |

Keyingi jadvalimiz yoʻnalish koʻrsatgichlari(strelkalari).LATEX koʻplab koʻrsatgichlarning vertikal va gorizontal variantlarini taqdim yetadi.

Matematikada informasion texnologiyalar

| -                 | \to             | $\rightarrow$     | \longrightarrow  | ÷                 | \Rightarrow      |
|-------------------|-----------------|-------------------|------------------|-------------------|------------------|
| $\rightarrow$     | \Longrightarrow | 344¥              | \hookrightarrow  |                   |                  |
| 144               | \mapsto         | 10                | \longmapsto      | $(a_{\mu})_{\mu}$ | \leadsto         |
| 1                 | \gets           |                   | \longleftarrow   | ŧ                 | \Leftarrow       |
| $\leftarrow$      | \Longleftarrow  | 4.0               | \hookleftarrow   |                   |                  |
| +-+               | \leftrightarrow |                   | \longleftrighta: | rrow              |                  |
| $\Leftrightarrow$ | \Leftrightarrow | $\Leftrightarrow$ | \Longleftrighta: | rrow              |                  |
| 1                 | \uparrow        | 1                 | \Uparrow         |                   |                  |
| 1                 | \downarrow      | 4                 | \Downarrow       |                   |                  |
| 1                 | \updownarrow    | 1                 | \Updownarrow     |                   |                  |
| 1                 | \nearrow        | 5                 | \searrow         |                   |                  |
| 1                 | \swarrow        | $\sim$            | \nwarrow         |                   |                  |
| 4                 | \leftharpoonup  | ÷.                | \rightharpoonup  |                   | \leftharpoondown |
| -                 | \rightharpoondo | ens≜              | \rightleftharpoo | ons               |                  |

Keyingi jadvalimiz sinus tipli amallar.Matematikada koʻp qoʻllanadigan bu tipdagi amallar ya'ni sin,log va h.k lar LATEXda ham xuddi shunday yoziladi.Shuningdek istalgan funksiyaning quyi va yuqori indeksidan foydalanish mumkin.

| log                   | \log     | lg      | \1g     | ln     | \ln     |
|-----------------------|----------|---------|---------|--------|---------|
| arg                   | \arg     | ker     | \ker    | dim    | \dim    |
| hom                   | \hom     | deg     | \deg    | exp    | \exp    |
| sin                   | \sin     | arcsin  | \arcsin | cos    | \cos    |
| arceo                 | slarccos | tan     | \tan    | arctan | \arctan |
| cot                   | \cot     | Sec     | \sec    | csc    | \csc    |
| $\sinh$               | \sinh    | $\cosh$ | \cosh   | tanh   | \tanh   |
| $\operatorname{coth}$ | \coth    |         |         |        |         |

Bu yerda funksiyalar ingliz tilidagi koʻrinishida yozilgan.Oʻzbek tilida tangens "tg" koʻrinishda qabul qilingan.Shuning uchun tangensni yozish uchun \tg yozish kifoya.Lekin odatda agar LATEXda yozilayotgan hujjat tili koʻrsatilmasa avtomatik holda inliz tili(english) tanlanadi.Bunday holda LATEX \tg buyruqni tanimaydi.Agar biz \tg ni ishlatmoqchi boʻlsak hujjat boshida \usepackage ga russianni kiritib qoʻyish yetarli.Chunki rus tilida ham tangens "tg" koʻrinishda qabul qilingan.LATEXda tillar paketiga hali oʻzbek tili kiritilmagani tufayli rus tili paketidan foydalanish qulay.Xullas natija \usepackag[russian]. Kotangens(ctg) ham xuddi shu koʻrinishda kiritiladi.. Yendi oliy matematikada koʻp ishlatiladigan

belgilar:

| Σ         | \sum       | П       | \prod     | U        | \bigcup    |
|-----------|------------|---------|-----------|----------|------------|
| Π         | \bigcap    | Ц       | \coprod   | $\oplus$ | \bigoplus  |
| $\otimes$ | \bigotimes | $\odot$ | \bigodot  | V        | \bigvee    |
| $\wedge$  | \bigwedge  | +       | \biguplus |          | \bigsqcup  |
| lim       | \lim       | lim sı  | up\limsup | lim ir   | if \liminf |
| шах       | \max       | min     | \min      | sup      | \sup       |
| inf       | \inf       | det     | \det      | Pr       | \Pr        |
| gcd       | \gcd       |         |           |          |            |

Koʻp ishlatiladigan buyruqlardan yana biri integral belgisi uchun qoʻllanadigan buyruqdir.LATEXda odatiy integral () kiritish uchun \int buyrugʻi, konturli integral ( $\oint$ ) uchun \oint buyrugʻi ishlatiladi.Integralning

kiritish yuqori va pastki indekslari va integral osti funksiya ham mumkin.Masalan: \$\$

$$\int_{0}^{1} x^{2} dx = 1/6 \quad (int_0^1x^2), dx = 1/6$$

\$\$

Agar integral chegaralari indeksda yemas, yuqori va quyi chegarada boʻlishi lozim boʻlsa, u holda \int buyrugʻini \limits buyrugʻi bilan birgalikda ishlatishimiz mumkin.Masalan:\$\$

```
int = 0^1 x^2 dx = 1/6
```

\$\$

$$\int_{0}^{1} x^2 dx = 1/6$$

Agar chegaralar boshqacha koʻrinishda boʻlsa ya'ni turli xil operatorlar va belgilardan iborat boʻlsa \nolimits dan foydalanish mukin.Masalan:

### Boshqa zarur belgilar

Biz LATEXning deyarli barcha asosiy matematik belgilarini koʻrib oʻtdik.Keyingi jadvalimizda oldingi biror turdagi jadvalga kirmagan belgilarni koʻrib oʻtamiz.

| $\partial$   | \partial   | $\triangle$ | \triangle    | L            | \angle     |
|--------------|------------|-------------|--------------|--------------|------------|
| $\infty$     | \infty     | Ä           | \forall      | Ξ            | \exists    |
| Ø            | \emptyset  | 18          | \neg         | X            | \aleph     |
| 1            | \prime     | $\hbar$     | \hbar        | $\nabla$     | \nabla     |
| Z.           | \imath     | J           | \jmath       | l            | \ell       |
| $\checkmark$ | \surd      | þ           | \flat        | Ħ            | \sharp     |
| þ            | \natural   | Т           | \top         | 1            | \bot       |
| P            | \wp        | R           | \Re          | 3            | \Im        |
| 1            | \backslash | I           | N            |              | \spadesuit |
| 2            | \clubsuit  | $\Diamond$  | \diamondsuit | $\heartsuit$ | \heartsuit |
| υ            | \mho       |             | <b>\Box</b>  | $\diamond$   | \Diamond   |
| t            | \dag       | \$          | \S           | (c)          | \copyright |
| +            | \ddag      | 9           | \P           | £            | \pounds    |

Oxirgi 6 ta formulani nafaqat formulada balki matn kiritishda ham ishlatish mumkin.Shuningdek bu roʻyhatda boʻlgan \nalba buyrugʻi \bigtriangledown bilan bir xil yemas.Endi oxirgi jadvalga oʻtamiz.Bu jadvalimizda matematik belgilar jadvali keltirilgan:

| * * yoki \ast        | \ne yoki \neq           |
|----------------------|-------------------------|
| \le yoki \leq        | \ge yoki \geq           |
| [[yoki \lbrack       | ] ] yoki \rbrack        |
| { \{ yoki \lbrace    | } \} yoki \rbrace       |
| \to yoki \rightarrow | \gets yoki \leftarrow   |
| ∋ \ni yoki \owns     | \land \wedge yoki \land |
| V \vee yoki \lor     | lnot \neg yoki \lnot    |
|                      |                         |

|| \Vert yoki \|

#### Formulaga nomer qoʻyish

Matematik matn yozishda odatda qulay boʻlishi uchun formulaga nomer qoʻyib, unga yoʻllanma(ssilka) orqali oʻtiladi. LATEXda yoʻllanmalarga avtomatik oʻtish mumkin.Formulaga nomer qoʻyish faqat formula yozish tugatilgandan soʻng amalga oshiriladi.Bu quyidagicha amalga oshiriladi.

Formula yozish tanasida yequation(\$\$ belgisidan foydalanilmaydi)dan foydalanilsa LATEX formula nomerini avtomatik tarzda aniqlaydi va natijaga chiqaradi.Shuningdek begin{ equation } va yend{ equation } buyruqlari orasida formula nomi,qay koʻrinishda va qaerda joylashishini aniqlash uchun \ label buyrugʻidan foydalaniladi.Oxirida \ ref buyrugʻi orqali formulaga izohlarni koʻrsatish mumkin.Masalan:

Birinchi sinf oʻquvchilari buni \begin{equation}

bilishi kerak

\$\$ Birinchi sinf oʻquvchilari buni bilishi kerak \$\$

 $end{equation}$ 

\_\_\_\_\_ formuladan quyidagi natija kelib

(\ref{trivial}) formuladan quyidagi kelib

chiqadi. 63/9=7 chiqadi. 63/9=7

Bu yerda \ref oʻrniga \pageref buyrugʻidan ham foydalanish mumkin.Bu buyruq formula nomerini yemas formula joylashgan sahifa nomerini qaytaradi.Yuqoridagi misolda agar formula 8 sahifaga yozilgan desak

Bu formula 8 betda yozilgan. Bu formula \ pageref{trivial} betda yozilgan.

Formula nomerlari koʻrinishlari bevosita joriy sinflarga bogʻliq.Masalan article sinfida formulaga nomer qoʻyishda toʻgʻridan toʻgʻri keyingi nomerga oʻtib ketiladi.book sinfida yesa avval mavzu keyin yesa nuqtadan keyin shu mavzudagi formula nomeri koʻrinishda boʻladi.Masalan 2-mavzudagi 7-formula 2.7 koʻrinishda boʻladi.Bunda albatta sinfga mos koʻrinishlar hosil boʻladi. Albatta bunday standart koʻrinishlar koʻp ishlatiladi va ular ortiqcha harakatni talab yetmaydi.Lekin siz formula nomeri koʻrinishini oʻzingizga moslashingiz mumkin.Bunda \eqno buyrugʻidan foydalanishingiz mumkin.Masalan:

Birinchi sinf oʻquvchilari

Birinchi sinf oʻquvchilari

\$\$

 $7 \times 9 = 63 (3.2)$ 

\$\$

 $7\times 19=63 \pmod{(3.2)}$ 

ni bilishi kerak.

ni bilishi kerak.

Bu yerdagi birinchi \$\$ belgi formula boshlanishi va oxirgi \$\$ belgi formula oxirini

99

koʻrsatadi.Shuningdek bu belgilar orasida matematik yozuvlarga tegishli parametrlarni berish mumkin.Masalan

$$55$$
  
 $7 \times 9 = 63$  hisoblashjudaoddi  $7 \times 9 = 63$  hisoblash juda oddiy  
\$\$

Bundan koʻrinib turibdiki matematik formula ichida yozuvni oddiy usulda kiritish: mumkin yemas.Aks holda Latex kiritilgan yozuvni kursivda chiqaradi.Bu muammoni hal qilish uchun \mbox buyrugʻidan foydalanamiz.Bu buyruqni shu misolda qoʻllaymiz \$\$

 $7 \times 9 = 63$  hisoblash juda oddiy  $7 \times 9 = 63 \pmod{\theta}$ 

\$\$

Kutilgan natijaga yerishildi.Yozuvdan keyin formula kiritilsa va undan keyin yana yozuv yozish talab yetilsa yana shu usulni qoʻllash mumkin.Shunga oʻxshash boshqa parametrlar ham berish mumkin.

Biz formulaga nomer qoʻyishda \eqno buyrugʻidan foydalandik.Texda formulaga nomer qoʻyishda \leqno buyrugʻidan ham foydalanadi.Bu ikki buyruqning bir biridan farqi \ eqno formula nomerini oʻng tomonda \ leqno yesa chap tomonda yozadi.Shunga doir misol koʻramiz: Ajoyib oʻxshashlik Ajoyib oʻxshashlik

<u>ው</u> ው

(\*)  $\sin^2 x + \cos^2 x = 1$   $\sin^2 x + \cos^2 x = 1$   $\sin^2 x + \cos^2 x = 1$   $\sin^2 x + \cos^2 x = 1$   $\log x + \cos^2 x = 1$  $\log x + \cos^2 x = 1$ 

Buni oʻninchi sinflar bilishadi. Buni oʻninchi sinflar bilishadi..

Garchi \eqno va \leqno buyruqlari orqali siz istagandek nomerlash amalga oshirilsada avtomatik tarzda yoʻllanma(ssilka) bermaydi.

### Matematik formulalarda odatiy va noodatiy shriftlar

Matnda shriftlarni almashtirishda yana bir qulay usullardan biri ichma-ich guruhlash tushunchasi Yozishni avval qalinroq yozuvdan Yozishni {avval \bf

qalinroq yozuvdan

| boshlaymiz,endi vaqtincha kursivga          | boshlaymiz,endi vaqtincha |
|---------------------------------------------|---------------------------|
| \it kursivga                                |                           |
| oʻtamiz va yana <b>qalin</b> shriftga oʻtib | oʻtamiz va yana           |
| {\bf qalin} shriftga oʻtib}                 |                           |
| ilk holatga qaytamiz.                       | ilk holatga qaytamiz.     |

Bu misoldagi \it buyrugʻi kursivni bildiradi.Endi misolimizga izoh bersak:Birinchi ochiluvchi figurali qavs undan keying birinchi soʻzni tashlab keyingi soʻzdan boshlab \bf ni yozdik,aslida \bf dan oldin yozish ham mumkin edi.Har ikkala holda ham bir xil natija qaytariladi.bu yozgan \bf imiz to \it gacha ta'sir qiladi.\it esa { gacha va }dan keyin }gacha.Chunki } shriftlarni ichki guruhlashning oxiri.Oxirgi yopiluvchi figurali qavsdan keyin esa Latex sinf bilan e'lon qilingan standart shriftga qaytadi.Yana bir oddiyroq misol koʻramiz:

| Quyidagi $\mathbf{P}^n$ da | Quyidagi \${\bf P}^n\$ da |
|----------------------------|---------------------------|
| <i>n</i> nomalumlar soni   | \$n\$ nomalumlar soni     |

Endi yana bir buyruq \mit buyrugʻi haqida.Bu buyruq standart "matematik kursiv"ga oʻtish uchun xizmat qiladi.Bu buyruqdan kamdan kam foydalanilsada ayrim masalalarda juda qoʻl keladi.Masalan formulalarda koʻp ishlatiladigan grek harflarini qiya yozishda.Buni \mit buyrugʻini ichki guruhlash orqali yozish mumkin.

 $\Sigma_{a|}^{X} = C$   ${\rm Sigma}^{X}_{a=C}$ 

Endi LATEXning keyingi shrifti "Kalligrafik shrift"ga oʻtamiz.Bu turdagi shriftni faqat matematik formulalarga qoʻllash mumkin.Shuningdek bu shrift faqat lotin harflarini tushuna oladi.Bu shriftni ishlatish uchun \cal buyrugʻidan foydalaniladi.Misol:

| Urinma egri chiziqni X ta | Urinma egri chiziqni \$X\$ ta      |
|---------------------------|------------------------------------|
| boʻlakka boʻlsa           | boʻlakka boʻlsa                    |
| demak: $T_X$ yoki $T_X$   | demak:~\${\cal T}_X\$ yoki \$T_X\$ |

Bu yerda ~ belgisi agar yozuvlar bir qatorga sigʻmasa keyingi qator boshidan formula boshlanmasligi uchun qoʻllaniladi.Agar shunday vaziyat boʻlib qolsa formuladan oldingi soʻzni keyingi qatorga tushiradi yoki soʻzni bir qismini o'tkazadi.Yuqoridagi misolda "de-" yuqori qatorda qolib "mak:  $T_X$  yoki  $T_X$ " pastki qatorga tushadi.

Hujjatdagi barcha lotin harflari yoki matematik formulalar va grek harflariga birdaniga bir xil parametr berish mumkin.

Odatda matematik formulalar kursiv holda chiqarilishini bilamiz,agar barcha matematik formulalar va grek harflariga galin shriftni bermoqchi boʻlsak \boldmath buyrugʻidan foydalanamiz.

Latexda formulaga matn kiritishni toʻgʻridan toʻgʻri amalga oshirib boʻlmaydi.

Bu verda \rm matn shriftini kerakli koʻrinishga keltirsada, lekin soʻzlar orasidagi bo'sh joy(probel) larni yo'qota olmaydi.

#### Formulada matn yozish

Matematik formulada matn vozish \mbox buyrugʻi orgali amalga oshiriladi.Formula va matn orasida boʻsh joylar hosil qilish uchun esa \qquad dan foydalaniladi.

\$\$  $\sqrt{x^2} = x$ barcha x lar uchun Х

\$\$

Bu yerda \mbox buyrug'i matn kursivda chiqmasligi,so'zlar orasidagi bo'sh joylar va odatiy shriftda chiqishini ta'minlaydi.Shuningdek \mbox da shrift turini ham berish mumkin.

\$\$  
barcha x lar uchun 
$$\sqrt{x^2} = x$$
 \mbox{barcha \$x\$ lar uchun}\qquad \sqrt{x^2}=x

Shuni ta'kidlab oʻtish kerakki \mbox buyrugʻi shrift oʻlchamini oʻzgartirmaydi.Buyruq ichidagi matn oʻlchami avtomatik tarzda aniqlanadi.

#### Qavslar o'lchamini o'zgartirish

Odatiy murakkab boʻlmagan formulalarda qavslar oʻlchami avtomatik tarzda aniqlanadi.Lekin murakkab formulalarda maxsus buyruqlardan foydalanishga toʻgʻri keladi. Masalan quyidagi

$$e = \lim_{n \to \infty} \left( 1 + \frac{1}{n} \right)^n$$

formulada.

Agar biz odatdagidek qavs yozmoqchi boʻlsak quyidagicha yozamiz.

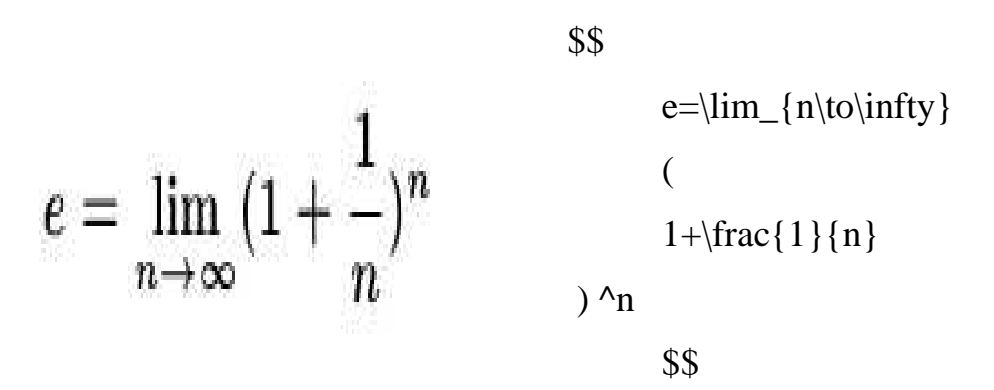

Koʻrinib turibdiki bunday koʻrinish uncha qulay emas.Qavslar oʻlchami bilan qavslar ichidagi formula oʻlchami orasidagi farq juda katta.Bunday vaziyatlarda qavs ichidagi formula bilan moslab olish uchun ochiluvchi qavsda \left, yopiluvchi qavsda esa \right dan foydalaniladi.Yuqoridagi misolimizda bu buyruqlarni qoʻllasak

$$e = \lim_{n \to \infty} \left( 1 + \frac{1}{n} \right)^n \qquad \begin{cases} \$\$ \\ e = \lim_{n \to \infty} \left( 1 + \frac{1}{n} \right)^n & \frac{e = \lim_{n \to \infty} \left( 1 + \frac{1}{n} \right)^n \\ 1 + \frac{1}{n} \\ \frac{1 + \frac{1}{n}}{n} \\ \$\$ \end{cases}$$

Bu yerda \frac buyrugʻi kasrlarni yozish uchun ishlatiladi.Yuqoridagi misolimizdagi \left va \right buyruqlari orasiga yana bir necha \left va \right larni

yozish mumkin.\left va \right buyruqlarini nafaqat ( va ) koʻrinishdagi qavslarda balki , boshqa bir necha koʻrinishdagi belgilarda ham ishlatish mumkin.Quyida \left va \right buyruqlari yordamida oʻlchami avtomatik oʻzgaradigan belgilar roʻyhati TEXdagi buyruq kodlari bilan keltirilgan:

| ( | (          | )     | )       |    | E       |
|---|------------|-------|---------|----|---------|
| 1 | 3          | {     | \{      | 3  | \}      |
| 1 | \lfloor    |       | \rfloor | Ē  | \lceil  |
| i | \rceil     | ć     | \langle | ý  | \rangle |
| Ĺ | I          |       | M       | 1  | 1       |
| 1 | \backslash | 0.201 |         | 24 |         |

Bu yerdagi \left\langle oʻrniga \left< yozish mumkin.Xuddi shunday \right\rangle oʻrniga ham \right> yozish mumkin.Lekin boshqa vaziyatlarda < bilan \langle bir ma'noda kelmaydi.Ayrim misollarda bitta qavs qatnashadi.Ularni formulaga moslash uchun \left yoki \right buyruqlaridan keyin nuqta qoʻyiladi, bunda nuqta natijaviy sahifada koʻrinmaydi.Ikki va undan ortiq nuqtalar esa natijaviy sahifaga chiqariladi.

### Nazorat uchun savollar.

- 1. Latex muhiti nima uchun moʻljallangan?
- 2. Matematik matnlarni Latex tizimida tayyorlash texnologiyasi.
- 3. Latex tizimida matnni formatlash vositalari.
- 4. Latex tizimida jadvallar va rasmlarni chizish.
- 5. Latex tizimida matematik formulalarni yozish.

6. Latex tizimini ishga tushirish uchun zarur dasturiy va texnik ta'minot qanday bo'lishi kerak?

- 7. Latex muhitining asosiy imkoniyatlari qanday?
- 8. Latex tizimi oynasining umumiy tuzilishini aytib bering.
- 9. Latex tizimining gorizontal menyusining tarkibiy qismlari nimalardan iborat?
- 10.Latex tizimida taqdimotlar tayyorlash tartibi qanday bajariladi?

# IV. AMALIY MAShG'ULOTLARINING MAZMUNI

# 1-Mavzu: MathCad va Maple tizimlarida matematik analiz masalalarini

## yechish.

## Reja:

- 1. MathCad va Maple tizimi.
- 2. Matematik ifodalar va funktsiyalar.
- 3. Algebra va sonlar nazariyasi masalalarini yechish.

MathCad dasturini quyidagi uch xil varianti mavjud.

- MathCad Standart
- MathCad Professional
- MathCad Preium

1.

Bu dasturlar yordamida nafaqat matematikaga doir masalalarni yechish mumkin balki bu dastur yordamida ilmiy maqolalar, tezislar, dissertatsiya ishlarini, diplom ishlarini, kurs ishlarini loyihalash mumkin chunki bu dastur yordamida matematik formulalarni, matnlarni, grafiklarni juda chiroyli qilib ifodalash mumkin, yana bu dastur yordamida yuqori darajada elektron darsliklar ham yaratish mumkin.

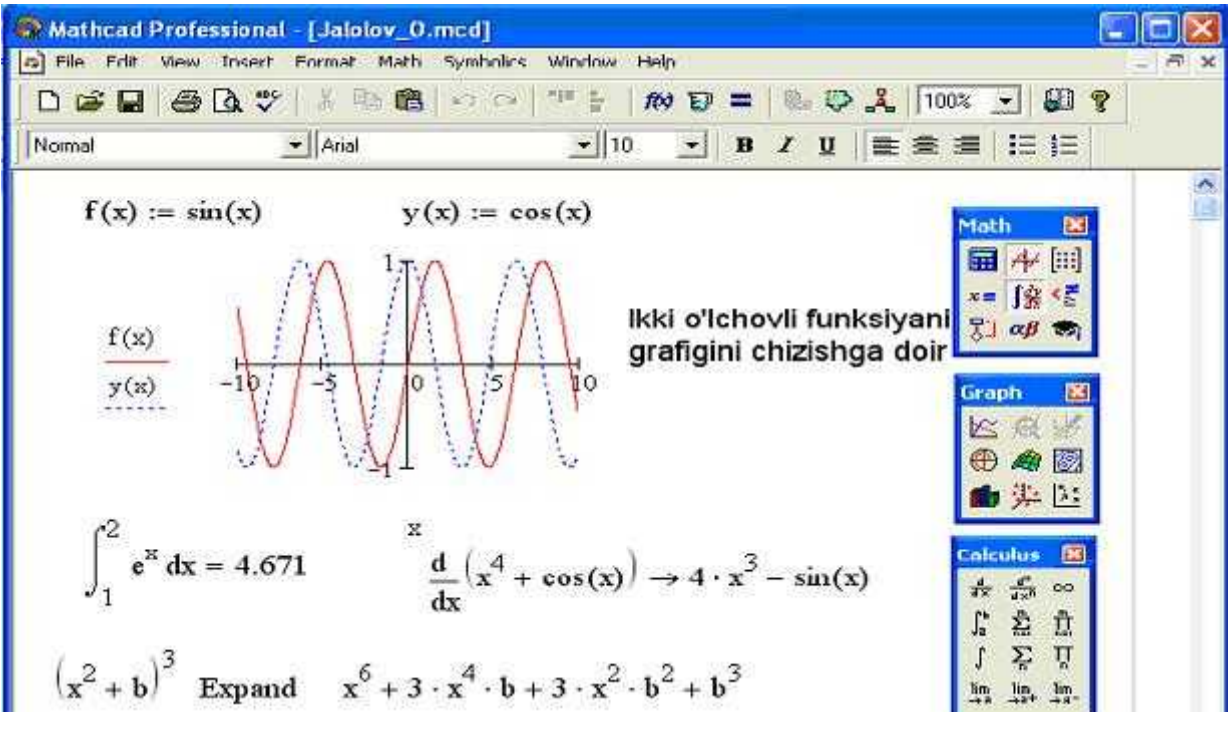

rasm. MathCad dasturida ishlashga doir misollar.

**1 – misol.**  $\lim_{x \to \infty} \frac{8x^{10} + 11x^9 - 1}{3x^{10} - x^7 + x^6}$  limitni hisablang.

Bu berilgan limit  $\frac{\infty}{\infty}$  aniqmaslikka ega, uni ochish uchun kasirning surat va maxrajini *x* ning eng yuqori darajaligisi  $x^{10}$  ga boʻlamiz.

$$\lim_{x \to \infty} \frac{8 + \frac{11}{x} - \frac{1}{x^{10}}}{3 - \frac{1}{x^3} + \frac{1}{x^4}} = \left(x \to \infty \ da \ \frac{11}{x}, \frac{1}{x^{10}}, \frac{1}{x^3}, \frac{1}{x^4} \ lar \to 0\right) = \frac{8}{3}$$

> Limit((8\*x^10+11\*x^9-1)/(3\*x^10-x^7+x^5), x=infinity)= limit((8\*x^10+11\*x^9-1)/(3\*x^10-x^7+x^5), x=infinity);

$$\lim_{x \to \infty} \left( \frac{8x^{10} + 11x^9 - 1}{3x^{10} - x^7 + x^5} \right) = \frac{8}{3}$$

**2 – misol.**  $\lim_{x \to 1} \frac{\sqrt{x+15} - \sqrt{17-x}}{x^2 + 5x - 6}$  limitni hisablang.

Bu limit  $x \rightarrow 1$  da surat va maxraji 0 ga intilgani uchun  $\frac{0}{0}$  aniqmaslika ega. Bu aniqmaslikni ochish uchun kasirni surat va maxrajini suratning qoʻshmasi  $\sqrt{x+15} + \sqrt{17-x}$  ga koʻpaytiramiz.

$$\lim_{x \to 1} \frac{x+15-17+x}{(x^2+5x-6)(\sqrt{x+15}+\sqrt{17+x})} = \lim_{x \to 1} \frac{2(x-1)}{(x-1)(x+6)(\sqrt{x+15}+\sqrt{17+x})} = \lim_{x \to 1} \frac{2}{(x+6)(\sqrt{x+15}+\sqrt{17+x})} = \frac{1}{28}$$

> Limit((sqrt(x+15)-sqrt(17-x))/(x^2+5\*x-6), x=1)= limit((sqrt(x+15)-sqrt(17-x))/(x^2+5\*x-6), x=1);

$$\lim_{x \to 1} \left( \frac{\sqrt{x+15} - \sqrt{17-x}}{x^2 + 5x - 6} \right) = \frac{1}{28}$$

**3 – misol.**  $\lim_{x\to 0} \frac{tgx - \sin x}{x^3}$ ,  $\left(\frac{0}{0}\right)$  limitni hisablang.

Bu limitni hisablashda funktsiyada shunday shakil almashtirish kerakki, unga barincha ajoyib limitni kullash mumkin boʻlsin.

$$\lim_{x \to 0} \frac{\frac{\sin x}{\cos x} - \sin x}{x^3} = \lim_{x \to 0} \frac{\sin x (1 - \cos x)}{x^3 \cos x} = \lim_{x \to 0} \frac{1}{\cos x} \cdot \frac{\sin x}{x} \cdot \frac{1 - \cos x}{x^2} =$$
$$= \lim_{x \to 0} \frac{1}{\cos x} \cdot \lim_{x \to 0} \frac{\sin x}{x} \cdot \lim_{x \to 0} \frac{2 \sin^2 \frac{x}{2}}{x^2} = 1 \cdot 1 \cdot \lim_{x \to 0} \frac{1}{2} \left(\frac{\sin \frac{x}{2}}{\frac{x}{2}}\right)^2 = \frac{1}{2} \left(\lim_{x \to 0} \frac{\sin \frac{x}{2}}{\frac{x}{2}}\right)^2 = \frac{1}{2} \cdot 1 = \frac{1}{2}$$

> Limit((tan(x)-sin(x))/(x^3), x=0)=

limit((tan(x)-sin(x))/(x^3), x=0);

$$\lim_{x \to 0} \left( \frac{\tan(x) - \sin(x)}{x^3} \right) = \frac{1}{2}$$

**4 - misol.**  $\lim_{x\to\infty} (5x-1)[\ln(x-4) - \ln x], \quad (\infty - \infty)$  limitni hisablang. Logorifmlash qoidalari asosida:

$$\lim_{x \to \infty} (5x-1) \ln \frac{x-4}{x} = \lim_{x \to \infty} \ln \left(\frac{x-4}{x}\right)^{5x-1} = \lim_{x \to \infty} \ln \left[1 + \left(-\frac{4}{x}\right)\right]^{5x-1}$$

y=lnx, x>0 funktsiya uzuliksiz ekanidan  $\lim \ln x = \ln(\lim x)$  oʻrinli. Bundan:

$$\lim_{x \to \infty} \ln \left[ 1 + \left( -\frac{4}{x} \right) \right]^{5x-1} = \ln \lim_{x \to \infty} \left[ \left( 1 + \frac{-4}{x} \right)^x \right]^5 \lim_{x \to \infty} \left[ \left( 1 + \frac{-4}{x} \right) \right]^{-1} = \\ = \ln \left[ (e^{-4})^5 \cdot 1^{-1} \right] = \ln e^{-20} = -20;$$

> Limit((5\*x-1)\*(ln(x-4)-ln(x)),x=infinity)=limit((5\*x-1)\*(ln(x-4)-ln(x)),x=infinity);

#### **Ro'yxat**

GAUSS usulida DETERMINANTNI hisoblash :

#### > restart; with(LinearAlgebra):

A := <<2,3,5>|<7,14,25>|<13,12,16>>;

$$A := \begin{bmatrix} 2 & 7 & 13 \\ 3 & 14 & 12 \\ 5 & 25 & 16 \end{bmatrix}$$

> A:=GaussianElimination(A);

$$A := \begin{bmatrix} 2 & 7 & 13 \\ 0 & \frac{7}{2} & -\frac{15}{2} \\ 0 & 0 & -\frac{3}{7} \end{bmatrix}$$

> d:=Determinant(A);

#### d := -3

#### Qator yigʻindisi va koʻpaytmasini hisoblash

Chekli va cheksiz yigʻindi  $\sum_{n=a}^{\infty} S(n)$  ni toʻgʻridan-toʻgʻri bajarish buyrugʻi **sum** va bajarish bekor qilingan buyrugʻi **Sum** orqali belgilanadi. Bu buyruqlarning parametrlari bir xil: **Sum(t, n=a..b); va sum(t, n=a..b);** bu yerda **t** – yigʻindining indeksiga bogʻliq boʻlgan ifoda, **a..b** – esa yigʻindini **n=a** dan **n=b** gacha bajarilishini koʻrsatuvchi yigʻindi indeksining chegarasi.

> sum('k^2', 'k'=0..4);

30

> sum('k^2', 'k'=0..n);

$$\frac{1}{3}(n+1)^3 - \frac{1}{2}(n+1)^2 + \frac{1}{6}n + \frac{1}{6}$$

> sum('k^2', 'k');

$$\frac{1}{3}k^3 - \frac{1}{2}k^2 + \frac{1}{6}k$$

$$a_0 + a_1 x + a_2 x^2 + a_3 x^3 + a_4 x^4$$

> sum('a[k]\*x^k','k'=0..n);

$$\sum_{k=0}^{n} a_{k} x^{k}$$

> Sum('k/(k+1)', 'k'=0..n) = sum('k/(k+1)', 'k'=0..n);

$$\sum_{k=0}^{n} \frac{k}{k+1} = n+1 - \Psi(n+2) - \gamma$$

> sum('k/(k+1)', 'k');

$$k - \Psi(k+1)$$

> sum('k\*a^k', 'k');

$$\frac{a^k \left(k \, a - k - a\right)}{\left(a - 1\right)^2}$$

Agar cheksiz qator yigʻindisini hisoblash talab etilgan boʻlsa yuqori chegara

sifatida **infinity** kiritiladi.

 $\prod^b P(n)$ 

n=a koʻpaytma ham xuddi shunday bevosita bajarish buyrugʻi **product**(**P**(**n**),**n**=**a**..**b**) va bajarilmaydigan buyrugʻi **Product P**(**n**),**n**=**a**..**b**) yordamida belgilanadi

> product( k^2, k=1..4 );

576

 $\Gamma(n+1)^2$ 

> product( k^2, k=1..n );

> product( k^2, k );

 $\Gamma(k)^2$ 

> product( a[k], k=0..4 );

 $a_0 a_1 a_2 a_3 a_4$ 

> product( a[k], k=0..n );

$$\prod_{k=0}^{n} a_{k}$$

> Product( n+k, k=0..m ) = product( n+k, k=0..m );

$$\prod_{k=0}^{m} (n+k) = \frac{\Gamma(n+m+1)}{\Gamma(n)}$$

> product( k, k=RootOf(x^3-2) );

2

#### Misollar

1.Umumiy hadi quyidagiga teng boʻlgan qatorning toʻliq va N-qismi

yigʻindisini toping:  $a_n = \frac{1}{(3n-2)(3n+1)}$ .

> restart: a[n]:=1/((3\*n-2)\*(3\*n+1));

$$a_n := \frac{1}{(3 n - 2) (3 n + 1)}$$

> S[N]:=Sum(a[n], n=1..N)=sum(a[n], n=1..N);

$$S_N := \sum_{n=1}^{N} \frac{1}{(3 n-2) (3 n+1)} = -\frac{1}{3} \frac{1}{3 N+1} + \frac{1}{3}$$
> S:=limit(rhs(S[N]), N=+infinity);

 $S := \frac{1}{3}$ 

2. Darajali qator qaysi funksiyaga yaqinlashadi:  $\sum_{n=1}^{\infty} (-1)^{n+1} n^2 x^n$ ? > Sum((-1)^(n+1)\*n^2\*x^n, n=1..infinity)=sum((-1)^(n+1)\*n^2\*x^n, n=1..infinity);

$$\sum_{n=1}^{\infty} (-1)^{(n+1)} n^2 x^n = -\frac{x(x-1)}{(x+1)^3}$$

3. Darajali qator yigʻindisini toping:  $\sum_{n=0}^{\infty} \frac{(1+x)^n}{(n+1)n!}$ 

> Sum((1+x)^n/((n+1)\*n!), n=0..infinity)=sum((1+x)^n/((n+1)\*n!), n=0..infinity);

$$\sum_{n=0}^{\infty} \frac{(x+1)^n}{(n+1)\,n!} = \frac{\mathbf{e}^{(x+1)}\,(1-\mathbf{e}^{(-x-1)})}{x+1}$$

4. Binomial gator yigʻindisini toping:  $\sum_{n=1}^{\infty} C_n^4 (1-x)^n$ 

> Sum(binomial(n,4)\*(1-x)^n, n=1..infinity)=sum(binomial(n,4)\*(1-x)^n, n=1..infinity);

$$\sum_{n=1}^{\infty} \text{binomial}(n,4)(1-x)^n = \frac{(1-x)^4}{x^5}$$

5. Cheksiz koʻpaytmani hisoblang: 
$$\prod_{n=2}^{\infty} \frac{n^3 - 1}{n^3 + 1}$$

> Product((n^3-1)/(n^3+1),n=2..infinity)=product((n^3-1)/(n^3+1), n=2..infinity);

$$\prod_{n=2}^{\infty} \frac{n^3 - 1}{n^3 + 1} = \frac{2}{3}$$

6. Ifodani hisoblang:  $S = \sum_{i=1}^{5} \prod_{k=1}^{4} (i^2 + k^2)$ 

>Sum(Product(i^1+k^2,k=1..4),i=1..5)=sum(product(i^1+k^2,k=1..4,i=1..5);

$$\sum_{k=1}^{5} \left( \prod_{k=1}^{4} (i+k^2) \right) = 37924$$

**1-misol.** Hisoblang:  $\frac{\sqrt{6+2\sqrt{5}}-\sqrt{6-2\sqrt{5}}}{\sqrt{3}}$ . Quyidagini tering:

# > (sqrt(6+2\*sqrt(5))-sqrt(6-2\*sqrt(5)))/sqrt(3);

va Enter tugmachasini bosamiz. Natija hosil boʻladi:

$$\frac{2}{3}\sqrt{3}$$

**2-misol.** Formulani tering :  $\check{S} = \frac{n}{t} |f(x) - u|$ .

> omega=theta/t; abs(f(x)-delta)<epsilon; Enter ni bosamiz.

$$\omega = \frac{\theta}{t}$$
$$\left| -\mathbf{f}(-3) + \delta \right| < \varepsilon$$

$$d := \sqrt{\sqrt{x+y} + 2 x^3}$$

> x:=4:y:=9:d:= sqrt(sqrt(x+y)+2\*x^3);

 $d \coloneqq \sqrt{\sqrt{13} + 128}$ 

Chiqarish satrida oldingi qiymatni hosil qilish uchun % va sonli qiymatni hosil qilish uchun e**valf(%);** yoki **evalf(ifoda);** buruqlari ishlatiladi. > e**valf(%);** 

11.47194627

**4-misol.** s=2, d=1.4 da quyidagi ifodani qiymatini hisoblang:

$$\frac{\sqrt{c-d}}{c^2 \cdot \sqrt{2 \cdot c}} \cdot \left( \sqrt{\frac{c-d}{c+d}} + \sqrt{\frac{c^2 + c \cdot d}{c^2 - c \cdot d}} \right)$$

Yechish:

> c:=2:d:=1.4:sqrt(c-d)/(c^2\*sqrt(2\*c))\*(sqrt((c-d)/(c+d))+sqrt((c^2+c\*d) / (c^2-c\*d)));

.2711630723

# Mustaqil topshiriqlar

1. Sarlavhalar satri umumiy koʻrinishini oʻrganing.

2. **File** menyusining tarkibiy qismlarini ochib koʻring va ularning vazifalarini tushunib oling.

3. **Edit** va **View** menyularining tarkibiy buyruqlarini oʻrganing.

4. **View** menyusida joylashgan **Palettes** palitrasi roʻyxatidan foydalanib turli belgilar, harflar va hokozalarni kiritishni oʻrganing.

5. **Insert** va **Format** menyularining tarkibiy buyruqlarini ochib koʻring va ularning vazifalarini oʻrganing.

6. Vositalar panelining har bir tugmachasining vazifasini ma'lumotlar satri orqali bilib oling va ulardan foydalanishni oʻrganing.

7. Shriftlar paneli tarkibiy qismlarini koʻring va ularning vazifalarini oʻrganing

# 2–Mavzu: MathCAD va Maple tizimlarida Differensial tenglamalarni yechimini topish.

# Reja:

- 1. MathCAD va Maple tizimida matematik analiz masalalarini yechish.
- 2. Differentsial tenglamalarni umumiy yechimini topish.
- 3. ODT uchun Koshi va aralash masalalarni yechish.

| N | Komanda                               | komanda ma'nosi                                      |
|---|---------------------------------------|------------------------------------------------------|
| 1 | roots(Pn(x))                          | Pn(x)=0 koʻphadli tenglama                           |
| 2 | solve(eq,x)                           | eq(x)=0 , universal komanda                          |
| 3 | solve( $\{eq1, eq2,\}, \{x1, x2,\}$ ) | $eq_i(x_1,,x_n) = 0, i = 1,,n$ , teng-r sistemasi    |
| 4 | fsolve(eq,x)                          | eq(x)=0 tenglamani taqribiy yechimi                  |
| 5 | rsolve(eq,x)                          | eq(x)=0 rekkurent tenglamani yechimi                 |
| 6 | fsolve({eq1, eq2,},{x1,               | $eq_i(x_1,,x_n) = 0, i = 1,,n$ , t.s. taqr-y yechish |
|   | x2,})                                 |                                                      |
| 7 | _EnvAllSolution:=true :               | eq(x)=0, trigonometrik tenglama barcha               |

# Tenglama va tengsizlik turi.

|   | solve(eq,{x})        | yechimi                                             |
|---|----------------------|-----------------------------------------------------|
| 8 | _EnvExplicit:=true : | $eq_i(x_1,,x_n) = 0, i = 1,,n$ , transendent teng-r |
|   | solve(eq,{x,y,z})    |                                                     |

#### Tenglama va tengsizliklarni yechish

#### Oddiy tenglamalarni yechish.

Maple muhitida tenglamalarni yechish uchun universal buyruq solve(t,x) mavjud, bu yerda t – tenglama, x – tenglamadagi noma'lum o'zgaruvchi. Bu buyruqning bajarilishi natijasida chiqarish satrida ifoda paydo bo'ladi, bu ana shu tenglamaning yechimi hisoblanadi. Masalan:

> solve(a\*x+b=c,x);

$$-\frac{b-c}{a}$$

Agar tenglama bir nechta yechimga ega boʻlsa va undan keyingi hisoblashlarda foydalanish kerak boʻlsa, u holda **solve** buyrugʻiga biror-bir nom **name** beriladi.. Tenglamaning qaysi yechimiga murojoat qilish kerak boʻlsa, uning nomi va kvadrat qavs ichida esa yechim nomeri yoziladi: **name[k]**. **Masalan:** 

> x:=solve(x^2-a=0,x);

> x[1];

 $\sqrt{a}$ 

 $x := \sqrt{a}, -\sqrt{a}$ 

> x[2];

 $-\sqrt{a}$ 

**Tenglamalar sistemasini yechish.** Tenglamalar sistemasi ham xuddi shunday **solve**({**t1,t2,...**},{**x1,x2,...**}) buyrugʻi yordami bilan yechiladi, faqat endi buyruq parametri sifatida birinchi figurali qavsda bir- biri bilan vergul bilan ajratilgan tenglamalar, ikkinchi figurali qavsda esa noma'lum oʻzgaruvchilar ketma-ketligi yoziladi.

Agar bizga keyingi hisoblashlarda tenglamalar sistemasining yechimidan

112

foydalanish yoki ular ustida ba'zi arifmetik amallarni bajarish zarur boʻlsa, u holda **solve** buyrugʻiga biror bir **name** nomini berish kerak boʻladi. Keyin esa ta'minlash buyrugʻi **assign** (**name**) bajariladi. Shundan keyin yechimlar ustida arifmetik amallarni bajarish mumkin. **Masalan:** 

> s:=solve({a\*x-y=1,5\*x+a\*y=1},{x,y});

$$s := \{ y = \frac{a-5}{a^2+5}, x = \frac{1+a}{a^2+5} \}$$

> assign(s); simplify(x-y);

$$6\frac{1}{a^2+5}$$

Tenglamalarning sonli yechimini topish. Agar transsentdent tenglamalar analitik yechimga ega boʻlmasa, u holda tenglamaning sonli yechimini topish uchunmaxsus buyruq fsolve(eq,x)dan foydalaniladi, bu yerda ham parametrlar solve buyrugʻi kabi koʻrinishda boʻladi. Masalan:

> x:=fsolve(cos(x)=x,x);

#### *x*:=.7390851332

Rekurrent va funksional tenglamalarni yechish. rsolve(t,f) buyrugʻi yordamida f butun funksiya uchun t rekurrent tenglamani yechish mumkin. f(n) funksiya uchun ba'zi bir boshlangʻich shartlarni berish mumkin, u holda berilgan rekurrent tenglamaning xususiy yechimi hosil boʻladi. Masalan:

> t:=2\*f(n)=3\*f(n-1)-f(n-2);

$$eq := 2 f(n) = 3 f(n-1) - f(n-2)$$

> rsolve({eq,f(1)=0,f(2)=1},f);

$$2-4\left(\frac{1}{2}\right)^n$$

Universal buyruq **solve** funksional tenglamalarni yechish imkonini ham beradi, masalan:

> F:=solve(f(x)^2-3\*f(x)+2\*x,f);

 $F := \mathbf{proc}(x) \operatorname{RootOf}(Z^2 - 3*Z + 2*x)$  end

Natijada oshkor boʻlmagan koʻrinishdagi yechim paydo boʻladi. Lekin *Maple* muhitida bunday yechimlar ustida ishlash imkoni ham mavjud. Funksional

tenglamalarning oshkor boʻlmagan yechimlarini **convert** buyrugʻi yordamida biror elementar funksiyaga almashtirib olish mumkin. Yuqorida keltirilgan misolni davom ettirgan holda, oshkor koʻrinishdagi yechimni olish mumkin:

> f:=convert(F(x),radical);

$$f := \frac{3}{2} + \frac{1}{2}\sqrt{9 - 8x}$$

## Trigonometrik tenglama va tengsizliklarni yechish.

Trigonometrik tenlamani echish uchun qoʻllanilgan **solve** buyrugʻi faqat bosh yechimlarni, ya'ni [0, 2] intervaldagi yechimlarni beradi. Barcha yechimlarni olish uchun oldindan **EnvAllSolutions:=true** qoʻshimcha buyruqlarni kiritish kerak boʻladi. **Masalan:** 

> \_EnvAllSolutions:=true:

> solve(sin(x)=cos(x),x);

$$\frac{1}{4}\pi + \pi Zl \sim$$

*Maple* muhitida  $Z \sim$  belgi butun turdagi oʻzgarmasni anglatadi,

shuning uchun ushbu tenglama yechimining odatdagi koʻrinishi x:= /4+ n

bo'ladi, bu yerda n – butun son.

Transsendent tenglamalarni yechish-da yechimni oshkor koʻrinishda olish uchun **solve** buyrugʻidan oldin qoʻshimcha **\_EnvExplicit:=true** buyrugʻini kiritish kerak boʻladi.

Murakkab transsendent tenglamalar sistemasini yechish va uni soddalashtirishga misol qaraymiz:

```
> t:={ 7*3^x-3*2^(z+y-x+2)=15, 2*3^(x+1)+3*2^(z+y-x)=66, \ln(x+y+z) - 2\pi \ln(x+y+z) + 2\pi \ln(x+y+z) + 2\pi \ln(x+z) + 2\pi \ln(x+y+z) + 2\pi \ln(x+y+z) + 2\pi \ln(x+y+z) + 2\pi \ln
```

 $3*\ln(x)-\ln(y*z)=-\ln(4)$  }:

>\_EnvExplicit:=true:

> s:=solve(t,{x,y,z}):

> simplify(s[1]);simplify(s[2]);

 $\{x=2, y=3, z=1\}, \{x=2, y=1, z=3\}$ 

Yuqorida keltirilgan fikrlar asosida quyidagi misollarni qaraymiz.

1.Tenglamalar sistemasining  $\begin{cases} x^2 - y^2 = b \text{ archa yechimlarini toping} \\ x^2 - xy = 2 \end{cases}$ 

Buyruqlar satrida tering:

# > t:={ $x^2-y^2=1, x^2+x^y=2$ };

#### > \_EnvExplicit:=true:

> s:=solve(eq,{x,y});

$$s := \{ x = \frac{2}{3}\sqrt{3}, y = \frac{1}{3}\sqrt{3} \}, \{ x = -\frac{2}{3}\sqrt{3}, y = -\frac{1}{3}\sqrt{3} \}$$

2. Endi topilgan yechimlar majmuasining yigʻindisini toping.

Buyruqlar satrida tering:

```
> x1:=subs(s[1],x): y1:=subs(s[1],y):
```

```
x2:=subs(s[2],x): y2:=subs(s[2],y):
```

> x1+x2; y1+y2;

3.  $x^2 = \cos(x)$  tenglamaning sonli yechimini toping.

Buyruqlar satrida tering: :

> x=fsolve(x^2=cos(x),x);

4.  $f(x)^2 - 2 f(x) = x$  tenglamani qanoatlantiruvchi f(x) funksiyani toping.

Tering:

$$F := \mathbf{proc}(x) \operatorname{RootOf}(\underline{Z^2 - 2^*}\underline{Z} - x) \text{ end}$$

> f:=convert(F(x), radical);

$$f := 1 + \sqrt{1 + x}$$

5. 5sinx + 12cosx=13 tenglamaning barcha yechimlarini toping.

Buyruqlar satrida tering:

#### > \_EnvAllSolutions:=true:

> solve(5\*sin(x)+12\*cos(x)=13,x);

$$\arctan\left(\frac{5}{12}\right)$$

# Tenglamalarni sonli yechish usullari.

Tenglamalar sistemasi ushbu komandalar

solve( $\{eq1, eq2,...\}, \{x1, x2,...\}$ ), fsolve( $\{eq1, eq2,...\}, \{x1, x2,...\}$ )

bilan yechiladi, bu yerda birinchi figurali qavslarda tenglamalar roʻyxati, ikkinchi

figurali qavslarda oʻzgaruvchilar roʻyxati berilgan. Agar keyinchalik, yechimlar ustida biror amallar bajarish kerak boʻlsa solve komandasiga biror nom name berish kerak, soʻng nomni qabul qilish uchun assign(name) komandasini berish kerak. Shundan soʻng yechimlar ustida ixtiyoriy mumkin boʻlgan amallarni bajarish mumkin.

Biz quyida 2 bobda oʻtiladigan grafik chizish operatorlari

```
plot(p,x=-4..4,labels=[x,y],labelfont=[TIMES,ITALIC,12]);
```

with(plots):implicitplot(e,x=-10..10,y=-10..10);

dan koʻrgazmalilik uchun foydalandik.

Misol. 1. Chiziqli tenglamalar sistemasini yechish.

 $> s1:=\{2*x+y=6,x+2*y=6\}:solve(s1,\{x,y\}); \quad \ \ \ \{y=2,x=2\}$ 

> with(plots):implicitplot(s1,x=-10..10,y=-10..10);

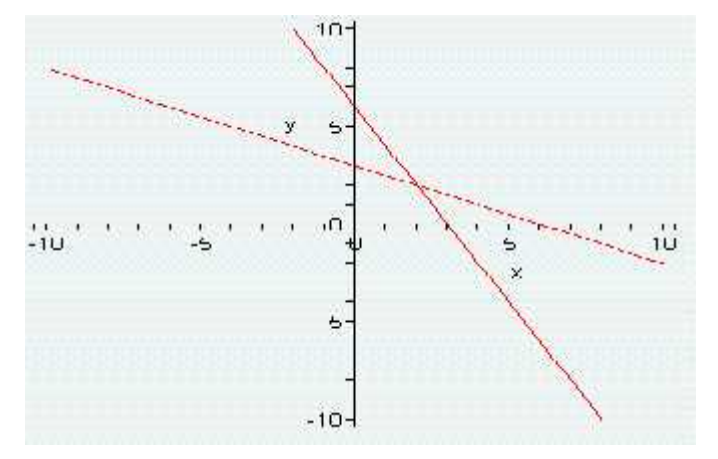

# Chiziqli tenglamalar sistemasini yechish usullari

Chiziqli algebraik tenglamalar sistemasini yechishda kEng tarqalgan Gausc usuli aniq yechish usullari guruhiga mansub boʻlib, uning mohiyati shundan iboratki, noma'lumlarni ketma – ket yoʻqotish yoʻli bilan berilgan sistema oʻziga ekvivalent boʻlgan pogʻonali ( uch burchakli) sistemaga keltiriladi. Bu kompgʻyuter xotirasidan samarali ravishda foydalanish imkonini beradi .

Ushbu

$$\begin{cases} a_{11}x_1 + a_{12}x_2 + a_{13}x_3 + \dots + a_{1n}x_n = b_1 \\ a_{22}x_2 + a_{23}x_3 + \dots + a_{2n}x_n = b_2 \\ \dots \\ a x + \dots + a_nx_n = b \end{cases}$$
(1.1)

koʻrinishdagi chiziqli tenglamalar sistemasi *pogʻonali sistema* deyiladi, buerda  $k \le n, a_{ii} \ne 0, i=1, 2, ..., k.$ 

Agar k=n boʻlsa, u holda (1.1) sistema uch burchakli deyiladi.

Noma'lumlarni ketma – ket yoʻqotib borish, asosan, sistemada elementar almashtirishlar qilish yordamida amalga oshiriladi. Bu elementar almashtirishlarga quyidagilar kiradi:

1) sistemaga tegishli istalgan ikkita tenglamaning oʻrnini almashtirish;

2) tenglamalardan birining har ikkala qismini noldan farqli istalgan songa koʻpaytirish;

3) biror tenglamaning har ikkala qismiga, biror songa koʻpaytirilgan ikkinchi tenglamaning mos qismlarini qoʻshish.

Elementar almashtirishlar berilgan tenglamalar sistemasini unga ekvivalent sistemaga oʻtkazishini isbotlash mumkin.

Oddiylik uchun quyidagi chiziqli tenglamalar sistemasini qaraymiz:

$$\begin{cases} a_{11}x_1 + a_{12}x_2 + a_{13}x_3 + a_{14}x_4 = a_{15}, \\ a_{21}x_1 + a_{22}x_2 + a_{23}x_3 + a_{24}x_4 = a_{25}, \\ a_{31}x_1 + a_{32}x_2 + a_{33}x_3 + a_{34}x_4 = a_{35}, \\ a_{41}x_1 + a_{42}x_2 + a_{43}x_3 + a_{44}x_4 = a_{45}. \end{cases}$$

Aytaylik, berilgan sistemada  $a_{11} \neq 0$  (yetakchi element) boʻlsin, aks holda tenglamalarning oʻrinlarini almashtirib, x<sub>1</sub> oldidagi koeffitsienti noldan farqli boʻlgan tenglamani birinchi oʻringa koʻchiramiz.

Sistemaning birinchi tenglamasining barcha koeffitsientlarini  $a_{11}$  ga bo'lib,

$$x_1 + b_{12}x_2 + b_{13}x_3 + b_{14}x_4 = b_{15} \qquad (1.2)$$

tenglamani hosil qilamiz, bu yerda.

$$b_{ij} = \frac{a_{ij}}{a_{11}}, (j = 2, 3, 4, 5)]$$

Bu topilgan (1.2) tenglamadan foydalanib, yuqoridagi sistemaning qolgan

tenglamalaridagi  $x_1$  qatnashgan hadni yoʻqotish mumkin. Buning uchun (1.2) tenglamani ketma-ket  $a_{21}$ ,  $a_{31}$  va  $a_{41}$  larga koʻpaytirib, mos ravishda sistemaning ikkinchi, uchinchi va toʻrtinchi tenglamalaridan ayiramiz.

Natijada quyidagi uchta tenglamalar sistemasini hosil qilamiz.

$$\begin{cases} a_{22}^{(1)}x_{2} + a_{23}^{(1)}x_{3} + a_{24}^{(1)}x_{4} = a_{25}^{(1)} \\ a_{32}^{(1)}x_{2} + a_{33}^{(1)}x_{3} + a_{34}^{(1)}x_{4} = a_{35}^{(1)} \\ a_{42}^{(1)}x_{2} + a_{43}^{(1)}x_{3} + a_{44}^{(1)}x_{4} = a_{45}^{(1)} \end{cases}$$
(1.3)

bu sistemadagi  $a_{ij}^{(1)}$  koeffitsientlar

$$a_{ij}^{(1)} = a_{ij} - a_{i1}b_{1j}$$
 (i=2,3,4; j=2,3,4,5) (1.4)

formula yordamida hisoblanadi. Endi (1.3) sistemaning birinchi tenglamasini  $a_{22}^{(1)}$ ga bo'lib,

$$x_2 + b_{23}^{(1)}x_3 + b_{24}^{(1)}x_4 = b_{25}^{(1)}$$
(1.5)

tenglamani hosil qilamiz, bu yerda

$$b_{2j}^{(1)} = \frac{a_{2j}^{(1)}}{a_{22}}, \quad (j = 3, 4, 5)$$

(1.5) tenglama yordamida (1.3) sistemaning keyingi tenglamalaridan  $x_2$ ni, yuqoridagidek qoida asosida, yoʻqotamiz va quyidagi tenglamalar sistemasini topamiz:

$$\begin{cases} a_{33}^{(2)}x_3 + a_{34}^{(2)}x_4 = a_{35}^{(2)} \\ a_{43}^{(2)}x_3 + a_{44}^{(2)}x_4 = a_{35}^{(2)} \end{cases}$$
(1.6)

bu yerda

$$a_{ij}^{(2)} = a_{ij}^{(1)} - a_{i2}^{(1)}b_{2j}^{(1)}$$
 (i = 3,4; j = 3,4,5) (1.7)

(1.6) sistemaning birinchi tenglamasini  $a_{33}^{(2)}$  ga bo'lib,

$$x_{3} + b_{34}^{(2)} x_{4} = b_{35}^{(2)}$$
(1.8)

tenglamani hosil qilamiz, bu yerda

Matematikada informasion texnologiyalar

$$b_{3j}^{(2)} = \frac{a_{3j}^{(2)}}{a_{33}^{(2)}}, \quad (j = 4,5)$$

Bu (1.8) tenglama yordamida (3.6) sistemaning ikkinchi tenglamasidan  $x_3$  ni yoʻqotamiz. Natijada

$$a_{44}^{(3)} x_{4} = a_{45}^{(3)}$$

tenglamani hosil qilamiz, bu yerda

$$a_{4j}^{(3)} = a_{4j}^{(2)} - a_{43}^{(2)} b_{3j}^{(2)} \qquad (j = 4,5)$$
(1.9)

Shunday qilib biz qaralayotgan sistemasini unga ekvivalent boʻlgan quyidagi uchburchakli chiziqli tenglamalar sistemasiga olib keldik.

Bu (3.10) sistemadan foydalanib nomhlumlarni, ketma-ket quyidagicha topamiz:

$$\begin{cases} x_{4} = \frac{a_{45}^{(3)}}{a_{44}^{(3)}} \\ x_{3} = b_{35}^{(2)} - b_{34}^{(2)}x_{4} \\ x_{2} = b_{25}^{(1)} - b_{24}^{(1)}x_{4} - b_{23}^{(1)}x_{3} \\ x_{1} = b_{15} - b_{14}x_{4} - b_{13}x_{3} - b_{12}x_{2} \end{cases}$$
(1.11)

Demak, yuqorida keltirilgan Gauss usulida sistemaning yechimini topish 2 qismdan iborat boʻlar ekan.

Olgʻa borish – (1.1) sistemani uchburchakli (1.10) sistemaga keltirish

Orqaga qaytish- (1.11) formulalar yordamida nomahlumlarni topish.

Gauss usuli bilan noma'lumli n ta chiziqli algebraik tenglamalar sistemasini yechish uchun bajariladigan arifmetik amallarning miqdori quyidagidan iborat:

 $(n^3+3n^2-n)/3$  ta ko'paytirish va bo'lish,  $(2n^3+3n^2-5n)/6$  ta qo'shish. Xususan:

n=2 da 
$$(2^3+3*2^2-2)/3=6$$
 ko'paytirish va bo'lish  
 $(2*2^3+3*2^2-5*2)/6=3$  qo'shish,  
n=3 da  $(3^3+3*3^2-3)/3=17$  ko'paytirish va bo'lish  
 $(2*3^3+3*3^2-5*3)/6=11$  qo'shish.

1.1-masala. Berilgan quyidagi sistemani Gauss usilida yechamiz. Buning uchun nomahlumlarni ketma-ket yoʻqotamiz. Yetakchi satr uchun birinchi tenglamani tanlasak boʻladi, chunki  $a_{11} = 2 \neq 0$ .

$$\begin{aligned}
2x_1 + 7x_2 + 13x_3 &= 0\\
3x_1 + 14x_2 + 12x_3 &= 18\\
5x_1 + 25x_2 + 16x_3 &= 39
\end{aligned}$$
(1.12)

Gauss usyli yordamida yechish uchun sistema satr koeffitsientlarini quyidagicha belgilaymiz:

$$a_{11}=2, \quad a_{12}=7, \quad a_{13}=13 \quad b_1=0 \quad [1]$$

$$a_{21}=3, \quad a_{22}=14, \quad a_{23}=12 \quad b_2=18 \quad [2] \quad (1.13)$$

$$a_{31}=5, \quad a_{32}=25, \quad a_{33}=16 \quad b_3=39 \quad [3]$$

Hisoblash jarayoni quyidagicha boʻladi.

Olgʻa borish

1) (1.6) dagi tenglama koeffitsientlari [1] ni  $a_{11}$ = 2 ga bo'lamiz:

$$(1, a_{12}/a_{11}, a_{13}/a_{11}, b_{1}/a_{11}) = (1, 7/2, 13/2, 0/2)$$
(1.14)

2) (1.12) ning 2- tenglamasidagi  $x_1$  ni yoʻqatish uchun (1.14) ni  $a_{21}=3$  ga koʻpaytirib, [2] satrdan mos ravishda ayiramiz, yahni [2] –(3.14)  $a_{21}$ :

$$a^{(1)}{}_{21} = a_{21} - a_{21} = 0$$

$$a^{(1)}{}_{22} = a_{22} - a_{21}a_{12}/a_{11} = 14 - 3(2/2) = 7/2$$

$$a^{(1)}{}_{23} = a_{23} - a_{21}a_{13}/a_{11} = 12 - 3(6/2) = -15/2$$

$$b^{(1)}{}_{1} = b_{1} - a_{21}b_{1}/a_{11} = 18 - 3(0/2) = 18$$

Demak, 2- tenglama koeffitsentlari:

$$(0, 7/2, -15/2, 18)$$
 (1.15)

boʻladi.

3) (1.12) ning 3- tenglamasidagi  $x_1$  ni yoʻqatish uchun (3.14) ni  $a_{31}=5$  ga koʻpaytirib, [3] satrdan mos ravishda ayiramiz, yahni [3] – (1.14)  $a_{31}$ :

$$a^{(1)}{}_{31} = a_{31} - a_{31} = 0$$
  

$$a^{(1)}{}_{32} = a_{32} - a_{31}a_{12}/a_{11} = 25 - 5(7/2) = 15/2$$
  

$$a^{(1)}{}_{33} = a_{32} - a_{31}a_{13}/a_{11} = 16 - 5(6/2) = -33/2$$
  

$$b^{(1)}{}_{3} = b_{3} - a_{31}b_{1}/a_{11} = 39 - 5(0/2) = 39$$

Demak, 3- tenglama koefitsentlari:

$$(0, 15/2, -33/2, 39) \tag{1.16}$$

boʻladi.

Natijada topilgan yangi koeffitsientlar asosida quyidagi sistemani hosil qilamiz:

$$\begin{cases} x_1 + (2/2)x_2 + (13/2)x_3 = 0 \\ (7/2)x_2 - (15/2)x_3 = 18 \\ (15/2)x_2 - (33/2)x_3 = 39 \end{cases}$$
(1.17)

bu sistemaning 2 va 3-tenglamalaridan x<sub>2</sub> nomahlumni yoʻqotish uchun 2tenglamani  $a^{(1)}_{22} = 7/2$  ga boʻlamiz. Bu tenglama koeffitsentlari:

$$(0, 1, -15/7, 36/7)$$
 (1.11)

boʻladi. Bu (1.11) koefitsentlardan foydalanib (1.17) sistemaning 3tenglamasidagi  $x_2$  ni yoʻqotamiz. Buning uchun (1.11) ni 15/2 ga koʻpaytirib 3tenglama koefitsentlardan mos ravishda ayirib quyidagi koeffitsientlar topamiz:

$$(0, 0, -3/7, 3/7)$$
 (1.12)

Natijada berilgan sistemani quyidagicha yozamiz:

$$\begin{cases} x_1 + (2/2)x_2 + (13/2)x_3 = 0 \\ x_2 - (15/7)x_3 = 36/7 \\ - (3/7)x_3 = 3/7 \end{cases}$$

#### Orqaga qaytish

Bu oxirgi sistemadagi 3- tenglamadan  $x_3$  qiymatini topib bu asosida 2tenglamadan  $x_2$  ni topamiz. Topilgan  $x_2$  va  $x_3$  asosida 1- tenglamadan  $x_1$  ni topamiz: x<sub>3</sub>= - 1

$$x_2 = 36/7 + (15/7)(-1) = 21/7 = 3$$
  
 $x_1 = (-7/2)(3) - (6/2)(-1) = -8/2 = -4$ 

Berilgan chiziqli tenglamalar sistemasining yechimi:

$$x_1 = -4$$
,  $x_2 = 3$ ,  $x_3 = -1$ 

1) Gauss usylida yechamiz

#### > with(LinearAlgebra):

 $\mathbf{A} := \langle \langle \mathbf{2}, \mathbf{3}, \mathbf{5} \rangle | \langle \mathbf{7}, \mathbf{14}, \mathbf{25} \rangle | \langle \mathbf{13}, \mathbf{12}, \mathbf{16} \rangle \rangle; \qquad A := \begin{bmatrix} 2 & 7 & 13 \\ 3 & 14 & 12 \\ 5 & 25 & 16 \end{bmatrix}$ 

> **b** := <**0**,**18**,**39**>;   
**b** := 
$$\begin{bmatrix} 0\\18\\39 \end{bmatrix}$$
  
> **GaussianElimination(A);**  $\begin{bmatrix} 2 & 7 & 13\\0 & \frac{7}{2} & \frac{-15}{2}\\0 & 0 & \frac{-3}{7} \end{bmatrix}$ 

> GaussianElimination(A,'method'='FractionFree');  $\begin{bmatrix} 2 & 7 & 13 \\ 0 & 7 & -15 \\ 0 & 0 & -3 \end{bmatrix}$ > ReducedRowEchelonForm('<|>'(A, b));  $\begin{bmatrix} 1 & 0 & 0 & -4 \\ 0 & 1 & 0 & 3 \\ 0 & 0 & 1 & -1 \end{bmatrix}$ 

2) KENGAYTIRILGAN matritsa yordamida yechimni topish

#### > restart; with(Student[LinearAlgebra]):

> A := <<2,3,5>|<7,14,25>|<13,12,16>|<0,18,39>>;

 $A := \begin{bmatrix} 2 & 7 & 13 & 0 \\ 3 & 14 & 12 & 18 \\ 5 & 25 & 16 & 39 \end{bmatrix}$ 

> LinearSolve( A );

-4 3 -1

# > LinearSolveTutor( A );

#### Misollar

1. Aniqmas integrallarni toping:

a)  $\int \cos(x) \cos(2x) \cos(3x) dx$ ;

> Int(cos(x)\*cos(2\*x)\*cos(3\*x),x)=int(cos(x)\*cos(2\*x)\*cos(3\*x),x);

$$\int \cos(x)\cos(2x)\cos(3x) \, dx = \frac{1}{8}\sin(2x) + \frac{1}{16}\sin(4x) + \frac{1}{24}\sin(6x) + \frac{1}{4}x$$
  
b) 
$$\int \frac{3x^4 + 4}{x^2(x^2 + 1)^3} \, dx$$

> Int( $(3*x^4+4)/(x^2*(x^2+1)^3),x$ )= int( $(3*x^4+4)/(x^2*(x^2+1)^3),x$ );

$$\int \frac{3 x^4 + 4}{x^2 (x^2 + 1)^3} dx = -4 \frac{1}{x} - \frac{57}{8} \arctan(x) - \frac{25}{8} \frac{x}{x^2 + 1} - \frac{7}{4} \frac{x}{(x^2 + 1)^2}$$

2. Aniq integralni hisoblang:  $\int_{0}^{1/2\pi} \frac{\sin(x)\cos(x)}{a^{-2}\cos(x)^{2} + b^{-2}\sin(x)^{2}} dx$ , bu yerda a > 0,

b > 0.

>Int( $\sin(x)^{\circ}\cos(x)/(a^{2}\cos(x)^{2}+b^{2}\sin(x)^{2}),x=0..Pi/2$ )=int( $\sin(x)^{\circ}\cos(x)/(a^{2}\cos(x)^{2}+b^{2}\sin(x)^{2}),x=0..Pi/2$ );

$$\int_{0}^{1/2\pi} \frac{\sin(x)\cos(x)}{a^{2}\cos(x)^{2} + b^{2}\sin(x)^{2}} \, dx = \frac{-\ln(b^{2}) + \ln(a^{2})}{(a^{2} - b^{2})(a^{2} + b^{2})}$$

3. Xosmas integralni toping: 
$$\int_{0}^{\infty} \frac{1 - \mathbf{e}^{(-a - x^2)}}{x \, \mathbf{e}^{(x^2)}} \, dx$$
, bunda  $a > -1$ 

> restart; assume(a>-1);

 $> Int((1-exp(-a*x^2))/(x*exp(x^2)), x=0..+infinity)=int((1-exp(-a*x^2)), x=0..+infinity)=int((1-exp(-a*x^2)))$ 

a\*x^2))/(x\*exp(x^2)), x=0..+infinity);

$$\int_{0}^{\infty} \frac{1 - \mathbf{e}^{(-a \sim x^{2})}}{x \, \mathbf{e}^{(x^{2})}} \, dx = \frac{1}{2} \ln(1 + a \sim )$$

4. Integralni sonli qiymatini toping:  $\int_{1/6 \pi}^{1/4 \pi} \frac{\cos (x)}{x} dx$ 

> Int(cos(x)/x, x=Pi/6..Pi/4)=evalf(int(cos(x)/x, x=Pi/6..Pi/4), 15);

$$\int_{1/6\pi}^{1/4\pi} \frac{\cos(x)}{x} \, dx = .322922981113732$$

5. Boʻlaklab integrallashning barcha bosqichlarini bajaring:

$$\int x^3 \sin(x) \, dx \; .$$

> restart; with(student): J=Int(x^3\*sin(x),x);

$$J = \int x^3 \sin(x) \, dx$$

> J=intparts(Int(x^3\*sin(x),x),x^3);

$$J = -x^{3}\cos(x) - \int -3 x^{2}\cos(x) \, dx$$

> intparts(%,x^2);

$$J = -x^{3}\cos(x) + 3x^{2}\sin(x) + \int -6x\sin(x) \, dx$$

> intparts(%,x);

$$J = -x^{3}\cos(x) + 3x^{2}\sin(x) + 6x\cos(x) - \int 6\cos(x) \, dx$$

> value(%);

$$J = -x^3 \cos(x) + 3 x^2 \sin(x) + 6 x \cos(x) - 6 \sin(x)$$

6. Universal oʻrniga qoʻyish tg(x/2)=t bilan integralni hisoblang

$$\int_{-\frac{1}{2}\pi}^{\frac{1}{2}\pi} \frac{1}{1+\cos(x)} \, dx \, .$$

> J=Int(1/(1+cos(x)), x=-Pi/2..Pi/2);

$$J = \int_{-\frac{1}{2}\pi}^{\frac{1}{2}\pi} \frac{1}{1 + \cos(x)} \, dx$$

> J=changevar(tan(x/2)=t,Int(1/(1+cos(x)), x=-Pi/2..Pi/2), t);

$$J = \int_{-1}^{1} 2 \frac{1}{(1 + \cos(2 \arctan(t)))(1 + t^2)} dt$$

> value(%);

*J*=2

7.  $\int_{2}^{4} dy \int_{0}^{y} \frac{y^{3}}{x^{2} + y^{2}} dx$  takroriy integralni hisoblang.

>Int(Int(y^3/(x^2+y^2),x=0..y),y=2..4)=

int(int(y^3/(x^2+y^2), x=0..y),y=2..4);

$$\int_{2}^{4} dy \int_{0}^{y} \frac{y^{3}}{x^{2} + y^{2}} dx = \frac{14}{3}\pi$$

2.  $y = 0, y = x, x + y = \frac{\pi}{2}$  chiziqlar bilan chegaralangan ikki karrali

 $\iint_{D}^{\sin(x+2y)dxdy}$  integralni hisoblang.

*Izoh*: avval integrallash sohasi *D* ni tengsizlik koʻrinishida yozamiz:

$$D = \{(x, y) : y \le x \le \frac{\pi}{2} - y, \ 0 \le y \le \frac{\pi}{2}\}$$

> restart: with(student):

> J:=Doubleint(sin(x+2\*y), x=y..Pi/2-y, y=0..Pi/2);

$$J := \int_{0}^{\frac{1}{2}\pi} \int_{y}^{\frac{1}{2}\pi - y} \int_{y}^{x - y} \sin(x + 2y) dx dy$$

> **J:=value(%);** 

$$J := \frac{2}{3}$$

$$3. \int_{-1}^{1} \int_{x^2}^{1} \int_{0}^{2} \int_{0}^{(4+z)dz}$$
 uch karrali integralni hisoblang.

$$J := \int_{0}^{2} \int_{-1}^{1} \int_{x^{2}}^{1} 4 + z dy dx dz$$

> **J:=value(%);** 

 $J := \frac{40}{3}$ 

#### Mustaqil topshiriqlar

# 1-topshiriq

#### Ixtiyoriy nuqtada funksiya hosilasini toping.

1.  $y = \ln(\sqrt{1 + x^{2}} + x)$ 5.  $y = (1 + \sqrt[3]{x})^{3}$ 9.  $y = \frac{2\cos x}{\sqrt{\cos 2x}}$ 2.  $y = \ln tg \frac{x}{2}$ 6.  $y = \frac{2\cos x}{\sqrt{\cos^{2} x}}$ 10.  $y = e^{x} \sin x \cos^{3} x$ 3.  $y = x \lg x$ 7.  $y = \cos 2x \lg x$ 11.  $y = \frac{\ln x}{1 + x^{2}}$ 4.  $y = \frac{x^{2}}{\sqrt{1 + x^{2}}}$ 8.  $y = (\sqrt{x} + \frac{1}{\sqrt{x}})^{10}$ 12.  $y = \ln arctg \sqrt{1 + x^{2}}$ 

#### 2-topshiriq

y=f(x) funksiya berilgan.  $x=x_0$  nuqtada funksiya grafigi va unga urinmani yasang. Urinma tenglamasi:

 $\mathbf{y} = \mathbf{f}(\mathbf{x}_0)(\mathbf{x} \cdot \mathbf{x}_0) + \mathbf{f}(\mathbf{x}_0).$ 

- 1.  $f(x) = \frac{1}{x^4} + 2, x_0 = 1$  6.  $f(x) = \frac{1}{2}\sin^2\left(4x \frac{f}{3}\right), x_0 = \frac{1}{6}$
- 2.  $f(x) = \sqrt{x^2 + 1}$ ,  $x_0 = 2$ 7.  $f(x) = x^2 - 2x - 8$ ,  $x_0 = -1$
- 3.  $f(x) = x \ln x, x_0 = e$ 8.  $f(x) = \cos x, x_0 = -\frac{1}{2}$
- 4.  $f(x) = x^2 + 1$ ,  $x_0 = -1$ 9.  $f(x) = x^2 - 3x + 2$ ,  $x_0 = 3$

 $f(x) = -x^2 + 1, x_0 = 1$ 5.

10. 
$$f(x) = e^{2x+3}$$
,  $x_0 = -2$ 

Г

# 3-topshiriq

# Hisoblang

1. 
$$y = \ln(\sqrt{1 + x^{2}} + x); d^{2}y = ?$$
  
2.  $y = \sin^{2} x; d^{3}y = ?$   
3.  $y = \ln\frac{1 + x^{2}}{x^{3}}; d^{2}y = ?$   
4.  $y = \ln(\sqrt{1 + x^{2}} + x); d^{2}y = ?$   
5.  $y = ctg(\sqrt{1 + x^{2}} + 3x^{2}); d^{2}y = ?$   
6.  $y = \sqrt{1 + x^{4}} + \ln x); d^{3}y = ?$   
7.  $y = e^{\sin^{2} x}; d^{3}y = ?$   
8.  $y = \sin 3x + \cos \frac{1 + x^{2}}{x^{3}}; d^{2}y = ?$   
9.  $y = \lg(\sin x + x); d^{2}y = ?$   
10.  $y = \arcsin \sqrt{1 + x^{2}} + \arccos 3x^{3}; d^{2}y = ?$ 

# 4-topshiriq

## Hisoblang

1. 
$$f = \ln \arctan \frac{x}{y}; \frac{\partial f}{\partial x} = ?\frac{\partial f}{\partial y} = ?.$$
  
2.  $f = (5x^2y - y^3 + 7)^3; \frac{\partial f}{\partial x} = ?\frac{\partial f}{\partial y} = ?.$   
3.  $f = \ln(x^2 + y^2); \frac{\partial f}{\partial x} = ?\frac{\partial f}{\partial y} = ?.$   
4.  $f = \ln(x + \sqrt{x^2 + y^2}); \frac{\partial f}{\partial x} = ?\frac{\partial f}{\partial y} = ?.$   
5.  $f = \arcsin \sqrt{\sin x^3}; \frac{\partial f}{\partial x} = ?\frac{\partial f}{\partial y} = ?.$   
6.  $f = \ln \arctan \frac{x}{y}; \frac{\partial f}{\partial x} = ?\frac{\partial f}{\partial y} = ?.$   
7.  $f = x^{3+y} + y^{3+x}; \frac{\partial f}{\partial x} = ?\frac{\partial f}{\partial y} = ?.$   
8.  
9.  $f = \ln(x + \ln y); \frac{\partial f}{\partial x} = ?\frac{\partial f}{\partial y} = ?.$   
5.  $f = \arcsin \sqrt{\sin x^3}; \frac{\partial f}{\partial x} = ?\frac{\partial f}{\partial y} = ?.$   
10.  $f = \arcsin \frac{\sqrt{x^2 - y^2}}{\sqrt{x^2 + y^2}}; \frac{\partial f}{\partial x} = ?\frac{\partial f}{\partial y} = ?.$ 

# Aniqmas integralni hisoblang

 $6. \int \frac{\cos 2x dx}{1 + \sin x \cos x}$ 1.  $\int 10^x dx$ 2.  $\int a^x e^x dx$ 7.  $\int \frac{x \operatorname{arctgx}}{\sqrt{1+x^2}} dx$ 

127

3. 
$$\int \frac{1 + \cos^2 x}{1 + \cos 2x} dx$$
  
4. 
$$\int \frac{x^2 dx}{x^6 + 4}$$
  
5. 
$$\int \frac{dx}{(a - x)(b - x)}$$
  
8. 
$$\int x^2 \ln(1 + x) dx$$
  
9. 
$$\int e^{3x} (\sin 2x - \cos 2x) dx$$
  
10. 
$$\int \frac{dx}{\sqrt{9x^2 - 6x + 6}}$$

# 3-Mavzu: MathCAD va Maple tizimlarida grafika elementlari.

#### Reja:

1. MathCAD va Maple da grafika elementlari, funktsiya grafigi parametrlarini sozlash.

- 2. Gistogramma, rang va yorugʻlik effektlari.
- 3. MathCAD va Mapleda ikki va uch oʻlchovli grafika.
- 4. Animatsiya.
- 5. MathCAD va Maple da dasturlash elementlari, prosedura va funksiya yaratish vositalari.

#### Gistogramma, rang va yorugʻlik effektlari.

> implicit plot(x^2+y^3-8=0,x=-10..10,

y=-8..8,color=black,grid=[60,60],thickness=2);

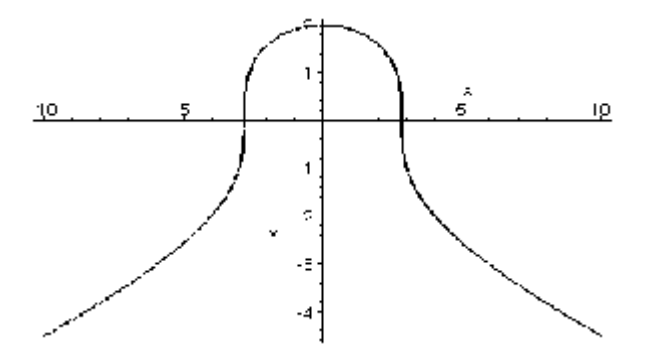

Misol. Logarifm koʻrsatkichi 10<sup>x</sup> dagi funktsiyasining tasvirlanishi > logplot(10^x,x=0..10,color=black,thickness=2);

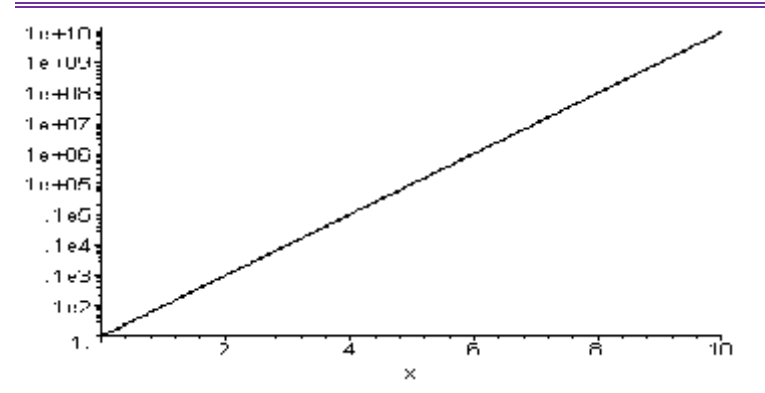

Misol.

>densityplot(sin(x)\*sin(y),x=-3..3,y=-3..3,

#### grid=[40,40],scaling=CONSTRAINED, style=patchnogrid);

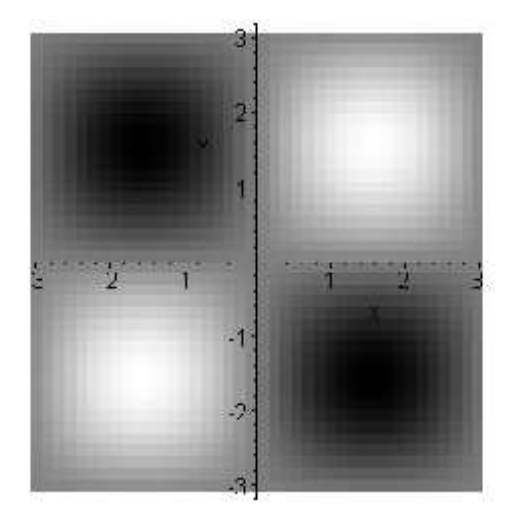

**gradplot**() komandasi bir-biriga uqshashki yoki ikkisi ham tekislikda vektor maydonda tasvirlanadi. Birishchisi ikki oʻzgaruvchili berilgan funktsiyaning gradientlar maydoni, ikkinshisi esa oddiy vektorning maydoni. U maydonning berilgan nuqtasida vektorning koordinatalari yordamida aniqlanadi. Bu ikki komanda ham tasvirlanuvchi vektorning oʻlshamini berish uchun **arrows** optsiyasini qoʻllanadi. U qoʻyidagi qiymatni qabul qilishi mumkun. THEN (indamaydigan qiymat), LINE, SLIM va THICK **color** optsiyasi ikki oʻzgaruvchili funktsiyaning nuqtadagi vektorning rangini aniqlashi uchun qullaniladi. **Fieldplot** () komandasi uchun vektor maydon vektor koordinatasining ikki elamentli tizimi koʻrinishida beriladi. Ular ikki begʻaraz oʻzgaruvchidan iborat funktsiyadan turadi.

# Misol. Funktsiyaning grafient maydoni va vektorning maydonining tekislikda tasvirlanishi.

> gradplot(sin(x)\*sin(y),x=-3..3,y=-

3..3,grid=[15,15],arrows=THICK,color=sin(x)\*sin(y),scaling=CONSTRAINE D);

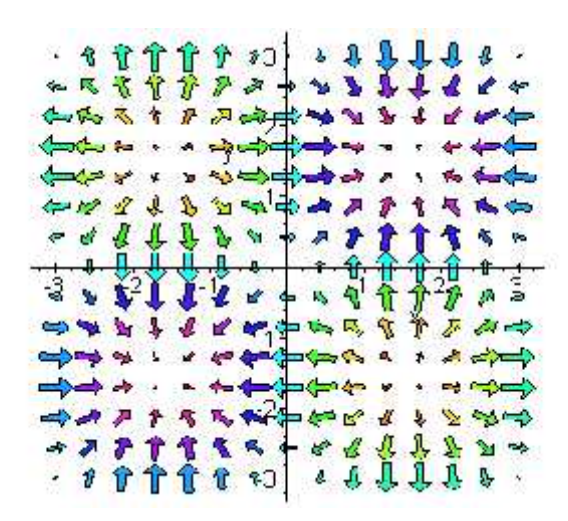

# > gradplot(sin(x\*y),x=-1..1,y=-1..1,arrows=SLIM);

| and an an an an an an an an an an an an an |
|--------------------------------------------|
|--------------------------------------------|

Maple kesilgan funktsiyalar bilan ham ishlay oladi. Uning uchun **piecewise** () komandasi qoʻllaniladi:

# > piecewise (uslovie1, znachenie1, uslovie2, znachenie2, ....,

#### uslovien, znachenien, znachenie-inache);

Beg'araz o'zgaruvchiga nisbatan, bu komandaning parametri juft bo'lib yuradi va beg'araz o'zgaruvchining o'zgarish intervalini uslovi  $\mathbf{n}$  bulev ifodasi turida, znachenie  $\mathbf{n}$  intervalidagi funktsiyasining qiymatin aniqlaydi.

Oxirgi parametr znachenie-inache qolgan zatlik oʻqi paramertidagi funktsiya toʻrini aniqlaydi.

$$f(x) = \begin{cases} -1 & x \le 1 \\ x^2 & -x < -1 & x < 2 \\ 3 & otherwise \end{cases}$$

Komandani bajarish qoʻyidagicha

> f:=x->piecewise(x<=1,-1,1<x and x<2,x^2,3);

$$f := x \rightarrow \text{piecewise}(x \le 1, -1, 1 < x \text{ and } x < 2, x^2, 3)$$

Shu funktsiyaning grafigini tasvirlayik

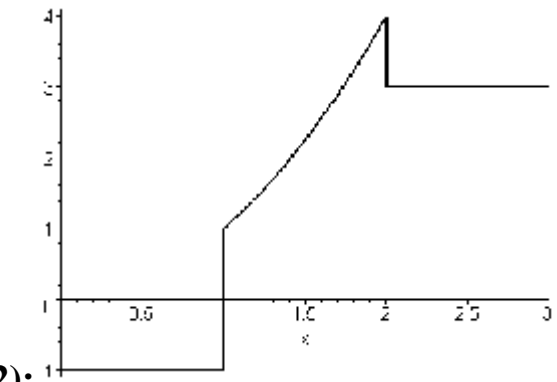

>plot(f(x),x=0..3,color=black,thickness=2); <sup>1</sup>

**Maple** boʻlinish nuqtasidan vertikal chiziqni chizib, kesish nuqtasi dan ung va shap funktsiya qiymatini biriktiradi. Bunda biz **discont,true** optsiyasini foydalanamiz.

> plot(f(x),x=0..3,color=black,thickness=2, discont=true);

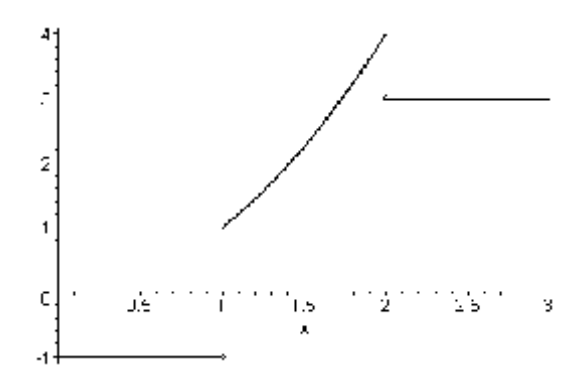

> plot(tan(x),x=-2\*Pi..2\*Pi, color=black);

131

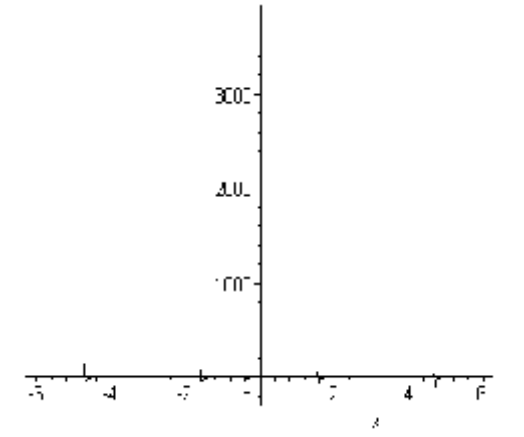

> plot(tan(x),x=-2\*Pi..2\*Pi,-4..4, color=black,thickness=2);

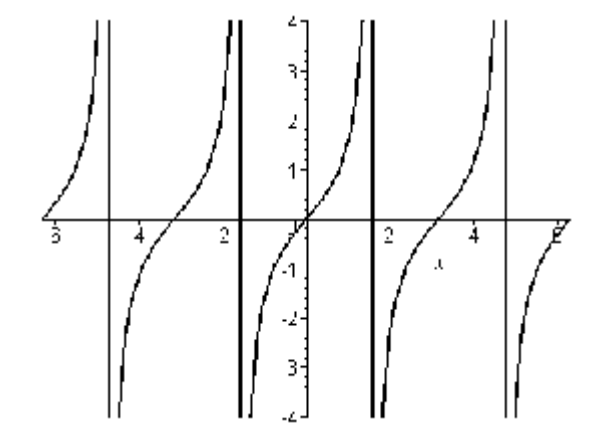

> plot(tan(x),x=-2\*Pi..2\*Pi,-4..4, color=black,thickness=2,discont=true);

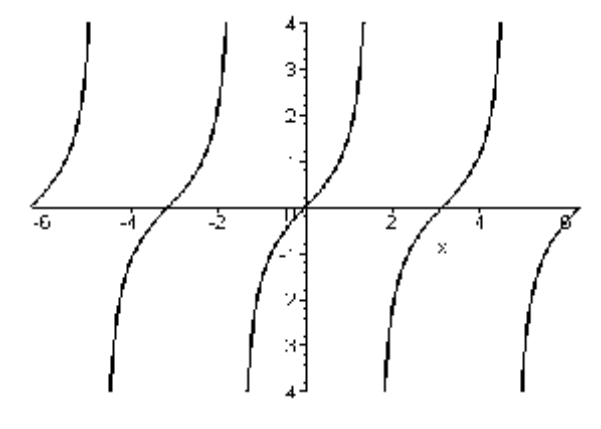

> s:=Sum((-1)^i\*abs(x-i/10),i=0..40);

$$s := \sum_{i=0}^{40} (-1)^i \left| -x + \frac{1}{10} i \right|$$

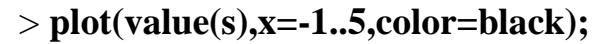

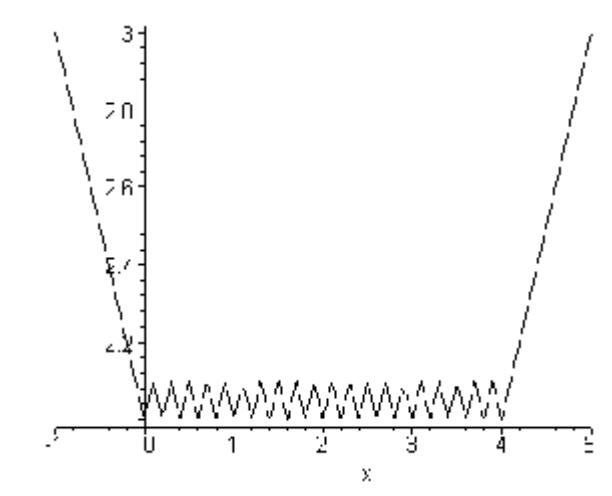

#### 2-D (ikki o'lchovli) va 3-d (uch o'lchovli) grafik muhitlari.

Ikki oʻzgaruvchili funktsiya fazoda oʻch uzgaruvchili funktsiyaning xususiy holidir, bu yerda ikki oʻqi ikki nomalumga mos keladi, al oʻshunchi oʻqi esa funktsiyaning qiymatiga mos keladi. Maple da ikki oʻzgaruvchili vizual funktsiya ustida manna shunday amallar **plotqd**() komandasi bilan bajariladi. Uning bajarilishi bir uzgaruvchili funktsiyaning tasvirlanishining **plot**() komandasida bajarilganidek, standart kutubxonada joylashgan, shuning uchun hoqlagan vaqtda qullanish mumkun. Bu komanda funktsiyaning aniq turda va parametr koʻrinishida berilsa ham grafigini aniq tasvirlaydi.

#### plot3d (expr,x=a..b,y=c..d, opsii)

**expr** algabrik ifodani yoki ikki uzgaruvchili funktsiyani tasvirlaydi, bu yerda ikkinchi va oʻshunchi parametrlari orqali aniqlanuvchi x va u oʻzgaruvchilarining nomlarini atash kerak.

#### > plot3d((x,t)->cos(x)\*sin(t),-1..1,-1..1);

Bunda aytish lozimki **expr** parametrli ifoda ham, funktsiya ham oʻzida aniqlanmagan uzgaruvchilarni saqlamasligi kerak. Diapozonning shegaralari sonlar bilan beriladi. Bu yerda birinchi oʻzgaruvchiga bogʻliq holotda, ikkinshi eriksiz oʻzgaruvchi ifoda bulishi mumkun. Bu holda ikki uzgaruvchili funktsiyaning grafigi tugʻri burchakli sohada emas, balki toʻrt burchakda tasvirlanadi. Bunda

karama-qarshi shegaralari igri chiziqlardan tashkil topadi. Masoli qoʻyidagi komanda

> plot3d(cos(x)\*sin(t),x=-1..1,t=-5..x^2);

Bu komanda bir shegarasi paraboladan iborat funktsiyaning grafigini tasvirlaydi.

> **f:=cos**(**x**)\***y**^2:

 $> plot3d(f(x,y),x=-3..3,y=-3..3,title=''grafik funksii\nz=cos(x)*y^2'');$ 

i costarya

график функции

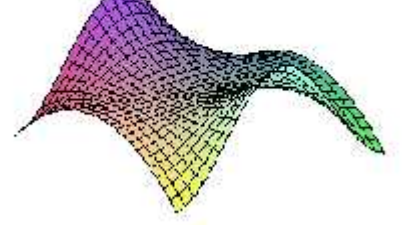

## plots paketining o'ch o'lshovli komandasi

Fazoda Dekart koordinatalar sistemasidan boshqa da koordinatalar sistemasi qoʻllaniladi. Koʻp hollarda tsilindrik va sferik koordinatalar sistemsi qoʻllaniladi. **plots** paketida shu koordinatalar sistemasida ikki begʻaraz oʻzgaruvchi funktsiyaning grafigini tasvirlavchi maxsus komandalar mavjud. **Cylipdrplot() va sphereplot()** 

TSilindrik koordinatalar sistemasida nuxtaning holidagi uning radiusi vektorning xy tekisligiga proektsiyaning burilish burchagi  $\theta$  ning holi bilan belgilanadi. xy tekisligiga proektsiya, x oʻqining oʻng yoʻnalishi shu proektsiyaning r uzunligi va z nuqtasining koordinatalarining qiymatiga nisbatan aniqlanadi. **cylipderplot** () komandasi aniq koʻrinishda berilgan funktsiyaning koʻrinishini tekislikda tasvirlaydi, yoki u **r** ning koordinatalari " va z dan parametrik koʻrinishdagi gʻarazsigin ifodalaydi.

Bunda har bir koordinata ikki parametrning funktsiyasi sifatida aniqlaydi. Funktsiya ravshan koʻrinishda berilgan holda komanda qoʻyidagi sintaksisga ega boʻladi.

# cylinderplot(r-exp,theta=diapozan, z=diapozon)

Bunda birinchi argument  $\mathbf{r} e \mathbf{x} \mathbf{p}$  – ikki oʻzgaruvchining theta va  $\mathbf{z}$  funktsiyasining

ravshan koʻrinishda berilgan ifodasi.

Parametrik funktsiya uchun uning boshqa shakli qullaniladi yoki u yerda birinchi argument oʻshunchi elementli sintaksisdan turadi. U betlikning tsilindrik koordinatalar sistemasi bulgan betlikning oʻshunchi koordinatasini ikki parametrga gʻarazli koʻrsatadi. Al kelgusi ikki argument betlikning oʻzgarish parametrining diapozonin aniqlaydi.

# cylinderplot([r-exp,theta-expr,z-expr],param1=diapozan, param2=diapozan)

Barcha grafik komandalar singari koʻrsatilgan argumentdan boshqa oʻsh oʻlshamli grafikaning hoqlagan operatsiyalarin qoʻllanish mumkun. Qoʻyidagi misolda betlikning tsilindrik koordinatalar sistemasida yasalishi demanstratsiyalangan.

Misol. Silindrik koordinatalar sistemasining betlik yasalishi.

>#Krugovoy silindr radiusa 1 i visotoy 2.

> with(plots):

cylinderplot(1,theta=0..2\*Pi,z=-1..1);

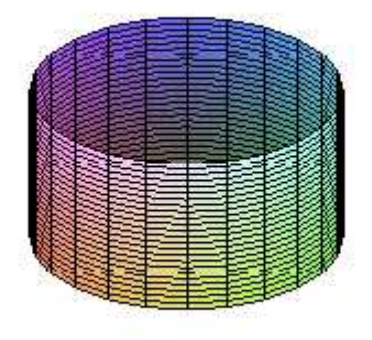

# Animatsion muhit

1.  $y = \sin xt$  funktsiyaning grafigini yasash va animatsiyalash.

> with(plots):

> animate( sin(x\*t),x=-10..10,t=1..2,frames=50);

Warning, the name changecoords has been redefined

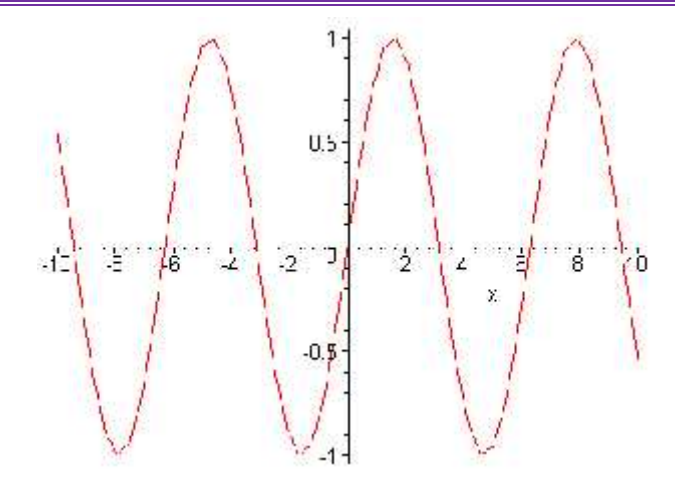

> animate([sin(x\*t),x,x=-4..4],t=1..4,numpoints=100,frames=100);

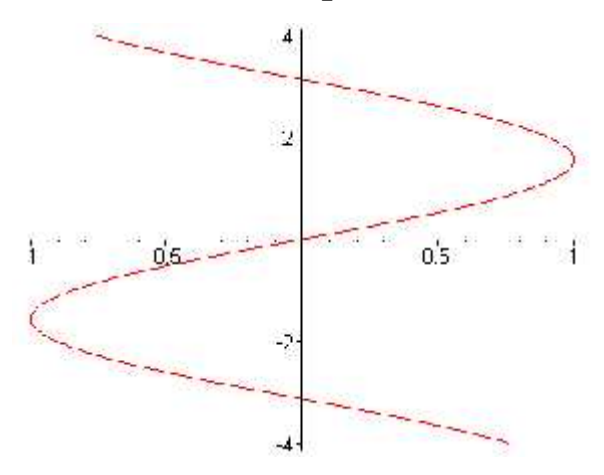

> animate([sin(x\*t),x,x=-

4..4],t=1..4,coords=polar,numpoints=100,frames=100);

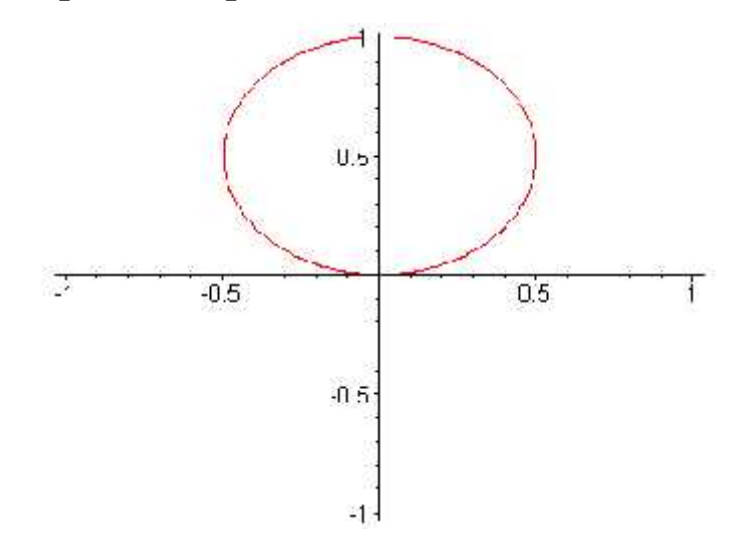

2.  $y = \sin 5xt$  funktsiyaning grafigini yasash va animatsiyalash

> animate(sin(5\*x\*t),x=-3..3,t=0..1,view=0..1);

136

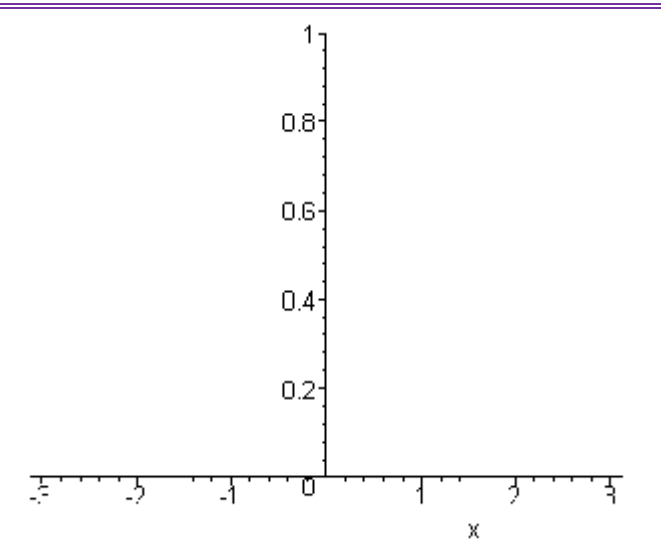

3.  $y = u \sin t$ ,  $y = u \cos t$  funktsiyaning grafigini yasash va animatsiyalash

> animate( [u\*sin(t),u\*cos(t),t=-Pi..Pi],u=1..8,view=[-8..8,-8..8]);

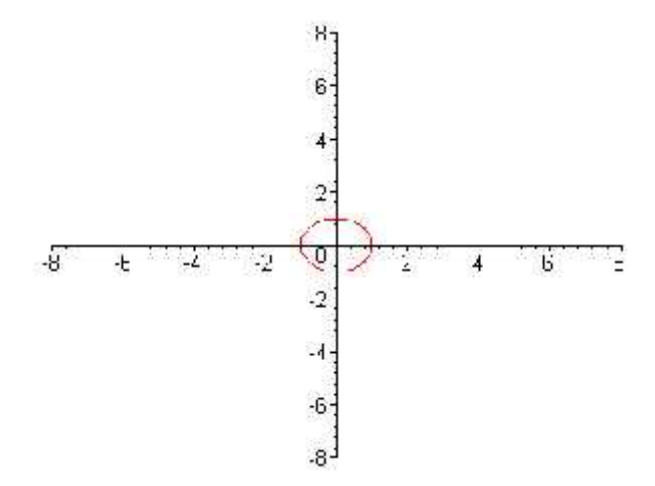

4. y = ut funktsiyaning grafigini yasash va animatsiyalash

# > animate( [u\*t,t,t=1..8\*Pi], u=1..4,coords=polar,frames=60,numpoints=100);

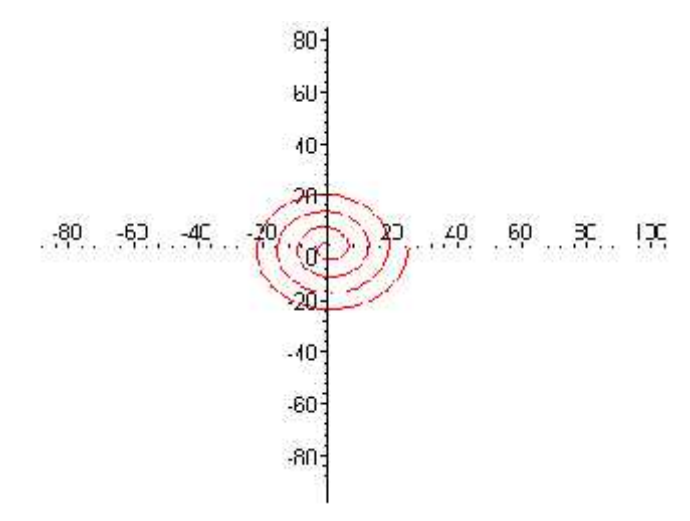

137

5.  $y = \begin{cases} x - x^3 / u \\ \sin ux \end{cases}$  funktsiyaning grafigini yasash va animatsiyalash

> animate( {x-x^3/u,sin(u\*x)}, x=0..Pi/2,u=1..16 ,color= red);

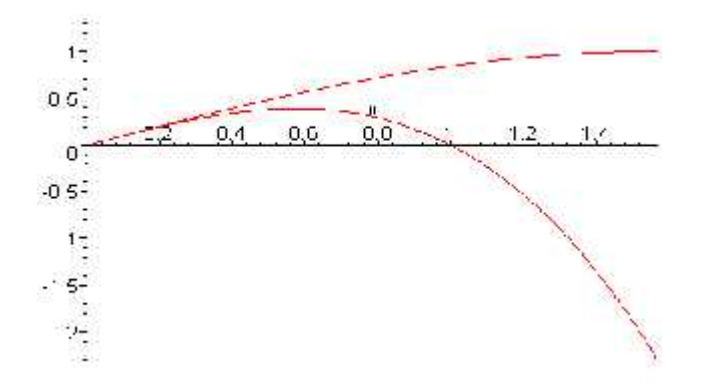

6.  $s = 100/(100 + (t - p_i/2)^2, r = s(t)(2 - \sin 7t - \cos(30t)/2)$  funktsiyaning grafigini yasash va animatsiyalash >  $s := t \rightarrow 100/(100 + (t - Pi/2)^8)$ :  $r := t \rightarrow s(t)*(2 - \sin(7*t) - \cos(30*t)/2)$ : animate([u\*r(t)/2,t,t=-Pi/2..3/2\*Pi],u=1..2,numpoints=200,coords=polar,axes=none,color=black);

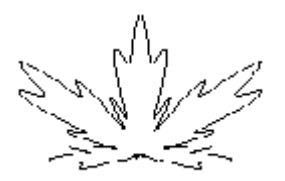

7. f (x,y)=cosxy<sup>2</sup> funktsiyaning grafigini yasash va animatsiyalash
> with(plots):

animate3d(cos(t\*x)\*sin(t\*y),x=-Pi..Pi, y=-Pi..Pi,t=1..2);

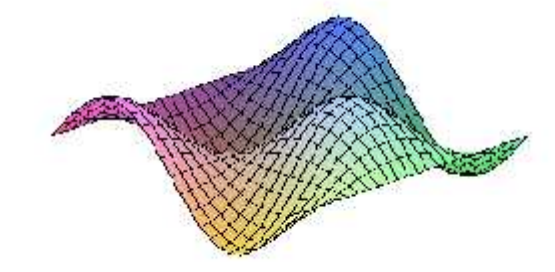

> plot3d(f(x,y),x=-3..3,y=-

# 3..3, style=hidden, color=black, orientation=[60,65], title=''grafik

 $funksii\nz=cos(x)*y^2");$ 

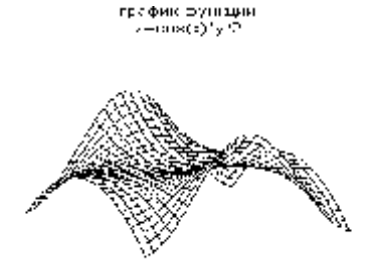

8. y=sinx, z=cosxsiny, t=siny funktsiyaning grafigini yasash va animatsiyalash

> plot3d([sin(x),cos(x)\*sin(y),sin(y)],x=-Pi..Pi,y=-

Pi..Pi,style=hidden,color=black,grid=[40,40]);

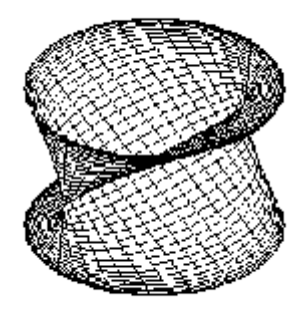

9.  $y = z_{\pi}$ ,  $y = \cos z^2$  funktsiyaning grafigini yasash va animatsiyalash

> cylinderplot([z\*theta,theta,cos(z^2)],

theta=0..Pi,z=-2..2, color = theta);

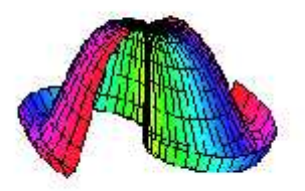

> #Silindricheskaya sistema koordinat.

```
> coordplot3d(cylindrical);
```

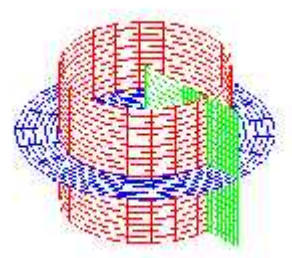

10.  $y = \sin t$ ,  $y = \cos t$  funktsiyaning grafigini yasash va animatsiyalash

> with(plots):

spacecurve({[sin(t),0,cos(t),t=0..2\*Pi],[cos(t)+1,sin(t),0,numpoints=10]}, t=-Pi..Pi,axes=FRAME);

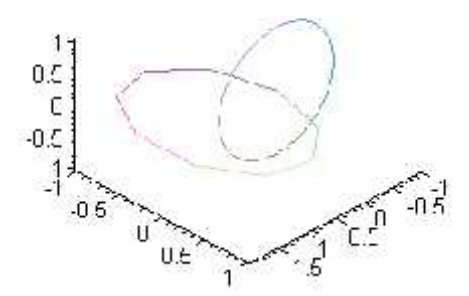

11.  $f = x^3 + y^3 + z^3$  funktsiyaning grafigini yasash va animatsiyalash

> with(plots): implicitplot3d( x^3 + y^3 + z^3 + 1 = (x + y + z + 1)^3,x=-2..2,y=-2..2,z=-2..2,shading =ZGRAYSCALE,axes=BOXED, grid=[13,13,13]);

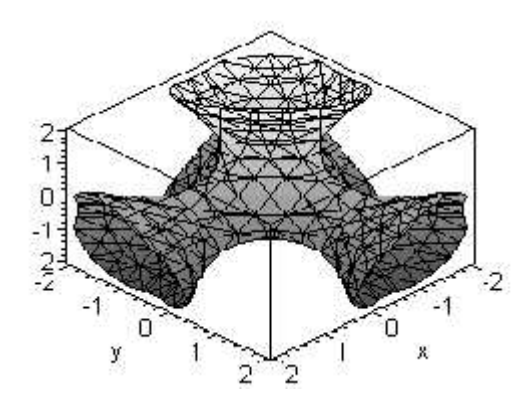

Maple da animate ( ikki oʻlchovli) animate3d (uch oʻlchovli ) komandalari yordamida tasvirlarni harakatlantirish mumkin. Animasiyani yaratish komandalarning kontekst menyulari orqali amalga oshiriladi. Chiziqli algebra masalalarini yechish buyruqlarining asosiy qismi **linalg** kutubxonasida joylashgan. Shuning uchun ham matrisa va vektorlarga doir masalalarni yechishdan oldin **with (linalg)** buyrugʻi bilan shu kutubxonani yuklash kerak boʻladi.

# Vektorlarni berilish usullari

Maple muhitida vektorlarni aniqlash uchun **vector**(**[x1,x2,...,xn]**) buyrugʻi ishlatiladi, bu yerda kvadrat qavslarda vergul bilan ajratilgan vektor koordinatalari koʻrsatiladi. **Masalan:** 

#### > x:=vector([1,0,0]);

#### x:=[1, 0, 0]

Agar **x**[**i**] buyrugʻi kiritilsa aniqlangan x vektorning koordinatasini chiqarish satrida hosil qilish mumkin, bu yerda **i** - koordinata nomeri. **Masalan**, oldingi misolda berilgan vektorning birinchi koordinatasini quyidagicha chiqarish mumkin:

> x[1];

Vektorni roʻyxat koʻrinishida yoki aksincha roʻyxatni vektor koʻrinishida tasvirlash uchun **convert(vector, list)** yoki **convert(list, vector)** buyruqlari ishlatiladi.

#### Vektorlarni qoʻshish

Ikkita a va b vektorlarni qoʻshish quyidagi buyruqlar orqali amalgaoshiriladi:1) evalm(a+b);2) matadd(a,b).

Agar **matadd**(**a,b,alpha,beta**) koʻrinishdagi format ishlatilsa **add** buyrugʻi **a** va **b** vektorlarning chiziqli kombinasiyasini hisoblaydi:  $\Gamma a + Sb$ , bu yerda  $\alpha,\beta$ -skalyar miqdorlar..

Vektorlarning skalyar, vektor koʻpaytmasi va vektorlar orasidagi burchak

Ikki vektorning skalyar koʻpaytmasi  $(a, b) = \sum_{i=1}^{n} a_i b_i$  ni hisoblash uchun **dotprod(a,b)** buyrugʻi ishlatiladi.

Ikki vektorning vektor koʻpaytmasi <sup>[a, b]</sup> ni hisoblash uchun **crossprod**(**a**,**b**) buyrugʻi ishlatiladi.

**a** va **b** ikki vektor orasidagi burchak **angle**(**a**,**b**) buyrugʻi bilan aniqlanadi.

#### Vektor normasi

 $a = (x_1, ..., x_n)$  vektorning normasi (uzunligi)  $\|a\| = \sqrt{x_1^2 + ... + x_n^2}$  ni **norm** (a,2) buyrug'i yordamida hisoblash mumkin.

a vektorni normalize (a) buyrug'i yordamida ham normallashtirish

mumkin, natijada birlik vektor hosil boʻladi.

#### Misol

Ikkita vektor berilgan: *a* = (2,1,3,2) va *b* = (1,2,-2,1). *a* va *b* vektorlar orasidagi (*a*,*b*) burchakni toping. Bu masalani yechish uchun quyidagini tering: > with(linalg):

> a:=([2,1,3,2]); b:=([1,2,-2,1]);

$$a:=[2,1,3,2]$$
  
 $b:=[1,2,-2,1]$ 

> dotprod(a,b);

0

> phi=angle(a,b);

$$\phi = \frac{\pi}{2}$$

2. Vektor ko'paytma  $\mathbf{c} = [\mathbf{a}, \mathbf{b}]$ , so'ngra esa skalyar ko'paytmani  $(\mathbf{a}, \mathbf{c})$ hisoblang, bu yerda  $\mathbf{a} = (2, -2, 1)$ ,  $\mathbf{b} = (2, 3, 6)$ . > restart; with(linalg):a:=([2,-2,1]); b:=([2,3,6]);

a := [2, -2, 1]b := [2, 3, 6]

> c:=crossprod(a,b);

> dotprod(a,c);

0

3. a = (2, -2, 1) vektor normasini toping.

> restart; with(linalg):

> a:=vector([1,2,3,4,5,6]): norm(a,2);

√91

#### 2. Matrisalar ustida amallar

#### Matrisalarni aniqlash

Maple muhitida matrisalarni aniqlash uchun matrix(n, m,

[[a11,a12,...,a1n], [a21,a22,...,a2m],..., [an1,an2,...,anm]]) buyrugʻi ishlatiladi, bu yerda n – matrisada satrlar soni, m – ustunlar soni. Bu sonlarni berish majburiy emas, faqat kvadrat qavslarda vergul bilan matrisa elementlarini berish kifoya

qiladi. Masalan: > A:= matrix ([[1,2,3],[-3,-2,-1]]);

$$\mathcal{A} := \begin{bmatrix} 1 & 2 & 3 \\ -3 & -2 & -1 \end{bmatrix}$$

*Maple* muhitida maxsus koʻrinishdagi matrisalarni hosil qilish uchun qoʻshimcha buyruqlardan foydalaniladi. Xususan diagonal matrisalarni **diag** buyrugʻi bilan hosil qilish mumkin.:

> **J**:= diag (1,2,3);

$$J := \begin{bmatrix} 1 & 0 & 0 \\ 0 & 2 & 0 \\ 0 & 0 & 3 \end{bmatrix}$$

Matrisalarni f(i, j) funksiyalar yordamida hosil qilish mumkin, i, j -oʻzgaruchilar matrisa indekslaridir: **matrix** (**n**, **m**, **f**), bu yerda **n** – satrlar soni, **m** – ustunlar soni. Masalan:

 $> f:=(i, j)->x^i*y^j;$ 

$$f:=(i,j)\to x^iy^j$$

# > A:=matrix(2,3,f);

$$A := \begin{bmatrix} xy & xy^2 & xy^3 \\ x^2y & x^2y^2 & x^2y^3 \end{bmatrix}$$

A matrisaning satrlar sonini **rowdim** (A), ustunlar sonini **coldim** (A) buyruqlari orqali aniqlash mumkin.

#### Matrisalar ustida amallar.

Bir oʻlchovli ikki matrisani qoʻshish vektorlarni qoʻshish kabi quyidagi buyruqlar orqali amalga oshiriladi: **evalm**(**A**+**B**) yoki **matadd**(**A**,**B**). Ikki matrisaning koʻpaytmasi quyidagi buyruqlar orqali amalga oshiriladi:

## a) evalm(A&\*B); b) multiply(A,B).

Koʻpaytmani hisoblayotgan buyruqning ikkinchi argumenti sifatida vektorni koʻrsatish mumkin, masalan:

> A:=matrix([[1,0],[0,-1]]): B:=matrix([[-5,1], [7,4]]);

| $A := \begin{bmatrix} 1 \\ 0 \end{bmatrix}$ | 0<br>-1 | <i>B</i> := | -5<br>7 | $\begin{bmatrix} 1 \\ 4 \end{bmatrix}$ |
|---------------------------------------------|---------|-------------|---------|----------------------------------------|
|                                             |         |             |         |                                        |

> v:=vector([2,4]);

v := [2, 4]

> multiply(A,v);

[2, -4]

> multiply(A,B);

| - 5 | 1]  |
|-----|-----|
| - 7 | - 4 |

> matadd(A,B);

| - 4 | 1] |
|-----|----|
| 7   | 3  |

evalm buyrug'i xuddi shunday matrisaga sonni qo'shish va ko'paytirish imkonini beradi. Masalan: > S:=matrix([[1,1],[2,3]]): > evalm(2+3\*S);
5 3 6 11

#### Determinantlar, minorlar va algebraik toʻldiruvchilar.

A matrisa determinanti **det** (A) buyrug'i bilan hisoblanadi. **minor**(A,i,j) buyrug'i matrisaning *i*-satri va *j*- ustunini o'chirishdan hosil bo'lgan matrisani beradi.

A matrisaning  $a_{ii}$  elementining  $M_{ii}$  minorini **det** (**minor** (**A**,**i**,**j**)) buyruq bilan hisoblash mumkin.

A matrisa rangi **rank** (A) buyrug'i bilan hisoblanadi. Diagonal elementlarining yigʻindisidan iborat boʻlgan A matrisa izi (sled) trace (A) buyrugʻi bilan hisoblanadi. Masalan:

> A:=matrix([[4,0,5],[0,1,-6],[3,0,4]]);

|                            | $A := \begin{bmatrix} 4 & 0 & 5 \\ 0 & 1 & -6 \\ 3 & 0 & 4 \end{bmatrix}$ |
|----------------------------|---------------------------------------------------------------------------|
| > <b>det</b> ( <b>A</b> ); |                                                                           |
| > minor(A,3,2);            | 1                                                                         |
|                            | 4 5<br>0 - 6                                                              |

> **det(%)**;

-24

> trace(A);

9

#### Teskari va transponirlangan matrisa

 $A^{-1}$  -teskari matrisa boʻlib, bunda  $A^{-1}A = AA^{-1} = E$ , bu yerda Ye - birlik matrisa. Uni ikki usul bilan hisoblash mumkin:

> 1) evalm(1/A); 2) inverse(A).

A matrisani transponirlash– bu satr va ustunlarning oʻrinlarini almashtirishdir. Natijada olingan matrisa transponirlangan deviladi va A' bilan belgilanadi. Transponirlangan A' matrisa transpose(A) buyrug'i bilan

hisoblanadi.

**Masalan,** oldingi punkda berilgan *A* matrisa uchun unga teskari va transponirlangan matrisani topamiz.

> inverse(A);

 $\begin{bmatrix} 4 & 0 & -5 \\ -18 & 1 & 24 \\ -3 & 0 & 4 \end{bmatrix}$  $\begin{bmatrix} 1 & 0 & 0 \\ 0 & 1 & 0 \\ 0 & 0 & 1 \end{bmatrix}$ 

> transpose(A);

> multiply(A,%);

 $\begin{bmatrix} 4 & 0 & 3 \\ 0 & 1 & 0 \\ 5 & -6 & 4 \end{bmatrix}$ 

#### Matrisa turini aniqlash.

Matrisaning musbat yoki manfiy aniqlanganligi **definite** (**A**, **param**) buyrugʻi yordamida aniqlanadi, bu yerda **param** quyidagi qiymatlarni qabul qilishi mumkin: **'positive\_def'** – musbat aniqlangan (A>0), **'positive\_semidef'** – manfiymas aniqlangan (A 0), **'negative\_def'** – manfiy aniqlangan (A<0), **'negative\_semidef'** –musbat emas aniqlangan (A 0).

Bajarilish natijasida konstanta **true** – chin , **false** – yolgʻon boʻlishi mumkin. **Masalan:** 

> A:=matrix([[2,1],[1,3]]);

$$\mathcal{A} := \begin{bmatrix} 2 & 1 \\ 1 & 3 \end{bmatrix}$$

> definite(A,'positive\_def');

true

A matrisaning ortogonalligi orthog(A) orqali tekshiriladi.

> V:=matrix([[1/2,1\*sqrt(3)/2], [1\*sqrt(3)/2,-1/2]]);

$$B := \begin{bmatrix} \frac{1}{2} & \frac{1}{2}\sqrt{3} \\ \frac{1}{2}\sqrt{3} & \frac{-1}{2} \end{bmatrix}$$

#### > orthog(V);

true

#### Matrisadan iborat funksiya.

*A* matrisani *n* darajaga koʻtarish **evalm**( $A^n$ ) buyrugʻi orqali amalga oshiriladi. e<sup>A</sup> matrisali eksponentasini hisoblash **exponential** (A) buyrugʻi orqali amalga oshirilishi mumkin. **Naprimer**:

> T:=matrix([[5\*a,2\*b],[-2\*b,5\*a]]);

$$T := \begin{bmatrix} 5a & 2b \\ -2b & 5a \end{bmatrix}$$

> exponential(T);

$$\begin{bmatrix} e^{(5a)}\cos(2b) & e^{(5a)}\sin(2b) \\ -e^{(5a)}\sin(2b) & e^{(5a)}\cos(2b) \end{bmatrix}$$

> evalm(T^2);

$$\begin{bmatrix} 25a^2 - 4b^2 & 20ab \\ -20ab & 25a^2 - 4b^2 \end{bmatrix}$$

Misollar

1. Matrisa berilgan:  $A = \begin{bmatrix} 4 & 3 \\ 7 & 5 \end{bmatrix}, B = \begin{bmatrix} -28 & 93 \\ 38 & -126 \end{bmatrix}, C = \begin{bmatrix} 7 & 3 \\ 2 & 1 \end{bmatrix}$ . Quyidagilarni

toping: (AB)C, detA, detB, detC, det[(AB)C]. Tering:

> with(linalg):restart;

> A:=matrix([[4,3],[7,5]]):

- > B:=matrix([[-28,93],[38,-126]]):
- > C:=matrix([[7,3],[2,1]]):
- > F:=evalm(A&\*B&\*C);

$$F = \begin{bmatrix} 2 & 0 \\ 0 & 3 \end{bmatrix}$$

> Det(A)=det(A); Det(B)=det(B); Det(C)=det(C); Det(F)=det(F);

147

| Det(A)=- 1                                                                                                    |
|----------------------------------------------------------------------------------------------------|
| Det(B) = -6                                                                                                    |
| Det( <i>C</i> )=1                                                                                                    |
| Det(F)=6                                                                                                    |
| 2. Matrisa berilgan: $ A = \begin{bmatrix} 2 & 5 & 7 \\ 6 & 3 & 4 \\ 5 & -2 & -3 \end{bmatrix}, \text{ toping: det}A, A^{-1}, A', \det(M_{22}). \text{ Tering:} $ |
| >A:=matrix([[2,5,7],[6,3,4],[5,-2,-3]]);                                                                                                    |
| $\mathcal{A} := \begin{bmatrix} 2 & 5 & 7 \\ 6 & 3 & 4 \\ 5 & -2 & -3 \end{bmatrix}$                                                                              |
| > Det(A)=det(A);                                                                                                    |
| $\operatorname{Det}(A) = -1$                                                                                                    |
| > transpose(A);                                                                                                    |
| $\begin{bmatrix} 2 & 6 & 5 \\ 5 & 3 & -2 \\ 7 & 4 & -3 \end{bmatrix}$                                                                                             |
| > inverse(A);                                                                                                    |
| $\begin{bmatrix} 1 & -1 & 1 \\ -38 & 41 & -34 \\ 27 & -29 & 24 \end{bmatrix}$                                                                                     |
| > det(minor(A,2,2));                                                                                                    |
| - 41                                                                                                    |
| $A = \begin{bmatrix} 8 & -4 & 5 & 5 & 9 \\ 1 & -3 & -5 & 0 & -7 \\ 7 & -5 & 1 & 4 & 1 \\ 3 & -1 & 3 & 2 & 5 \end{bmatrix}.$                                       |
| > A:=matrix([[8,-4,5,5,9], [1,-3,-5,0,-7], [7,-5,1,4,1], [3,-1,3,2,5]]):                                                                                          |
| > r(A)=rank(A);                                                                                                    |
| r(A) 2                                                                                                    |

r(A)=3 4. Hisoblang  $e^{T}$ , bu yerda  $T = \begin{bmatrix} 3 & -1 \\ 1 & 1 \end{bmatrix}$ . > exponential([[3,-1],[1,1]]);

$$\begin{bmatrix} 2e^2 & -e^2 \\ e^2 & 0 \end{bmatrix}$$

5. Matrisa berilgan:  $A = \begin{bmatrix} 5 & 1 & 4 \\ 3 & 3 & 2 \\ 6 & 2 & 10 \end{bmatrix}$ . Ko'phad qiymatini toping:

 $P(A) = A^3 - 18A^2 + 64A$ 

> A:=matrix([[5,1,4],[3,3,2],[6,2,10]]):

> P(A)=evalm(A^3-18\*A^2+64\*A);

$$P(A) = \begin{bmatrix} 64 & 0 & 0 \\ 0 & 64 & 0 \\ 0 & 0 & 64 \end{bmatrix}$$

#### Ifodalarni ayniy almashtirish

*Maple* da matematik formulalarni analitik almashtirishlarni oʻtka-zish uchun kEng imkoniyatlar mavjud. Ularga soddalashtirish, qisqartirish, koʻpaytuvchilarga ajratish, qavslarni ochish, rasional kasrni normal koʻri-nishga keltirish va hokazo shunga oʻxshash koʻplab amallarni keltirish mumkin.

Almashtirish bajarilayotgan matematik formulalar quyidagicha yoziladi: > y:=f1=f2; bu yerda y – ifodaning ixtiyoriy nomi, f1 – formulaning chap tomonining shartli belgilanilishi, f2 – formulaning oʻng tomonining shartli belgilanilishi.

Ifodaning oʻng tomonini ajratish **rhs(ifoda)**, chap tomonini ajratish **lhs(eq)** buyrugʻi orqali bajariladi. **Masalan:** 

> y:=a^2-b^2=c;

$$y := a^2 - b^2 = c$$

> lhs(eq);

 $a^2-b^2$ 

S

> rhs(eq);

**a/b** koʻrinishida rasional kasr berilgan boʻlsa, u holda uning surati va maxrajini ajratish mos ravishda **numer(ifoda)** va **denom(ifoda)**, buyruqlari yordamida bajariladi. **Masalan:** 

149

>f:=(a^2+b)/(2\*a-b);

$$f = \frac{a^2 + b}{2a - b}$$

> numer(f);

 $a^2+b$ 

> denom(f);

2a-b

Ixtiyoriy ifodada qavslarni ochib chiqish **expand(ifoda)** buyrugʻi bilan amalga oshiriladi. **Masalan:** 

>  $y:=(x+1)*(x-1)*(x^2-x+1)*(x^2+x+1);$ 

$$y := (x+1)(x-1)(x^2-x+1)(x^2+x+1)$$

> expand(y);

 $-1 + x^{6}$ 

**expand** buyrugʻi qoʻshimcha parametrga ega boʻlishi mumkin va u qavslarni ochishda ma'lum bir ifodalarni oʻzgarishsiz qoldirish mumkin.

**Masalan,**  $\ln x + e^x - y^2$  ifodaning har bir qoʻshiluvchisini (x+a) ifodaga koʻpaytirish talab qilingan boʻlsin. U holda buyruqlar satri quyidagini yozish kerak boʻladi:

> expand((x+a)\*(ln(x)+exp(x)-y^2), (x+a));

 $(x+a)\ln(x) + (x+a)e^{x} - (x+a)y^{2}$ 

Maple muhitida koʻphad sifatida quyidagi ifoda tushuniladi:

 $p(x) = a_n x^n + a_{n-1} x^{n-1} + \dots + a_1 x + a_0$ 

Koʻphadlarning koeffisientlarini ajratish uchun quyidagi funksiyalar ishlatiladi:

coeff(p, x) – koʻphadda x oldidagi koeffisientni aniqlaydi;

- **coeff(p,x,n)** - n- darajali had oldidagi koeffisientni aniqlaydi;

coeff(p,x^n) - koʻphadda x^n oldidagi koeffisientni aniqlaydi;

coeffs(p, x, 't') – x o'zgaruvchiga tegishli barcha o'zgaruvchilar oldidagi koeffisientni aniqlaydi.

# Misollar.

> 
$$\mathbf{p}:=2^*x^2 + 3^*y^3 - 5: \operatorname{coeff}(\mathbf{p},\mathbf{x},2);$$
  
2  
>  $\operatorname{coeff}(\mathbf{p},\mathbf{x}^2);$   
2  
>  $\operatorname{coeff}(\mathbf{p},\mathbf{x},0);$   
 $3y^3 - 5$   
>  $\mathbf{q}:=3^*a^*(\mathbf{x}+1)^2 + \sin(a)^*x^2y - y^2x + x - a:\operatorname{coeff}(\mathbf{q},\mathbf{x});$   
 $6a - y^2 + 1$   
>  $\mathbf{s}:=3^*v^2y^2 + 2^*y^3;$   
 $s:=3^*v^2y^2 + 2^*y^3$   
>  $\operatorname{coeffs}(\mathbf{s});$   
 $3, 2$   
>  $\operatorname{coeffs}(\mathbf{s},\mathbf{v},\mathbf{t}^*);$   
 $2y^3, 3y^2$   
>  $\mathbf{t};$   
 $y, y^2$ 

lcoeff- funksiyasi koʻphadning katta , tcoeff - funksiyasi kichik koeffisientini aniqlaydi. Bu funksiyalar quyidagicha beriladi:lcoeff(p), tcoeff(p), lcoeff(p, x), tcoeff(p, x), lcoeff(p, x, 't'), tcoeff(p, x, 't').

# Misollar.

 $> s := 3*v^2*w^3*x^4+1;$ 

> t;

 $s := 3 v^2 w^3 x^4 + 1$ >lcoeff(s); 3 > tcoeff(s); 1 > lcoeff(s, [v,w], 't');  $3 x^4$  $v^2 w^3$ 

**degree**(**a**,**x**);– funksiyasi koʻphadning eng yuqori darajasini, **ldegree**(**a**,**x**); – funksiyasi eng kichik darajasini aniqlaydi.

|                                          | Misollar. |
|------------------------------------------|-----------|
| > degree(2/x^2+5+7*x^3,x);               |           |
|                                          | 3         |
| > ldegree(2/x^2+5+7*x^3,x);              |           |
|                                          | -2        |
| <pre>&gt; degree(x*sin(x),x);</pre>      |           |
|                                          | FAIL      |
| <pre>&gt; degree(x*sin(x),sin(x));</pre> |           |
|                                          | 1         |
| > degree((x+1)/(x+2),x);                 |           |
|                                          | FAIL      |
| > degree(x*y^3+x^2,[x,y]);               |           |
|                                          | 2         |
| $>$ degree(x*y^3+x^2,{x,y});             | 4         |
| \ <b>1.1</b>                             | 4         |
| > iuegree(x*y^3+x^2,[x,y]);              | 4         |
|                                          | <b>T</b>  |

Koʻphadlarni koʻpaytuvchilarga ajratish **factor(ifoda)** orqali amalga oshiriladi. Masalan:>  $p:=x^5-x^4-7*x^3+x^2+6*x;$ 

$$p := x^5 - x^4 - 7 x^3 + x^2 + 6 x$$

> factor(p);

$$x(x-1)(x-3)(x+2)(1+x)$$

Koʻphadlarning haqiqiy va kompleks ildizlarini topish uchun **solve(p,x);** buyrugʻi ishlatiladi. Shu bilan birga quyidagi buyruqlar ham mavjud:

roots(p);, roots(p, K);, roots(p, x);, roots(p,x, K);.

#### Misollar

> p := x^4-5\*x^2+6\*x=2;

$$p := x^4 - 5 x^2 + 6 x = 2$$

> solve(p,x);

$$1, 1, \sqrt{3} - 1, -1 - \sqrt{3}$$

$$\left[\left[\frac{1}{2},1\right],\left[-3,2\right]\right]$$

[]

[]

> roots(x^4-4);

> roots(x^4-4,x);

 $> roots(x^3 + (-6 - b - a)*x^2 + (6*a + 5 + 5*b + a*b)*x - 5*a - 5*a*b,x);$ 

[[5,1]]

> roots(x^4-4, sqrt(2));

 $[\sqrt{2}, 1], [-\sqrt{2}, 1]]$ 

> roots(x^4-4, {sqrt(2),I});

$$[[I\sqrt{2}, 1], [-I\sqrt{2}, 1], [\sqrt{2}, 1], [-\sqrt{2}, 1]]$$

Kasrni normal koʻrinishga keltirish uchun **normal (ifoda)** buyrugʻidan foydalaniladi. **Masalan:** 

>f:=(a^4-b^4)/((a^2+b^2)\*a\*b);

$$f := \frac{a^4 - b^4}{(a^2 + b^2) a b}$$

> normal(f);

$$\frac{a^2 - b^2}{b a}$$

Ifodalarni soddalashtirish simplify(ifoda); buyrugʻi orqali bajariladi.

Masalan:

 $> y:=(\cos(x)-\sin(x))*(\cos(x)+\sin(x)):$ 

> simplify(y);

$$2\cos(x)^2 - 1$$

Ifodada oʻxshash hadlarni ixchamlash **collect**(y,var) buyrugʻi orqali amalga oshiriladi, bu yerda y – ifoda, var – oʻzgaruvchi nomi.

simplify buyrug'ida parametr sifatida qaysi ifodani almashtirish kerakligi

153

koʻrsatiladi. Masalan, **simplify** (**y**,**trig**) buyruqning bajarilishida katta sondagi trigonometrik munosabatlardan foydalanib soddalashtirishlar amalga oshiriladi.

Standart parametrlar quyidagicha nomlanadi: **power** – darajali almashtirishlash uchun; **radical** yoki **sqrt** – ildizlarni almashtirishlar uchun; e**xp** – eksponentali almashtirish; **ln** – logarifmlarni almashtirish. Parametrlardan foydalanish **simplify** buyrugʻini samarali ishlashini oshiradi.

Darajali funksiyalar koʻrsatkichlarini birlashtirish yoki trigonometrik funksiyalar darajasini pasaytirish **combine(y,param)** buyrugʻi yordamida bajariladi, bu yerda  $\mathbf{y}$  – ifoda, **param** – qanday turdagi funksiyaga almashtirish lozimligi koʻrsatuvchi parametr, masalan, **trig** – triglnometrik uchun, **power** – darajali uchun. **Masalan:** 

> combine(4\*sin(x)^3, trig);

$$-\sin(3x) + 3\sin(x)$$

Faqat kvadrat ildiz, balki boshqa ildizlarga ega boʻlgan ifodalarni sodalashtirish uchun **radnormal(ifoda)** buyrugʻi ishlatiladi. **Masalan:** >sqrt(3+sqrt(3)+(10+6\*sqrt(3))^(1/3))=radnormal(sqrt(3+sqrt(3)+(10+6\*sqrt(

3))^(1/3)));

$$\sqrt{3 + \sqrt{3} + (10 + 6\sqrt{3})^{(1/3)}} = 1 + \sqrt{3}$$

**convert(y, param)** ; buyrugʻi yordamida ifoda koʻrsatilgan turga almashtiriladi, bu yerda **y** – ifoda, **param-** koʻrsatilgan tur

Umuman olganda, **convert** buyrugʻidan juda kEng miqyosda foydalanish mumkin. U bir turdagi ifodani boshqa turga oʻtkazadi.

Agar barcha buyruqlarning imkoniyatlari toʻgʻrisida toʻliq ma'lumotga ega boʻlmoqchi boʻlsangiz, ma'lumotlar tizimiga murojoat qilish kerak boʻladi: >? buyruq;. Masalan:?convert;

#### Misollar.

1. [-4, 4] intervalda  $y = \frac{\sin x}{x}$  funksiya gafigini chizing. Buning uchun quyidagilarni tering:

> plot(sin(x)/x, x=-4\*Pi..4\*Pi, labels=[x,y], labelfont=[TIMES,ITALIC,12],

#### thickness=2);

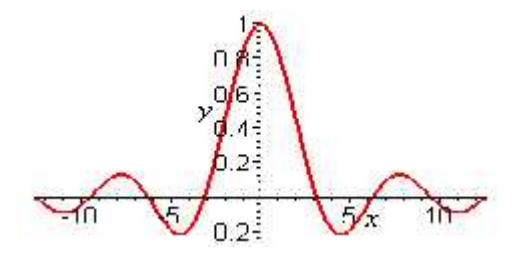

2.  $y = \frac{x}{x^2 - 1}$  uzlukli funksiya grafigini yasang.

> plot(x/(x^2-1),x=-3..3,y=-3..3,color=magenta);

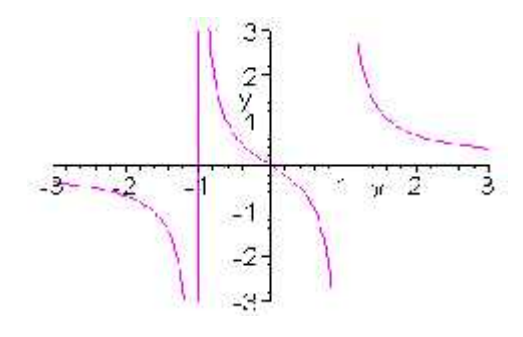

3.  $0 \le t \le 2$  ramkada parametrik egri chiziq y = sin2t, x = cos3t ni hosil qiling.Buning uchun quyidagini tering:

> plot([sin(2\*t),cos(3\*t),t=0..2\*Pi], axes=BOXED, color=blue);

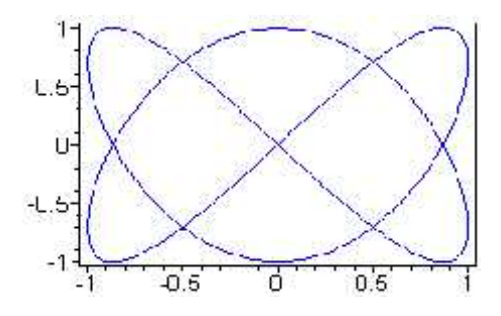

4. Qutb koordinatasida  $= 1 + \cos k$ ardioidlar grafigini nom bilan yasang. Quyidagini tering:

> plot(1+cos(x), x=0..2\*Pi, title=''Cardioida'', coords=polar, color=coral, thickness=2);

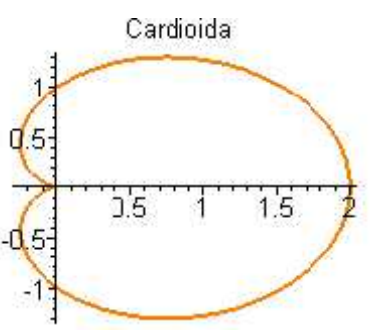

5. Bitta rasmda ikkita grafikni : y = ln(3x-1) funksiya va unga urinma  $y = \frac{3}{2}x - \ln 2$  boʻlgan

funksiya grafigini hosil qiling. Tering:

> plot([ln(3\*x-1), 3\*x/2-ln(2)], x=0..6, scaling=CONSTRAINED,

color=[violet,gold],

linestyle=[1,2], thickness=[3,2]);

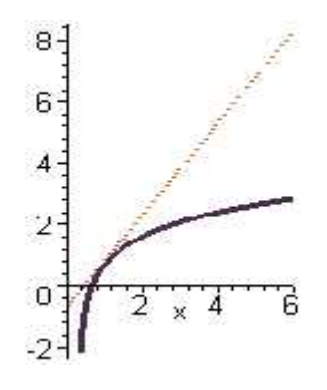

#### 1-topshiriq

Funksiya grafigini yasang

- 1.  $y = x^2 + \sin x$  5.  $y = \sqrt{4 3x}$  9.  $y = 4x x^2$
- 2.  $y=2x^2+13$  6.  $y=\cos^2 x-\sin^2 x$  10.  $y=\cos fx+1$
- 3.  $y = x^2 \cos 2x$  7.  $y = -e^x 1$  11.  $y = \cos^2 x \sin^2 x$
- 4.  $y = 7x x^2 10$  8.  $y = \frac{x^2}{x 2}$  12.  $y = x \arcsin(\sin x)$ .

#### Mustaqil topshiriqlar

# 1-topshiriq

#### Ifodani soddalashtiring

1.  $\frac{2 \sin r - 2 \sin 2r}{2 \sin r + 2 \sin 2r}$ 11.  $\frac{\sin(2x + y)}{\sin x} - 2 \cos(x + y)$ 2.  $\frac{1 - \cos^2 s}{\sin s \cos s}$ 12.  $\frac{2 \sin y - \sin 2y}{2 \sin y + \sin 2y}$ 3.  $\frac{\cos x + \sin x}{\cos x - \sin x}$ 13.  $ctgx + ctg2x + \csc 2x$ 4.  $\frac{2(\cos 2x + 2\cos^2 x - 1)}{\cos x - \sin x - \cos 3x + \sin 3x}$ 14.  $\frac{\sqrt{2} - \cos x - \sin x}{\sin x - \cos x}$ 5.  $\frac{\sin x - \sin 3x + \sin 5x}{\cos x - \cos 3x + \cos 5x}$ 15.  $\cos 2x + \sin 2xtgx$ 

| 6. | $\frac{\sin x + \cos(2y - x)}{\cos x - \sin(2y - x)}$ | 16. $\frac{1+tg2xtgx}{ctgx+tgx}$                                    |
|----|-------------------------------------------------------|---------------------------------------------------------------------|
| 7. | $\frac{1+\sin 2x}{\cos 2x}$                           | 17. $\frac{1 + \cos x + \cos 2x + \cos 3x}{\cos x + 2\cos^2 x - 1}$ |
| 8. | $\frac{\sin x + \cos(2y - x)}{\cos x - \sin(2y - x)}$ | 18. $1 + \sin x + \cos x + tgx$                                     |
| 9. | $\frac{\cos 2x}{ctg^2x - tg^2x}$                      | 19. $2+tg2x+ctg2x$                                                  |
|    | 10. $\sin^2 x + \sin^2 y + 2\sin x \sin y \cos(x+y)$  | $20. \ \frac{\cos 2x}{ctg^2x - tg^2x}$                              |

#### 2-topshiriq

#### Ko'paytuvchilarga ajrating

| 1. $4a^2 - c^4 - 2ac - c^3$ | 6. $a^4 + 3a^2b^2 + 4b^4$     |  |  |
|-----------------------------|-------------------------------|--|--|
| 2. $5a^5x^3 + 5a^2x^3$      | 7. $a^3 + a^2c + abc + b^3$   |  |  |
| 3. $x^3 - 3x - 2$           | 8. $2a^2 + ab - b^2 - 2a + b$ |  |  |
| 4. $(x-y)^3 - 8y^3$         | 9. $3x^2 - 42xy + 147y^2$     |  |  |
| 5. $3x^3 + x^2 - x - 3$     | 10. $x^5 + x^4 + 1$           |  |  |

# 4–Mavzu: MatLab tizimida matematik analiz masalalarini Reja:

- 1. MatLab tizimi va uning interfeysi.
- 2. MatLab tizimida matematik ifodalar va funktsiyalar.
- 3. MatLab tizimida matematik analiz masalalarini yechish.
- 4. GeoGebra ikki va uch oʻlchovli grafika.
- 5. MatLab tizimida dasturlash elementlari.

Matlab operasion tizimining boshqaruv oynani 3.1-rasmda koʻrish mumkin. Bu yerda File menyusining tarkibi ham koʻrsatilgan.

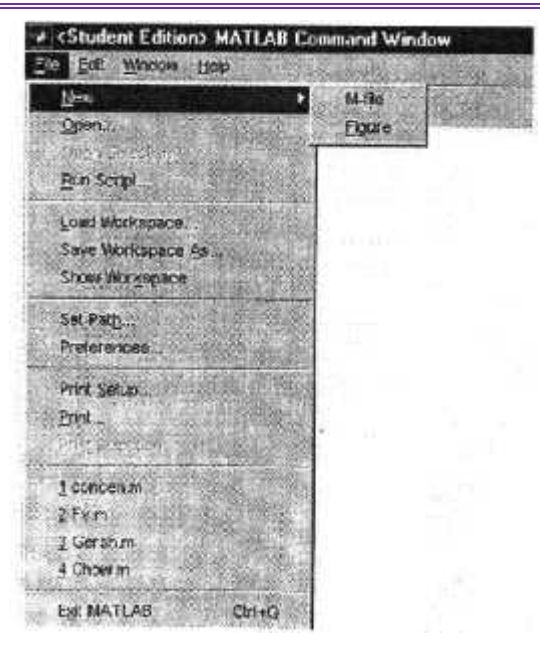

**3.1-rasm.** 

File – menyu quyidagi operasiyalardan iborat.

File – menyu tarkibini quyidagi jadvaldan koʻrib chiqish mumkin:

| Opsiya         | Qism-  | Vazifasi                                         |
|----------------|--------|--------------------------------------------------|
|                | opsiya |                                                  |
| New            | M-file | Muharrirda yangi fayl ochish                     |
|                | Figure | Grafik oynani ochish                             |
| Open           |        | Muharrirda koʻrsatilgan faylni ochish            |
| Open Selection |        | Muharrirda buyruq oynasi ihtiyoriy qatordagi     |
|                |        | ajratilgan faylni ochish                         |
| Run Script     |        | Script-faylni yuklash uchun oynani chaqirish     |
| Load           |        | MAT- faylni yuklash uchun oynani chaqirish       |
| Workspace      |        |                                                  |
| Save Workspace |        | MAT- faylni saqlash uchun oynani chaqirish       |
| As             |        |                                                  |
| Show           |        | Workspace Browser ishchi sohasini koʻrib chiqish |
| Workspace      |        | vositasini chaqirish                             |
| Set Path       |        | Path Browser - MAT – faylga yetib borish uchun   |
|                |        | yoʻllarni koʻrib chiqish vositasini chaqirish    |
| Preference     |        | Hususiyatlarni tanlash                           |

| Print Setup     | Printer opsiyalarni oʻrnatish           | siy  |
|-----------------|-----------------------------------------|------|
| Print           | Bosmada chmqarish opsiyalarni oʻrnatish | ch   |
| Print Selection | Ajratilgan fragmentni bosmada chiqarish | ı fr |

3 ta oynadan iborat boʻlgan Preferense – operasiyasini alohida koʻrib chiqish lozim.

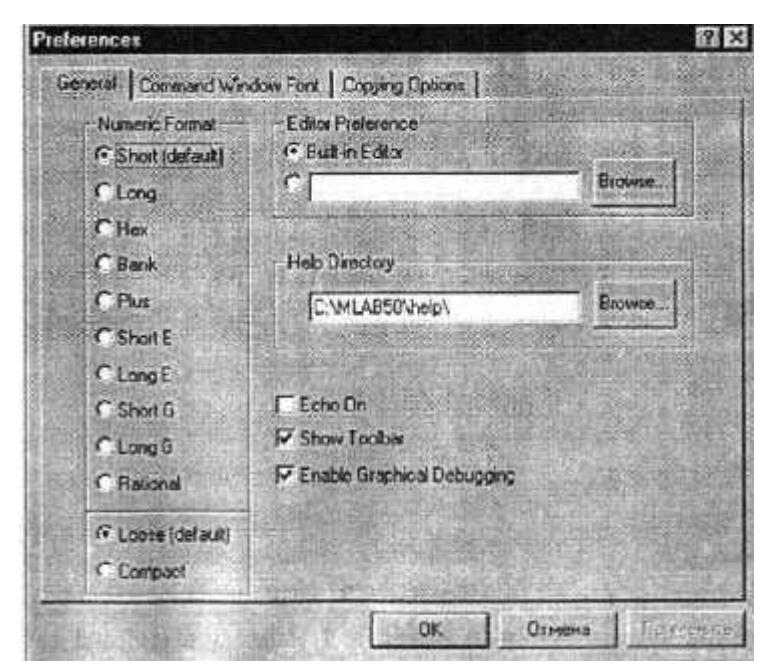

3.2. - rasm

Preference oynada 3 maydon va 3 marker (belgilovchi) mavjud. Ularning vazifalari quyidagi jadvalda koʻrsatilgan:

| Berilganlar formati | Vazifasi                                                |
|---------------------|---------------------------------------------------------|
| Numeric Format      | Sonlarni tavsiflash formatini va satrlar orasidagi b sh |
|                     | joyini belgilash. Boshlangʻich qiymatlari:              |
|                     | Format – Scropt, bo'sh joy – Loose.                     |
| Editor Preference   | Matnli muharrirni tanlash.                              |
|                     | Boshidan tavsiya etilgan –Built in Editor.              |
| Help Directory      | Help – ma'lumotlar katalogi                             |
| Echo on             | Bajarilayotgan Script-faylni ekranda                    |
|                     | koʻrsatish/koʻrsatmaslik.                               |

159

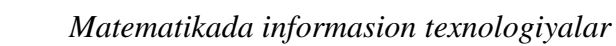

| Show Toolbar     | Vositali panelni ekranda chiqarish/chiqarmaslik.      |
|------------------|-------------------------------------------------------|
| Enable Graphical | Grafikani toʻgʻrilash rejimini qoʻllash/Qoʻllamaslik. |
| Debugging        |                                                       |

Navbatdagi bosqichda Command Window Font (boshqaruvchi oynaning shrifti) oynasini koʻrib chiqamiz.

| Stoland comen                        | 10                               |
|--------------------------------------|----------------------------------|
| Fixedsys                             | 12                               |
| Stylu: Couner<br>Terminal            |                                  |
| Teckground Color                     |                                  |
| White                                | smple                            |
| olor                                 | AaBbYyZz                         |
| Black                                |                                  |
| Bendling and                         |                                  |
| 7 Directory Caused Ritch Courts Dark | State of the second state of the |

3.3. rasm

Bu oynada quyidagi vazifalarni bajarayotgan 6 maydon va 1 ta marker mavjud.

| Maydon yoki marker | Vazifasi                                      |
|--------------------|-----------------------------------------------|
| Front              | Buyruq oynada matnni chiqarish uchun shrifti. |
| Style              | Shrift turi:                                  |
|                    | Light – ochiq rang                            |
|                    | Regular - normalli                            |
|                    | Bold – qalin                                  |
| Size               | Shrift oʻlchamlari:                           |
|                    | 10                                            |
|                    | 12                                            |
|                    | 15                                            |

| Background Color    | Fon rangi:                                           |
|---------------------|------------------------------------------------------|
|                     | Silver - kumish                                      |
|                     | Red - qizil                                          |
|                     | Lime - limonli                                       |
|                     | Yellow – sariq                                       |
|                     | Blue – koʻk                                          |
|                     | Fuscia – ochiq siyo rang                             |
|                     | Aqua – havo rang                                     |
|                     | White - oq                                           |
| Color               | Fon rangi:                                           |
|                     | Black - qora                                         |
|                     | Maroon – jigar rang                                  |
|                     | Green - yashil                                       |
|                     | Olive – olivkali                                     |
|                     | Navy – toq koʻk                                      |
|                     | Purple – toq qizil                                   |
|                     | Teal – yashil-koʻk                                   |
|                     | Gray – koʻl rang                                     |
| Sample              | Fon va shrift namunalari                             |
| Display Fixed Pitch | Fiksirlangan qadam bilangina shriftlarni koʻrsatish/ |
| Fonts Only          | barchasini koʻrsatish.                               |

# Mustaqil topshiriqlar

# 1-topshiriq

Quyidagilarni hisoblang:

| 1) $\frac{1,8}{5,4-0,6}$         | 2) $13 - \frac{36}{18 \cdot 14}$     | 3) $\frac{6}{17} \cdot 0.24 + 1.8 \cdot \frac{12}{13}$ |
|----------------------------------|--------------------------------------|--------------------------------------------------------|
| $4) \ \frac{85}{120:6-15}$       | 5) $6\frac{5}{18} - \frac{7}{105,3}$ | 6) $4 - \frac{17}{20} \cdot 0,44$                      |
| 7) $\frac{10 \cdot 40 + 60}{23}$ | 8) 2,6 $\cdot \frac{4}{9}$ + 32      | 9) $\frac{2 \cdot 17,5}{132,6-98,5}$                   |

10) 
$$3,2 \cdot \frac{7}{15} + 1,34$$

#### 2-topshiriq

Ifodalar qiymatini toping.

1. 
$$y = \frac{\sqrt{a^2 - b + \sqrt{c}}\sqrt{a - \sqrt{b + \sqrt{c}}}\sqrt{a + \sqrt{b + \sqrt{c}}}}{\sqrt{\frac{a^3}{b} - 2a + \frac{b}{a} - \frac{c}{ab}}}$$
, bu yerda a=4.8, b=1.2.

2. 
$$y = \left(\frac{a}{b} + \frac{b}{a} + 2\right)\left(\frac{a+b}{2a} - \frac{b}{a+b}\right) \div \left[\left(a+2b + \frac{b^2}{a}\right)\left(\frac{a}{a+b} + \frac{b}{a-b}\right)\right], \text{bu yerda a=0.75, b=4/3.}$$

#### 3-topshiriq

1.  $\frac{x+1}{x-2} > \frac{3}{x-2} - \frac{1}{2}$ 2.  $\frac{1}{x+2} < \frac{3}{x-3}$ 3. (a+1)x+4 < (3-2a)x-14.  $(x+1)(3-x)(x-2)^2 > 0$ 5.  $\frac{x^2+2}{\sqrt{x^2+1}} \ge 2$ 6.  $\frac{3x^2-10x+3}{x^2-10x+25} > 0$ 7.  $\lg(8-x) \ge \lg(x^2+2)$ 8.  $\sin 3x + \cos 3x \le \sqrt{2}$ 9.  $tg\left(\frac{f}{4}+x\right)+tgx \ge 2$ 10.  $9^{x+1}+3^{x+2}-18 > 0$ 

# 5-Mavzu: LATEX sistemasida matnlarni formatlash va taqdimotlar tayyorlash (2 soat)

# Reja:

- 1. LATEX sistemasida matnlarni formatlash vositalari.
- 2. LATEX sistemasida jadval va grafiklar tuzish.
- 3. LATEX sistemasida matematik formulalar yozish.
- 4. LATEX sistemasida taqdimotlar tayyorlash.

# 1. LATEX sistemasida matnlarni formatlash vositalari.

Latex sistemasida tayyorlangan matnli fayl kengaytmasi \*.tex koʻrinishda

boʻladi. Keyingi jarayon ikkita etapdan oʻtkaziladi. Birinchi dastur translyatori yordamida fayl qayta ishlanadi. Natijada \*. dvi kengaytmali fayl olamiz. Endi olingan \*. dvi kengaytmali faylni dastur yordamida ekranda koʻrish mumkin, pechatga yuborish mumkin yoki boshqa amallarni bajarish mumkin. Natija foydalanuvchini qanoatlantirmasa faylga oʻzgartirish kiritib jarayonni yana takrorlashi mumkin. Latexda yaratilgan fayl matni maxsus belgilar va buyruqlardan iborat boʻladi. Latex dasturida 10 ta maxsus belgilardan foydalaniladi. Bular quyidagilar: { } \$ & # % \_ ^ ~ \

Bu maxsus belgilarni oʻzidan foydalanmoqchi boʻlsak maxsus belgini oldiga \ belgini qoʻyamiz. Masalan: Oylik 10 % ga oshdi → Oylik 10 \% ga oshdi. Agar \ maxsus belgini qoʻymasdan yozsak, % belgidan keyingi matnni izoh sifatida qaraydi.

Latex buyruqlari *teskari slesh* "\" belgisidan boshlanadi va faqat lotin harflaridan iborat boʻladi.Buyruq oxirida boʻsh joy ,raqam va ixtiyoriy harf boʻlmagan belgidan foydalanish mumkin.

Latex da boʻsh joy belgisi buyruqdan keyin qoʻyiladi.Lekin bu belgi oʻrniga boshqa maxsus {} belgisini ham qoʻyish mumkin. Masalan: Men ertaga barcha ishchi \TeX{}niklarimiz va \TeX nika mutaxasislarimiz bilan uchrashmoqchiman.Bugun \today

Misollar:

-Bugun 8-mart \textsl{Xalqaro-xotin qizlar bayrami}

Natija: Bugun 8-mart Xalqaro-xotin qizlar bayrami

-yangi satrga oʻtish \newline yangi satr

Natija: yangi satrga oʻtish

yangi satr

Shuningdek {} belgisini bu belgi oxiriga yozilgan buyruqga turli xil parametrlar berish uchun ham ishlatish mumkin.Bunda bir yoki bir necha parametr berish mumkin.Parametrlarni faqat {} belgisi bilan emas balki [] belgisi orqali ham joylashtirish mumkin.

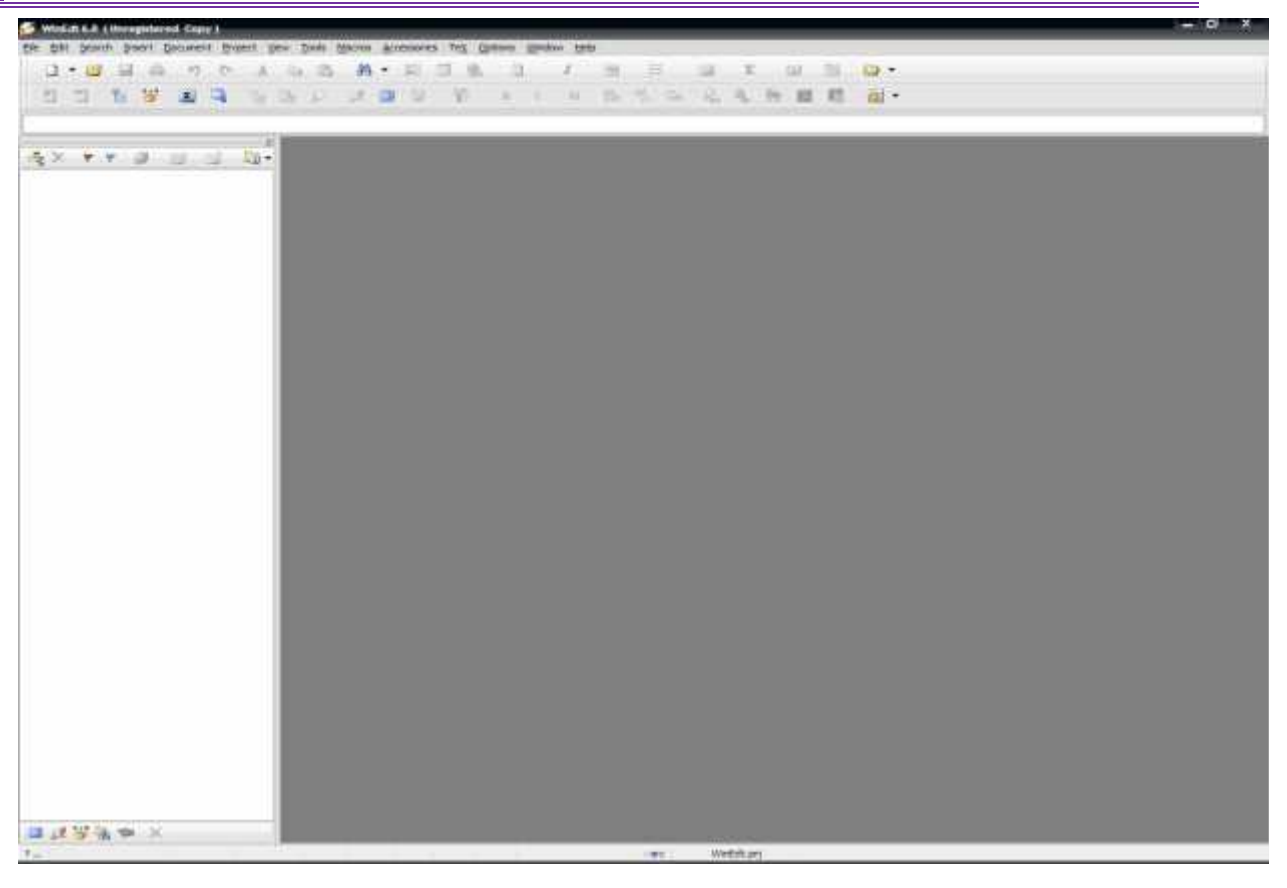

#### Winedt 6 asosiy oynasi

Bu oyna **Winedt 6** ning bosh oynasidir.Bu oyna Windows oynalari bilan deyarli bir xil, ya'ni menyular bo'limi, uskunalar paneli, ishchi soha, holat satridan iborat.Oyna chap tomonida joylashgan panel esa hujjatda ishlatilagan maxsus bog'lanishlarni va boshqa xususiyatlarni ko'rsatish va o'zgartirish uchun xizmat qiladi.

Winedt ning menyular qatori quyidagi boʻlimlardan tashkil topgan.

Fle Edit Search Insert Document Project View Tools Macros Accessories TeX Options Window Help

Ular boʻlimga qarab turli vazifalarni bajarish uchun xizmat qiladi.Menyu boʻlimlari Latexda ishlashni avtomatlashtirish bilan birga bir qator imkoniyatlar beradi.Masalan dastur istalgan qismi natijasini oldindan koʻrish,kerakli qismni tahrirlash va h.k.

Uskunalar paneli ishni tez va sifatli bajarish uchun moʻljallangan bir necha uskunalardan iborat.

| 日・夏 王 御 さ さ さ ざ 後・月 日 御 日・ス・日・田・田・田・田 谷・| 四 日 秋 水 草 周 三 四・日 日 秋 水 学 神 国 三 四・日 日 秋 水 学 神 国 三 四・日

Bunda uskuna piktogramma(rasmcha)siga qarab yoki sichqonchani shu

piktogramma ustiga keltirib , piktogramma haqidagi izoh orqali nima vazifani bajarishini aniqlash mumkin.Koʻpchilik uskunlar paneli bilan ishlashini hisobga olsak , bu qism oynaning eng asosiy qismlaridan ekanligini koʻrishimiz mumkin.Bu panelning imkoniyatlaridan yana biri bu Latex asosiy buyruqlar roʻyhati va har bir belgining ASCII kodlash sistemasidagi va Oʻn oltilik sanoq sistemasidagi kodini koʻratishidir.Bu jadvallarni su va sosiy buyruqlar roʻyhati quyidagicha:

Bu qism ham kerakli boʻlimlarga ajratilgan boʻlib kerakli boʻlimni tanlash orqali tegishli buyruqni kiritish mumkin.Bunda sichqoncha chap tugmasini kerakli piktogramma ustida bir marta bosish orqali piktogrammada koʻrsatilgan holatni aks ettiruvchi buyruq ishchi sohadagi kursor turgan joyga yoziladi.

Belgilar kodlari jadvali esa quyidagicha:

 Image: State state state
 Image: State state state
 Image: State state state
 Image: State state state
 Image: State state state
 Image: State state state
 Image: State state state
 Image: State state state
 Image: State state state
 Image: State state
 Image: State state
 Image: State state
 Image: State state
 Image: State state
 Image: State state
 Image: State state
 Image: State state
 Image: State state
 Image: State state
 Image: State state
 Image: State state
 Image: State state
 Image: State state
 Image: State state
 Image: State state
 Image: State state
 Image: State state
 Image: State state
 Image: State state
 Image: State state
 Image: State state
 Image: State state
 Image: State state
 Image: State state
 Image: State state
 Image: State state
 Image: State state
 Image: State state
 Image: State state
 Image: State state
 Image: State state
 Image: State state
 Image: State state
 Image: State state
 Image: State state
 Image: State state
 Image: State state
 Image: State state
 Image: State state
 Image: State state
 Image: State state
 Image: State state
 Image: State state
 Image: State
 Image: State state

Bu panel asosan Latexning maxsus belgilarini kiritishda va klaviaturada boʻlmagan boshqa belgilarni kiritishda, shuningdek Latexning belgilar kodlari bilan ishlaydigan buyruqlarida foydalaniladi.

Keyingi qism ishchi soha boʻlib unda hujjat matni yoziladi.Menyular va uskunlar panelidagi barcha amallar shu yerda oʻz aksini topadi.Uning umumiy koʻrinishi quyidagicha:

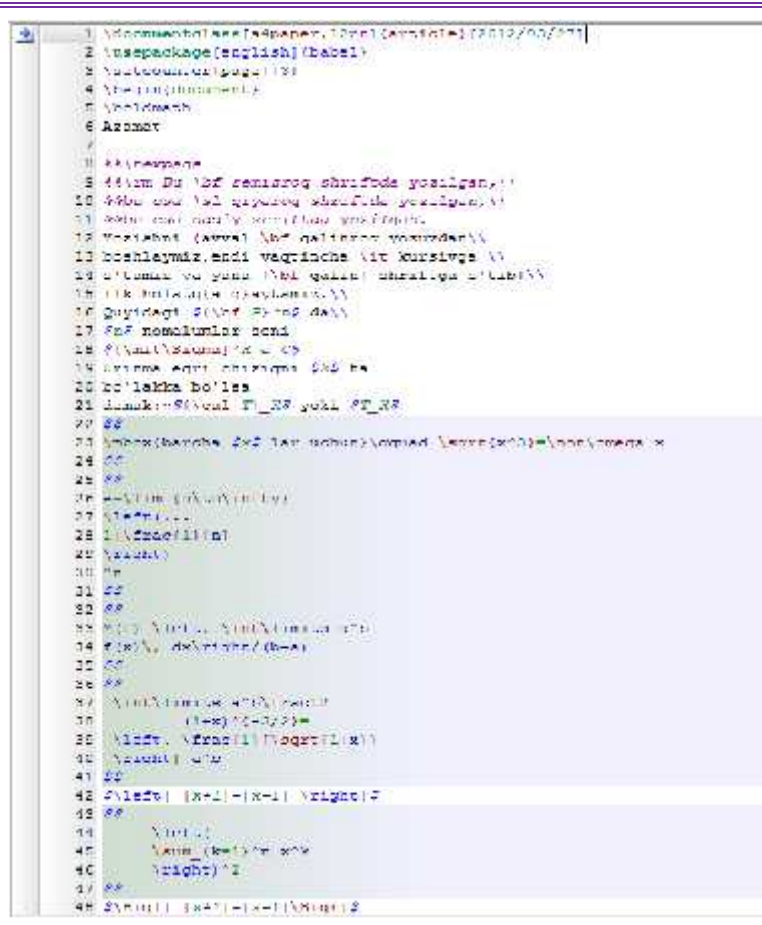

#### 1.2.4-chizma. Winedt 6 ishchi sohasi

Bunda matematik formulalar yozilgan qism alohida rang bilan ajratilganini koʻrish mumkin.

Endi oxirgi qism bilan tanishamiz.Bu qism Holat satri qismi.Bu qism aktiv hujjat va aktiv qatorga tegishli xususiyatlarni koʻrsatish va oʻzgartirish uchun ishlatiladi.Holat satrining umumiy koʻrinishi quyidagicha:

7. A 2017 277 Method Wap Discrit FIE JIE Spol Tel 17 25 KeP 2012 22x12 sic WinEctor

Bu satrning har bir qismiga chapdan oʻngga qarab izoh berib oʻtamiz:

-yordam boʻlimini chaqirish

-koʻrish(Boshidan – A/Kursor turgan joydan - B)

-kursor turgan joy(Qator:Belgi)

-qatorlar soni

- holat (Modified,readonly,etc,...)- masalan modified-yozuvni turiga qarab ranglarga ajaratadi.

-davomiylik(yoqish/oʻchirish)

-xat boshi(belgilash/belgilamaslik)

-kursor vaziyati(joyida/oxirida)
-belgilash usuli(qator boʻyicha/Blok boʻyicha)
-yozuvlarni tekshirmaslik(yoqish/oʻchirish)
-hujjat turi
-joriy sana
-joriy vaqt
-joydalanuvchi haqida ma'lumot
-info A(--src)
-info B(Fayl proyekti)
- asosiy fayl/Holat

Yuqorida koʻrsatilgan xususiyatlarni oʻzgartirish uchun tegishli qism ustiga sichqoncha chap tugmasi bir marta bosilishi yetarli.Biz yuqorida koʻrib oʻtgan Info A va Info B qismlar biroz tushunarsiz boʻlishi mumkin.Aslida bu qismlar fayl kompilyatori va kompilyatsiyasi haqidagi ma'lumotlardir.Standart holda Miktex kompilyatsiya usuli –src boʻlib, src kompilyatori dvi kengaytmali fayl yaratish uchun xizmat qiladi.

# Kontekst menyular

Bu boʻlimda biz Wident ning asosiy kontekst menyulari bilan tanishib oʻtamiz.Bularga menyular satri, hujjatlar satri, holat satri va hujjatning chap qismi kiradi.Ularga mos kontekst menyular quyidagilar:

| 🍲 Help                                                                                                    | Close Wriedthuid                                                                                                    | >< Hide Status Line                                                                                                    | 😻 Hulp                                                                                                    |
|----------------------------------------------------------------------------------------------------|----------------------------------------------------------------------------------------------------|----------------------------------------------------------------------------------------------------|----------------------------------------------------------------------------------------------------|
| <ul> <li>Configuration Wizard .</li> <li>Appearance</li> <li>Menu Schup</li> <li>Show States Ene</li> <li>Show Tool Bar</li> <li>Show Socarrent Labs</li> <li>Show G / Rage Control</li> </ul> | X 11de Tehs<br>2 Sort Ascending<br>4 Sort Descending<br>Coston Colors<br>4 Hot Trade<br>4 Hot Trade<br>4 Hot Types<br>5 Mitt I he<br>4 So of Opposite | Show Man File     Show Take     Show Castom Info     Show Custom Info     Show Custom Info     Show Custom Info     Show Custom Info     Hoperance     Holp | Appearance     Mide Line Nambers     Frace Dookmarks     Set Socionark (1)     Next Doostrark     Trevious Socionary     Next Doostrark     Trevious Socionary |
|                                                                                                    | Hi Appearance                                                                                                    |                                                                                                    |                                                                                                    |

1.2.5-chizma. Asosiy kontekst menyular

Bu menyular orqali Wident ga turli oʻzgartirishlar kiritish, uni foydalanuvchiga moslashtirish mumkin.Keyingi va eng asosiy menyular bu ishchi soha menyularidir.Ular ikki xil boʻladi:Belgilangan qism uchun va belgilanmagan qism uchun.

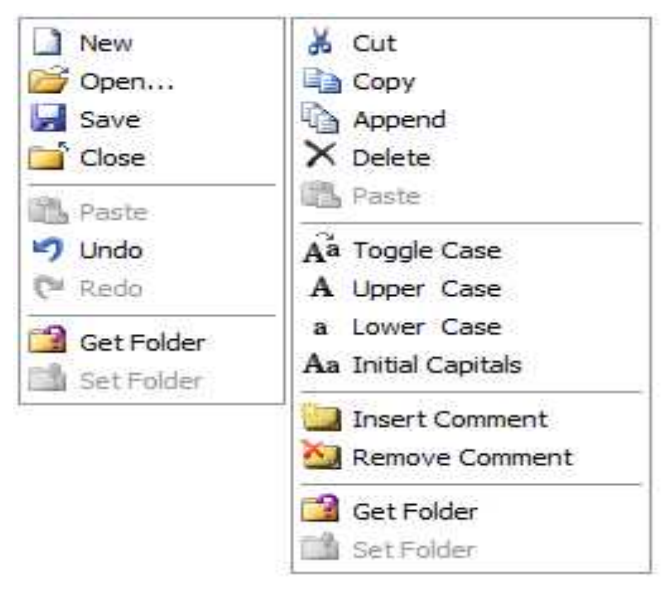

1.2.6-chizma.Qo'shimcha kontekst menyular

Bu menyular Windows kontekst menyulariga oʻxshash boʻlib, qolgan buyruqlarini ularga tegishli piktogramma orqali oʻrganish mumkin.Bu menyulardan koʻproq ikkinchi menyudan foydalaniladi. Unda satrlar ustida amallar bajarishga doir koʻplab qulay buyruqlar mavjud.

Shuningdek bir qator boshqa kontekst menyular ham mavjud.Masalan uskunalar paneli,holat satri,hujjat nomi paneli kabilarni yashirish va koʻrsatish menyusi va har bir panel uchun maxsus kontekst menyular mavjud.Shuni ta'kidlab oʻtish joizki kontekst menyular orqali bajariladigan vazifalarning aksariyati menyular satrining turli boʻlimlarida joylashtirilgan boʻlib,kerakli boʻlim orqali bu vazifalarni bajarish mumkin.

# 2. LATEX sistemasida jadval va grafiklar tuzish.

Bu boʻlimda biz Texning grafik imkoniyatlari haqida ma'lumotga ega boʻlamiz.Rasmlar picture tanasi orqali hosil qilinadi.Quyidagi misolni koʻramiz:

Bu vektor

\begin{picture}(110,50) \put(55,35){\vector(-2,1){40}} \put(55,35){Bu vektor}

\end{picture}

Bu yerda picture tanasidagi aylana qavs ichida vergul bilan ajratib yozilgan sonlar rasm chizilishi kerak boʻlgan sohani aniqlash uchun ishlatiladi.Bunda

birinchi son rasmning vertikal uzunligini, ikkinchi son esa rasm balandligini aniqlaydi.Bu sonlar manfiy ham boʻlishi mumkin.Masalan (-150,36) kabi.

\put buyrugʻi esa rasm yoki yozuvni tegishli kordinatalarga joylashtirish uchun xizmat qiladi.Agar koʻrsatilgan kordinata band boʻlsa, tegishli rasm yoki yozuv undan keyingi kordinatalarda joylashtiriladi.Bu buyruqning argumentida joylashgan \vector buyrugʻidan turli koʻrinishdagi vektorlar chizish uchun foydalaniladi.Yuqoridagi misolda) \vektor(-2,1){40} koʻrinishidagi aylana qavs ichida vergul bilan ajratib yozilgan raqamlar \put buyrugʻidagi kordinataga nisbatan simmmetrik chizilishini aniqlaydi.Bu sonlar kattaligi -4 va 4 orasida boʻladi.Figurali qavs ichida yozilgan son esa vector uzunligini aniqlaydi.

Yozuvlarni picture tanasida joylashtirishda ortiqcha qiyinchilik

koʻrinmaydi.Shuningdek yozuvlarga turli shrift va koʻrinish berish ham murakkab emas.Masalan:

# Oddiy Qalinroq

\begin{picture}(110,40)
\put(52,20){{\bf Qalinroq}}
\put(50,20){\llap{\sf Oddiy}}
\end{picture}

Bu yerda yozuvlar shriftini aniqlashda birinchi boʻlimda koʻrib oʻtgan buyruqlardan foydalandik.Yuqoridagi misolda Qalinroq yozuvini oldin yozgan boʻlsakda kordinatasi keyingi yozuvdan soʻng yozilishi haqida malumot bergani sababli, bu yozuv Oddiy yozuvidan keyin yozildi.

Biz chizayotgan rasmlar sahifaning chap tomonidan chiziladi.Agar biz rasmni sahifaning oʻng tomonidan chizmoqchi boʻlsak flushright tanasidan foydalanishimiz mumkin.Markazdan chizish uchun esa center tanasidan foydalanish mumkin.

Rasm chizishda ham yozuv va matematik formulalar yozishda boʻlgani kabi ichma-ich tanalarni ishlatish mumkin.Masalan center tanasini picture tanasi ichiga joylashtirish va teskarisi kabi.

# Kesmalar

Texda kesmalar \line buyrugʻi orqali hosil qilinadi.Bu buyruq ham xuddi \vector buyrugʻi kabi kordinataga nisbatan simmetriklikni va chiziq uzunligini aniqlash orqali hosil qilinadi.Masalan:

> \begin{picture}(100,50) \put(60,50){\line(1,-2){20}} \end{picture}

Bu yerda 100 x 50 rasm chiziladigan soha (60,50) rasm kordinatasini bildiradi.\line buyrug'idagi (1,-2) esa "burchak koeftisienti"ni bildiradi.Burchak koeftisientini qiyalik burchagi sifatida tushunish mumkin.Agar qiyalik burchagi (0,1) bo'lsa gorizontal chiziq , agar (1,0) bo'lsa vertikal chiziq hosil bo'ladi.

# Aylana, doira va ovallar

Aylana \circle buyrugʻi yordamida chiziladi.Doira chizish uchun esa \ circle \* buyrugʻidan foydalanish mumkin. Bunda doira ichi qora rang bilan boʻyaladi.Aylana va doira chizish uchun uning diametrini aniqlash kifoya.Masalan:

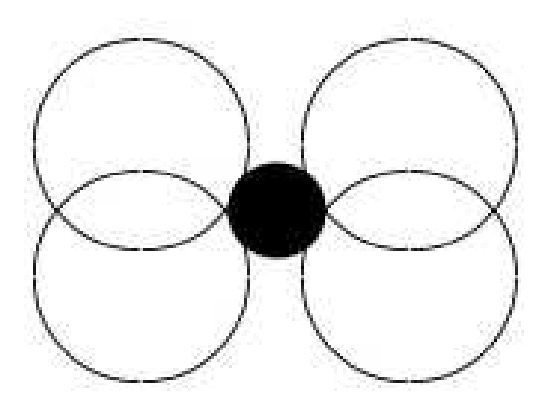

\begin{picture}(100,80) \put(30,30){\circle{30}} \put(70,30){\circle{30}} \put(30,50){\circle{30}} \put(70,50){\circle{30}} \put(50,40){\circle\*{20}} \end{picture}

Bunda aylana kordinatasi aylana markazidan hisoblanadi.

Oval(qirralari oʻtkir boʻlmagan toʻrtburchak) chizish uchun \oval buyrugʻidan foydalaniladi.Bu buyruqga parametr sifatida gorizontal va vertikal uzunliklari aniqlanadi.Kordinata oval markazidan belgilanadi.Masalan:

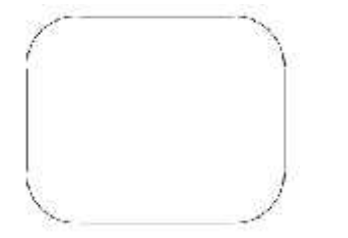

\begin{picture}(100,80) \put(50,40){\oval(100,80)} \end{picture} Kiritish majburiy boʻlmagan parametrlardan biri bu ovalning bir qismini oʻchirishdir.Toʻliq boʻlmagan oval chizish uchun \oval buyrugʻi parametriga yana bir parametrni qoʻshish kerak boʻladi.Bu parametr orqali ovalning bir qismini olib tashlash mumkin.Bu parametrlar quyidagi toʻrtta harf bilan ifodalanadi.

- t yuqori yarmi
- b pastki yarmi
- r oʻng yarmi
- 1 chap yarmi

Bu toʻrtta harfni nafaqat yakka balki birdaniga ham kiritish mumkin.Masalan tr yuqori oʻng burchakni bildiradi.Misol:

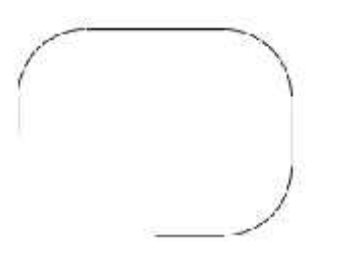

\begin{picture}(100,80) \put(50,40){\oval(80,60)[t]} \put(50,40){\oval(80,60)[br]}

\end{picture}

# Qoʻshimcha imkoniyatlari

Ayrim hollarda rasm chizishda bir necha obektlardan foydalanishga toʻgʻri keladi.Bunday hollarda \put buyrugʻidan foydalanib boʻlmaydi.Lekin \put buyrugʻi orqali hosil qilingan obektni \multipult buyrugʻidan foydalanib oʻzgartirish kiritish mumkin.Bu buyruq koʻrinishi quyidagicha

 $\operatorname{ultiput}(x,y)(x, y){n}{obyekt}$ 

Bu yerda x va y natijaviy obekt kordinatasi(xuddi \put dagi kabi), x va y esa koʻrsatilgan obektning gorizontal va vertikal siljish kordinatalari, n – obektlar soni , obekt – tanlangan obekt.Masalan: \begin{picture}(100,80) \multiput(10,70)(8,-6){8}% {\circle\*{3}} \end{picture} Bu yerda foydalanilgan % (foiz) belgisi yangi qator tashkil etish uchun xizmat qiladi.Bunda yetarlicha boʻsh joy qoldirish orqali qatorlar mosligi ta'minlanadi.Boshqa hollarda bu belgi izoh vazifasini bajaradi.

Endi \multipult buyrugʻi yordamida yaratilgan yana bir rasmni koʻraylik.

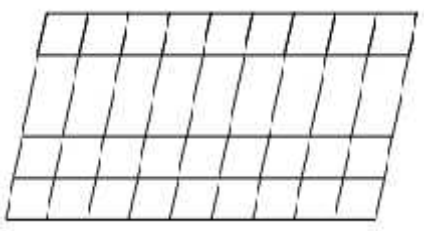

\begin{picture}(100,50) \multiput(0,0)(10,0){10}%

{\line(1,5){10}} \multiput(0,0)(2,10){6}% {\line(1,0){90}} \end{picture}

Bu misolda gorizontal qiya va vertikal tik chiziqlardan foydalanib yuqoridagi rasm hosil qilindi.Endi \put buyrugʻiga qaytamiz.U orqali quyidagi rasmni chizamiz.

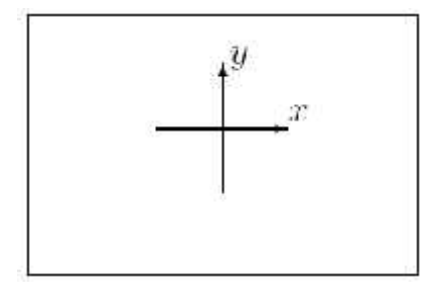

Bir qarashda bu rasmni chizish murakkabdek tuyuladi.Lekin bu rasmni oddiy \put buyrugʻi orqali ham chizish mumkin.Buning uchun ma'lum tartibga rioya qilish kerak xolos.Demak bu rasm kodi bilan tanishamiz.

\begin{picture}(120,80)

% Doska chegaralarini chizamiz

 $\mu(0,0) \{ \ln(1,0) \{ 120 \} \}$ 

 $\mu(0,80) \{ \ln(1,0) \{ 120 \} \}$ 

 $put(0,0){line(0,1){80}}$ 

 $\mu(120,0) \{ (0,1) \{ 80 \} \}$ 

% Kordinata o'qlarini chizamiz

 $\mu(40,25) \{ begin \{ picture \} (40,40) \}$ 

 $\mu(20,0) \{ \nu(0,1) \{ 40 \} \}$ 

 $\mu(0,20) \{ \nu(0,1,0) \{ 40 \} \}$ 

```
\put(40,22){$x$}
\put(22,40){$y$}
\end{picture}}
\end{picture}
```

\vector ishtirokida yana bir misol:

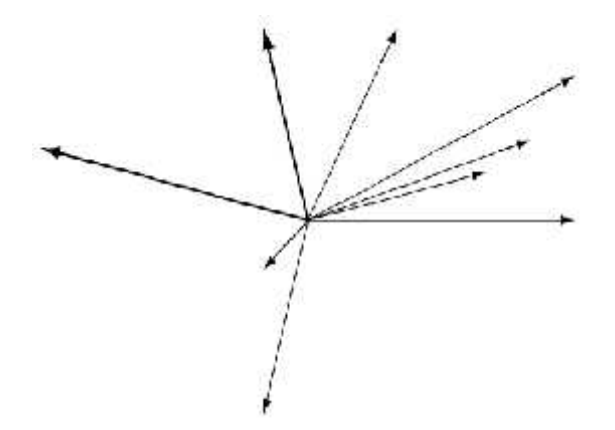

\thicklines \put(30, 20){\vector(-4, 1){30}} \put(30, 20){\vector(-1, 4){5}} \thinlines \put(30, 20){\vector(-1, -1){5}} \put(30, 20){\vector(-1, -4){5}} \end{picture} \setlength{\unitlength}{1mm}
\begin{picture}(60, 40)
\put(30, 20){\vector(1, 0){30}}
\put(30, 20){\vector(4, 1){20}}
\put(30, 20){\vector(3, 1){25}}
\put(30, 20){\vector(2, 1){30}}
\put(30, 20){\vector(1, 2){10}}

#### Rasm o'lchamlari

Biz hozirga qadar rasmlar chizish haqida toʻxtalib oʻtdik. Biz chizgan rasmlar Latex standart oʻlchamida edi.Lekin Texda foydalanuvchi xoxishiga qarab rasm oʻlchamini oʻzgartirish mumkin.Bunda \unitlEngth buyrugʻidan foydalaniladi.Bunda uzunlik millimetrda quyidagi koʻrinishda koʻrsatiladi.

 $\nline 1 mm$ 

Shuningdek rasmda qatnashgan chiziqlar qalinligi uchun \thinlines va \thicklines buyruqlaridan foydalaniladi.Aynan gorizontal va vertikal chiziqlar uchun \linethickness buyrugʻidan foydalaniladi.Bu buyruq koʻrinishi quyidagicha:

 $\linethinhles{2.5mm}$ 

Bu buyruqdan keyin rasmda qatnashgan gorizontal va vertikal chiziqlar

2.5mm qalinlikka ega boʻladi.

# Hujjatga tayyor rasm joylashtirish

Sahifaga rasm joylashtirishda graphics paketidagi maxsus

\includegraphics[xususiyatlar]{fayl}

buyrugʻidan foydalaniladi. *Xususiyatlar*-rasm xususiyatlarini aniqlaydi,bir necha xususiyatlar vergul orqali ajratiladi.Xususiyatlar *xususiyat=qiymat* koʻrinishda aniqlanadi.Bu qismni kiritish majburiy emas.

Bu buyruq koʻrsatilgan faylni eps – kengaytmali(agar dvips drayveri oʻrnatilgan boʻlsa) va pdf – kengaytmali(agar pdftex drayveri oʻrnatilgan boʻlsa) rasmlar orasidan qidiradi.Shuni ta'kidlab oʻtish kerakki koʻrsatilgan rasmni qidirish faqat joriy hujjat tex kengaytma bilan saqlanayotgan manzilda amalga oshiriladi.Misol:

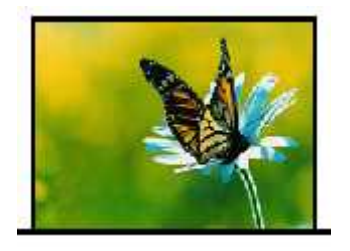

# \includegraphics{kapalak}

Bunda asosiy faylimiz(tex kengaytmali) joylashgan katalogda kapalak.pdf fayli joylashgan.Shu sababli rasm kengaytmasiz(.pdf boʻlgani uchun) ham chaqirilyapti.

# Rasm o'lchamlarini o'zgartirish

Yuqorida koʻrib oʻtgan \includegraphics buyrugʻi xususiyatlaridan foydalanib rasm oʻlchamlarini oʻzgartirish mumkin.Bunda rasm kEngligi va balandligi aniqlanadi.Bular:

width=kEnglik height=balandlik

totalheight= balandlik

Bunda oʻlchamlarni Texning barcha turdagi uzunlik birliklarida berilishi mumkin.Masalan:

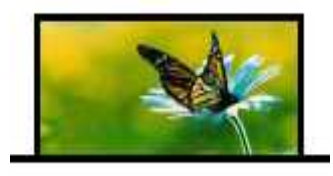

 $\label{eq:linear} \label{eq:linear} \label{eq:$ 

Agar rasm oʻlchamlarini aniqlayotgan paytda tasvir bilan bogʻliq muammolar uchraydigan boʻlsa keepastpectratio parametridan foydalangan ma'qul. Yuqoridagi misol uchun \includegraphics [width=1in,height=1cm,%keepaspectratio] {a} kabi bo'ladi. Rasm o'lchamlarini aniqlashga doir parametrlardan yana biri

scale=o'lcham

parametridir.Bu parametr argumentiga rasm haqiqiy oʻlchamlariga nisbatan sonlar yoziladi.Agar biz rasmni oʻz oʻlchamlarida chiqarmoqchi boʻlsak scale=1 yozish kifoya.Rasm oʻlchamlarini teng yarmicha qisqartirish esa

\includegraphics[scale=0.5]{kapalak}

orqali amalga oshiriladi.

# 3. LATEX sistemasida matematik formulalar yozish.

Matematikada koʻp hollarda grek harflaridan foydalaniladi.Shu sababli biz ham LATEX matematik formula kiritishni grek harflarini kiritishdan boshlaymiz. LATEX grek harflarini kiritish buyrugʻi "\" belgisi va shu belgining inglizcha nomini yozish orqali kiritiladi(Masalan:r harfi \alpha kabi kiritiladi).Shu oʻrinda yana bir ma'lumotni aytib oʻtish kerak.Grek harflari roʻyhatidan , ("omikron" deb oʻqiladi) harfini bu usul bilan kiritib boʻlmaydi(Ya'ni \omikron deb yozish noʻtoʻgʻri hisoblanadi).Bu harfni kiritish uchun kursivda yozilgan lotincha "o" harfi,yoki odatdagidek o harfini kiritish kifoya.Misol tariqasida bir necha grek harflarining LATEX yozilishini jadvalini keltiramiz.

|             |                |                |          |             | And the second second sec |
|-------------|----------------|----------------|----------|-------------|----------------------------------------------------------------------------------------------------|
| $\alpha$    | \alpha         | 3              | \beta    | Ŷ           | \gamma                                                                                                    |
| $\delta$ .  | \delta         | e              | \epsilon | e.          | \varepsilon                                                                                                    |
| $\zeta$     | \zeta          | $\eta$         | ∖eta     | 0           | \theta                                                                                                    |
| $\vartheta$ | \vartheta      | 1              | \iota    | $\kappa$    | \kappa                                                                                                    |
| $\lambda =$ | <b>\lambda</b> | $\mu$          | \mu      | $R_{\rm c}$ | ∖nu                                                                                                    |
| È.          | ∖xí            | $\overline{n}$ | ∖pi      | 57          | \varpi                                                                                                    |
| $\rho$ –    | \rho           | 0              | \varrho  | $\sigma$    | ∖sigma                                                                                                    |
| 5           | \varsigma      | τ              | \tau     | v           | \upsilon                                                                                                    |
| $\phi$      | \phi           | $\varphi$      | \varphi  | $\chi$      | \chi                                                                                                    |
| $\psi$      | \psi           | ω              | \omega   |             |                                                                                                    |
|             |                |                |          |             |                                                                                                    |

Bu roʻyhatga va larni kiritish notoʻgʻri.Bu belgilar yigʻindi va koʻpaytmani bildirgani bois maxsus buyruqlar yordamida kiritiladi.Lotin harflarini kiritganda katta va kichik harflar bilan kiritish avtomatik tarzda aniqlanadi.Grek harflarini kiritishda esa "\" dan keyin harf nomi yozilayotganda birinchi harf katta harf bilan yoziladi.Bir necha harflar roʻyhati

176

| \Gamma      | \Delta     | \Theta       |
|-------------|------------|--------------|
| \Lambda     | \Xi        | \Pi          |
| \Sigma      | Y \Upsilon | \ <b>Phi</b> |
| <b>\Psi</b> | \Omega     |              |

Endi binar amallari haqida.Binar amallar(koʻpaytirish boʻlish va h.k) ni qoʻllashda ayrim amallarni ketma- ket yozish kerak boʻlsa hech qanday probelsiz davomidan yozish mumkin.Binar amallarning toʻliq roʻyhati:

| 1        | +               | -        | =         |           | *                                    |
|----------|-----------------|----------|-----------|-----------|--------------------------------------|
| $\pm$    | ∖рш             | Ŧ        | \mp       | $\propto$ | \times                               |
| +        | \div            | 1        | \setminus | 18        | \cdot                                |
| .0       | \circ           |          | \bullet   | n         | \cap                                 |
| U.       | \cup            | ₩.       | \uplus    | П         | \sqcap                               |
| 11       | \sqcup          | V.       | \vee      | Α.        | \wedge                               |
| $\oplus$ | \oplus          | $\Theta$ | \ominus   | 0         | \otimes                              |
| $\odot$  | \odot           | $\odot$  | \oslash   | d.        | \triangleleft                        |
| D        | \triangleright  | П        | \amalg    | •         | \diamond                             |
| 1        | \wr             | *        | \star     | Ť         | \dagger                              |
| 1        | \ddagger        | 0        | \bigcirc  | $\Delta$  | \bigtriangleup                       |
| $\nabla$ | \bigtriangledow | n        |           |           | University of the period of the best |

Keyingi jadvalimiz binar amallarning yana bir turi munosabat amallari:

| <           | ~         | $\sim$  | >       | -        | =         |
|-------------|-----------|---------|---------|----------|-----------|
| ÷.          | 3         | $\leq$  | ∖le     | $\geq$   | \ge       |
| ¥           | ∖ne       | 100     | \sim    | $\simeq$ | \simeq    |
| 2           | \approx   | $\cong$ | \cong   | -        | \equiv    |
| æ.          | \11       | $\gg$   | \gg     | 1        | \doteq    |
| 1           | \parallel | 1       | \perp   | ()e      | λin       |
| ¢           | \notin    | Э       | \ni     | C        | \subset   |
| $\subseteq$ | \subseteq | D       | \supset | 2        | \supseteq |

| $\geq$ | \succ       | $\sim$   | \prec   | $\succeq$ | /succeq        |
|--------|-------------|----------|---------|-----------|----------------|
| $\Xi$  | \preceq     | $\simeq$ | \asymp  | Ē         | \sqsubseteq    |
| I.     | \sqsupseteq | -        | \models | 1         | \vdash         |
| 4      | \dashv      | $\sim$   | \amile  | -         | \frown         |
|        | \mid        | 1>4      | \bowtie | M         | ∖Join          |
| ex.    | \propto     |          |         |           | 5.000.000-0000 |

Keyingi jadvalimiz yoʻnalish koʻrsatgichlari(strelkalari).Latex koʻplab koʻrsatgichlarning vertikal va gorizontal variantlarini taqdim etadi.

|                   | \to             | $\rightarrow$                                                                                                    | \longrightarrow  | $\Rightarrow$ | \Rightarrow      |
|-------------------|-----------------|----------------------------------------------------------------------------------------------------|------------------|---------------|------------------|
| $\rightarrow$     | \Longrightarrow | 144                                                                                                    | \hookrightarrow  |               |                  |
| (internet)        | \mapsto         | 100 A                                                                                                    | \longmapsto      | 84            | \leadsto         |
| 1                 | \gets           | and the second second s | \longleftarrow   | ÷             | \Leftarrow       |
| $\leftarrow$      | \Longleftarrow  | ÷                                                                                                    | \hookleftarrow   |               |                  |
| +++               | \leftrightarrow | <del></del>                                                                                                    | \longleftrightan | row           |                  |
| $\Leftrightarrow$ | \Leftrightarrow | $\Leftrightarrow$                                                                                                    | \Longleftrightan | roy           |                  |
| 1                 | \uparrow        | 1                                                                                                    | \Uparrow         |               |                  |
| 1                 | \downarrow      | 4                                                                                                    | \Downarrow       |               |                  |
| 1                 | \updownarrow    | \$                                                                                                    | \Updownarrow     |               |                  |
| 1                 | \nearrow        | $\mathbf{N}$                                                                                                    | \searrow         |               |                  |
| 1                 | \swarrow        | 1                                                                                                    | \nwarrow         |               |                  |
| 4                 | \leftharpoonup  | 4                                                                                                    | \rightharpoonup  | -             | \leftharpoondown |
|                   | \rightharpoondo | in-                                                                                                    | \rightleftharpoo | ons           | 01               |

Keyingi jadvalimiz sinus tipli amallar.Matematikada koʻp qoʻllanadigan bu tipdagi amallar ya'ni sin,log va h.k lar Latexda ham xuddi shunday yoziladi.Shuningdek istalgan funksiyaning quyi va yuqori indeksidan foydalanish mumkin.

| log                   | \log      | lg      | \1g     | ln     | \ln     |
|-----------------------|-----------|---------|---------|--------|---------|
| arg                   | \arg      | ker     | \ker    | dim    | \dim    |
| hom                   | \hom      | deg     | \deg    | exp    | \exp    |
| sin                   | \sin      | arcsin  | \arcsin | cos    | \cos    |
| arcco                 | s \arccos | tan     | \tan    | arctar | \arctan |
| cot                   | \cot      | sec     | \sec    | C80    | \csc    |
| $\sinh$               | \sinh     | $\cosh$ | \cosh   | tanh   | \tanh   |
| $\operatorname{coth}$ | \coth     |         |         |        |         |
|                       |           |         |         |        |         |

Bu yerda funksiyalar ingliz tilidagi koʻrinishida yozilgan.Oʻzbek tilida

tangens "tg" koʻrinishda qabul qilingan.Shuning uchun tangensni yozish uchun \tg yozish kifoya.Lekin odatda agar Latexda yozilayotgan hujjat tili koʻrsatilmasa avtomatik holda inliz tili(English) tanlanadi.Bunday holda Latex \tg buyruqni tanimaydi.Agar biz \tg ni ishlatmoqchi boʻlsak hujjat boshida \usepackage ga russianni kiritib qoʻyish yetarli.Chunki rus tilida ham tangens "tg" koʻrinishda qabul qilingan.Latexda tillar paketiga hali oʻzbek tili kiritilmagani tufayli rus tili paketidan foydalanish qulay.Xullas natija \usepackage[russian]. Kotangens(ctg) ham xuddi shu koʻrinishda kiritiladi.

Endi oliy matematikada koʻp ishlatiladigan belgilar:

| Σ         | \sum       | П       | \prod     | U        | \bigcup    |
|-----------|------------|---------|-----------|----------|------------|
| Ω         | \bigcap    | Ц       | \coprod   | $\oplus$ | \bigoplus  |
| $\otimes$ | \bigotimes | $\odot$ | \bigodot  | V        | \bigvee    |
| $\wedge$  | \bigwedge  | U.      | \biguplus |          | \bigsqcup  |
| lim       | \lim       | lim sı  | up\limsup | lim ir   | if \liminf |
| max       | \max       | шin     | \min      | sup      | \sup       |
| inf       | \inf       | $\det$  | \det      | Pr       | \Pr        |
| ged       | \gcd       |         |           |          |            |

Koʻp ishlatiladigan buyruqlardan yana biri integral belgisi uchun qoʻllanadigan buyruqdir.Latexda odatiy integral () kiritish uchun \int buyrugʻi, konturli integral (∫) uchun \oint buyrugʻi ishlatiladi.Integralning yuqori va pastki indekslari va integral osti funksiya ham kiritish mumkin.Masalan:

$$\int_{0}^{1} x^{2} dx = 1/6$$

$$\begin{cases} \$\$ \\ int_{0^{1}x^{2}, dx = 1/6} \\ \$\$ \end{cases}$$

Agar integral chegaralari indeksda emas, yuqori va quyi chegarada boʻlishi lozim boʻlsa, u holda \int buyrugʻini \limits buyrugʻi bilan birgalikda ishlatishimiz mumkin.Masalan:

$$\int_{0}^{1} x^{2} dx = 1/6$$

$$\int_{0}^{1} x^{2} dx = 1/6$$

$$\int_{0}^{1} x^{2} dx = 1/6$$

$$\int_{0}^{1} x^{2} dx = 1/6$$

Agar chegaralar boshqacha koʻrinishda boʻlsa ya'ni turli xil operatorlar va

belgilardan iborat boʻlsa \nolimits dan foydalanish mukin.Masalan:

 $\prod_{i=1}^{n} i = n!$ \$\$
 \prod\nolimits\_{i=1}^n i = n! \$\$

# Boshqa zarur belgilar

Biz Latexning deyarli barcha asosiy matematik belgilarini koʻrib oʻtdik.Keyingi jadvalimizda oldingi biror turdagi jadvalga kirmagan belgilarni koʻrib oʻtamiz.

| $\partial$   | \partial   | $\triangle$ | \triangle    | L            | \angle     |
|--------------|------------|-------------|--------------|--------------|------------|
| $\infty$     | \infty     | Ä           | \forall      | Ξ            | \exists    |
| Ø            | \emptyset  | -13         | \neg         | X            | \aleph     |
| 1            | \prime     | $\hbar$     | \hbar        | $\nabla$     | \nabla     |
| z            | \imath     | J           | \jmath       | l            | \ell       |
| $\checkmark$ | \surd      | þ           | \flat        | Ħ            | \sharp     |
| þ            | \natural   | Т           | \top         | 1            | \bot       |
| Ø            | \wp        | R           | \Re          | 3            | \Im        |
| 1            | \backslash | 1           | N            |              | \spadesuit |
| 2            | \clubsuit  | $\Diamond$  | \diamondsuit | $\heartsuit$ | \heartsuit |
| Ω            | \mho       |             | \Box         | $\diamond$   | \Diamond   |
| t            | \dag       | \$          | \S           | (c)          | \copyright |
| +            | \ddag      | 1           | \P           | £            | \pounds    |

#### 4. LATEX sistemasida taqdimotlar tayyorlash.

Biz yozuv ,formula va hokazolarni yozayotganda Latexning standart shriftlaridan foydalanamiz. Latex bizga taqdim etgan shrift ajoyib koʻrinishga ega va xalqaro standartdagi shrift boʻlsada ayrim hollarda bu shriftdan chekinib , yangi shrift(yangi koʻrinish)ga oʻtishga toʻgʻri keladi. Quyidagi jadvalda Latexda shrift koʻrinishlari keltirilgan.

| Buyruq         | Shrift nomi               |
|----------------|---------------------------|
| bf             | Qalin yozuv(boldface)     |
| \it            | Kursiv(italic)            |
| \sl            | Kiyarok(slanted)          |
| $\setminus sf$ | Keskir shrift(sans serif) |

179

| Matematikada i | informasion | texnologiyalar |
|----------------|-------------|----------------|
|----------------|-------------|----------------|

| \sc | Kapitel(SMALL CAPS)  |  |
|-----|----------------------|--|
| \tt | Mashinka yozuviga    |  |
| \rm | o'xshash(typewriter) |  |
|     | Odatiy yozuv(roman)  |  |

Yuqorida koʻrib oʻtilgan buyruqlardan \tt buyrugʻi qolgan buyruqlardan farqli ravishda kamdan kam foydalaniladi.Bunday shriftdan asosan rasm bilan ishlaydigan dasturlar(rasm muharrirlari)da foydalaniladi.

Shrift turi va oʻlchamini birdaniga oʻrnatish mumkin.Biz juda koʻp foydalanadigan shrift("roman")ni \bf\large yoki \large\bf kabi oʻrnatish mumkin.Bunda ikkala usulda ham bir xil natija qaytariladi.

Latexning yangi variantlarida "Shrift yozishning yangi sxemasi"(NFSS) dan foydalanilgan va shu orqali ishlaydigan bir necha yangi buyruq kiritilgan.Shu oʻrinda NFSS haqida ma'lumot berib oʻtsak.

Latex dasturi rivojlanishining uchinchi variantidan boshlab AMS-Latexdan kEng foydalanila boshlandi.Latex ilovalari roʻyhatiga kiritilgan bu ilova Latexdagi shriftlar ustida turli amallar bajarish uchun qoʻlaniladi.

Yangi turdagi sxema(inglizchada New Font Selection Scheme, qisqacha NFSS)Latexning shrift uchun ishlatiladigan avvalgi buyruqlarini rad etmagan holda, ular orqali va ularga qoʻshimcha tarzda ishlaydi.Bu sxema shriftlar ustida quyidagi toʻrt turdagi parametrlarni oʻzgartirish va shriftlarni oʻrnatishni amalga oshiradi.Parametrlar quyidagilar: oila (family)-masalan roman, sanserif yoki Mashinka yozuviga oʻxshash" bir biriga yaqin(oila kabi) shriftlarni o'rnatish, qator (series)-masalan "qalin" shriftning qalinligi,o'lchami so'zlar orasidagi masofa kabilarni oʻrnatish, forma (shape)-masalan odatiy, kursiv yoki qiya kabilarni oʻrnatish va oʻlcham(oʻlchamni oʻrnatish uchun \ baselineskip buyrug'idan foydalanish mumkin). Shriftni faqat ichki qismda ishlatish ham mumkin.

Koʻp foydalaniladigan shriftlar oʻlchamlari bu \large, \small boʻlib ular 12 bosma oʻlchamiga mos keladi.

180
| Termin             | Terminology           | Oʻzbek tilidagi sharhi          |
|--------------------|-----------------------|---------------------------------|
| Dasturlash tillari | programming languages | dastur ta'minotini yaratish     |
|                    |                       | jarayonini osonlashtirish       |
|                    |                       | uchun yaratilgan tillar         |
| include            | include               | preprostessor direktivasi,      |
|                    |                       | kutubxona fayllarni             |
|                    |                       | dasturga ulash uchun            |
|                    |                       | ishlatiladi                     |
| cout               | cout                  | ekranga chiqarish oqimi         |
| kengaytma          | extension             | fayllarning turli dasturlarga   |
|                    |                       | tegishliligini aniqlovchi fayl  |
|                    |                       | koʻrinishining qismi            |
| kompilyatsiya      | compilation           | bajariluvchi fayl xosil         |
|                    |                       | boʻlish jarayoni                |
| Leksema            | lexeme                | tilning ajralmaydigan           |
|                    |                       | qismlari                        |
| Identifikator      | identifier            | katta va kichik lotin harflari, |
|                    |                       | raqamlar va tag chiziq ('_')    |
|                    |                       | belgilaridan tashkil topgan     |
|                    |                       | va raqamdan                     |
|                    |                       | boshlanmaydigan belgilar        |
|                    |                       | ketma-ketligi                   |
| int                | int                   | butun son koʻrinishidagi        |
|                    |                       | berilganlarning turi            |
|                    |                       |                                 |
| double             | double                | haqiqiy son koʻrinishidagi      |
|                    |                       | berilganlarning turi            |
| char               | char                  | belgi koʻrinishidagi            |
|                    |                       | berilganlarning turi            |
| bayt               | bayt                  | kompyuter xotirasi oʻlchov      |
|                    |                       | birligi                         |
| Unar amal          | Unar                  | bitta operand ustida            |
|                    |                       | bajariluvchi amal               |

# **V. GLOSSARIY**

| Binar amal    | Binary     | ikkita operand ustida           |
|---------------|------------|---------------------------------|
|               |            | bajariluvchi amal               |
| Identifikator | identifier | katta va kichik lotin harflari, |
|               |            | raqamlar va tag chiziq ('_')    |
|               |            | belgilaridan tashkil topgan     |
|               |            | va raqamdan                     |
|               |            | boshlanmaydigan belgilar        |
|               |            | ketma-ketligi                   |
| Oʻzgaruvchi   | variable   | berilganlarni saqlab turish     |
|               |            | uchun ishlatiluvchi til birligi |
| Konstanta     | const      | dastur davomida qiymati         |
|               |            | oʻzgarmaydigan berilgan         |
| sizeof        | sizeof     | oʻzgaruvchi turining            |
|               |            | xotiradagi xajmini aniqlash     |
| Inkrement     | Increment  | oʻzgaruvchining qiymatini       |
|               |            | bittaga oshirish                |
| Dekrement     | Decrement  | oʻzgaruvchining qiymatini       |
|               |            | bittaga kamaytirish             |
| Prefiks       | Prefix     | operatorning                    |
|               |            | oʻzgaruvchidan oldin            |
|               |            | joylashgan koʻrinishi           |
| Postfiks      | Postfix    | operatorning                    |
|               |            | oʻzgaruvchidan keyin            |
|               |            | joylashgan koʻrinishi           |
| Oʻzgaruvchi   | variable   | berilganlarni saqlab turish     |
|               |            | uchun ishlatiluvchi til birligi |
| Bit           | bit        | Eng kichik oʻlchov birligi      |
| Razryad       | discharge  | bitlardan (0 yoki 1) tashkil    |
|               |            | topgan indikator                |
| Shablon       | Shablon    | bu koʻp marta ishlatishga       |
|               |            | moʻljallangan xujjatning        |
|               |            | kattaliklar toʻplamidir.        |

# VI. ADABIYOTLAR RO'YXATI

### I. O'zbekiston Respublikasi Prezidentining asarlari

1. Mirziyoev Sh.M. Buyuk kelajagimizni mard va olijanob xalqimiz bilan birga quramiz. – T.: "O'zbekiston", 2017. – 488 b.

2. Mirziyoev Sh.M. Milliy taraqqiyot yoʻlimizni qat'iyat bilan davom ettirib, yangi bosqichga koʻtaramiz. 1-jild. – T.: "Oʻzbekiston", 2017. – 592 b.

3. Mirziyoev Sh.M. Xalqimizning roziligi bizning faoliyatimizga berilgan eng oliy bahodir. 2-jild. T.: "O'zbekiston", 2018. – 507 b.

4. Mirziyoev Sh.M. Niyati ulugʻ xalqning ishi ham ulugʻ, hayoti yorugʻ va kelajagi farovon boʻladi. 3-jild.– T.: "Oʻzbekiston", 2019. – 400 b.

5. Mirziyoev Sh.M. Milliy tiklanishdan – milliy yuksalish sari. 4-jild.– T.: "O'zbekiston", 2020. – 400 b.

# II. Normativ-huquqiy hujjatlar

6. O'zbekiston Respublikasining Konstitutsiyasi. - T.: O'zbekiston, 2018.

7. Oʻzbekiston Respublikasining 2020 yil 23 sentyabrda qabul qilingan "Ta'lim toʻgʻrisida"gi OʻRQ-637-sonli Qonuni.

8. Oʻzbekiston Respublikasi Prezidentining 2012 yil 10 dekabrdagi "Chet tillarni oʻrganish tizimini yanada takomillashtirish chora-tadbirlari toʻgʻrisida"gi PQ-1875-sonli qarori.

9. Oʻzbekiston Respublikasi Prezidentining 2015 yil 12 iyun "Oliy ta'lim muasasalarining rahbar va pedagog kadrlarini qayta tayyorlash va malakasini oshirish tizimini yanada takomillashtirish chora-tadbirlari toʻgʻrisida"gi PF-4732-sonli Farmoni.

10. Oʻzbekiston Respublikasi Prezidentining 2017 yil 7 fevral "Oʻzbekiston Respublikasini yanada rivojlantirish boʻyicha Harakatlar strategiyasi toʻgʻrisida"gi 4947-sonli Farmoni.

11. Oʻzbekiston Respublikasi Prezidentining 2017 yil 20 aprel "Oliy ta'lim tizimini yanada rivojlantirish chora-tadbirlari toʻgʻrisida"gi PQ-2909-sonli qarori.

12. O'zbekiston Respublikasi Prezidentining 2018 yil 21 sentabr "2019-2021 yillarda O'zbekiston Respublikasini innovasion rivojlantirish strategiyasini

tasdiqlash toʻgʻrisida"gi PF-5544-sonli Farmoni.

13. Oʻzbekiston Respublikasi Prezidentining 2019 yil 27 may "Oʻzbekiston Respublikasida korrupsiyaga qarshi kurashish tizimini yanada takomillashtirish chora-tadbirlari toʻgʻrisida"gi PF-5729-son Farmoni.

14. Oʻzbekiston Respublikasi Prezidentining 2019 yil 17 iyun "2019-2023 yillarda Mirzo Ulugʻbek nomidagi Oʻzbekiston Milliy universitetida talab yuqori boʻlgan malakali kadrlar tayyorlash tizimini tubdan takomillashtirish va ilmiy salohiyatini rivojlantiri chora-tadbirlari toʻgʻrisida"gi PQ-4358-sonli Qarori.

15. Oʻzbekiston Respublikasi Prezidentining 2019 yil 27 avgust "Oliy ta'lim muassasalari rahbar va pedagog kadrlarining uzluksiz malakasini oshirish tizimini joriy etish toʻgʻrisida"gi PF-5789-sonli Farmoni.

16. Oʻzbekiston Respublikasi Prezidentining 2019 yil 8 oktabr "Oʻzbekiston Respublikasi oliy ta'lim tizimini 2030 yilgacha rivojlantirish konsepsiyasini tasdiqlash toʻgʻrisida"gi PF-5847-sonli Farmoni.

17. Oʻzbekiston Respublikasi Vazirlar Mahkamasining 2019 yil 23 sentabr "Oliy ta'lim muassasalari rahbar va pedagog kadrlarining malakasini oshirish tizimini yanada takomillashtirish boʻyicha qoʻshimcha chora-tadbirlar toʻgʻrisida"gi 797-sonli qarori.

#### III. Maxsus adabiyotlar

 Q.M. Karimov, I.D. Razzoqov. MathCAD va MatLAB muhitida ishlash. Oliy oʻquv yurtlari fizika-matematika va kasbiy ta'lim fakultetlari talabalari uchu.
Oʻquv-uslubiy qoʻllanma. Qarshi. "Nasaf" nashriyoti, 2014 y. 80 bet.

19. Matematik modellashtirish. / Kamilov M.M. Ergashev A.K., TATU, Toshkent 2007-176 b.

20. Ishmuxamedov R.J., Yuldashev M. Ta'lim va tarbiyada innovasion pedagogik texnologiyalar.– T.: "Nihol" nashriyoti, 2013, 2016.–279b.

21. Karimova V.A., Zaynutdinova M.B. Informasionnie sistemi.- T.: Aloqachi, 2017.- 256 str.

22. Visshaya matematika na kompyutere v programme Maple 14: uchebnoe posobie po laboratornim rabotam / S.T. Kasyuk, A.A. Logvinova. — Chelyabinsk: Izdatelskiy sentr YuUrGU, 2011. — 57 s.

23. P.A. Velmisov, S.V. Kireyev. Differensialnie uravneniya v MathCAD. Uchebnoe posobie. Ulyanovsk, 2016. 109 s.

24. Kiryanov D.V. MathCAD 15/MathCAD Prime 1.0 SPb.:VXV-Peterburg, 2012.432 s.

25. O.I. Korolkov, A.S. Chebotarev, Yu.D. eglova. Maple v primerax i zadachax. Uchebnoe posobie dlya vuzov. Voronej, 2011. 82 s.

26. V.A. Oxorzin. Prikladnaya matematika v sisteme MATHCAD. Uchebnoe posobie. –SPb: «Lan». 2008. -352 s.

27. V.P. Dyakonov. Maple 9.5/10 v matematike, fizike i obrazovanii.-M.:SOLON-Press. 2006. -720 s.

#### **IV. Internet saytlar**

28. http://edu.uz – Oʻzbekiston Respublikasi Oliy va oʻrta maxsus ta'lim vazirligi

29. http://lex.uz – Oʻzbekiston Respublikasi Qonun hujjatlari ma'lumotlari milliy bazasi

30. http://bimm.uz – Oliy ta'lim tizimi pedagog va rahbar kadrlarini qayta tayyorlash va ularning malakasini oshirishni tashkil etish bosh ilmiy-metodik markazi

31. www.ziyonet.uz – Ta'lim portali